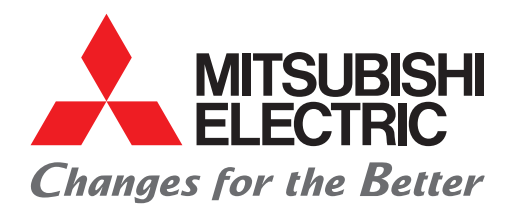

# AIR CONDITIONING SYSTEMS

# CITY MULTI

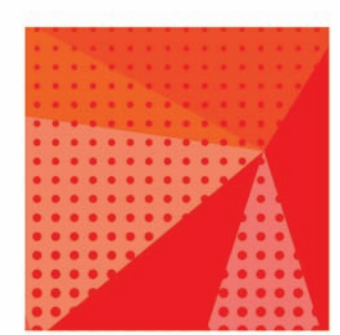

# DATA BOOK

MODEL

# CONTROLLER

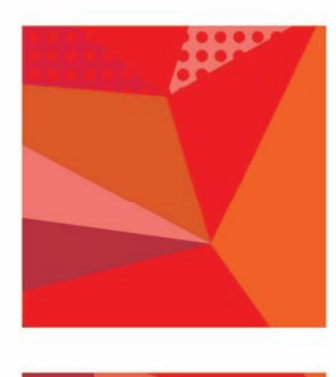

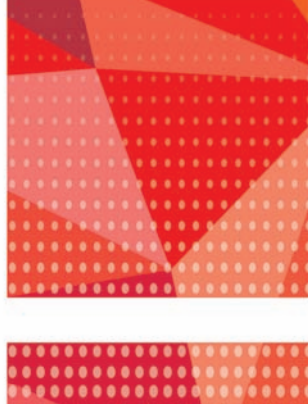

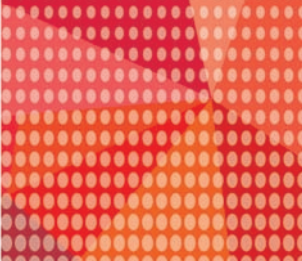

DATA BOOK describes the technical specifications of MITSUBISHI ELECTRIC Corp.'s CITY MULTI air conditioning system products.

DATA BOOK CONTROLLER MEES20K079 is updated from DATA BOOK CONTROLLER MEES19K160.

We recommend DATA BOOK users to read carefully and take advantage of all the contents inside to design the CITY MULTI air conditioning system and/or to prepare documents for promotions.

Along with the DATA BOOK, MITSUBISHI ELECTRIC provides a Design-Tool software to ensure the users to design the system correctly and simplify the calculations. Please contact your local distributor for this software.

Please be notified that specifications are subject to change without notice due to continual improvements of the product. For any inquiries, please contact your local distributor.

#### **Registered trademarks**

- Microsoft<sup>®</sup>, Windows<sup>®</sup>, Windows Vista<sup>®</sup>, Internet Explorer<sup>®</sup>, and Edge<sup>®</sup> are registered trademarks of Microsoft Corporation US in the USA and other countries.
- Pentium<sup>®</sup> and  $Core^{TM}$  are trademarks or registered trademarks of Intel Corporation.
- $\bullet$  Oracle  $^{\ensuremath{\text{e}}}$  is a registered trademarks of Oracle and/or its affiliates.

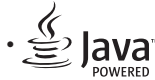

Java<sup>™</sup> is a registered trademark of Oracle and/or its affiliates.

- BACnet<sup>®</sup> is a registered trademark of ASHRAE.
- $\bullet$  LONWORKS  $^{\mbox{\scriptsize I\!R}}$  is a registered trademark of Echelon Corporation.
- $\bullet$  Google Chrome^{\mbox{\tiny TM}} is a trademark of Google Inc. in the U.S. and other countries.
- Safari is a trademark of Apple Inc., registered in the U.S. and other countries.
- $\bullet$  The Bluetooth  $^{\ensuremath{\mathbb{R}}}$  word mark is trademark of Bluetooth SIG, Inc., USA.

In this manual, Windows<sup>®</sup> 10 will be referred to as Windows 10, Windows<sup>®</sup> 8.1 Pro as Windows 8.1, Windows<sup>®</sup> 7 Professional as Windows 7, Windows Vista<sup>®</sup> Business as Windows Vista, Windows<sup>®</sup> XP Professional as Windows XP, and Windows<sup>®</sup> 2000 Professional as Windows 2000.

| 1. A | Air-conditioner Network System (MELANS)                                          | 2  |
|------|----------------------------------------------------------------------------------|----|
|      | 1-1. Function table of controllers                                               | 3  |
| 2.1  | ocal remote controller                                                           | 4  |
|      | 2-1 MA Touch Remote Controller [PAR-CT01MAA-S]                                   | 4  |
|      | 2.2 MA Touch Remote Controller [PAR-CT01MAA-SB/PAR-CT01MAR-SB]                   |    |
|      | 2-3. MA Touch Remote Controller [PAR-CT01MAA-PB/PAR-CT01MAR-PB]                  | 6  |
|      | 2-4. MA remote controller [PAR-40MAA]                                            | 7  |
|      | 2-5. ME remote controller [PAR-U02MEDA]                                          | 8  |
|      | 2-6. Simple MA remote controller [PAC-YT52CRA]                                   | 9  |
|      | 2-7. Wireless remote controller [PAR-FL32MA/PAR-FA32MA/PAR-SL100A-E/PAR-SE9FA-E/ |    |
|      | PAR-SF9FA-E/PAR-SL94B-E]                                                         | 10 |
|      | 2-8. Lossnay remote controller for LGH-RVX/RVXT-E [PZ-61DR-E]                    | 12 |
|      | 2-9. Lossnay remote controller [PZ-43SMF-E]                                      | 13 |
| 3. 5 | System remote controller                                                         | 14 |
|      | 3-1. ON/OFF remote controller [PAC-YT40ANRA]                                     | 14 |
|      | 3-2. Advanced touch controller [AT-50B]                                          | 16 |
|      | 3-3. Centralized controller [AE-200E/AE-50E]                                     | 24 |
|      | 3-4. Centralized controller [EW-50E]                                             | 37 |
|      | 3-5. Power supply unit [PAC-SC51KUA]                                             | 47 |
|      | 3-6. BACnet <sup>®</sup>                                                         | 49 |
|      | 3-7. LonWorks <sup>®</sup> interface [LMAP04-E]                                  | 50 |
|      | 3-8. Transmission booster [PAC-SF46EPA-G]                                        | 53 |
|      | 3-9. AHC ADAPTER [PAC-IF01AHC-J]                                                 | 55 |
|      | 3-10.PI controller [PAC-YG60MCA]                                                 | 60 |
|      | 3-11.DIDO controller [PAC-YG66DCA]                                               | 66 |
|      | 3-12.Al controller [PAC-YG63MCA]                                                 | 76 |
|      | 3-13.Cloud system connection device [MCC-50EC]                                   | 85 |
| 4. 8 | System component                                                                 | 86 |
|      | 4-1. S/Y/HP/R2-Series                                                            | 86 |
|      | 4-2. Outdoor unit input/output connector                                         | 88 |
|      | 4-3. WY/WR2-Series                                                               | 91 |
|      | 4-4. Heat source unit input/output connector                                     | 93 |
|      | 4-5. Indoor unit "-E" type input/output connector                                | 94 |

## **System Controller**

MITSUBISHI ELECTRIC's Air-conditioner Network System (MELANS) leads air conditioner management a PC browser and Network era.

#### MELANS

Use of our MELANS products enhances EFFICIENCY and QUALITY of air-conditioning, contributing to ENERGY SAVING and reduction in running cost. We offer a wide variety of MELANS products to meet all requirements - from the smallest and simplest to the largest and most complex.

We have individual remote controllers, various centralized controllers, and centralized integrated software, as well as BMS interface hardware and software etc. Above all, with AE-200E/AE-50E/EW-50E, PC browser and long distance remote control (monitoring and operating) via communication Network is possible and easy.

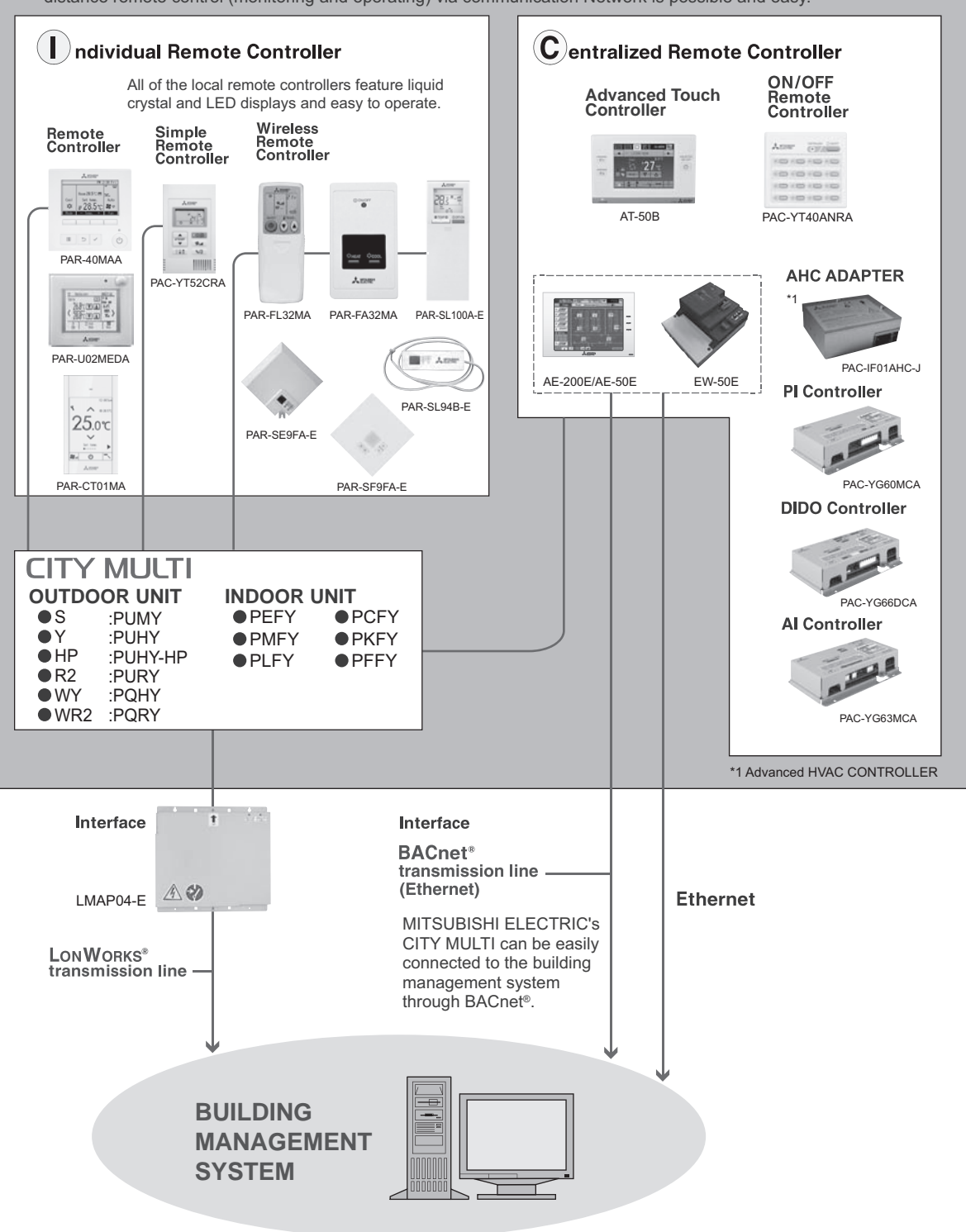

\*Some controllers cannot be used in combination with certain models of devices.

#### 1-1. Function table of controllers

|                                                  | Local remote controller *7 |            |             |             | System controller *7 |              |              |             |               |                |                 |                   |                     |                |
|--------------------------------------------------|----------------------------|------------|-------------|-------------|----------------------|--------------|--------------|-------------|---------------|----------------|-----------------|-------------------|---------------------|----------------|
| Model                                            | PAR-CT01MA                 | PAR-40MAA  | PAR-U02MEDA | PAC-YT52CRA | PAR-FL32MA           | PAR-SL100A-E | PAC-YT40ANRA | AT-50B      | AE-           | 200E           | AE-2<br>AE-50E  | 00E +<br>/ EW-50E | EW                  | -50E           |
| Controllable Groups/Indoors<br>(Group/Indoor) *6 | 1/16                       | 1/16       | 1/16        | 1/16        | 1/16                 | 1/1          | 16/50        | 50/50       | 50<br>AE-200E | /50<br>Browser | 200/<br>AE-200E | /200<br>Browser   | 50<br>EW-50E        | /50<br>Browser |
| Operation                                        |                            |            |             |             |                      |              |              |             |               |                |                 |                   |                     |                |
| ON/OFF                                           | 0                          | 0          | 0           | 0           | 0                    | 0            | O            | O           | $\odot$       | 0              | 0               | 0                 |                     | 0              |
| Mode (cool/heat/dry/fan)                         | 0                          | 0          | 0           | 0           | 0                    | 0            | Ν            | O           | 0             | 0              | 0               | 0                 | Ν                   | 0              |
| Temperature setting                              | 0                          | 0          | 0           | 0           | 0                    | 0            | N            | O           | 0             | 0              | 0               | 0                 | Ν                   |                |
| Dual set point *8                                | 0                          | 0          | 0           | 0           | N                    | O *9         | O *10        | O           | $\odot$       | $\odot$        | 0               | 0                 | Ν                   | 0              |
| Local Permit/Prohibit                            | N                          | N          | N           | N           | N                    | Ν            | N            | O           | 0             | 0              | 0               | 0                 | Ν                   |                |
| Fan speed                                        | 0                          | 0          | 0           | 0           | 0                    | 0            | N            | Ø           | $\odot$       | 0              | 0               | 0                 | Ν                   | 0              |
| Air flow direction                               | 0                          | 0          | 0           | 0           | 0                    | 0            | Ν            | O           | 0             | 0              | 0               | 0                 | Ν                   | 0              |
| Status monitoring                                |                            | 1          |             |             |                      |              |              |             |               |                |                 |                   |                     | <u> </u>       |
| ON/OFF                                           | 0                          | 0          | 0           | 0           |                      | 0            | O            | O           | O             | 0              | O               | 0                 |                     | 0              |
| Mode (cool/heat/dry/fan)                         | 0                          | 0          | 0           | 0           | 0                    | 0            | N            | 0           | 0             | 0              | 0               | 0                 | Ν                   | 0              |
| Temperature setting                              | 0                          | 0          | 0           | 0           | 0                    | 0            | Ν            | 0           | 0             | 0              | 0               | 0                 | Ν                   | 0              |
| Local Permit/Prohibit                            | 0                          | 0          | 0           | 0           | 0                    | Ν            | 0            | 0           | 0             | 0              | 0               | 0                 | Ν                   | 0              |
| Fan speed                                        | 0                          | 0          | 0           | 0           | 0                    | 0            | Ν            | 0           | 0             | 0              | 0               | 0                 | Ν                   | 0              |
| Air flow direction                               | 0                          | 0          | 0           | 0           | 0                    | 0            | Ν            | 0           | 0             | 0              | 0               | 0                 | Ν                   | 0              |
| Indoor temperature                               | 0                          | 0          | 0           | 0           | N                    | Ν            | Ν            | 0           | 0             | 0              | 0               | 0                 | Ν                   | 0              |
| Filter sign                                      | 0                          | 0          | 0           | N           | N                    | Ν            | Ν            | O           | 0             | 0              | 0               | 0                 | Ν                   | 0              |
| Error flashing                                   | 0                          | 0          | 0           | 0           | N                    | Ν            | 0            | O           | 0             | 0              | 0               | 0                 |                     | 0              |
| Error code                                       | 0                          | 0          | 0           | 0           | N                    | Ν            | 0            | 0           | 0             | 0              | 0               | 0                 | Ν                   | 0              |
| Operation hour                                   | N                          | N          | N           | N           | N                    | Ν            | Ν            | Ν           | N             | N              | N               | N                 | Ν                   | N              |
| Scheduling                                       |                            |            |             |             |                      |              |              |             |               |                |                 |                   |                     |                |
| One day                                          | 0                          | 0          | 0           | Ν           | N                    | Ν            | N            | 0           | $\odot$       | 0              | 0               | 0                 | Ν                   |                |
| ON/OFF times per day                             | 1                          | 1          | 1           | N           | 1                    | 1            | Ν            | 16          | 24            | 24             | 24              | 24                | Ν                   | 24             |
| Weekly                                           | 0                          | 0          | 0           | N           | N                    | Ν            | N            | 0           | 0             | 0              | 0               | 0                 | Ν                   |                |
| ON/OFF times per week                            | 8 x 7                      | 8 x 7      | 8 x 7       | N           | N                    | Ν            | Ν            | 16 x 7      | 24 x 7        | 24 x 7         | 24 x 7          | 24 x 7            | Ν                   | 24 x 7         |
| Annual                                           | Ν                          | N          | N           | N           | N                    | Ν            | N            | Ν           | 0             | 0              | 0               | 0                 | Ν                   |                |
| Optimized start-up                               | N                          | N          | N           | N           | N                    | Ν            | N            | Ν           | 0             | 0              | 0               | 0                 | Ν                   | 0              |
| Auto-OFF timer                                   | 0                          | 0          | 0           | Ν           | N                    | Ν            | Ν            | Ν           | N             | Ν              | Ν               | N                 | Ν                   | N              |
| Min. timer setting unit (minute)                 | 5                          | 5          | 5           | N           | 10                   | 10           | N            | 5           | 1             | 1              | 1               | 1                 | Ν                   | 1              |
| Recording                                        |                            |            |             |             |                      |              | I            |             |               |                |                 |                   |                     |                |
| Error log                                        | 0                          | 0          | Ν           | Ν           | N                    | Ν            | N            | 0           | 0             | 0              | 0               | 0                 | Ν                   | 0              |
| Daily/monthly report                             | N                          | N          | N           | N           | N                    | Ν            | N            | Ν           | N             | Ν              | Ν               | N                 | Ν                   | N              |
| Electricity charge                               | Ν                          | N          | N           | N           | N                    | Ν            | N            | Ν           | N             | Ν              |                 | N                 | Ν                   | N              |
| Energy management data                           | N                          | N          | N           | N           | N                    | Ν            | Ν            | Ν           |               |                |                 |                   | Ν                   | •              |
| Other                                            |                            |            |             |             |                      |              |              |             |               |                |                 |                   |                     | ·              |
| Temp-set limitation by Local R/C                 | 0                          | 0          | 0           | 0           | N                    | Ν            | N            | Ν           | N             | Ν              | Ν               | N                 | Ν                   | N              |
| Temp-set limitation by System controller         | O *4                       | O *4       | 0           | O *4        | N                    | Ν            | Ν            | ○ *4        | N             | O*2*4          | Ν               | O*2*4             | Ν                   | O*2*4          |
| Operation lock                                   | 0                          | 0          | 0           | 0           | N                    | Ν            | Ν            | O           | N             | Ν              | Ν               | N                 | Ν                   | N              |
| Night setback                                    | 0                          | 0          | 0           | N           | N                    | Ν            | Ν            | Ø           | 0             | O*2            | 0               | O*2               | Ν                   | O*2            |
| Sliding temperature control                      | Ν                          | N          | Ν           | N           | N                    | Ν            | Ν            | Ν           | 0             | O*2            | 0               | O*2               | Ν                   | O*2            |
| BACnet <sup>®</sup> connection                   | Ν                          | N          | N           | N           | N                    | Ν            | Ν            | Ν           |               |                |                 |                   |                     |                |
| Management (Group/In                             | terlocked)                 |            |             |             |                      |              |              |             |               | *2             |                 | *2                |                     | *2             |
| Ventilation interlock                            | N/O                        | N/O        | N/O         | N/O         | N                    | Ν            |              | 0           | 0             | 010            | 0               | 0/Ó               | Ν                   | 010            |
| Group setting                                    | O *1                       | O *1       | 0           | O *1        | N                    | Ν            | 0            | 0           | 0             | O*2            | 0               | O*2               | Ν                   | O*2            |
| Block setting                                    | Ν                          | N          | N           | N           | N                    | Ν            | Ν            | Ν           | 0             | O*2            | 0               | O*2               | Ν                   | O*2            |
| Review of electricity charge                     | N                          | N          | N           | N           | N                    | Ν            | N            | Ν           | N             | Ν              | Ν               | N                 | Ν                   | N              |
| Operating on Lossnav i                           | nterlocked                 | (Group/Int | erlocked)   |             |                      |              |              |             |               |                |                 |                   |                     |                |
| ON/OFF                                           | N/O                        |            | N/O         | N/O         | N / 0 *5             | N / O*5      |              | @/@         | 0/0           | 0/0            | 0/0             | 6/0               |                     | 0/0            |
| Fan speed                                        | N/0                        | N/0        | N/O         | N           | N                    | N            | N            | 0/0         | 010           | 010            | <u>0</u> /0     | 0/0               | N / N               |                |
| Ventilation mode                                 | N/N                        | N/N        | N           | N           | N                    | N            | N            | @/N         | ©/N           | ©/ N           | @/N             | @/N               | N / N               | 0/N            |
| Status monitoring on Lo                          |                            |            |             |             |                      |              |              |             |               |                |                 |                   |                     |                |
| ON/OFF                                           |                            |            |             |             | N                    | N            |              | $\cap \cap$ |               |                | <u></u>         |                   | <b>A</b> / <b>A</b> |                |
| Fan sneed                                        |                            |            |             |             | N N                  | IN<br>N      | N N          | 0/0         |               |                |                 |                   |                     |                |
| Ventilation mode                                 |                            |            |             | N N         | N N                  | IN NI        | N N          | 0/0         |               |                |                 |                   | IN / IN             |                |
| Venuauon moue                                    | IN                         | N          | IN          | IN          | IN                   | IN           | IN           |             |               |                |                 |                   | IN / IN             |                |

🐵: Each group/Batched ; 🛛 🖸 Each group ; 🔲 Elock (for CITY MULTI Indoor unit, not for all Mr.SLIM) ; 🗣 : AE-200E/AE-50E/EW-50E license registration possible

N : Not Available (Not Used.) △: Batched only ; ▲: Batched handling (for maintenance) ■: Block

\*1. Group setting via wiring between Indoor units with cross-over cable;
\*2. Installation possible at Initial setting web browser;
\*3. Interlock is set at Local remote controller.
\*4. This function can only be set on the ME remote controller. This function cannot be used with the MA/Simple MA remote controller. (However, the validity of this function with the MA/Simple MA remote controller depends on the indoor unit model, and it is possible to use this function with them.)
\*5. Interlock is set from system controllers (Except PAC-YT40ANRA) or local remote controllers.
\*6. The maximum number of controllele units decreases depending on the indoor unit model.

The maximum number of controllable units decreases depending on the indoor unit model.
 For indoor use only.

\*8. This function is supported only when all of the indoor units, remote controllers, and system controllers that are connected to a given group features said function.
\*9. Function setting of this remote controller is necessary.
\*10. Please contact your local distributor regarding the availability of this function.

Air conditioner control system interface LMAP04-E: LONWORKS® Interface

Controls up to 50 Groups/ 50 units, for details, refer to its description.

Controller

O: Each group X: Not available

### 2-1. MA Touch Remote Controller [PAR-CT01MAA-S]

Dual Set Point

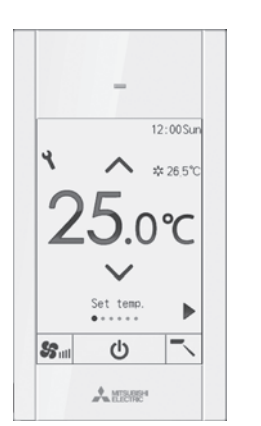

## ■ Functions

| Item                                               | Description                                                                                                    | Setting | Display |  |  |
|----------------------------------------------------|----------------------------------------------------------------------------------------------------|---------|---------|--|--|
| ON/OFF                                             | Switches between ON and OFF.                                                                                                    | 0       | 0       |  |  |
| Operation mode switching                           | Switches between Cool/Dry/Fan/Auto/Heat.                                                                                                    | 0       | 0       |  |  |
| Temperature setting                                | Changes the set temperature.<br>* Set temperature range varies depending on the indoor unit<br>model.                                                                                                    | 0       | 0       |  |  |
| Fan speed setting                                  | Changes fan speed.<br>* Available fan speeds vary depending on the model.                                                                                                    | 0       | 0       |  |  |
| Air flow direction<br>setting                      | Changes airflow direction.<br>* Available airflow directions vary depending on the model.                                                                                                    | 0       | 0       |  |  |
| Louver setting                                     | Switches between louver ON/OFF.                                                                                                    | 0       | 0       |  |  |
| Ventilation<br>equipment<br>control                | Interlocked setting and interlocked operation setting with City<br>Multi Lossnay units can be performed.<br>The Stop/Low/High settings of the ventilation equipment can<br>be controlled.                                                                                                    | 0       | 0       |  |  |
| Auto descending<br>panel *1                        | Raises and lowers the automatic elevating panel.                                                                                                    | 0       | 0       |  |  |
| Touch panel &<br>Backlit full color<br>LCD         | Pressing any button turns the backlight on and it will stay lit<br>for a certain period of time depending on the screen.<br>The color of the background can be changed.                                                                                                    | 0       | 0       |  |  |
| Main display<br>mode setting                       | The Main display can be displayed in two different modes:<br>"Full" and "Basic."<br>The icon explanation setting can be enabled or disabled.                                                                                                    | 0       | 0       |  |  |
| Clock *2                                           | Date (year/month/day) and time (hour/minute) can be set.<br>The set time as well as the day of the week will be displayed<br>on the Main display.<br>It is also possible to set not to display the time on the Main display.<br>The clock can be displayed in 12-hour format (AM/PM before<br>or after the time) and 24-hour format. | 0       | 0       |  |  |
| Daylight saving time                               | The start/end time for daylight saving time can be set.<br>The daylight saving time function will be activated based on<br>the settings.                                                                                                    | 0       | 0       |  |  |
| Room temp.<br>display                              | The room temperature display can be enabled or disabled.                                                                                                    | -       | 0       |  |  |
| Error information                                  | When an error occurs, an error code and the unit address<br>appear.<br>The air-conditioning unit model, serial number, and contact<br>number can be set to appear when an error occurs. (The<br>above information needs to be entered in advance.)<br>* An error code may not appear depending on the error.                         | _       | 0       |  |  |
| Filter information                                 | A filter sign will appear when it is time to clean the filter.                                                                                                    | —       | 0       |  |  |
| Touch panel                                        | The touch panel can be cleaned and calibrated.                                                                                                    | 0       | -       |  |  |
| Remote controller<br>information                   | The version of the remote controller can be checked.                                                                                                    | _       | 0       |  |  |
| ● Backlit LCD ● Can be set and shown by 0.5°C/1°F. |                                                                                                    |         |         |  |  |

#### Description Item Setting Display ON/OFF timer Turns ON and OFF daily at a set time. • Time can be set in 5-minute increments. • It is also possible to set the ON time only or the OFF time only. Auto-OFF timer Turns off the unit after a certain period of operation. • Operation time can be set to a value from 30 to 240 minutes in 10-minute increments. Timer Ο 0 10-minute increments. Weekly ON/OFF times and set temperatures can be set. • Time can be set in 5-minute increments. Up to 8 schedule patterns can be set per day of the week. \* Not valid when the ON/OFF timer is set. Weekly time 0 Ο The temperature range and the start/stop times can be set. Night setback Ο Ο

3. Restriction settings O: Each group X: Not available

2. Schedule and timer setting

| Item                                | Description                                                                                                    | Setting | Display |
|-------------------------------------|----------------------------------------------------------------------------------------------------|---------|---------|
| Allows/disallows<br>local operation | The following operation can be prohibited by applying certain<br>settings on the centralized controller: ON/OFF, operation mode<br>setting, temperature setting, and filter sign reset.<br>* While an operation is prohibited, the operation icon lights up<br>(only on the Main display in "Full" mode). | ×       | 0       |
| Operation lock                      | The following operations can be prohibited:<br>"Location," "On/Off," "Mode," "Set temp.," "Menu," "Fan," "Louver,"<br>or "Vane."                                                                                                    | 0       | 0       |
| Temperature<br>range restriction    | The room temperature range for each operation mode can be restricted.                                                                                                    | 0       | 0       |
| Auto return                         | The units operate at the preset temperature after a designated<br>period.<br>(Time can be set to a value from 30 to 120 minutes in 10-minute<br>increments.)<br>* Not valid when the temperature setting range is restricted.                                                                             | 0       | ×       |
| Password                            | Administrator password (required for schedule setting etc.) and<br>Maintenance password (required for test run and function setting<br>etc.) can be set.                                                                                                    | 0       | ×       |

#### 4. Miscellaneous items O: Each group X: Not available

| Item                               | Description                                                                                                    | Setting | Display |
|------------------------------------|----------------------------------------------------------------------------------------------------|---------|---------|
| Language<br>Selection              | English, French, Spanish, Italian, Portuguese, Greek, Turkish,<br>Swedish, German, Dutch, Russian, Czech, Hungarian, Polish                                                                                                    | 0       | 0       |
| Brightness                         | The brightness of the LCD can be adjusted. The "Stay lit" setting<br>can be enabled or disabled.                                                                                                    | 0       | 0       |
| Manual<br>vane Angle <sup>*1</sup> | Fixes the vane position for each air outlet.                                                                                                    | 0       | ×       |
| Service *1                         | Contains Test run, Function setting, Request code, and Error<br>history.                                                                                                    | 0       | 0       |
| 3D i-see Sensor                    | Settings for 3D i-see Sensor can be made.                                                                                                    | 0       | 0       |
| Design                             | The color of the background or character can be changed.                                                                                                    | 0       | 0       |
| A This for all and                 | a set the second of the second test as seen as the set of the set of the set |         |         |

1 This function is active only for the units that support the function.

\*2 The clock is accurate within 50 seconds per month (at the temperature of 25°C [77°F]). The clock is backed up for 7 days.

#### System example

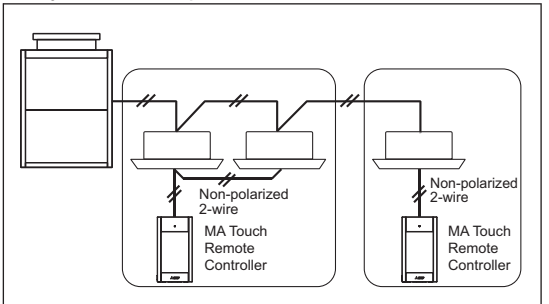

\*When a PAR-CT01MA is connected to a group, no other MA remote controllers can be connected to the same group.

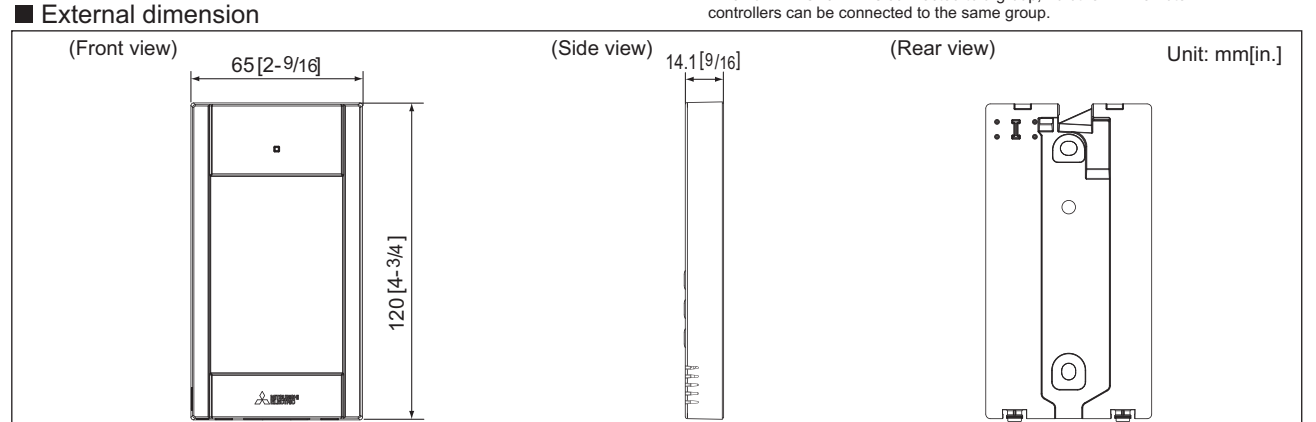

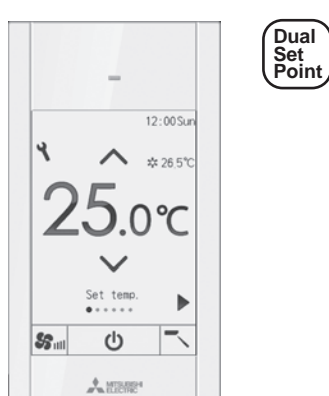

#### Functions

| 1. Operation                                         | on/Display O:Each gro                                                                                                    | oup X:No | t available |
|------------------------------------------------------|----------------------------------------------------------------------------------------------------|----------|-------------|
| Item                                                 | Description                                                                                                    | Setting  | Display     |
| ON/OFF                                               | Switches between ON and OFF.                                                                                                    | 0        | 0           |
| Operation mode switching                             | Switches between Cool/Dry/Fan/Auto/Heat.                                                                                                    | 0        | 0           |
| Temperature setting                                  | Changes the set temperature.<br>* Set temperature range varies depending on the indoor unit<br>model.                                                                                                    | 0        | 0           |
| Fan speed<br>setting                                 | Changes fan speed.<br>* Available fan speeds vary depending on the model.                                                                                                    | 0        | 0           |
| Air flow direction<br>setting                        | Changes airflow direction.<br>* Available airflow directions vary depending on the model.                                                                                                    | 0        | 0           |
| Louver setting                                       | Switches between louver ON/OFF.                                                                                                    | 0        | 0           |
| Ventilation<br>equipment<br>control                  | Interlocked setting and interlocked operation setting with City<br>Multi Lossnay units can be performed.<br>The Stop/Low/High settings of the ventilation equipment can<br>be controlled.                                                                                                    | 0        | 0           |
| Auto descending<br>panel *1                          | Raises and lowers the automatic elevating panel.                                                                                                    | 0        | 0           |
| Touch panel &<br>Backlit full color<br>LCD           | Pressing any button turns the backlight on and it will stay lit<br>for a certain period of time depending on the screen.<br>The color of the background can be changed.                                                                                                    | 0        | 0           |
| Main display<br>mode setting                         | The Main display can be displayed in two different modes:<br>"Full" and "Basic."<br>The icon explanation setting can be enabled or disabled.                                                                                                    | 0        | 0           |
| Clock *2                                             | Date (year/month/day) and time (hour/minute) can be set.<br>The set time as well as the day of the week will be displayed<br>on the Main display.<br>It is also possible to set not to display the time on the Main display.<br>The clock can be displayed in 12-hour format (AM/PM before<br>or after the time) and 24-hour format. | 0        | 0           |
| Daylight saving time                                 | The start/end time for daylight saving time can be set.<br>The daylight saving time function will be activated based on<br>the settings.                                                                                                    | 0        | 0           |
| Room temp.<br>display                                | The room temperature display can be enabled or disabled.                                                                                                    | -        | 0           |
| Error information                                    | When an error occurs, an error code and the unit address<br>appear.<br>Air conditioning unit model, serial number, and contact<br>number can be set to appear when an error occurs. (The<br>information above needs to be entered in advance.) *<br>An error code may not appear depending on the error.                             | _        | 0           |
| Filter information                                   | A filter sign will appear when it is time to clean the filter.                                                                                                    | -        | 0           |
| Touch panel                                          | The touch panel can be cleaned and calibrated.                                                                                                    | 0        | -           |
| Bluetooth connection,<br>Bluetooth, Screen<br>update | The Bluetooth connection information can be acquired.<br>Using an Application, a logo image as well as settings data<br>can be sent to the remote controller.                                                                                                    | 0        | 0           |
| Remote controller                                    | The version of the remote controller can be checked.                                                                                                    | - 1      | 0           |

• Backlit LCD • Can be set and shown by 0.5°C/1°F.

#### External dimension

MEES20K079

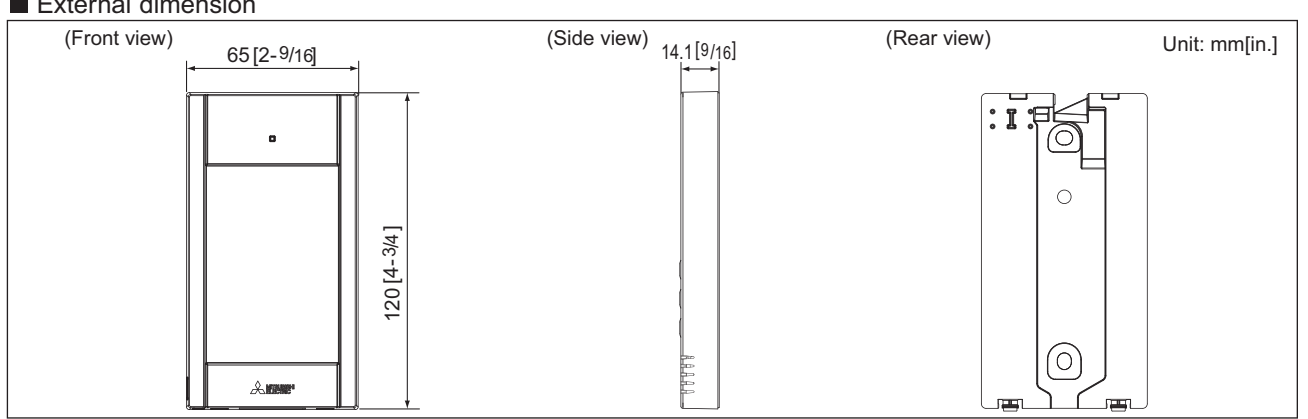

| 2. Schedu     | up X:No                                                                                                    | t available |         |
|---------------|----------------------------------------------------------------------------------------------------|-------------|---------|
| Item          | Description                                                                                                    | Setting     | Display |
| Timer         | ON/OFF timer<br>Turns ON and OFF daily at a set time.<br>• Time can be set in 5-minute increments.<br>• It is also possible to set the ON time only or the OFF time only.<br>Auto-OFF timer<br>Turns off the unit after a certain period of operation.<br>• Operation time can be set to a value from 30 to 240 minutes in<br>10-minute increments. | 0           | 0       |
| Weekly timer  | Weekly ON/OFF times and set temperatures can be set.<br>• Time can be set in 5-minute increments. Up to 8 schedule<br>patterns can be set per day of the week.<br>• Not valid when the ON/OFF timer is set.                                                                                                    | 0           | 0       |
| Night setback | The temperature range and the start/stop times can be set.                                                                                                    | 0           | 0       |

#### 3. Restriction settings

| 3. Restriction settings O: Each grou |                                                                                                    |                                         | up X:No | t available |
|--------------------------------------|----------------------------------------------------------------------------------------------------|-----------------------------------------|---------|-------------|
| Item                                 | Description                                                                                                    |                                         | Setting | Display     |
| Allows/disallows local operation     | The following operation can be prohibited by applyin<br>settings on the centralized controller: ON/OFF, oper<br>setting, temperature setting, and filter sign reset.<br>* While an operation is prohibited, the operation icor<br>(only on the Main display in "Full" mode). | ig certain<br>ation mode<br>n lights up | ×       | 0           |
| Operation lock                       | The following operations can be prohibited:<br>"Location," "On/Off," "Mode," "Set temp.," "Menu," "F<br>or "Vane."                                                                                                    | an," "Louver,"                          | 0       | 0           |
| Temperature<br>range restriction     | The room temperature range for each operation more restricted.                                                                                                    | de can be                               | 0       | 0           |
| Auto return                          | The units operate at the preset temperature after a or<br>period.<br>(Time can be set to a value from 30 to 120 minutes increments.)<br>* Not valid when the temperature setting range is read                                                                               | designated<br>in 10-minute<br>stricted. | 0       | ×           |
| Password                             | Administrator password (required for schedule settin<br>Maintenance password (required for test run and fur<br>etc.) can be set.                                                                                                    | ng etc.) and<br>action setting          | 0       | ×           |

#### 4. Miscellaneous items

| 4. Miscellaneous items O: Each gr  |                                                                                                    |         | up X:Not available |  |  |  |
|------------------------------------|----------------------------------------------------------------------------------------------------|---------|--------------------|--|--|--|
| Item                               | Description                                                                                                    | Setting | Display            |  |  |  |
| Language<br>Selection              | English, French, Spanish, Italian, Portuguese, Greek, Turkish,<br>Swedish, German, Dutch, Russian, Czech, Hungarian, Polish | 0       | 0                  |  |  |  |
| Brightness                         | The brightness of the LCD can be adjusted. The "Stay lit" setting<br>can be enabled or disabled.                            | 0       | 0                  |  |  |  |
| Manual<br>vane Angle <sup>*1</sup> | Fixes the vane position for each air outlet.                                                                                | 0       | ×                  |  |  |  |
| Service *1                         | Contains Test run, Function setting, Request code, and Error<br>history.                                                    | 0       | 0                  |  |  |  |
| 3D i-see Sensor                    | Settings for 3D i-see Sensor can be made.                                                                                   | 0       | 0                  |  |  |  |
| Design                             | The color of the background or character can be changed.                                                                    | 0       | 0                  |  |  |  |

\*1 This function is active only for the units that support the function.
 \*2 The clock is accurate within 50 seconds per month (at the temperature of 25°C [77°F]). The clock is backed up for 7 days.

#### System example

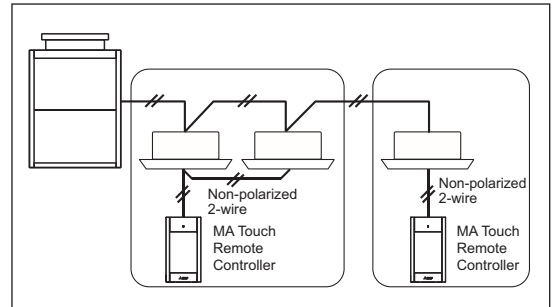

\*When a PAR-CT01MA is connected to a group, no other MA remote controllers can be connected to the same group.

Controller

#### 2-3. MA Touch Remote Controller [PAR-CT01MAA-PB/PAR-CT01MAR-PB]

Dual Set Point

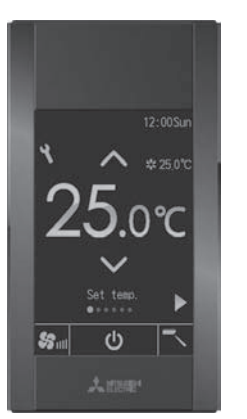

#### Functions

| 1. Operation                                         | oup X:No                                                                                                    | t available |         |  |  |  |
|------------------------------------------------------|----------------------------------------------------------------------------------------------------|-------------|---------|--|--|--|
| Item                                                 | Description                                                                                                    | Setting     | Display |  |  |  |
| ON/OFF                                               | Switches between ON and OFF.                                                                                                    | 0           | 0       |  |  |  |
| Operation mode<br>switching                          | Switches between Cool/Dry/Fan/Auto/Heat.                                                                                                    | 0           | 0       |  |  |  |
| Temperature setting                                  | Changes the set temperature.<br>* Set temperature range varies depending on the indoor unit<br>model.                                                                                                    | 0           | 0       |  |  |  |
| Fan speed<br>setting                                 | Changes fan speed.<br>* Available fan speeds vary depending on the model.                                                                                                    | 0           | 0       |  |  |  |
| Air flow direction<br>setting                        | Changes airflow direction.<br>* Available airflow directions vary depending on the model.                                                                                                    | 0           | 0       |  |  |  |
| Louver setting                                       | Switches between louver ON/OFF.                                                                                                    | 0           | 0       |  |  |  |
| Ventilation<br>equipment<br>control                  | Interlocked setting and interlocked operation setting with City<br>Multi Lossnay units can be performed.<br>The Stop/Low/High settings of the ventilation equipment can<br>be controlled.                                                                                                    | 0           | 0       |  |  |  |
| Auto descending<br>panel *1                          | Raises and lowers the automatic elevating panel.                                                                                                    | 0           | 0       |  |  |  |
| Touch panel &<br>Backlit full color<br>LCD           | Pressing any button turns the backlight on and it will stay lit<br>for a certain period of time depending on the screen.<br>The color of the background can be changed.                                                                                                    | 0           | 0       |  |  |  |
| Main display<br>mode setting                         | The Main display can be displayed in two different modes:<br>"Full" and "Basic."<br>The icon explanation setting can be enabled or disabled.                                                                                                    | 0           | 0       |  |  |  |
| Clock *2                                             | Date (year/month/day) and time (hour/minute) can be set.<br>The set time as well as the day of the week will be displayed<br>on the Main display.<br>It is also possible to set not to display the time on the Main display.<br>The clock can be displayed in 12-hour format (AM/PM before<br>or after the time) and 24-hour format. | 0           | 0       |  |  |  |
| Daylight saving time                                 | The start/end time for daylight saving time can be set.<br>The daylight saving time function will be activated based on<br>the settings.                                                                                                    | 0           | 0       |  |  |  |
| Room temp.<br>display                                | The room temperature display can be enabled or disabled.                                                                                                    | -           | 0       |  |  |  |
| Error information                                    | When an error occurs, an error code and the unit address<br>appear.<br>Air conditioning unit model, serial number, and contact<br>number can be set to appear when an error occurs. (The<br>information above needs to be entered in advance.)<br>* An error code may not appear depending on the error.                             | _           | 0       |  |  |  |
| Filter information                                   | A filter sign will appear when it is time to clean the filter.                                                                                                    | —           | 0       |  |  |  |
| Touch panel                                          | The touch panel can be cleaned and calibrated.                                                                                                    | 0           | _       |  |  |  |
| Bluetooth connection,<br>Bluetooth, Screen<br>update | The Bluetooth connection information can be acquired.<br>Using an Application, a logo image as well as settings data<br>can be sent to the remote controller.                                                                                                    | 0           | 0       |  |  |  |
| Remote controller<br>information                     | The version of the remote controller can be checked.                                                                                                    | _           | 0       |  |  |  |
| Backlit LC                                           | Backlit LCD Can be set and shown by 0.5°C/1°F.                                                                                                    |             |         |  |  |  |

| 2. Schedule and timer setting O: Each group X: Not available |                                                                                                    |         |         |  |  |
|--------------------------------------------------------------|----------------------------------------------------------------------------------------------------|---------|---------|--|--|
| Item                                                         | Description                                                                                                    | Setting | Display |  |  |
| Timer                                                        | ON/OFF timer<br>Turns ON and OFF daily at a set time.<br>• Time can be set in 5-minute increments.<br>• It is also possible to set the ON time only or the OFF time onl<br>Auto-OFF timer<br>Turns off the unit after a certain period of operation.<br>• Operation time can be set to a value from 30 to 240 minutes i<br>10-minute increments. | y.<br>n | 0       |  |  |
| Weekly timer                                                 | Weekly ON/OFF times and set temperatures can be set.<br>• Time can be set in 5-minute increments. Up to 8 schedule<br>patterns can be set per day of the week.<br>* Not valid when the ON/OFF timer is set.                                                                                                    | 0       | 0       |  |  |
| Night setback                                                | The temperature range and the start/stop times can be set.                                                                                                    | 0       | 0       |  |  |
| 3. Restriction settings O: Each group X: Not available       |                                                                                                    |         |         |  |  |

#### Description Setting Display Item The following operation can be prohibited by applying certain settings on the centralized controller: ON/OFF, operation mode setting, temperature setting, and filter sign reset. \* While an operation is prohibited, the operation icon lights up (only on the Main display in "Full" mode). Allows/disallows Ο Х local operation The following operations can be prohibited: "Location," "On/Off," "Mode," "Set temp.," "Menu," "Fan," "Louver," or "Vane." 0 Ο Operation lock Temperature The room temperature range for each operation mode can be 0 0 range restriction restricted. The units operate at the preset temperature after a designated period. (Time can be set to a value from 30 to 120 minutes in 10-minute $\cap$ Auto return × increments.) \* Not valid when the temperature setting range is restricted Administrator password (required for schedule setting etc.) and Maintenance password (required for test run and function setting etc.) can be set. Ο Password Х

#### 4. Miscellaneous items

| Image: A state of the state of the |                                                                                                    |    | ıp X∶No | t available |
|----------------------------------------------------------------------------------------------------|----------------------------------------------------------------------------------------------------|----|---------|-------------|
| Item                                                                                                    | Description                                                                                                    |    | Setting | Display     |
| Language<br>Selection                                                                                                    | English, French, Spanish, Italian, Portuguese, Greek, Turkish,<br>Swedish, German, Dutch, Russian, Czech, Hungarian, Polish |    | 0       | 0           |
| Brightness                                                                                                    | The brightness of the LCD can be adjusted. The "Stay lit" settin<br>can be enabled or disabled.                             | ng | 0       | 0           |
| Manual<br>vane Angle <sup>*1</sup>                                                                                                    | Fixes the vane position for each air outlet.                                                                                |    | 0       | ×           |
| Service *1                                                                                                    | Contains Test run, Function setting, Request code, and Error<br>history.                                                    |    | 0       | 0           |
| 3D i-see Sensor                                                                                                    | Settings for 3D i-see Sensor can be made.                                                                                   |    | 0       | 0           |
| Design                                                                                                    | The color of the background or character can be changed.                                                                    |    | 0       | 0           |

\*1 This function is active only for the units that support the function.
 \*2 The clock is accurate within 50 seconds per month (at the temperature of 25°C [77°F]). The clock is backed up for 7 days.

#### System example

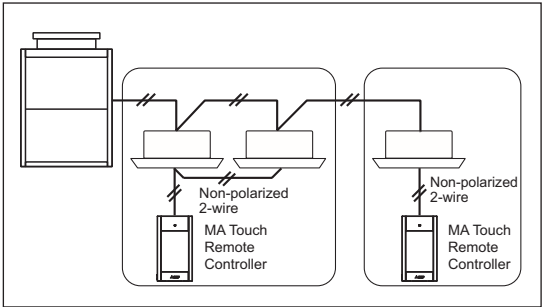

\*When a PAR-CT01MA is connected to a group, no other MA remote controllers can be connected to the same group

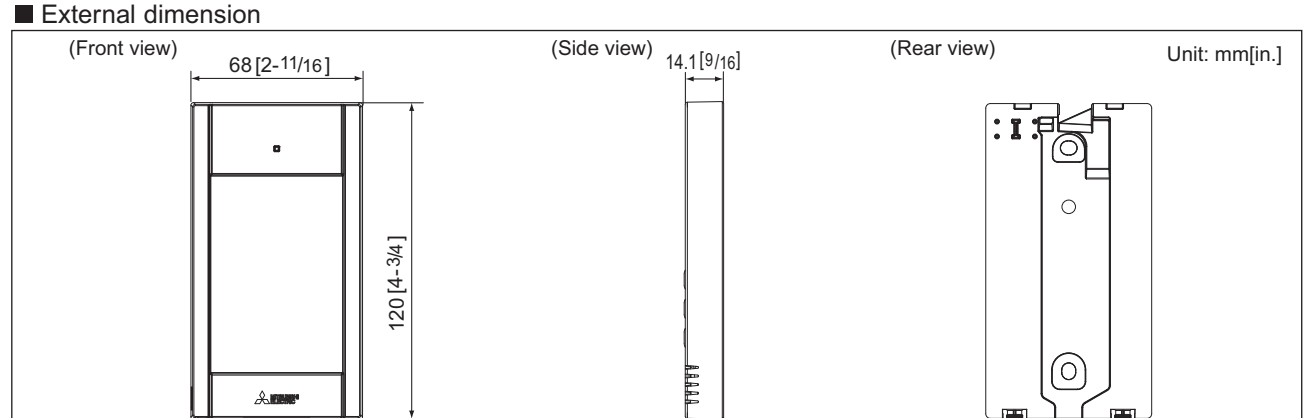

#### 2-4. MA remote controller [PAR-40MAA]

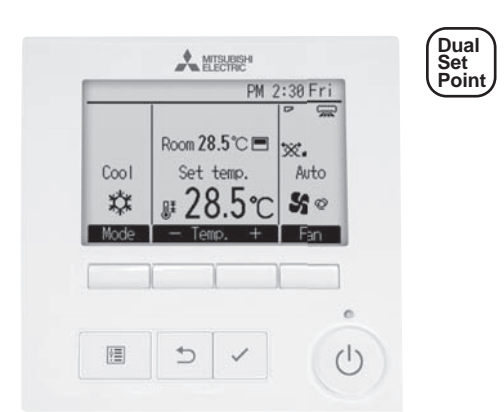

#### Functions

| 1. Operation                        | 1. Operation/Display O:Each grou                                                                                                    |         |         |
|-------------------------------------|----------------------------------------------------------------------------------------------------|---------|---------|
| Item                                | Description                                                                                                    | Setting | Display |
| ON/OFF                              | Switches between ON and OFF.                                                                                                    | 0       | 0       |
| Operation mode switching            | Switches between Cool/Dry/Fan/Auto/Heat.                                                                                                    | 0       | 0       |
| Temperature setting                 | Changes the set temperature.<br>* Set temperature range varies depending on the indoor unit<br>model.                                                                                                    | 0       | 0       |
| Fan speed setting                   | Changes fan speed.<br>* Available fan speeds vary depending on the model.                                                                                                    | 0       | 0       |
| Air flow direction<br>setting       | Changes airflow direction.<br>* Available airflow directions vary depending on the model.                                                                                                    | 0       | 0       |
| Louver setting                      | Switches between louver ON/OFF.                                                                                                    | 0       | 0       |
| Ventilation<br>equipment<br>control | Interlocked setting and interlocked operation setting with<br>City Multi Lossnay units can be performed.<br>The Stop/Low/High settings of the ventilation equipment can<br>be controlled.                                                                                                    | 0       | 0       |
| Auto descending<br>panel *1         | Raises and lowers the automatic elevating panel.                                                                                                    | 0       | 0       |
| Main display<br>mode setting        | The Main display can be displayed in two different modes:<br>"Full" and "Basic."                                                                                                    | 0       | 0       |
| B&W inversion                       | The colors of the display can be inverted, turning white<br>background to black and black characters to white.                                                                                                    | 0       | 0       |
| Clock *2                            | Date (year/month/day) and time (hour/minute) can be set.<br>The set time as well as the day of the week will be displayed<br>on the Main display.<br>It is also possible to set not to display the time on the Main display.                                                                                 | 0       | 0       |
| Daylight saving time                | The start/end time for daylight saving time can be set.<br>The daylight saving time function will be activated based on<br>the setting contents.                                                                                                    | 0       | 0       |
| Clock display                       | The clock can be displayed in 12-hour format (AM/PM before or after the time) and 24-hour format.                                                                                                    | 0       | 0       |
| Room temp.<br>display               | The room temperature display can be enabled or disabled.                                                                                                    | -       | 0       |
| Error information                   | When an error occurs, an error code and the unit address<br>appear.<br>The air-conditioning unit model, serial number, and contact<br>number can be set to appear when an error occurs. (The<br>above information needs to be entered in advance.)<br>* An error code may not appear depending on the error. | _       | 0       |
| Filter information                  | A filter sign will appear when it is time to clean the filter.                                                                                                    | —       | 0       |
| Remote controller information       | The version of the remote controller can be checked.                                                                                                    | -       | 0       |

Backlit LCD

Can be set and shown by 0.5°C/1°F.

#### 2. Schedule and timer setting

| 2. Schedule and timer setting O: Each grou |                                                                                                    |                       | up X:Not | t available |
|--------------------------------------------|----------------------------------------------------------------------------------------------------|-----------------------|----------|-------------|
| Item                                       | Description                                                                                                    |                       | Setting  | Display     |
| Timer                                      | ON/OFF timer<br>Turns ON and OFF daily at a set time.<br>• Time can be set in 5-minute increments.<br>• It is also possible to set the ON time only or the OFF ti<br>Auto-OFF timer<br>Turns off the unit after a certain period of operation.<br>• Operation time can be set to a value from 30 to 240 m<br>10-minute increments. | me only.<br>inutes in | 0        | 0           |
| Weekly timer                               | Weekly ON/OFF times and set temperatures can be set.<br>• Time can be set in 5-minute increments. Up to 8 scheor<br>patterns can be set per day of the week.<br>* Not valid when the ON/OFF timer is set.                                                                                                    | lule                  | 0        | 0           |
| Night setback                              | The temperature range and the start/stop times can be set                                                                                                    | t                     | $\circ$  | $\cap$      |

#### 3. Restriction settings

| <ol><li>Restrict</li></ol>       | up X:No                                                                                                    | t available |         |
|----------------------------------|----------------------------------------------------------------------------------------------------|-------------|---------|
| Item                             | Description                                                                                                    | Setting     | Display |
| Allows/disallows local operation | The following operation can be prohibited by applying certain<br>settings on the centralized controller: ON/OFF, operation mode,<br>set temperature, filter sign reset, air direction, fan speed and timer.<br>* While an operation is prohibited, the operation icon lights up<br>(only on the Main display in the "Full" mode). | ×           | 0       |
| Operation lock                   | The following operations can be prohibited:<br>"Location," "On/Off," "Mode," "Set temp.," "Menu," "Fan," "Louver,"<br>or "Vane."                                                                                                    | 0           | 0       |
| Temperature<br>range restriction | The room temperature range for each operation mode can be restricted.                                                                                                    | 0           | 0       |
| Auto return                      | The units operate at the preset temperature after a designated<br>period.<br>(Time can be set to a value from 30 to 120 minutes in 10-minute<br>increments.)<br>* Not valid when the temperature setting range is restricted.                                                                                                    | 0           | ×       |
| Password                         | Administrator password (required for schedule setting etc.) and<br>Maintenance password (required for test run and function setting<br>etc.) can be set.                                                                                                    | 0           | ×       |

#### 4 Miscellaneous items

| 4. Miscellaneous items O: Each grou |                                                                                                    | up X:No               | t available |         |
|-------------------------------------|----------------------------------------------------------------------------------------------------|-----------------------|-------------|---------|
| Item                                | Description                                                                                                    |                       | Setting     | Display |
| Language<br>Selection               | Select the display language from the following 14 languag<br>English, French, Spanish, German, Italian, Dutch, Portug<br>Greek, Russian, Turkish, Czech, Hungarian, Polish, Swec | jes.<br>Jese,<br>lish | 0           | 0       |
| Brightness<br>Contrast              | The brightness of the LCD can be adjusted.<br>The contrast of the LCD can be adjusted.                                                                                           |                       | 0           | 0       |
| Manual<br>vane Angle <sup>*1</sup>  | Fixes the vane position for each air outlet.                                                                                                    |                       | 0           | ×       |
| Service *1                          | Contains Test run, Function setting, Request code, and En history.                                                                                                    | rror                  | 0           | 0       |
| 3D i-see Sensor                     | Settings for 3D i-see Sensor can be made.                                                                                                    |                       | 0           | 0       |

\*1 This function is active only for the units that support the function.
 \*2 The clock is accurate within 45 seconds per month (at the temperature of 25°C [77°F]). The clock is backed up for 3 days.

#### System example

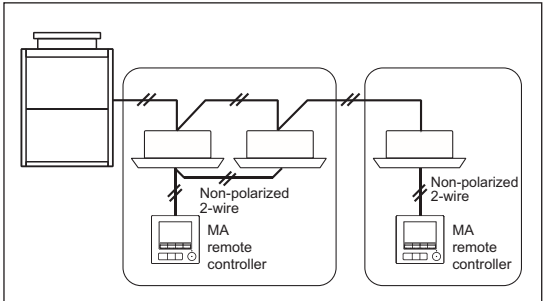

\*When a PAR-40MAA is connected to a group, no other MA remote controllers can be connected to the same group.

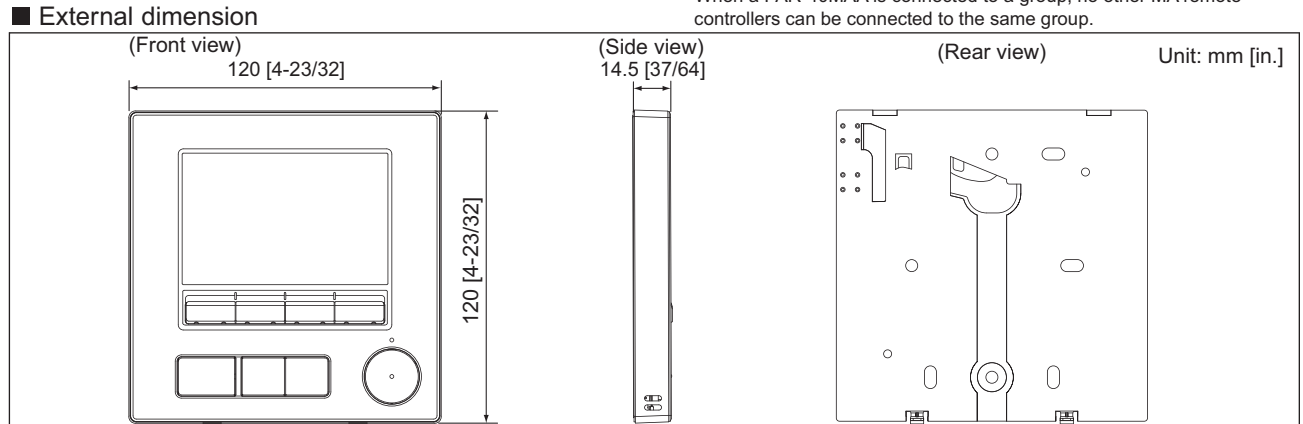

#### 2-5. ME remote controller [PAR-U02MEDA]

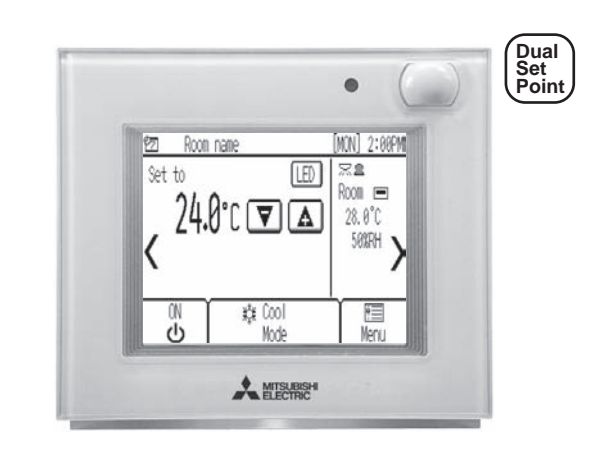

- ME remote controller is a remote controller designed to control Mitsubishi Electric's air conditioning units and also allows for the control of other manufacturer's products connected via Mitsubishi Electric's AHC (Advanced HVAC CONTROLLER).
- It can control up to sixteen indoor units and one AHC.
- ME remote controller features such basic functions as operations and monitoring of air conditioning units and schedule-control functions and is equipped with four built-in sensors (temperature, humidity, occupancy, brightness), which enable an integrated control of the system, including the humidifiers and ventilation units connected to the system via AHC, to help create a comfortable environment.

When the built-in occupancy sensor detects vacancy in a specific zone, the controller uses its internal function to reduce energyconsumption.

#### Functions

#### 1. Operation/Display

| 1. Operation/Display O:Each gro     |                                                                                                    |         | ot available |
|-------------------------------------|----------------------------------------------------------------------------------------------------|---------|--------------|
| Item                                | Description                                                                                                    | Setting | Display      |
| ON/OFF                              | Switches between ON and OFF.                                                                                                    | 0       | 0            |
| Operation mode<br>switching         | Switches between Cool/Dry/Fan/Auto/Heat.<br>*Available operation mode varies depending on the model.                                                                                                    | 0       | 0            |
| Temperature setting                 | Changes the set temperature.<br>* Set temperature range varies depending on the indoor unit<br>model.                                                                                                    | 0       | 0            |
| Fan speed setting                   | Changes fan speed.<br>* Available fan speeds vary depending on the model.                                                                                                    | 0       | 0            |
| Air flow direction setting          | Changes airflow direction.<br>* Available airflow directions vary depending on the model.                                                                                                    | 0       | 0            |
| Louver setting                      | Switches between louver ON/OFF.<br>* Available Louver setting vary depending on the model.                                                                                                    | 0       | 0            |
| Ventilation<br>equipment<br>control | Interlocked setting and interlocked operation setting with<br>City Multi Lossnay units can be performed.<br>The Stop/Low/High settings of the ventilation equipment can<br>be controlled.                                                                 | 0       | 0            |
| Backlight                           | Touching the screen turns the backlight on. It will stay lit for<br>the amount of time that was specified on the MENU screen.                                                                                                    | 0       | 0            |
| Clock display                       | Date (year/month/day) and time (hour/minute) can be set.<br>The set time as well as the day of the week will be displayed<br>on the Home display.<br>The clock can be displayed in 12-hour format (AM/PM before<br>or after the time) and 24-hour format. | 0       | 0            |
| Daylight saving                     | Sets the daylight saving time period.                                                                                                    | 0       | 0            |
| Room temp. /<br>humidity<br>display | Displays the room temperature and humidity on the Home display.                                                                                                    | -       | 0            |
| Error information                   | When an error occurs, an error code and the unit address<br>appear.<br>A contact number can be set to appear when an error occurs.<br>(The above information needs to be entered in the Service<br>menu.)                                                 | _       | 0            |
| Filter information                  | A filter sign will appear when it is time to clean the filter.                                                                                                    | -       | 0            |

| 2. | Schedule | and | timer | setting |  |
|----|----------|-----|-------|---------|--|
|----|----------|-----|-------|---------|--|

| 2. Schedu                  | le and timer setting                                                                                                    | ):Each grou                   | ıp X∶No | t available |
|----------------------------|----------------------------------------------------------------------------------------------------|-------------------------------|---------|-------------|
| Item                       | Description                                                                                                    |                               | Setting | Display     |
| Schedule<br>(Weekly timer) | Weekly ON/OFF times, operation mode, and set tempe<br>can be set.<br>• Time can be set in 5-minute increments. Up to 8 sch<br>patterns can be set per day of the week.<br>• Not valid when the ON/OFF timer is set.                                                                                                    | ratures<br>nedule             | 0       | 0           |
| Timer                      | OWOFF timer<br>Turns ON and OFF daily at a set time.<br>• Time can be set in 5-minute increments.<br>• It is also possible to set the ON time only or the OFF<br>Auto-OFF timer<br>Turns off the unit after a certain period of operation.<br>• Operation time can be set to a value from 30 to 240<br>10-minute increments. | <sup>=</sup> time only.<br>in | 0       | 0           |
| Night setback              | The temperature range and the start/stop times can be                                                                                                    | set.                          | 0       | 0           |

#### 3. Energy-save control assist function O:Each group X:Not available

| 5                                        |                                                                                                    |         |         |
|------------------------------------------|----------------------------------------------------------------------------------------------------|---------|---------|
| Item                                     | Description                                                                                                    | Setting | Display |
| Energy-save<br>control during<br>vacancy | When vacancy is detected by the occupancy sensor, the energy-<br>save control assist function is activated. Four control types are<br>available for selection:<br>ON/OFF/Set temperature/Fan speed/Thermo-off.<br>The brightness sensor can be used in conjunction with the<br>occupancy sensor to detect the occupancy/vacancy status more<br>accurately. | 0       | 0       |

#### 4. Restriction settings

| <ol> <li>Restrict</li> </ol>     | ion settings                                                                                                    | O:Each grou                                             | up X:No | t available |
|----------------------------------|----------------------------------------------------------------------------------------------------|---------------------------------------------------------|---------|-------------|
| Item                             | Description                                                                                                    |                                                         | Setting | Display     |
| Allows/disallows local operation | The following operation can be prohibited by applying<br>settings on the centralized controller: ON/OFF, operat<br>setting, temperature setting, fan speed, air direction,<br>reset.<br>* While an operation is prohibited, the operation icon | g certain<br>tion mode<br>and filter sign<br>lights up. | ×       | 0           |
| Operation lock                   | The following operation can be prohibited respectively<br>operation mode setting, temperature setting, and airfl<br>setting.                                                                                                    | y: ON/OFF,<br>ow direction                              | 0       | 0           |
| Temperature<br>range restriction | The room temperature range for each operation mode restricted.                                                                                                    | e can be                                                | 0       | 0           |
| Auto return                      | The units operate at the preset temperature after a de<br>period.<br>(Time can be set to a value from 10 to 120 in 10-minu<br>increments.)<br>* Not valid when the temperature setting range is rest                                           | esignated<br>ute<br>tricted.                            | 0       | ×           |
| Password                         | User password (required for schedule setting etc.) an<br>Service password (required for test run and function s                                                                                                    | id<br>setting etc.)                                     | 0       | ×           |

#### 5. AHC control functions O:Each group X:Not available

| Item Description |                                                                                           | Setting | Display |
|------------------|-------------------------------------------------------------------------------------------|---------|---------|
| Status monitor   | Displays the status of general equipments connected to the AHC.                           | ×       | 0       |
| Humidity setting | Sets the humidity level in 1% increments for the humidifier connected to the AHC, if any. | 0       | 0       |

#### 6 Miscellaneous items

| 6. Miscellaneous items O:Each grou |                                                                                                    | roup X:No | t available |
|------------------------------------|----------------------------------------------------------------------------------------------------|-----------|-------------|
| Item Description Setting           |                                                                                                    |           |             |
| Language<br>Selection              | Select the display language from the following 9 languages.<br>English, French, Spanish, German, Italian, Russian, Portuguese,<br>Swedish, and Turkish. | 0         | 0           |
| Service                            | Contains Set up and Test run.                                                                                                    | 0         | 0           |

#### System example

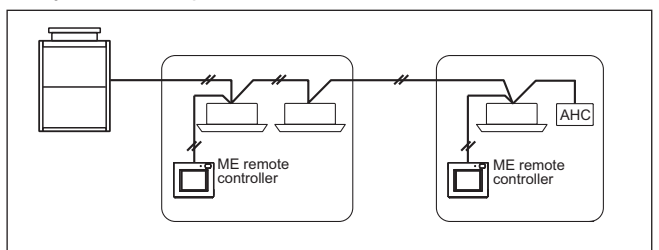

#### External dimension

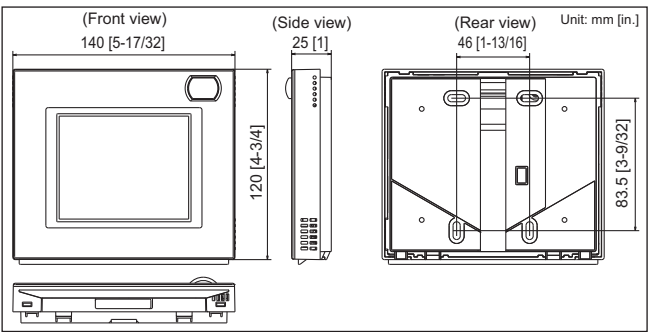

## 2-6. Simple MA remote controller [PAC-YT52CRA]

## Dual Set Point × ∎**⊕**ജ **ATEN** S.al v 5. C

- Control: ON/OFF, room temperature, vane, fan speed, and operation mode
- The only wiring required is cross-over wiring based on two-wire signal lines.
- Room temperature sensors are built-in.
- Set temperature range limit
- Can operate all types of indoor units
- \* : Since this controller has limited functions, it should always be used in conjunction with standard controller or centralized controller.
- Backlit LCD
  Flat back

| Functions                           |                                                                                                    | roup 🗴 No  | at available |
|-------------------------------------|----------------------------------------------------------------------------------------------------|------------|--------------|
| Item                                | Description                                                                                                    | Operations | Display      |
| ON/OFF                              | Changes between ON and OFF.                                                                                                    | 0          | 0            |
| Operation mode switching *1         | Select from COOL, DRYING, FAN, AUTO, and HEAT.                                                                                                    | 0          | 0            |
| Temperature setting *1              | Changes the set temperature.<br>* Set temperature range varies depending on the indoor unit model.                                                                                                    | 0          | 0            |
| Fan speed<br>setting                | Changes the fan speed.<br>*The settable fan speed varies depending on the indoor unit<br>model to be connected.                                                                                                    | 0          | 0            |
| Vane setting                        | Switches the vane directions.<br>*The settable vane direction varies depending on the indoor unit<br>model to be connected.                                                                                                    | 0          | 0            |
| Ventilation<br>equipment<br>control | When the CITY MULTI indoor unit is connected, interlocked<br>setting of the CITY MULTI Lossnay unit is possible.<br>When the Mr. SLIM indoor unit (A-control) is connected,<br>interlocked operation of the LGH-R(V)X Type Lossnay unit is<br>possible. | 0          | 0            |
| Backlight                           | Pressing the button lights up a backlight.<br>The light automatically turns off after a certain period of time.<br>(The brightness settings can be selected from Bright, Dark,<br>and Light off.)                                                       | 0          | 0            |
| Error information                   | Displays the current error status with the address.<br>*The address may not be displayed depending on the error status.                                                                                                    | _          | 0            |
| Allows/disallows local operation    | By setting a centralized controller, the following local operations<br>can be prohibited: ON/OFF, operation mode, preset temperature;<br>*The CENTRAL icon appears while local operations are<br>prohibited.                                            | ×          | 0            |
| Operation lock                      | Locks all buttons.                                                                                                    | 0          | 0            |
| Temperature range restriction       | The preset temperature range can be restricted for each operation mode (COOL/HEAT/AUTO).                                                                                                    | 0          | 0            |
| Room temperature detection          | The temperature sensor is built-in on the remote controller.                                                                                                    | _          | _            |
| Various settings                    | The following settings can be made by setting the dip switches.<br>• Remote controller Main/Sub setting<br>• Temperature display unit setting (Celsius/Fahrenheit)<br>• Cooling/heating display in AUTO mode<br>• Indoor temperature display            | _          | _            |

\*1 AUTO mode is settable only when those functions are available on the indoor unit.

#### System example

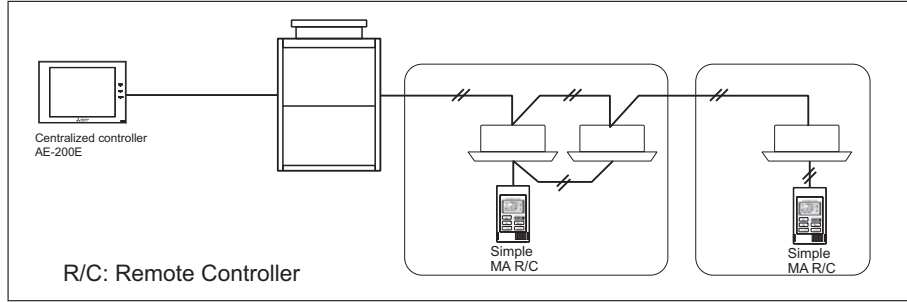

#### External dimension

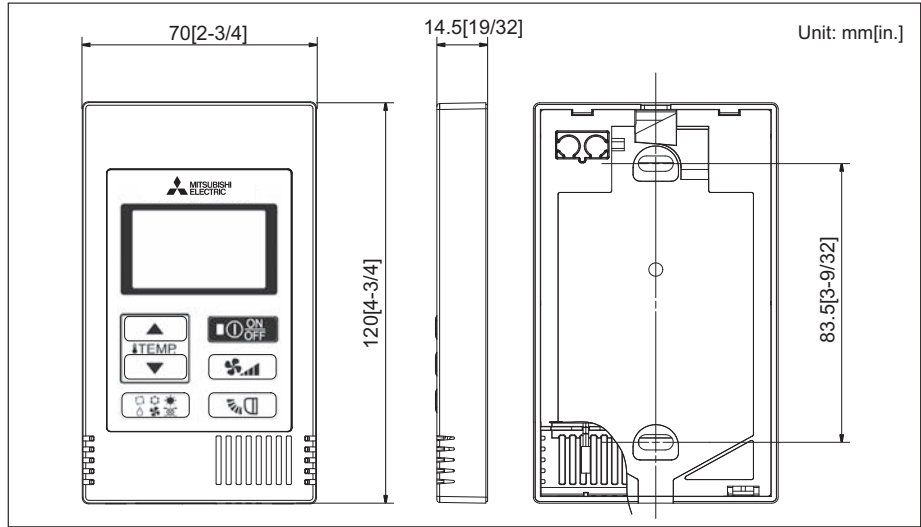

#### 2-7. Wireless remote controller [PAR-FL32MA/PAR-FA32MA/PAR-SL100A-E/PAR-SE9FA-E/ PAR-SF9FA-E/PAR-SL94B-E]

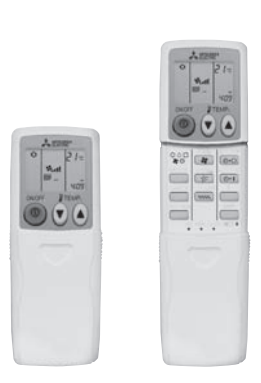

PAR-FL32MA

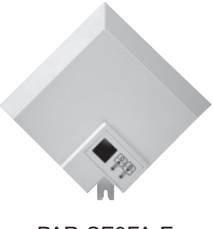

PAR-SE9FA-E (4-way Cassette signal receiver)

#### Functions (PAR-FL32MA)

C: Each group X: Not available

PAR-SF9FA-E

(2×2 Cassette signal receiver)

PAR-SL100A-E

■ Functions (PAR-SL100A-E)

| Item                                                                                                    | Description                                                                                                    | Operations  | Display         |
|----------------------------------------------------------------------------------------------------|----------------------------------------------------------------------------------------------------|-------------|-----------------|
| ON/OFF                                                                                                    | N/OFF ON and OFF operation for a single group                                                                                                    |             | 0               |
| Operation mode<br>switching Switches between Cool/Dry/Fan/Heat/Auto.*<br>Operation modes vary depending on the air conditioner unit.<br>*Auto only supported for the City Multi R2- and WR2-Series. |                                                                                                    | 0           | 0               |
| Temperature setting                                                                                                    | Temperature Setting Changes the set temperature.<br>* Set temperature range varies depending on the indoor unit model.                                                                                                    |             | 0               |
| Fan speed setting                                                                                                    | Models with 4 air flow speed settings: Hi/Mid-1/Mid-2/Low<br>Models with 3 air flow speed settings: Hi/Mid/Low<br>Models with 2 air flow speed settings: Hi/Low<br>Auto setting varies depending on the model.                                                                                                    | *           | *               |
| Air flow direction setting                                                                                                    | Air flow direction angles (4-angle, Swing) Auto Louver ON/OFF.<br>Air flow direction settings vary depending on the model.                                                                                                    | *           | *               |
| Timer operation                                                                                                    | One ON/OFF setting can be set per day.                                                                                                    | 0           | 0               |
| Permit/Prohibit<br>local operation                                                                                                    | Individually prohibit operation of each local remote control<br>function (ON/OFF, Change operation mode, Set temperature,<br>Reset filter).<br>*1: If operation is performed when the local remote controller<br>inactivation command is received from the main system<br>controller, a buzzer will ring and an LED will flash. | ×           | O <sup>*1</sup> |
| Indoor unit intake temperature                                                                                                    | Measures the intake temperature of the indoor unit when the indoor unit is operating.                                                                                                    | ×           | ×               |
| Error                                                                                                    | When an error occurs on the air conditioner unit, the operation lamp on the signal receiving unit will flash.                                                                                                    | ×           | 0               |
| Test run                                                                                                    | This operates air conditioner units in test run mode.                                                                                                    | 0           | 0               |
| Ventilation<br>equipment                                                                                                    | Up to 16 indoor units can be connected to an interlocked system that has one Lossnay.                                                                                                    | ×           | ×               |
|                                                                                                    | * Come models will have a different display for the air flowdires                                                                                                    | tion and fo | n anood         |

Some models will have a different display for the air flowdirection and fan sp Set the air flow direction and fan speed when performing initial settings.

- It can operate in a group system without requiring address settings.
  When operating, it displays LED lamps. When errors occur, the error code can be shown by the LED flash count.
- \*: If an indoor unit with different functionality is operating inside the same group, please note there may be cases when functionality is partially disabled for batch control.
- \*: Wireless remote controllers can only be used for a single refrigerant system.
- \*: If you use a system controller to centrally control a group, you will need cross-wiring between indoor units when using a wireless remote controller. Also ensure there is no difference between the group setting of the main system controller and the cross wiring across indoor units when wiring and setting cross wires.

| Item                                            | Description                                                                                                    | Operations                                                                                                    | Display                                                                                                    |
|-------------------------------------------------|----------------------------------------------------------------------------------------------------|----------------------------------------------------------------------------------------------------|----------------------------------------------------------------------------------------------------|
| OFF/ON OFF and ON operation for a single group  |                                                                                                    | 0                                                                                                    | 0                                                                                                    |
| Operation mode switching                        | Switches between<br>Cool/Dry/Fan/Heat/Auto *1/Dual set point *1                                                                                                    | 0                                                                                                    | 0                                                                                                    |
| Temperature<br>setting                          | Changes the set temperature.<br>* Set temperature range varies depending on the<br>indoor unit model.                                                                                                    | 0                                                                                                    | 0                                                                                                    |
| Fan speed setting                               | Models with 4 air flow speed settings: Hi/Mid-1/Mid-2/Low<br>Models with 3 air flow speed settings: Hi/Mid/Low<br>Models with 2 air flow speed settings: Hi/Low<br>Auto setting varies depending on the model.                                                                                              | ⊖ <sup>*3</sup>                                                                                                    | O <sup>*3</sup>                                                                                                    |
| Air flow direction setting                      | Air flow direction angles (4-angle, Swing)<br>Auto Louver ON/OFF. Air flow direction settings<br>vary depending on the model.                                                                                                    | O <sup>*3</sup>                                                                                                    | ⊖ <sup>*3</sup>                                                                                                    |
| Timer operation                                 | One OFF/ON setting can be set for one day.                                                                                                    | 0                                                                                                    | 0                                                                                                    |
| Permit/Prohibit<br>local operation              | Individually prohibit operation of each local<br>remote control function (OFF/ON, Change<br>operation mode, Set temperature, Reset filter).                                                                                                    | ×                                                                                                    | O <sup>*2</sup>                                                                                                    |
| Indoor unit intake                              | Measures the intake temperature of the indoor unit when the indoor unit is operating.                                                                                                    | ×                                                                                                    | ×                                                                                                    |
| Error                                           | When an error occurs on the air conditioner unit,<br>the operation lamp on the signal receiving unit<br>will flash.                                                                                                    | ×                                                                                                    | O <sup>*4</sup>                                                                                                    |
| Test run                                        | This operates air conditioner units in test run mode.                                                                                                    | 0                                                                                                    | 0                                                                                                    |
| Individual vane<br>settings                     | The airflow directions of the four vanes can<br>each be adjusted independently.<br>Easily set the optimum airflow according to<br>the room setting.                                                                                                    | 0                                                                                                    | ×                                                                                                    |
| 3D i-see Sensor<br>(Direct/Indirect<br>Airflow) | Pressing the i-see button enables direct or indirect setting of all vanes.                                                                                                    | 0                                                                                                    | ×                                                                                                    |
|                                                 | OFF/ON<br>Operation mode<br>switching<br>Temperature<br>setting<br>Fan speed setting<br>Air flow direction<br>setting<br>Timer operation<br>Permit/Prohibit<br>local operation<br>Indoor unit intake<br>Error<br>Test run<br>Individual vane<br>settings<br>3D i-see Sensor<br>(Direct/Indirect<br>Airflow) | ItemDescriptionOFF/ONOFF and ON operation for a single groupOperation mode<br>switchingSwitches between<br>Cool/Dry/Fan/Heat/Auto *1/Dual set point *1Temperature<br>settingChanges the set temperature.<br>* Set temperature range varies depending on the<br>indoor unit model.Fan speed settings:<br>Hi/Mid-I/Mid-2/Low<br>Models with 4 air flow speed settings: Hi/Mid-1/Mid-2/Low<br>Models with 2 air flow speed settings: Hi/Mid/Low<br>Auto setting varies depending on the model.Air flow direction<br>settingAir flow direction angles (4-angle, Swing)<br>Auto Louver ON/OFF. Air flow direction settings<br>vary depending on the model.Timer operationOne OFF/ON setting can be set for one day.Permit/Prohibit<br>local operationIndividually prohibit operation of each local<br>remote control function (OFF/ON, Change<br>operation mode, Set temperature, Reset filter).Indoor unit intake<br>LerrorWhen an error occurs on the air conditioner unit,<br>the operation lamp on the signal receiving unit<br>will flash.Test runThe airflow directions of the four vanes can<br>each be adjusted independently.<br>Easily set the optimum airflow according to<br>the room setting.3D i-see Sensor<br>(Direct/Indirect<br>Airflow)Pressing the i-see button enables direct or<br>indirect setting of all vanes. | Item         Description         Operations           OFF/ON         OFF and ON operation for a single group         O           Operation mode<br>switching         Switches between<br>Cool/Dry/Fan/Heat/Auto *1/Dual set point *1         O           Temperature<br>setting         Changes the set temperature.<br>* Set temperature range varies depending on the<br>indoor unit model.         O           Fan speed setting;         Models with 4 air flow speed settings: Hi/Mid-1/Mid-2/Low<br>Models with 2 air flow speed settings: Hi/Mid-1/Mid-2/Low<br>Models with 2 air flow speed settings: Hi/Low<br>Auto setting varies depending on the model.         ^*3           Air flow direction<br>setting         Air flow direction angles (4-angle, Swing)<br>Auto Louver ON/OFF. Air flow direction settings<br>vary depending on the model.         >**           Immer operation         One OFF/ON setting can be set for one day.         O           Permit/Prohibit<br>local operation<br>operation mode, Set temperature, Reset filter).         X           Individually prohibit operation of each local<br>remote control function (OFF/ON, Change<br>operation mode, Set temperature, Reset filter).         X           Error         When an error occurs on the air conditioner unit,<br>the operation lamp on the signal receiving unit<br>will flash.         X           Test run         This operates air conditioner units in test run mode.         O           3D i-see Sensor<br>(Direct/Indirect<br>Airflow)         Pressing the i-see button enables direct or<br>indirect setting of all vanes.         O |

PAR-FA32MA

PAR-SL94B-E (Wireless remote controller kit for ceiling-suspended type)

- \*1. Auto only supported for the Cit Multi R2- and WR2-Series.
- \*2. If operation is performed when the local remote controller inactivation command is received from the main system controller, a buzzer will sound an LED will flash.
- \*3. Some models will have different display for the air flow direction and fan speed.
- Set the flow direction and fan speed when performing initial setting.
- \*4. The operation lamp on is the signal receiving unit.

CONTROLLER

#### System example

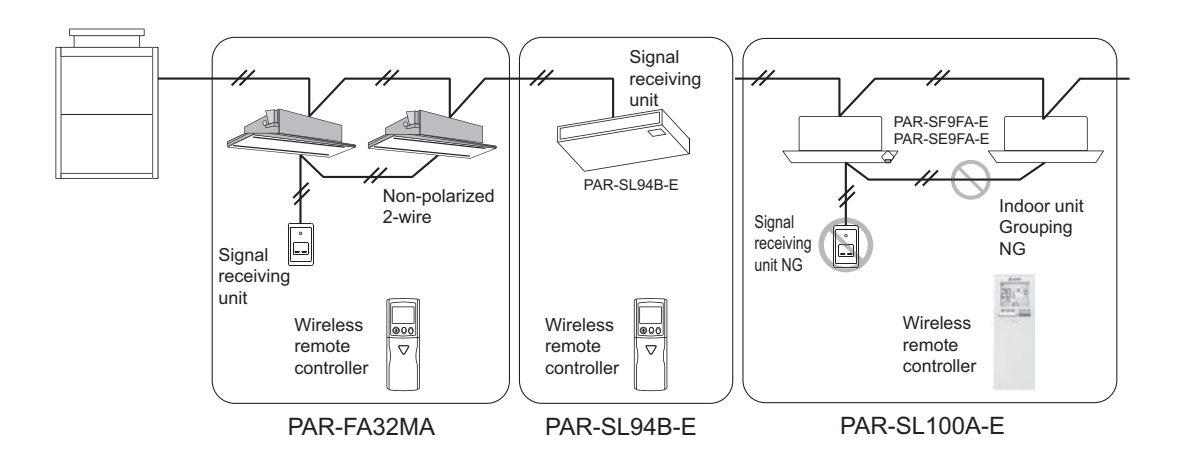

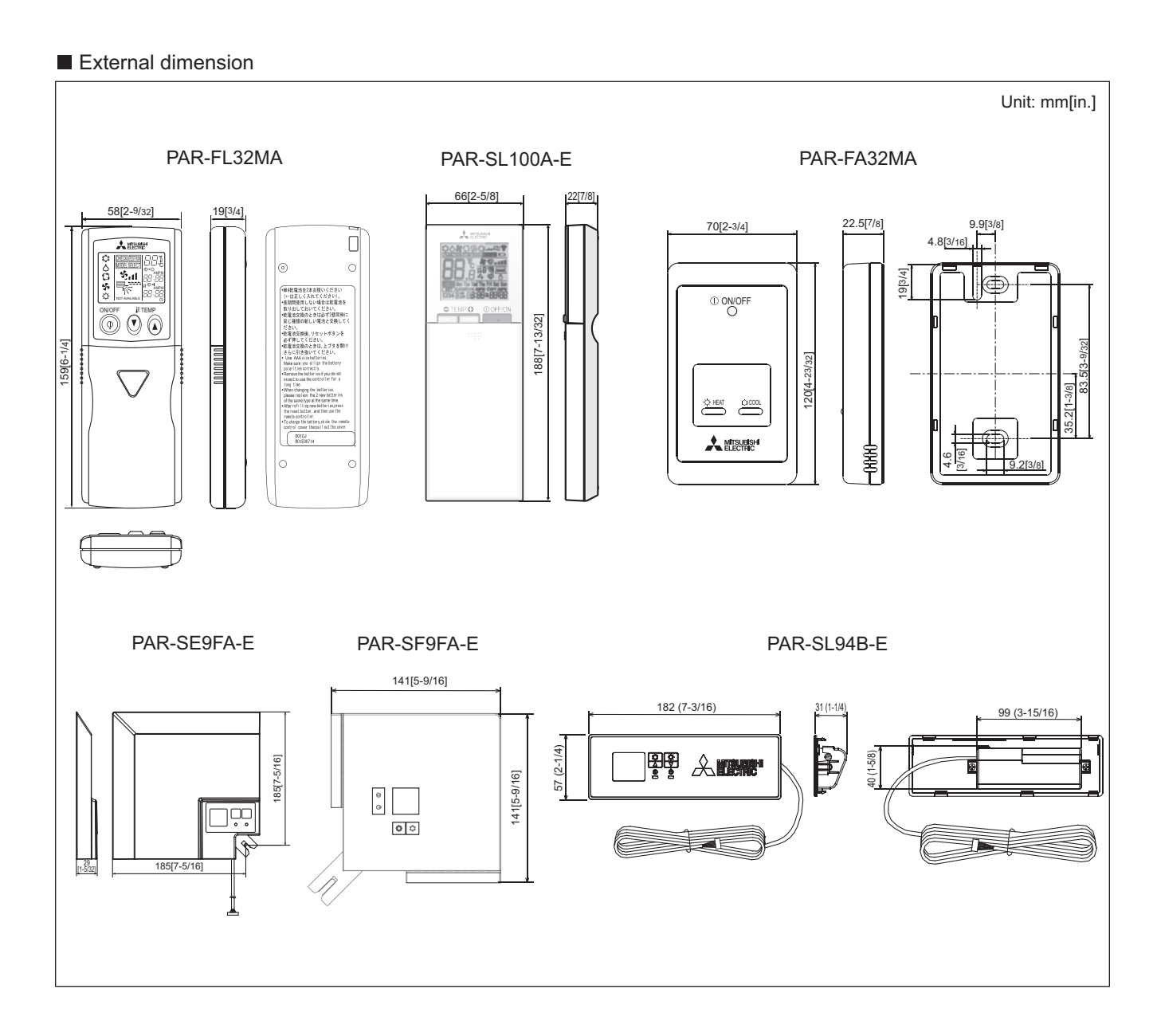

Controller

### 2-8. Lossnay remote controller for LGH-RVX/RVXT-E [PZ-61DR-E]

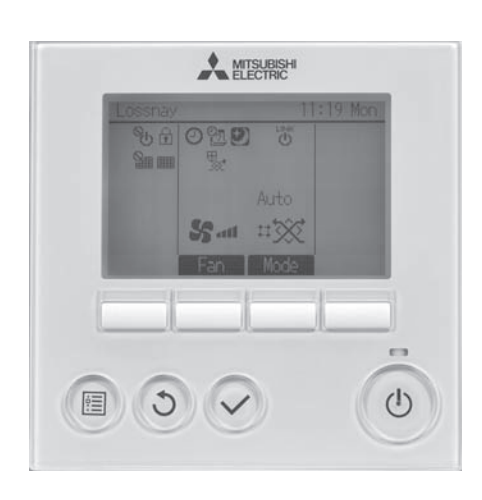

 Stand-alone Lossnay operation is possible by commands from a centralized controller or Lossnay remote controller. (AE-200E/AE-50E/EW-50E/AT-50B are centralized

controllers that support Lossnay operation.)
The Lossnay remote controller is capable of

changing the air flow and vent modes.
All the wiring is cross-wiring that uses non-polar two wire system signal cables.

\* It is possible to use a Lossnay remote controller for Lossnay unit that is interlocked with other indoor units.
\* It is not possible to connect to LGH-RX5-E.

#### Functions

| Function (Communicating mode)                                | PZ-61DR-E                   |
|--------------------------------------------------------------|-----------------------------|
| Fan speed selection                                          | 4 fan speeds                |
| Ventilation mode selection                                   | Energy recovery/Bypass/Auto |
| Night-purge (time and fan speed)                             | Yes                         |
| Function setting from RC                                     | Yes                         |
| Bypass temp. free setting                                    | Yes                         |
| Heater-On temp. free setting                                 | Yes                         |
| Fan power up after installation                              | Yes                         |
| 0 - 10VDC external input                                     | Yes                         |
| ON/OFF timer                                                 | Yes                         |
| Auto-Off timer                                               | Yes                         |
| Weekly timer                                                 | Yes                         |
| Operation restrictions (ON/OFF, Ventilation mode, fan speed) | Yes                         |
| Operation restrictions (fan speed skip setting)              | Yes                         |
| Screen contrast adjustment                                   | Yes                         |
| Language selection                                           | Yes (8 languages)*          |
| Initializing                                                 | Yes                         |
| Filter cleaning sign                                         | Yes                         |
| Lossnay core cleaning sign                                   | Yes                         |
| Error indication                                             | Yes                         |
| Error history                                                | Yes                         |
| OA/RA/SA temp. display                                       | Yes                         |

\* The 8 languages are English, German, French, Spanish, Italian, Portuguese, Russian, and Swedish.

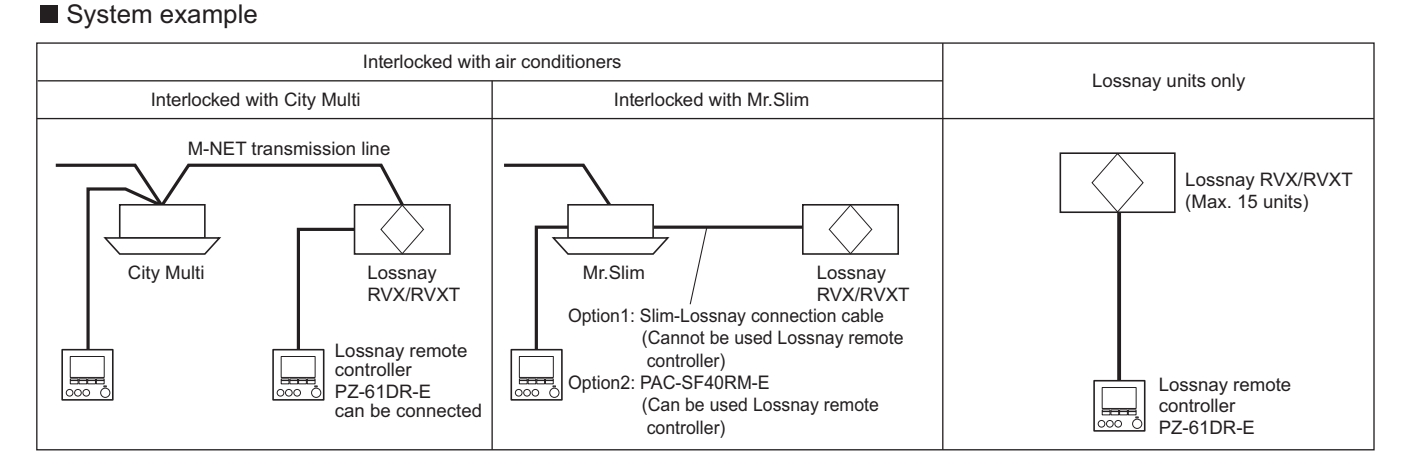

#### External dimension

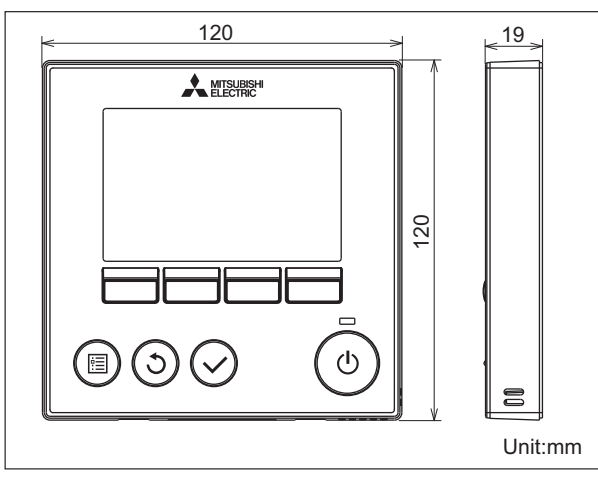

CONTROLLER

## 2-9. Lossnay remote controller [PZ-43SMF-E]

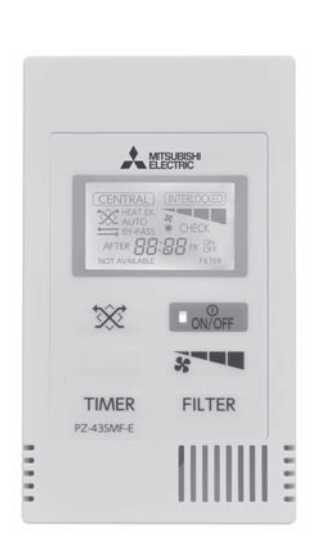

- Stand-alone Lossnay operation is possible by commands from a centralized controller or Lossnay remote controller.
   (AE-200E/AE-50E/EW-50E/AT-50B are centralized controllers that support Lossnay operation.)
- The Lossnay remote controller is capable of changing the air flow and vent modes.
- All the wiring is cross-wiring that uses non-polar two wire system signal cables.
  - \* It is possible to use a Lossnay remote controller for Lossnay unit that is interlocked with other indoor units.

| Operation                          | Relevant button | Revevant display items | Sequence                                                                                                    |
|------------------------------------|-----------------|------------------------|----------------------------------------------------------------------------------------------------|
| Starting the<br>Lossnay unit       | QN/OFF          | HEAT EX SAUTO          | Press the "ON/OFF" button and check that the operation lamp turns on.                                                                                                    |
| Setting the<br>Ventilation<br>mode |                 | HEAT EX.               | Press the "Ventilation mode" button: Each<br>time it is pressed, the corresponding display<br>will change in accordance with the sequence<br>[HEAT EX.] (non-automatic)> [BY-PASS]<br>(non-automatic)> [AUTO]. If [AUTO] is<br>selected, the display will change to indicate<br>the current mode after three seconds have<br>passed. |
| Selecting<br>the fan<br>speed      | <b>3</b>        | HEAT EX AUTO           | Press the "Fan Speed" button to select<br>either Low or High fan speed.                                                                                                    |
| Stopping the<br>Lossnay unit       | ON/OFF          | ۲                      | Press the "ON/OFF" button.<br>(and check the operation lamp turns off.)                                                                                                    |
| OFF timer                          | TIMER           | AFTER C: C Hr OFF      | Press the "TIMER" button during operation.<br>0:30 (Initial) Increasing 0:30 by pressing it once.<br>Available setting time: 0:30 - 24:00<br>* Keep pressing the button for fast-forwarding.<br>Release the button for cancelling the<br>fast-forwarding. Timer setting will<br>be cancelled by pressing "ON/OFF" button.            |
| ON timer                           | TIMER           | AFTER 5:30 Hr ON       | Press the "TIMER" button during<br>non-operation. 5:30 (Initial)<br>Increasing 0:30 by pressing it once.<br>Available setting time: 0:30 - 24:00<br>* Keep pressing the button for fast-forwarding.<br>Release the button for cancelling the<br>fast-forwarding. Timer setting will be cancelled<br>by pressing "ON/OFF" button.     |

#### System example

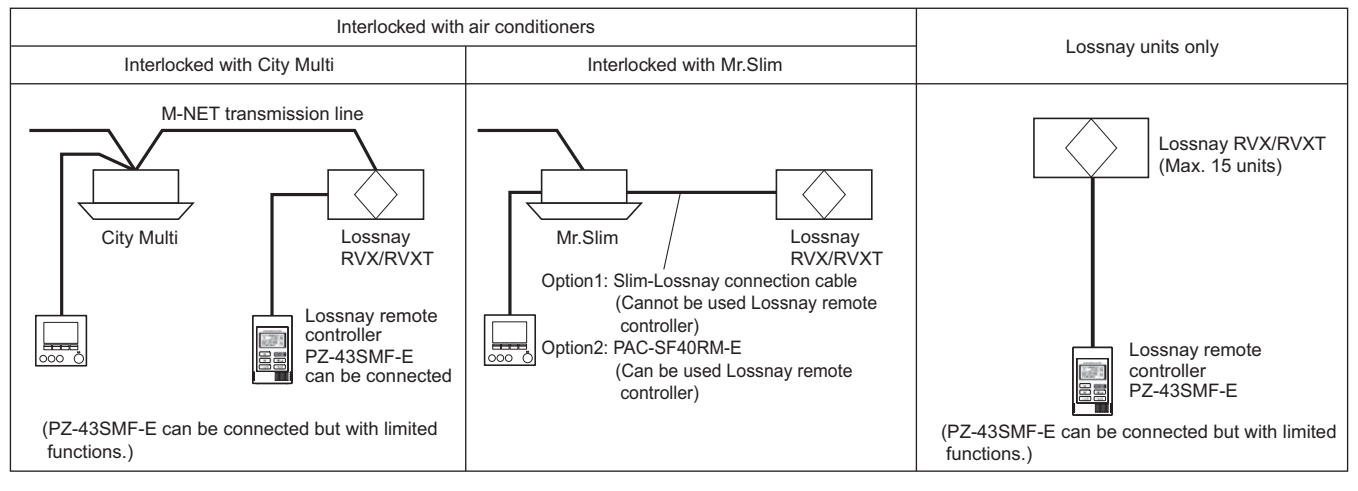

Functions

External dimension

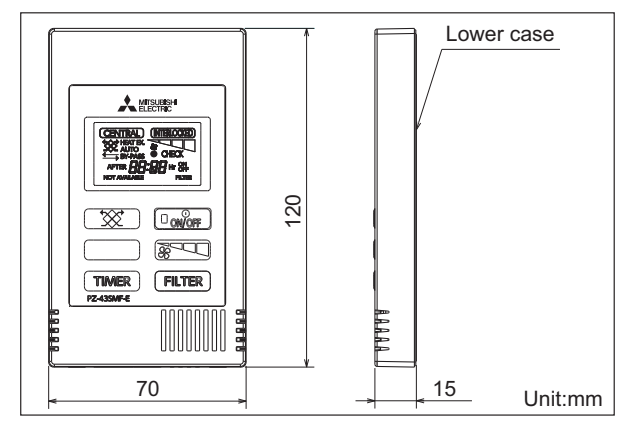

CONTROLLER

Dual Set Point

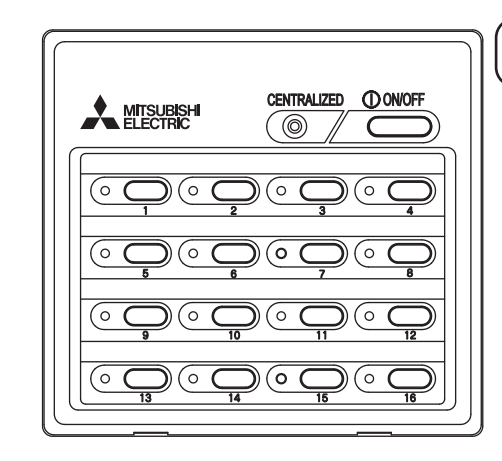

- Control of up to 16 groups/50 indoor units is possible.
   Up to 16 groups/50 units can be operated with one ON/OFF remote controller.
  - A general-purpose interface is available for control, allowing general devices to also be turned ON and OFF.
- Just press a switch to start.
  - All of the units can be started and stopped by pressing the main switch, and each unit in the group can be started and stopped with individual switches.
- LED flashing during failure.
  - If any error should occur in the air conditioner, its details can be confirmed easily with the flashing LED.The LED also indicates whether each group is running or stopped.
- Interlock operation with external system is possible.
   It can be flexibly interlocked with a card reader, fire alarm system, or building management system, etc., using the incorporated external input/output function.
- Flexible group setting.
  - Groups can be easily configured, allowing the group pattern to be freely set according to the layout.
  - The ON/OFF remote controller can be connected at the indoor/outdoor transmission line without the power supply unit.

#### NOTE

The dual set point function is available depending on the controller version. Please contact your local distributor regarding the availability of this function.

| Functions                                                                                                | <ul> <li>◯: Each group</li> <li>⊚: Group or collective</li> </ul>                                                                                                    | ∆: Each<br>X: Not a | floor<br>vailable |
|----------------------------------------------------------------------------------------------------|----------------------------------------------------------------------------------------------------|---------------------|-------------------|
| Item                                                                                                    | Description                                                                                                    | Operations          | Display           |
| ON/OFF                                                                                                   | ON and OFF operation for the air conditioner units                                                                                                    | O                   | O                 |
| Operation mode<br>switching                                                                              | Not available                                                                                                    | ×                   | ×                 |
| Temperature setting                                                                                      | Not available                                                                                                    | ×                   | ×                 |
| Fan speed setting                                                                                        | Not available                                                                                                    | ×                   | ×                 |
| Air flow direction setting                                                                               | Not available                                                                                                    | ×                   | ×                 |
| Manual operation<br>prohibit/permit<br>(ON/OFF, operation mode,<br>setting temperature, filter reset)    | Compatible only with external input.                                                                                                    | ×                   | ×                 |
| Specific mode<br>operation prohibit<br>(Cooling prohibit, heating<br>prohibit, cooling/heating prohibit) | Not available                                                                                                    | ×                   | ×                 |
| Room temperature display                                                                                 | Not available                                                                                                    |                     | ×                 |
| Error display                                                                                            | LED flashes during failure.<br>(The error code can be confirmed by removing the cover.)                                                                                                    |                     | Δ                 |
| Schedule operation                                                                                       | Not available                                                                                                    | ×                   | ×                 |
| Ventilation operation (independent)                                                                      | Group operation is only possible with Lossnay units.<br>* Only ON/OFF of group.                                                                                                    | 0                   | 0                 |
| Ventilation operation<br>(interlocked)                                                                   | The Lossnay will run in interlock with the operation of the<br>indoor unit.<br>* The fan rate and mode cannot be changed. The LED will turn<br>ON only during operation after interlocking.                                                                            | Δ                   | Δ                 |
| External input<br>(Timer connection,<br>emergency stop<br>input, etc.)                                   | The following can be input with the level signals or pulse signals.<br>Level signal: "Emergency stop input" or "Collective ON/OFF"<br>Pulse signal: "Collective ON/OFF" or "Local remote controller<br>prohibit/permit"<br>One input can be selected from those above. | © *1                | _                 |
| External output<br>(Error output,<br>operation output)                                                   | "ON/OFF" and "error/normal" are output with the level signal.<br>* The optional output cable is required.                                                                                                    |                     | ©*1               |

\*1 Not applicable to groups

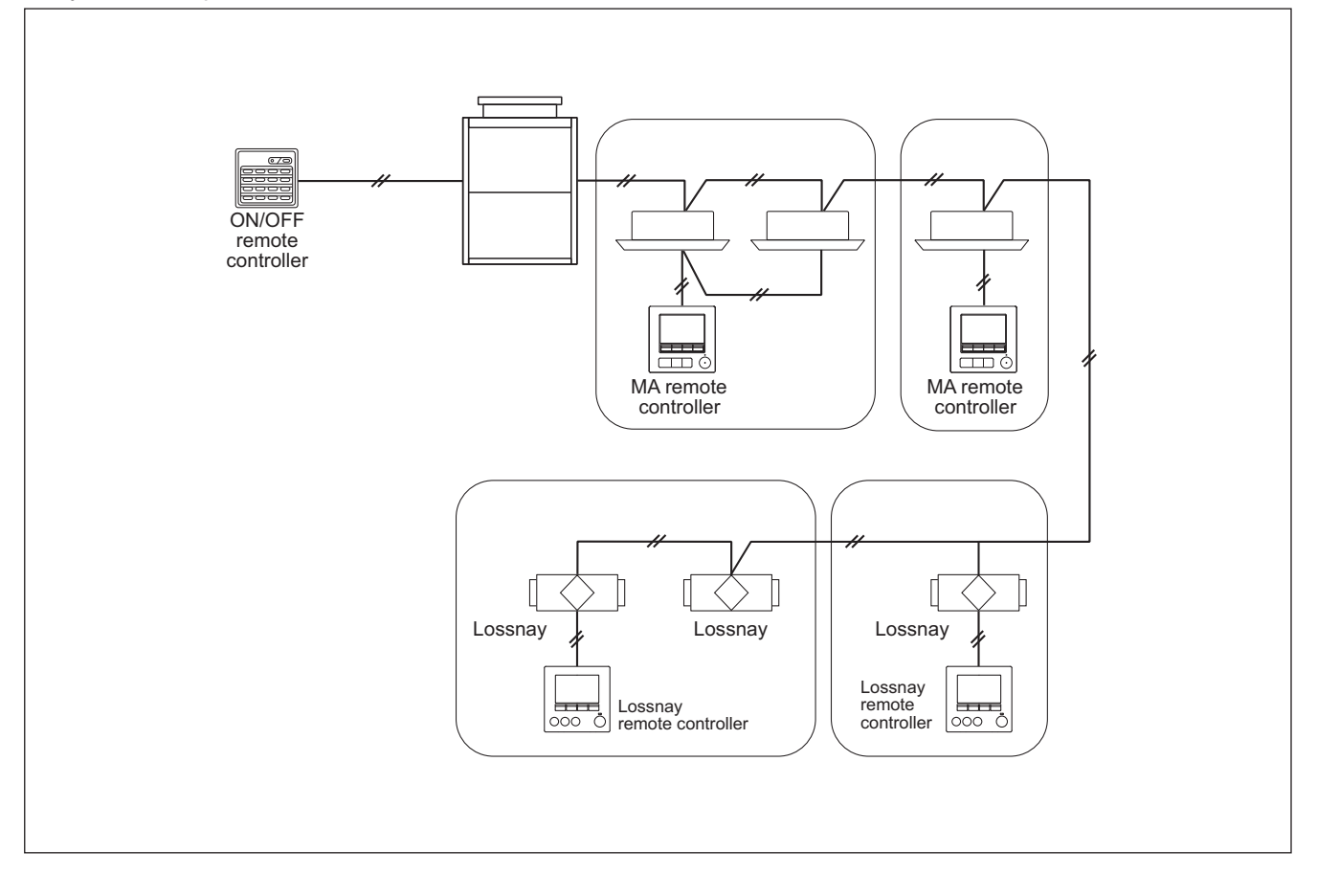

#### External dimension

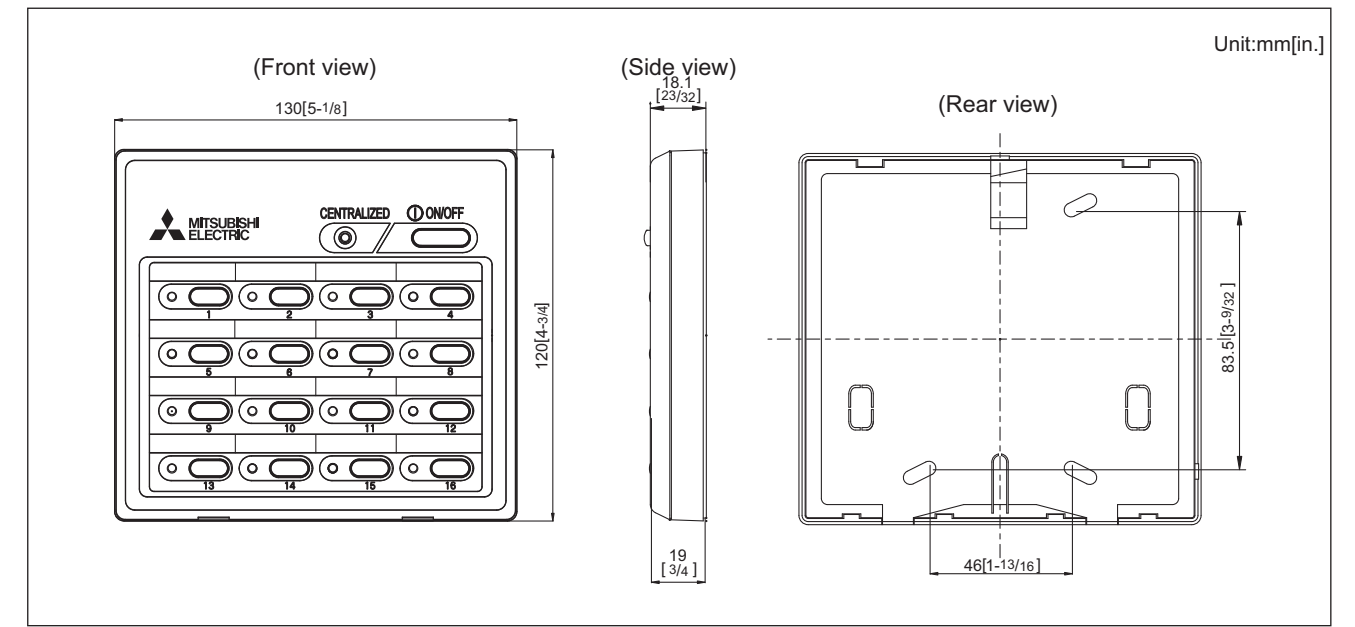

CONTROLLER

### 3-2. Advanced touch controller [AT-50B]

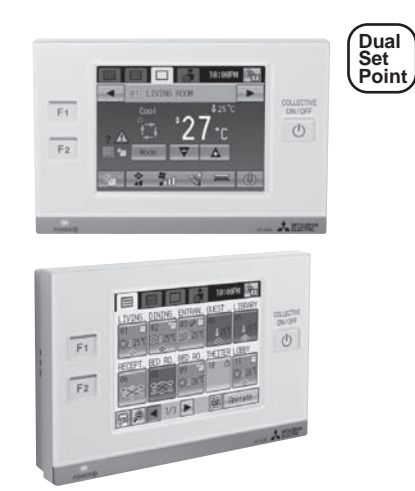

- AT-50B features a 5 inch color LCD touch panel. The settings for air conditioning units can be changed by touching the corresponding icons on the display. On the panel of AT-50B are 3 buttons; ON/OFF, F1 and F2 enabling simple and quick operation.
  One AT-50B can control up to 50 groups/units of air conditioners.
- of air conditioners.

| Item                                                         | Description                                                                                                    | Operations | Display |
|--------------------------------------------------------------|----------------------------------------------------------------------------------------------------|------------|---------|
| External<br>input<br>(Emergency<br>stop<br>input, etc.)      | The following input with level signals or pulse<br>signals are available.<br>Collective SN/OFF"<br>Pulse signal: "Emergency stop input" or<br>"Collective ON/OFF" or "Local<br>remote controller prohibil/permit"<br>One input can be selected from those above.<br>" An external input/output adapter (PAC-YT51HAA<br>(sold separately)) is required.<br>Relays and DC power supply or other devices<br>must be prepared at the site. | Ø          | 0       |
| External<br>output<br>(Error output,<br>operation<br>output) | "ON/OFF" and "error/normal" are output with the<br>level signal.<br>* An external input/output adapter (PAC-YT51HAA<br>(sold separately)) is required.<br>Relays and DC power supply or other devices<br>must be prepared at the site.                                                                                                    | Ø          | Ø       |
| Checking<br>the Gas<br>Amount                                | Use this function to check for a refrigerant leak<br>from the outdoor unit.<br>* When this function is used, the gas amount<br>theoking function of the outdoor unit cannot be<br>used.<br>This function is for CITY MULTI R2 and Y(PUMY<br>is excluded.) Series only.                                                                                                    |            |         |
| Main system<br>controller<br>/Sub system<br>controller       | AT-50B can be set to Sub System controller.<br>When connecting multiple system controllers,<br>designate the system controller with many<br>functions as the "Main", and set the system<br>controllers with few functions as the "Sub".                                                                                                    | V          | _       |
| Function<br>Buttons<br>(F1 Button,<br>F2 Button)             | The F1 button and the F2 button can be set as a<br>run button of the following collective operation.<br>(Setback/Schedule/Operation Mode/Temperture<br>Correction/Remote Controller Prohibition)                                                                                                    | Ø          | Ø       |

| Functions                                                                                                    | ☐ : Each unit ○ : Each group<br>✓ : Available ◎: Group or co                                                                                                    | ●: Ead     | ch block<br>t available |
|----------------------------------------------------------------------------------------------------|----------------------------------------------------------------------------------------------------|------------|-------------------------|
| Item                                                                                                    | Description                                                                                                    | Operations | Display                 |
| ON/OFF                                                                                                    | ON and OFF operation for the air conditioner units.<br>The Batch Operation ON/OFF button will light up when one or more air<br>conditioning units are operated.                                                                                                    | Ø          | 0                       |
| Operation mode<br>switching                                                                                       | Switches between Cool/Dry/Auto/Fan/Heat<br>Operation modes vary depending on the air conditioner unit.<br>Auto mode is for CITY MULTI R2- and WR2-Series only.                                                                                                    | O          | 0                       |
| Temperature setting                                                                                               | Changes the set temperature.<br>* Set temperature range varies depending on the indoor unit model.                                                                                                    | Ø          | O                       |
| Fan speed setting                                                                                                 | Models with 5 air flow speed settings: Hi/Mid-1/Mid-2/Low, Auto<br>Models with 4 air flow speed settings: Hi/Mid-1/Mid-2/Low<br>Models with 3 air flow speed settings: Hi/Mid/Low<br>Models with 2 air flow speed settings: Hi/Low<br>* Fan speed setting (including Auto) varies depending on the model.                                                                                                    | O          | 0                       |
| Air flow direction setting                                                                                        | Air flow direction angles 4-angle or 5-angle, Swing, Auto<br>Louver ON/OFF<br>* Air flow direction settings vary depending on the model.                                                                                                    | Ø          | 0                       |
| Permit/Prohibit                                                                                                   | The ON/OFF, operation mode, setting temperature, fan speed, air direction, filter<br>sign reset operations, and timer using the local remote controllers can be prohibited.<br>Only ON/OFF and filter reset can be prohibited for the Lossnay group.                                                                                                    | 0          | 0                       |
| Operation lock                                                                                                    | The operation lock can be set to the input operation of the AT-50B.<br>Each button can be set. (Function Button 1, Function Button2, Collective<br>ON/OFF, Touch Panel)<br>Each function can be set. (Operation mode, Setting temperature, Fan speed,<br>Menu button)<br>The password for the lock release can be set.                                                                                                    | Ø          | 0                       |
| Error display                                                                                                    | When an error is occurring on an air conditioner unit, the affected unit and<br>the error code are displayed.<br>* When an error occurs, the "ON/OFF" LED flashes. The operation monitor<br>screen shows an abnormal icon over the unit. The error monitor screen<br>shows the abnormal unit address and error code. The error log monitor<br>screen shows the time and date, the abnormal unit address, error code, and<br>source of detection. | ×          |                         |
| Schedule<br>operation                                                                                             | Weekly schedule setting of up to 12 patterns is available.<br>In one pattern, up to 16 settings of "ON/OFF", "Operation mode", "Set<br>Temperature", "Fan speed", "Air flow direction", and "Permit / Prohibit local<br>operation" can be scheduled.<br>Two types of weekly schedules (Summer/Winter) can be set.<br>Today's schedule allows setting of up to 5 patterns.<br>* Time setting unit: 5 minute /unit                                 | 0          | 0                       |
| Night setback<br>setting                                                                                          | This function helps keep the indoor temperature in the<br>temperature range while the units are stopped and during the<br>time this function is effective.                                                                                                    | 0          | 0                       |
| Ventilation<br>(independent)                                                                                      | Switches the mode "Bypass/Heat recovery/Auto" for Lossnay groups.                                                                                                    | O          | O                       |
| Ventilation<br>(interlocked)                                                                                      | The Lossnay will run in interlock with the operation of the indoor unit.<br>The mode cannot be changed. The LED will turn ON during operation after<br>interlocking.                                                                                                    | Ø          | O                       |
| Temperature set<br>limitation                                                                                     | Batch-setting to temperature range limit in cooling, heating, and auto modes.<br>This function cannot be used with the MA remote controller.<br>(Depends on the indoor unit model.)                                                                                                    | Ø          | 0                       |
| Specific mode<br>operation prohibit<br>(Cooling prohibit,<br>heating<br>prohibit,<br>cooling/heating<br>prohibit) | When set as the main controller, operation of the following modes with the local remote controllers can be prohibited:<br>When cooling is prohibited: Cooling, dry, automatic can not be chosen.<br>When heating is prohibited: Heating, automatic can not be chosen.<br>When cooling/heating is prohibited: Cooling, dry, heating, automatic can not<br>be chosen.                                                                              | Ø          | O                       |
| System changeover                                                                                                 | Operation mode can be switched to an optimal mode depending on indoor<br>temperature setting and target temperature of each group or a representative<br>indoor unit.<br>* When this function is used, the system changeover function of the outdoor<br>unit cannot be used.                                                                                                    | •          | _                       |

#### External dimension

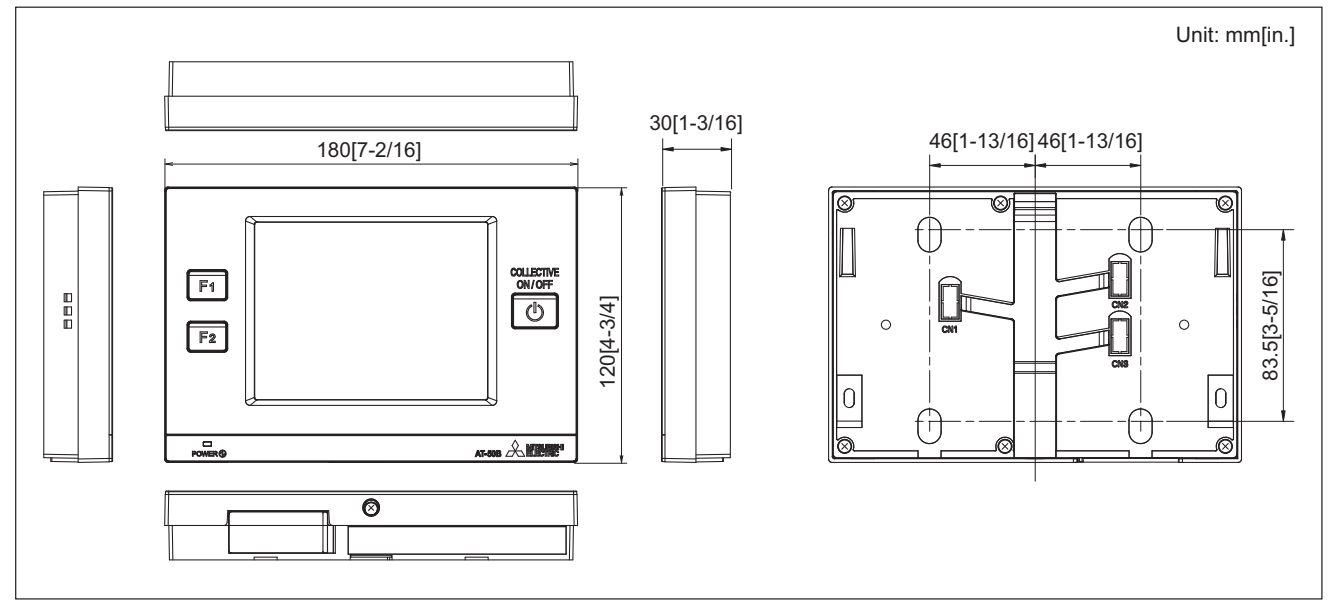

#### System example

(1) Connection with CITY MULTI units

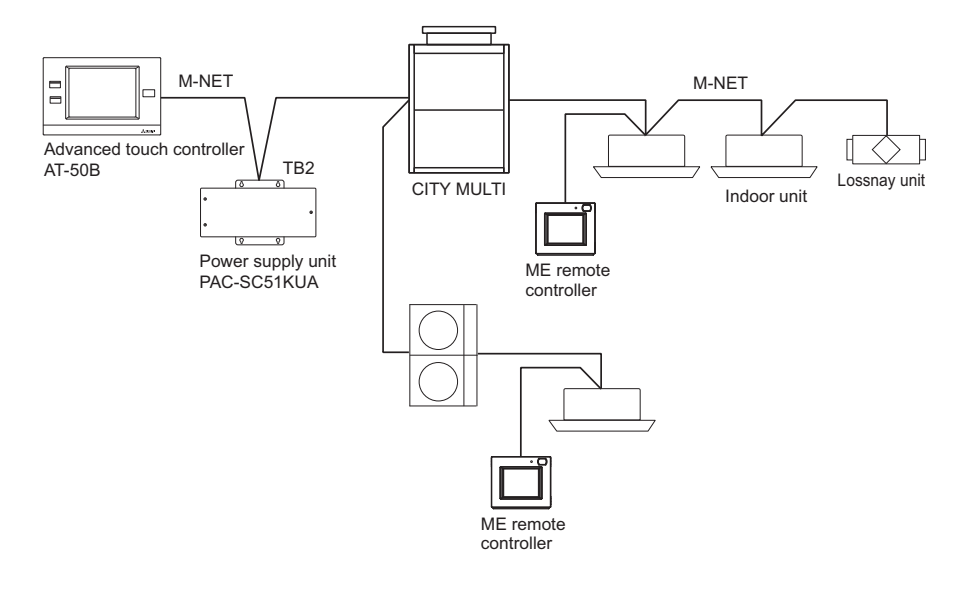

#### (2) Connection with CITY MULTI and Mr.SLIM units

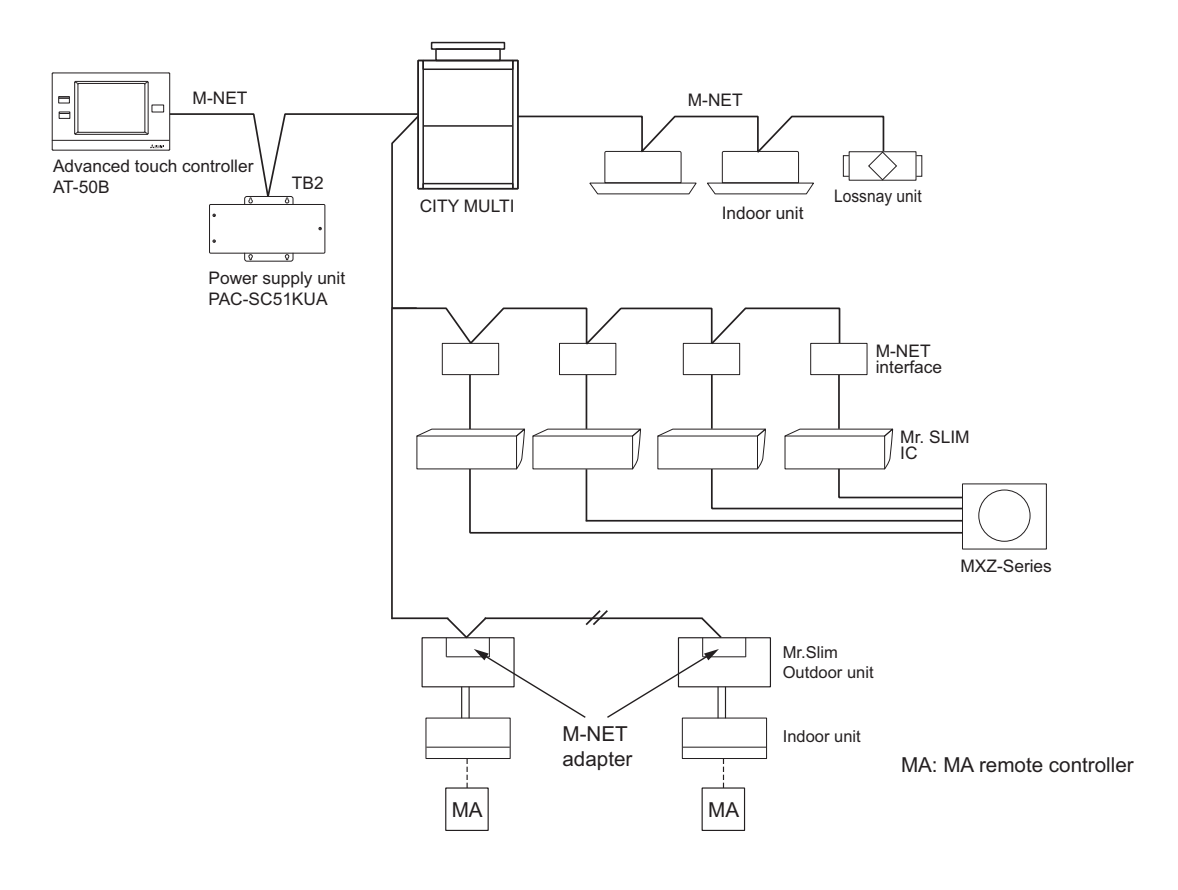

Controller

#### 1. Power supply to AT-50B

AT-50B needs DC power supply of M-NET (24~32VDC) for centralized control transmission use, operation.

(1). Power supply of M-NET from power supply unit PAC-SC51KUA. Power supply unit PAC-SC51KUA is recommended for AT-50B. See the diagram below ; for details, please refer to the installation manual of Power supply unit PAC-SC51KUA

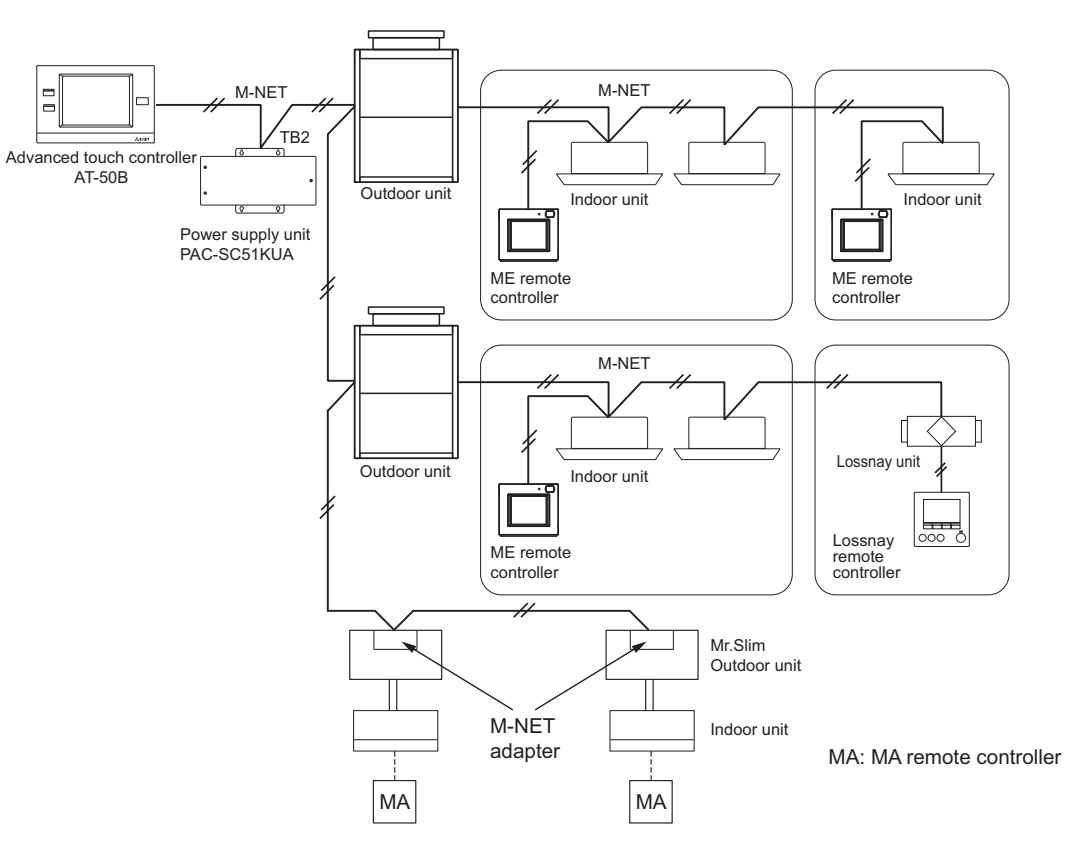

Fig. 1 Basic structure of AT-50B and PAC-SC51KUA

 (2). Power supply of M-NET from outdoor unit connector TB7.
 As shown on Fig. 2, AT-50B receives power supply of M-NET from R410A outdoor unit connector TB7. In case one of the outdoor units should change its power supply, switch CN41 to CN40.
 \*NOTE: This method applies to R410A CITY MULTI outdoor unit except PUMY (S-Series)

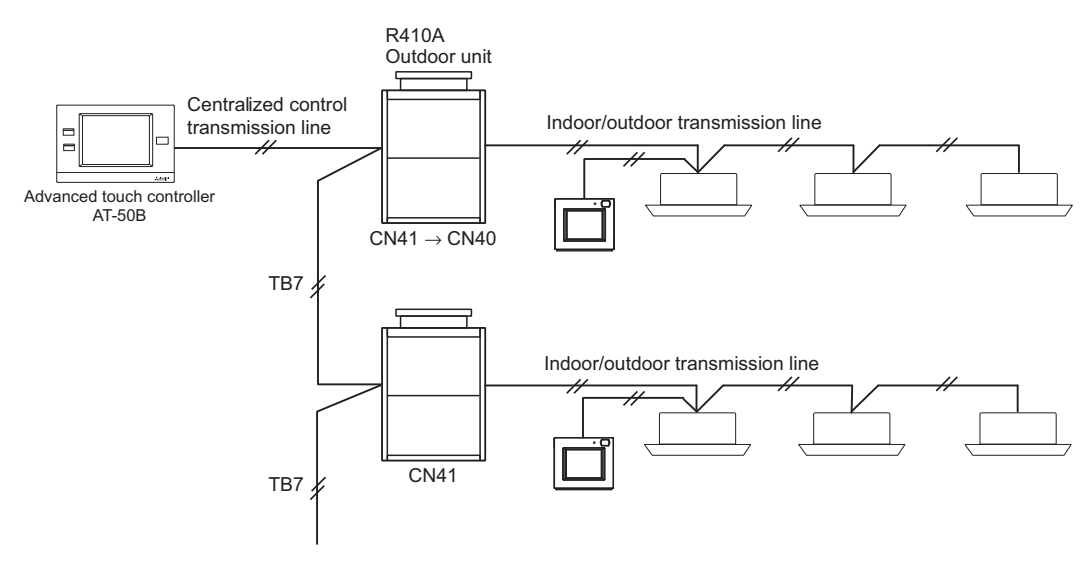

Fig. 2 AT-50B, TB7 scheme

CONTROLLER

(3) Power supply of M-NET from outdoor unit connector TB3.

AT-50B can also receive power supply from R410A/R407C/R22 outdoor unit connector TB3. However, if the outdoor unit shuts down, AT-50B will also automatically shut down. Therefore, this scheme is not recommended for air conditioning system consisting of multiple outdoor units.

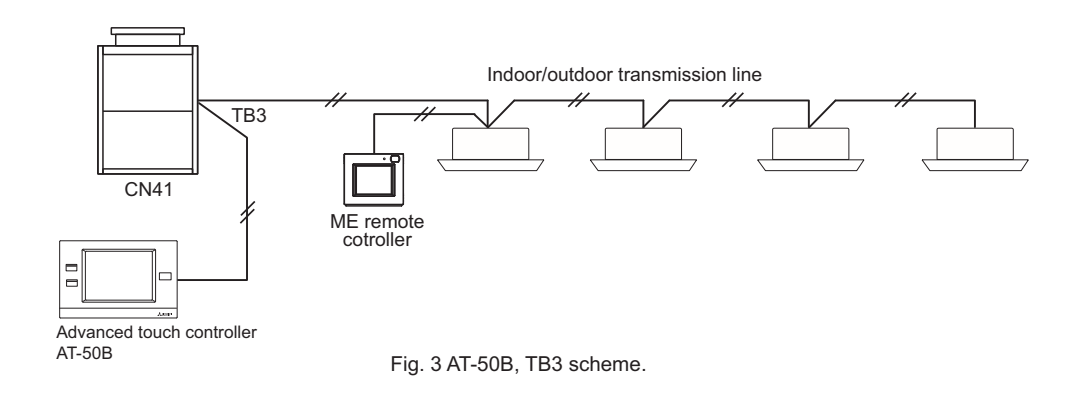

#### 2. External input/output usage

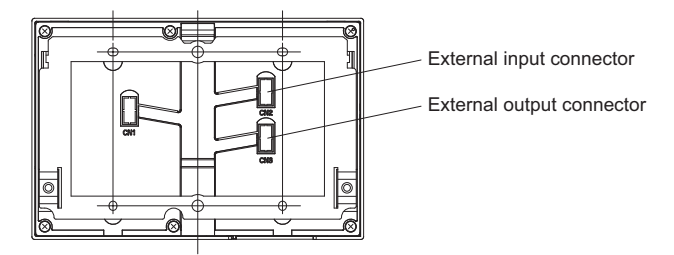

#### (1). External signal input function

\* External signal input requires the external I/O adapter (Model: PAC-YT51HAA) sold separately.

#### 1). External input

External no-voltage contact signal can be used to send signals indicating the following status of all air conditioning units that are controlled : Emergency stop/Normal, ON/OFF, and local remote controller operation Prohibit/Permit. The above settings can be made using the external input setting on the Initial Setting screen accessed from the Service Menu screen.

| No      | External signal input function                      | Remarks                                                                                                    |
|---------|-----------------------------------------------------|----------------------------------------------------------------------------------------------------|
| 1       | Do not use external input signal (factory setting)  |                                                                                                    |
| 2       | Execute emergency stop/normal with level signal     | The local remote controller ON/OFF operations, and the controller ON/OFF operation and prohibit/enable change operations will be prohibited during emergency stop. |
| 3       | Perform ON/OFF with level signal                    | The local remote controller ON/OFF operations, and the controller ON/OFF operations and prohibit/enable change operations will be prohibited.                      |
| 4       | Perform ON/OFF, prohibit/enable with pulse signals. | Set the pulse width while the contact is ON to 0.2 to 1 sec.                                                                                                    |
| 2). Lev | vel signal and pulse signal                         |                                                                                                    |
|         | (A) Level signal                                    | (B) Pulse signal                                                                                                    |

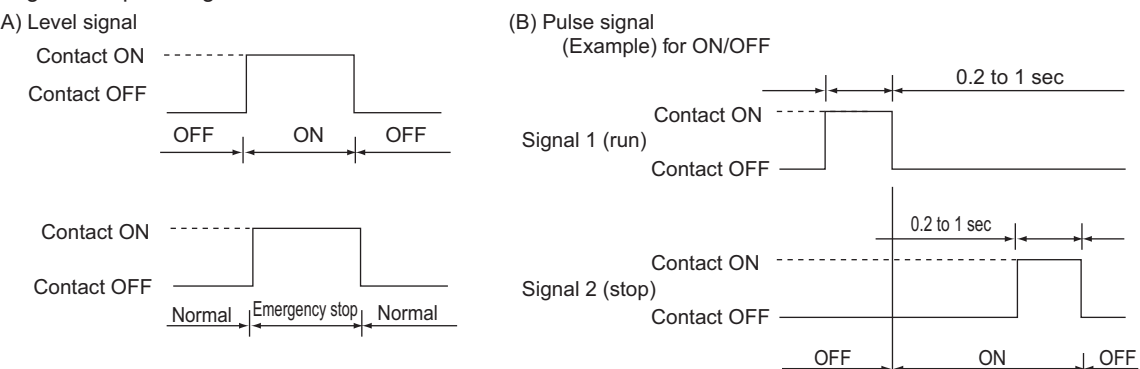

#### \* The prohibit/enable input is the same

#### 3). External input specifications

| CN2  | Lead wire | Emergency stop/normal level signal              | ON/OFF, level signal | ON/OFF, prohibit/enable pulse signal             |  |
|------|-----------|-------------------------------------------------|----------------------|--------------------------------------------------|--|
| No.1 | Green     | Built-in power supply for external input (DC5V) |                      |                                                  |  |
| No.2 | Yellow    | Emergency stop/normal input                     | ON/OFF input         | ON input                                         |  |
| No.3 | Orange    | Not used                                        | Not used             | OFF input                                        |  |
| No.4 | Red       | Not used                                        | Not used             | Local remote controller operation prohibit input |  |
| No.5 | Brown     | Not used                                        | Not used             | Local remote controller operation enable input   |  |

<sup>(</sup>A) For level signal

① When the emergency stop/normal signal is selected, the status will change from normal to emergency stop when the external input signal contact changes from OFF to ON, and will change from emergency stop to normal when the contact changes from ON to OFF. Emergency stop signal will bring the air conditioners to stop, and canceling the emergency stop will not automatically reset these units. To go back to the previous operation status, they must be manually turned back on.

<sup>(2)</sup> When the ON/OFF signal is selected, the status will change from OFF to ON when the external input signal contact changes from OFF to ON, and will change from ON to OFF when the contact changes from ON to OFF.

(B) For pulse signal

① Even if the ON signal is input during ON, the status will remain ON.

If local remote controller operation is prohibited, ON/OFF, operation mode, set temperature, filter sign reset, fan speed, and air direction settings will be prohibited, and also timer (schedule) settings from the local remote controllers will be deactivated. Depending on the models of the connected air conditioning units and remote controllers, operation of some of the items above may not be disabled.

③ Set the pulse width (contact ON time) to 0.2 to 1 sec.

4). Recommended circuit example

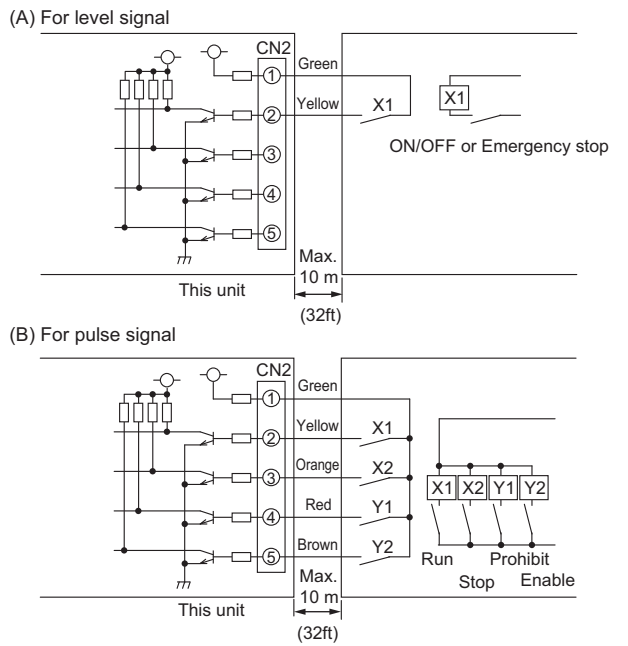

- ① The relays and extension cables, etc. must be prepared separately at the site.
- ② Use a no-voltage contact and minute load relay (minimum application load 5VDC-1mA).
- ③ The length of the connection cable extension should not exceed 10 m (32 ft). (Use a cable of 0.3 mm<sup>2</sup> (22 AWG) or thicker.)
- (a) Cut of the cable not being used close the connector and properly insulate the cut off ends with tape or the like.

#### (2). External signal output function

\* External signal output requires the external I/o adapter (Model: PAC-YT51HAA) sold separately.

1). External output

When one or more air conditioners are running, the "ON" signal will be output and if a malfunction occurs in one or more air conditioners, the "Malfunction" signal will be shown.

| 2) | . Externa | loutput | specifications |
|----|-----------|---------|----------------|
|----|-----------|---------|----------------|

| CN 3 | Lead wire | Details of each terminal |
|------|-----------|--------------------------|
| No.1 | Brown     | ON/OFF                   |
| No.2 | Red       | Malfunction/normal       |
| No.3 | Orange    | Common (External ground) |
| No.4 | Yellow    |                          |
|      |           |                          |

3). Recommended circuit example

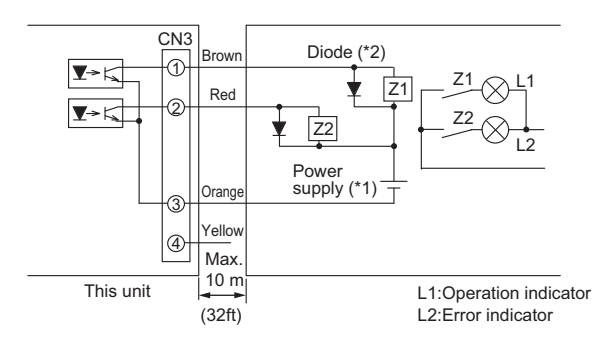

① " ON" signal and " Malfunction" signal will

Use Z1 and Z2 relays having the following specifications. Operation coil

Rated voltage :12VDC, 24VDC

both be output.

Power Consumption : 0.9W or less

(\*1)Prepare a power supply separately according to the relay being used. (12VDC or 24VDC)

(\*2)Always insert a diode on both ends of the relay coil.

① Each element will turn on while ON operation or a malfunction occurs.

- 2 The connection cable can be extended up to 10m (32ft).
- ③ The relays, lamps, diodes and extension cables, etc, must be prepared separately at the site.

Controller

#### 3. Screens of AT-50B

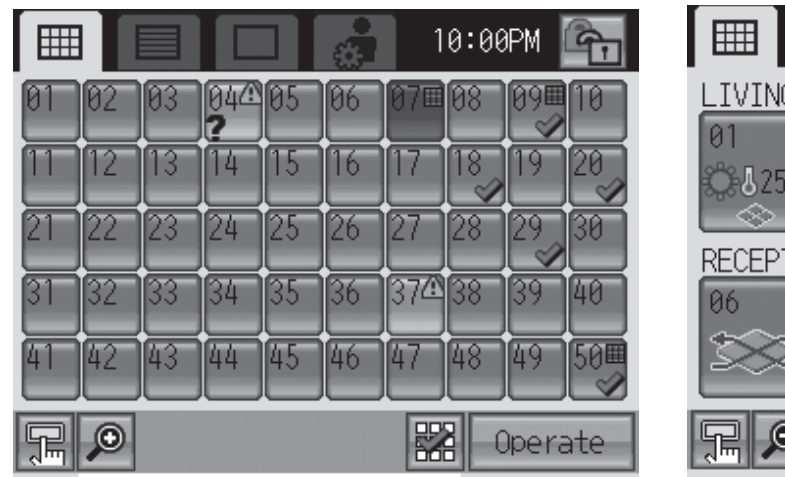

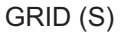

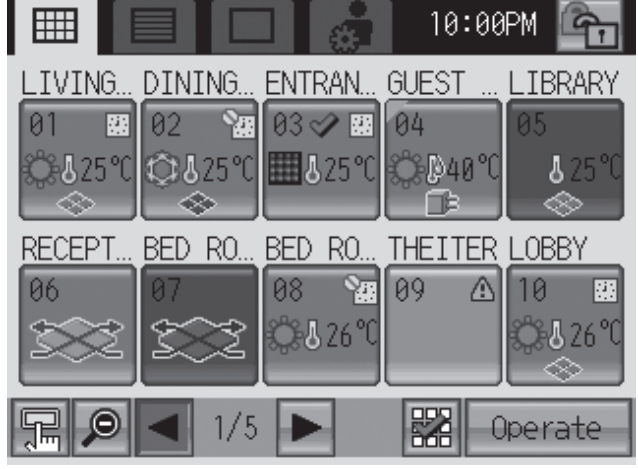

GRID (L)

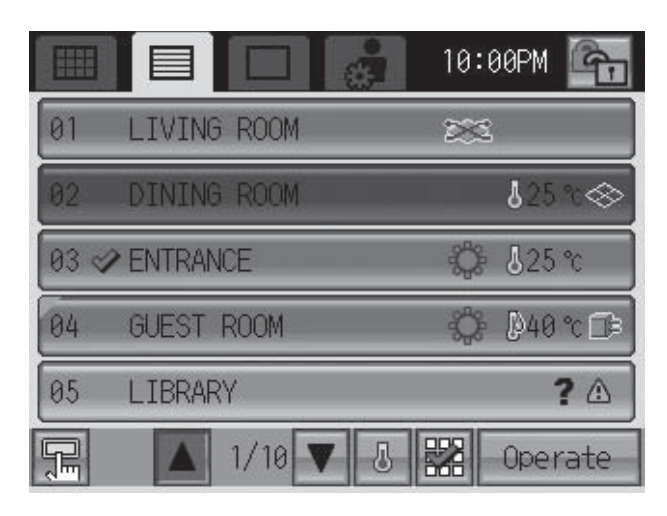

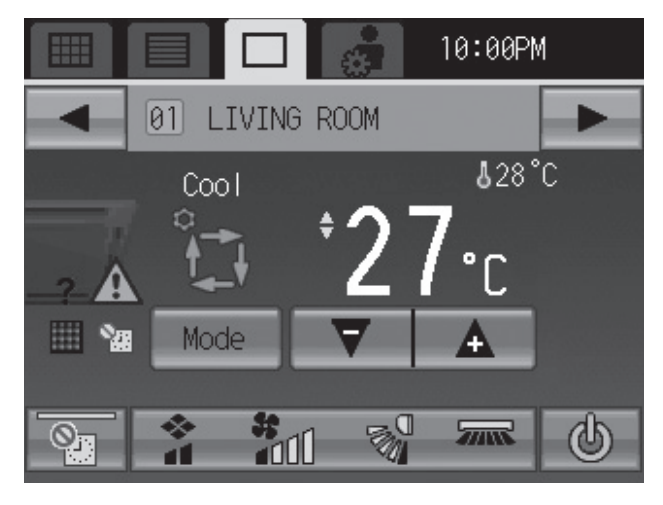

LIST

| <b>A</b><br> | Status List    |                  |            |
|--------------|----------------|------------------|------------|
| Mal          | function 🔺 12  | Maintena<br>Sign | nce ⊞12    |
| No.          | Group Name     | Address          | Error Code |
| 1            | LIVING ROOM    | 1001             | 6607       |
| 2            | DINING ROOM    | <b>A</b> 002     | 6607       |
| 3            | ENTRANCE       | 4 003            | 6607       |
| ÷            | <b>D</b> 🔥 1/4 |                  | All Reset  |

Status List

GROUP

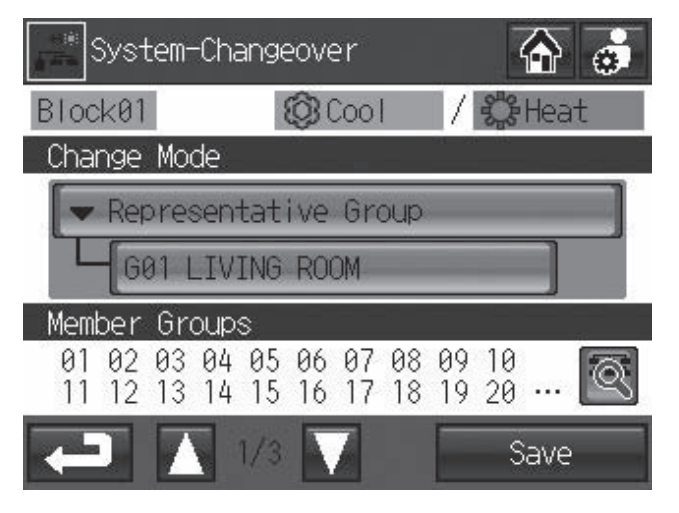

System-Changeover

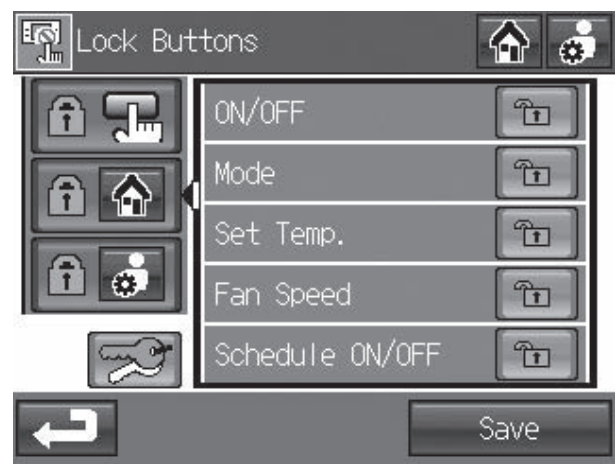

**Operation Lock** 

| t a | Prohibit | Remote∣                           | Controll     | er 🏠 💰              |
|-----|----------|-----------------------------------|--------------|---------------------|
| 3   | ON/OFF   | Mode                              | Set<br>Temp. | Maintenance<br>Sign |
| G01 | 0        | <b>0</b> 788                      | <u>0=</u> ]  | 0 <u>r</u>          |
| G02 |          | <b>₩</b> ©<br>•¥                  |              |                     |
| GØ3 | <u></u>  |                                   | Q≞₀∙         | <u>O</u> rm         |
| G04 |          | <b>₽</b> ₩ <u>⊗</u><br><b>₹</b> € |              |                     |
| F   |          | 1/2                               |              | Edit                |

**Prohibit Remote Controller** 

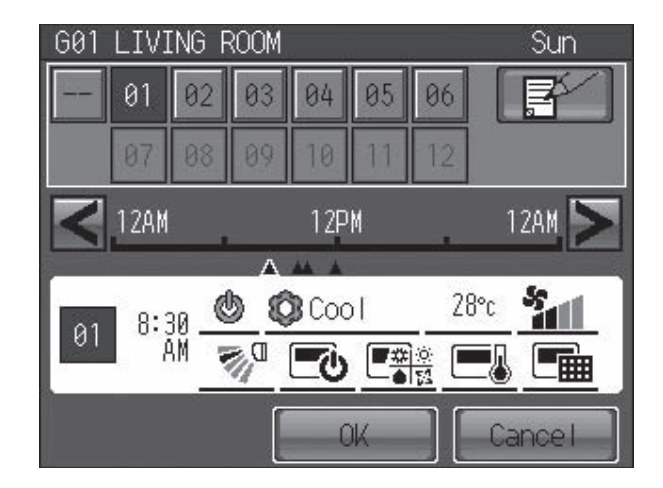

Set Schedule

| 11  | Set Tempera<br>Range Limit | ture     | 6       |
|-----|----------------------------|----------|---------|
| 3   | 🗘 Coo I                    | 🛛 💓 Heat | 📫 Auto  |
| GQL | 24−28°c                    | °c       | °c      |
| GQ2 | 26−28°c                    | 20-23°c  | °c      |
| GØ3 | 26−28°c                    | 20-23°c  | °c      |
| 604 | 26−28°c                    | 20-23°c  | 19-23°c |
|     |                            |          | Edit    |

Set Temperature Range Limit

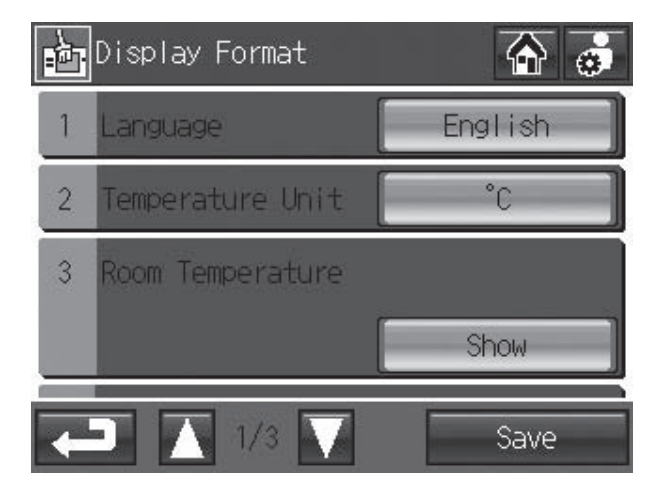

**Display Format** 

Controller

### 3-3. Centralized controller [AE-200E/AE-50E]

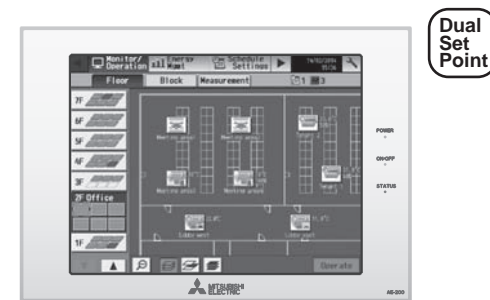

- A.The use of AE-200E/AE-50E combined with AHC will allow the use of external signal, making it possible to use integrated control of air conditioning systems including third-party HVAC products.
- B.The centralized controller of AE-200E combines Web function, which enable the air conditioner system management on a PC browser screen. \*1 The management even carried out at a long distance place via public telephone line or internet.
  - \*1 Microsoft<sup>®</sup> Internet Explorer 11.0 Microsoft<sup>®</sup> Edge Safari 7 Google Chrome™

CONTROLLER

C. Together with PI or DIDO controller, many optional functions like "Charging", "Peak-cut", "Energy saving", "General equipment management", "Scheduling" etc, can be carried out.

Details, please refer to sections of PI and/or DIDO controller.

- D. One AE-200E can control maximum 50 units (including Lossnay). Up to 200 units (including Lossnay) can be controlled from one AE-200E connected with three or four expansion controllers (AE-50E/EW-50E). Up to four expansion controllers can be connected to one AE-200E with Ver.7.2 or later. When four expansion controllers are connected, the air conditioning units cannot be connected to AE-200E.
- E. Taking advantage of AE-200E's Web functions, alarming E-mail containing address and error code can be sent to appointed E-mail address upon any fault happen at the air conditioner system. This could release standby personnel and save operation cost.
- F. AE-200E/AE-50E features a 10.4 color LCD touch panel. The settings for air conditioning units can be changed by touching the corresponding icons on the display.
- G. The interlock-control option enables interlocked operations of air conditioning unit groups and the general equipment groups, based on the changes of status in the ON/OFF, Mode, or Error signals.(Can be set from the Web browser only)

|                                               | ☐ :Each floor ⊚:Colle                                                                                                    | Operations            | vailable<br>Display  |
|-----------------------------------------------|----------------------------------------------------------------------------------------------------|-----------------------|----------------------|
| ON/OFF                                        | ON and OFF operation for the air conditioner units                                                                                                    |                       | $\bigcirc$           |
|                                               | Switches between several operation modes depending on the air                                                                                                    |                       |                      |
| Operation mode switching                      | conditioning unit.<br>Air conditioning unit: Cool/Dry/Auto(*)/Fan/Heat<br>Lossnay unit: Heat Recovery/Bypass/Auto                                                                                                    | ○⊚∆●                  | 0                    |
|                                               | * Auto mode is for CITY MULTI R2- and WR2-Series only.                                                                                                    |                       |                      |
| Temperature<br>setting                        | Changes the set temperature.<br>* Set temperature range varies depending on the indoor unit model.                                                                                                    | ○⊚∆●                  | 0                    |
| Sliding<br>Temperature<br>setting             | This function shifts the preset temperature by the preset<br>increment to reduce the temperature difference between the<br>indoor and outdoor air temperatures during cooling operation.<br>The maximum shifting temperature ( $\pm$ 1°C, $\pm$ 2°C, $\pm$ 3°C, $\pm$ 4°C)<br>can be set for each group.                                                                                                    | 0                     | 0                    |
| Night setback<br>setting                      | This function helps keep the indoor temperature in the<br>temperature range while the units are stopped and during the<br>time this function is effective.                                                                                                    | 0                     | 0                    |
| Fan speed setting                             | Models with 5 air flow speed settings: Hi/Mid-1/Mid-2/Low, Auto<br>Models with 4 air flow speed settings: Hi/Mid/Low, Auto<br>Models with 2 air flow speed settings: Hi/Low<br>Fan speed setting (including Auto) varies depending on the model.                                                                                                    | ○⊚∆●                  | 0                    |
| Air flow direction                            | Air flow direction angles, 4-angle or 5-angle Swing, Auto                                                                                                    | *1                    |                      |
| setting                                       | *Air flow direction settings vary depending on the model.                                                                                                    |                       |                      |
| Schedule<br>operation                         | Annual/Weekly (5 types)/Today schedule can be set for each<br>group of air conditioning units.<br>Optimized start setting is also available.<br>*2: The system follows either the current day, annual schedule,<br>or weekly, which are in the descending order of overriding priority.<br>Twenty-four events can scheduled per day, including ON/OFF,<br>Mode, Temperature Setting, Vane Direction, Fan Speed, and<br>Operation Prohibition. Five types of weekly schedule(Summer/<br>Winter/etc.) can be set. Settable items depend on the functions<br>that a given air conditioning unit supports.                                                                                                    | <sup>*2</sup><br>○⊚∆● | 0                    |
| Permit/Prohibit<br>local operation            | Individually prohibit operation of each local remote control<br>function (ON/OFF, Change operation mode, Set temperature,<br>Reset filter). Air Direction, Fan speed, Timer<br>"3: The settable items vary depending on the models.                                                                                                    | ○⊚∆●                  | O <sup>*3</sup>      |
| Indoor unit intake<br>temperature             | Measures the intake temperature of the indoor unit.<br>*8: Displays the ambient temperature of either the return air temperature<br>sensor on the indoor unit or the temperature sensor on the remote controller,<br>whichever is selected on the indoor temperature display mode selection.                                                                                                    | ×                     | * <sup>8</sup>       |
| Error                                         | When an error is occurring on an air conditioner unit, the<br>affected unit and the error code are displayed.<br>*4: When an error occurs, the "ON/OFF" LED flashes. The<br>operation monitor screen shows the abnormal unit by flashing<br>it. The error monitor screen shows the abnormal unit address,<br>error code and source of detection. The error log monitor<br>screen shows the time and date, the abnormal unit address,<br>error code and source of detection.                                                                                                    | ×                     | <sup>*4</sup><br>□ ◎ |
| Test run                                      | This operates air conditioner units in test run mode.                                                                                                    | $00\Delta$            | 0                    |
| Ventilation<br>equipment                      | The interlocked system settings can be performed by the master<br>system controller.<br>When setting the interlocked system, you can use the ventilation<br>switch to switch the free plan Lossnay settings between "Hi",<br>"Low" and "Stop".<br>When setting a group of only free plan Lossnay units, you can<br>switch between "Normal ventilation", "Interchange ventilation"<br>and "Automatic ventilation".<br>*5 When setting ventilation interlock with Mr.Slim units, the air conditioning<br>and interlocked ventilation on will display ON even when the interlocked<br>Lossnay is operating by itself.<br>(This will occur when used with the following M-NET adapter:<br>PAC-SF48/50/607/07/80/81MA-F) | ○⊚∆●                  | ○ <sup>*5</sup>      |
| External<br>input/output                      | <ul> <li>By using accessory cables you can set and monitor the following:<br/>Input: By level signal: "Batch ON/OFF", "Batch emergency stop"<br/>By pulse signal: "Batch ON/OFF", "Enable/disable local remote<br/>controller", "Error/Normal"</li> <li>"6: Requires an external I/O cable (PAC-YG10HA-E; sold separately) and a<br/>commercially available external power supply.</li> </ul>                                                                                                    | © <sup>`6</sup>       | © <sup>*6</sup>      |
| Temp range limit<br>settings                  | Sets the temperature range for the local remote controllers.<br>*7: The item and range that can be operated or monitored depend on<br>the function of the indoor unit.                                                                                                    | ○ <sup>*7</sup>       | 0                    |
| AHC status                                    | Displays the status of input and output ports of each Advanced<br>HVAC CONTROLLER (AHC).                                                                                                    | ×                     |                      |
| Free Contact status                           | Displays the input/output status of the free contacts on the indoor units.                                                                                                    | ×                     |                      |
| Measurement                                   | Displays the temperature, humidity, and the reading of the watt-hour meter.                                                                                                    | X                     |                      |
| Outdoor Unit<br>Status Monitor                | Monitor the current outdoor unit status<br>Data: Frequency (Compressor) high/low pressure (outdoor unit)                                                                                                    | ×                     |                      |
| Energy Use Status                             | On the Energy Use Status screen, the energy-control-related status, such<br>as electric energy consumption, operation time, and outdoor temperature,<br>can be displayed in a graph.<br>Operators can check the detailed status of given indoor units by specifying<br>the date to display the data per group, block, or unit address.                                                                                                    | ×                     |                      |
| Filter sign reset/                            | Filter sign can be reset for each group or block of indoor units.                                                                                                    |                       |                      |
| Interlock setting                             | Operation of indoor groups or general equipment can be interlocked by<br>the change of state (ON/OFF, mode, error of indoor groups and general<br>equipment). (AE-200E/AE-50E will execute interlocking control<br>depending on the interlocked satting.)                                                                                                    | 0                     | 0                    |
| Data back-up (PC)                             | The initial setting data, operation data (charge parameter, power consumption data) can be stored in the PC or LISP memory                                                                                                    | 0                     | - 1                  |
| Apportioned<br>electricity charge<br>function | The amount of power consumed by the air conditioners is calculated<br>with the use of AE-200E. The calculated data can be output to the PC<br>via USB memory or LAN, and the charge report can be created with the<br>use of the designated charge calculation tool.                                                                                                    | 0                     | 0                    |
| BACnet <sup>®</sup> connection                | CITY MULTI can easily combine into a Building Management System<br>(BMS) via the BACnet <sup>®</sup> .                                                                                                    | 0                     | -                    |
| Integrated control                            | A maximum of 40 units of AE-200E, AE-50E, and EW-50E<br>combined can integrally be controlled from a PC, a tablet PC, or<br>a smartphone, allowing for the controlling and monitoring of the<br>air-conditioning units connected to it.                                                                                                    | ○●∆⊚                  |                      |

NOTE: Depending on the versions of AE-200E, some of the functions may not be available.

Java<sup>™</sup> is a registered trademark of Oracle and/or its affiliates.

#### External dimension

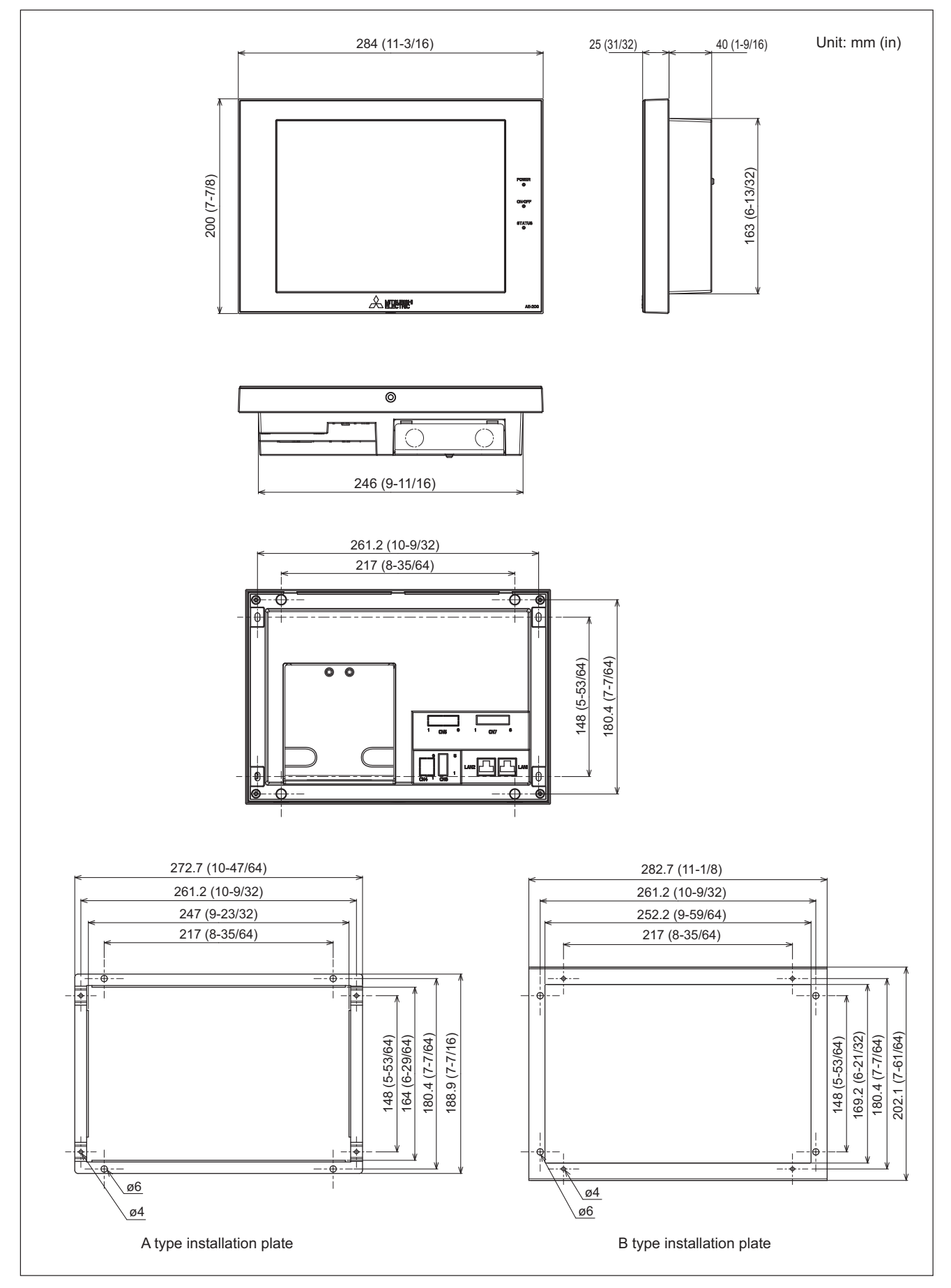

CONTROLLER

#### 1. Power supply to AE-200E

3. System remote controller

AE-200E needs AC power (100-240VAC) and M-NET; the former is for centralized control transmission use and the latter is for AE-200E's operating and LAN function use.

Except when the sub system controller is used, the power supply unit PAC-SC51KUA or the power supply from the outdoor unit to M-NET is not necessary. For more details, please refer to the Installation Manual of AE-200E/AE-50E.

(1). The basic scheme is as follows.

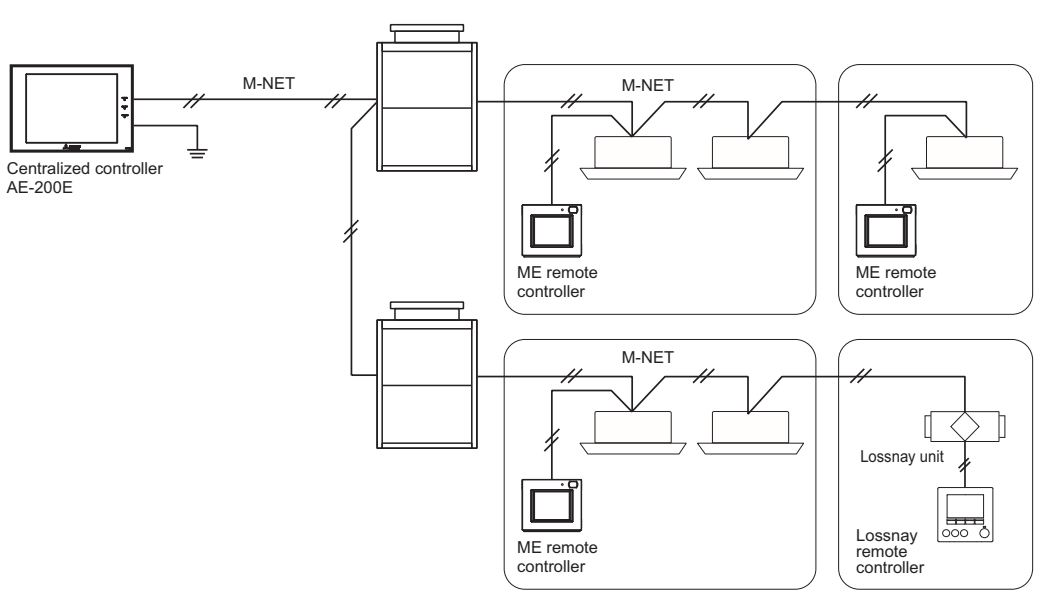

Fig.1 AE-200E basic scheme.

#### 2. M-NET power supply

AE-200E/AE-50E has a built-in function to supply power to the M-NET transmission line.

The amount of power that an AE-200E or an AE-50E can supply is equivalent to the power required by an MN converter (CMS-MNG-E) that is used for maintenance.

| Note | <ul> <li>Supplying power from the outdoor unit or the power supply unit, it is necessary to disconnect the M-NET<br/>power jumper CN21. (At factory setting, CN21 is connected.)</li> </ul>                                                                                                    |
|------|----------------------------------------------------------------------------------------------------|
|      | <ul> <li>When connecting both AE-200E/AE-50E and the system controller (Advanced touch controller, ON/OFF<br/>remote controller, etc.) to the same M-NET system, it is necessary to connect the power supply unit<br/>(PAC-SC51KUA), and disconnect the M-NET power jumper CN21 on AE-200E/AE-50E.</li> </ul> |
|      | • When connecting both AE-200E/AE-50E and BAC-HD150 (BM ADAPTER) to the same M-NET system, certain restrictions apply. Consult your dealer for details.                                                                                                    |

#### 3. External input/output usage

\* To use the external signal input, an external I/O adapter (PAC-YG10HA-E; sold separately) and an external power supply are required.

**NOTE:** When using AE-50E/EW-50E, connect the external input/output adapter to each AE-200E/AE-50E/EW-50E. (External input signal to AE-200E cannot perform the collective operations (e.g., emergency stop) for AE-50E/EW-50E systems.)

#### [External signal input function]

Using external contact signals (12 or 24 VDC), the following collective operations for all connected air conditioning units can be controlled: Emergency stop, ON/OFF operation, and Prohibit/Permit local remote controller operation.

#### (1) External signal input function setting

| Setting mode                                            | Description                                                                                                    |
|---------------------------------------------------------|----------------------------------------------------------------------------------------------------|
| [Demand (Level signal)/Not in use]<br>(Factory setting) | Select this mode when inputting a demand level using a level signal, or when not<br>using an external signal input function.<br>A demand signal of four different levels will be input.                                                                                                    |
| [Emergency Stop (Level signal)]                         | Using a level signal, all the air conditioning units connected to the AE-200E or AE-50E/EW-50E will be stopped collectively in an emergency. During an emergency stop, the ON/<br>OFF operation from the local remote controllers will be prohibited, and the ON/OFF operation and Prohibit/Permit settings on the AE-200E or AE-50E/EW-50E will be prohibited.<br>A demand signal of three different levels will be input. |
| [ON/OFF (Level signal)]                                 | Using a level signal, all the air conditioning units connected to the AE-200E or AE-50E will be run or stopped collectively. The ON/OFF operation from the local remote controllers will be prohibited, and the ON/OFF operation and Prohibit/Permit settings on the AE-200E or AE-50E/EW-50E will be prohibited. Scheduled operations will not be performed.                                                               |
| [ON/OFF/Prohibit/Permit (Pulse signal)]                 | Using a pulse signal, all the air conditioning units connected to the AE-200E or AE-50E/EW-50E will be run or stopped collectively, or the operation from the local remote controllers will be prohibited or permitted collectively.                                                                                                    |

\* General equipment connected via a DIDO controller (PAC-YG66DCA) cannot be collectively run or stopped by using the external signal input function unless [Emergency Stop (Level signal)] is selected and relevant switches on the DIDO controller are set.

\* The external input function cannot be used on HWHP (CAHV) units.

#### ON/OFF Lead wire from Demand **Emergency Stop** ON/OFF/Prohibit/Permit CN5 PAC-YG10HA-E (Level signal) (Level signal) (Level signal) (Pulse signal) Emergency stop signal, ON signal, No. 5 Orange Demand level 1 ON signal Normal operation signal OFF signal OFF signal No. 6 Yellow Demand level 2 Demand level 2 No. 7 Blue Demand level 3 Demand level 3 Prohibit signal \_ No. 8 Gray Demand level 4 Demand level 4 \_ Permit signal External power supply (+12 or +24 VDC) No. 9 Red

#### (2) External signal input specifications

#### 3. System remote controller

(3) Level signal and pulse signal

#### (A) Level signal

| Contact ON  | Emergency   | L      | Contact ON  |      | [   |      |
|-------------|-------------|--------|-------------|------|-----|------|
| Contact OFF | Normal stop | Normal | Contact OFF | Stop | Run | Stop |

#### How the demand level is determined

Demand level signal specification: When higher levels' contacts turn on, lower levels' contacts also stay on.

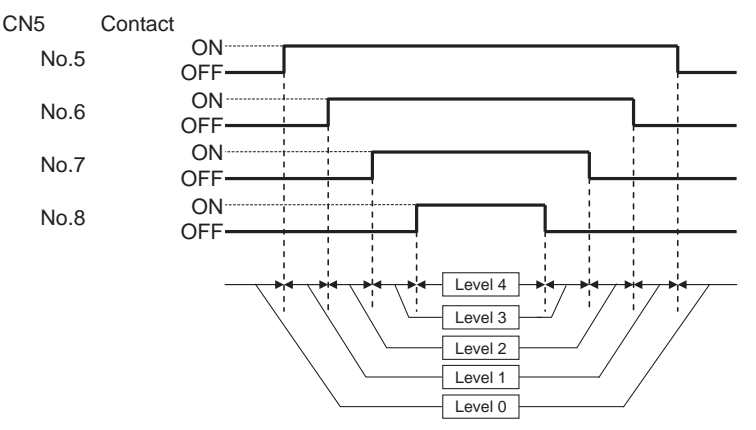

Demand level signal specification: Only the current levels' contacts turn on. CN5 Contact

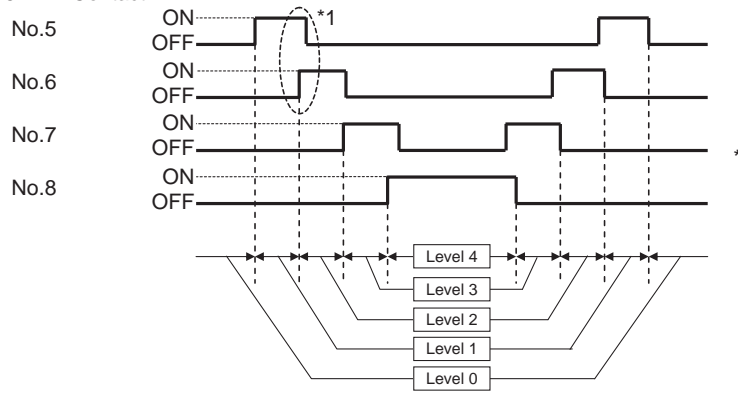

- \*1 The specification must be followed in the following order: ① When the level changes, the contact of the level after the change turns on.; ② The contact of the level before the change turns off.
- 1. If [Emergency stop (Level signal)] is selected, the air conditioning units in normal operation will stop when the contact turns on. Even when the contact turns off, these units will remain stopped. They must be started up manually after the emergency stop is reset.
- 2. If [ON/OFF (Level signal)] is selected, the air conditioning units that are stopped will start operation when the contact turns on. Conversely, the units that are in operation will stop when the contact turns off.
- 3. Demand control is performed when the demand level contact turns on. If two different demand levels' contacts turn on at the same time, the demand control will be performed with the higher level demand.
  - (Even if the demand control is not performed due to unexpected problems, Mitsubishi Electric will not be responsible for exceeding the maximum power demand.)

#### (B) Pulse signal

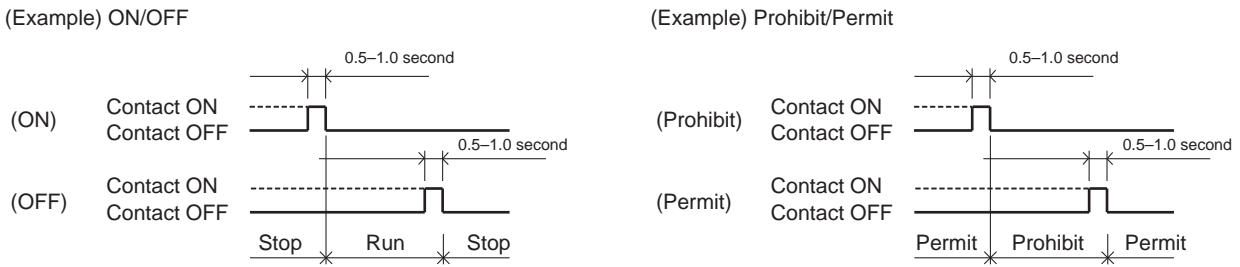

- 1. If the input pulse signal is the same as the current operation status of the air conditioning units, no status change will occur. (For example, if an ON signal is input while the air conditioning units are in operation, the units will continue their operation.)
- 2. If the operation from the local remote controller is prohibited, ON/OFF status, operation mode, or temperature setting cannot be changed and filter sign cannot be reset from the local remote controller.
- 3. The pulse width (contact ON) should be between 0.5 and 1.0 second.

#### (A) Level signal

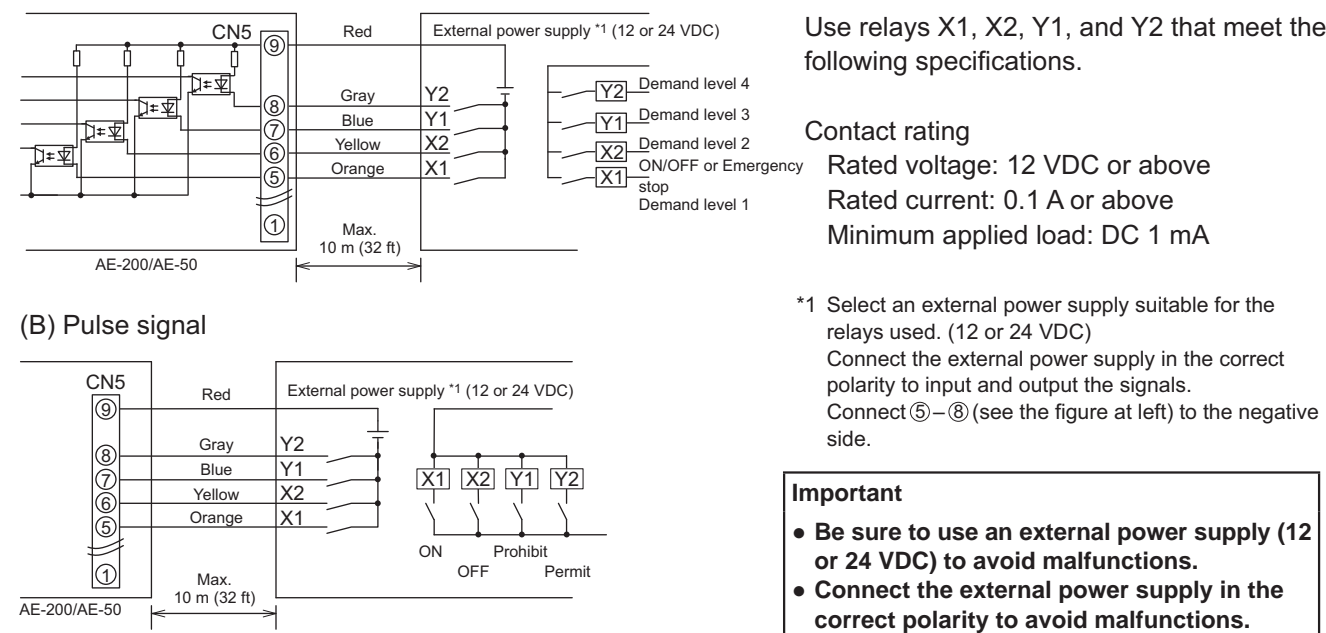

#### Note

- The relays, external power supply, and extension cables are not supplied.
- The total length of the lead wire and extension cable should not exceed 10 m (32 ft). (Use an extension cable of 0.3 mm<sup>2</sup> or thicker.)
- Cut the excess cable near the connector, and insulate the end of the unused cable with tape.

#### [Pulse signal input function]

Using pulse signals directly input from metering device such as watt-hour meter, billing data and energy management data will be obtained based on the cumulative number of pulse signal input.

#### Note

• To input pulse signals directly from the metering device to the AE-200E/AE-50E, use the connector connected to the AE-200E/AE-50E. (Aprecision screwdriver for M1 screws is required.).

#### Usability of a built-in PI controller for each function

| Function                                          | AE-200E | AE-50E       | EW-50E          |
|---------------------------------------------------|---------|--------------|-----------------|
| Apportioned electricity billing function (option) | x*1     | V*2          | V*2             |
| Energy management                                 | V       | V            | V               |
| Demand function (option)                          | V       | V            | V               |
|                                                   |         | (V): Usable, | (x): Not usable |

\*1 A built-in PI controller on the AE-200E cannot be used for an apportioned electricity billing function. Use a built-in PI controller on the AE-50E or EW-50E.

\*2 Using a PI controller (PAC-YG60MCA) is recommended instead of a built-in PI controller on the AE-50E/EW-50E when using an apportioned electricity billing function. (Discrepancies may occur between the built-in PI controller reading and the actual electric energy because the pulse input cannot be obtained during the AE-50E/EW-50E power failure, shutoff process, and software update.)

#### (1) Pulse signal input specifications

| CN7      | Signal                          |
|----------|---------------------------------|
| No. 7, 8 | Metering device 4 (count input) |
| No. 5, 6 | Metering device 3 (count input) |
| No. 3, 4 | Metering device 2 (count input) |
| No. 1, 2 | Metering device 1 (count input) |

#### (2) Recommended circuit

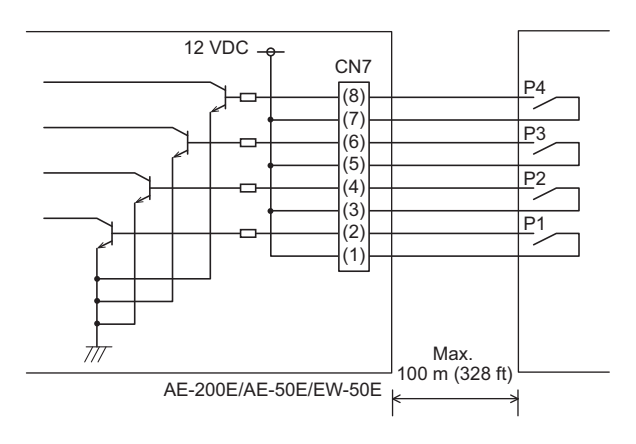

A voltage of 12 VDC is applied to CN7. Do not apply a power voltage from any other power source.

Contact rating Rated voltage: 12 VDC Rated current: 0.1 A or above Minimum applied load: DC 1 mA

#### Note

- The total length of the lead wire and extension cable should not exceed 100 m (328 ft). (Use an extension cable of 0.3 mm<sup>2</sup> or thicker.)
- Cut the excess cable near the connector, and insulate the end of the unused cable with tape.
- Do not run the signal input cable adjacent to the M-NET transmission and power cables. Do not let the cable form a loop.
- Peel off the sheath to  $6 \pm 1 \text{ mm} (4/16 \pm 1/16 \text{ in})$  from the end, and securely insert the cable into the terminal.
- Leave adequate slack in the cables so that the weight of them will not strain the terminal connectors. Use cable clamps or trunk terminals as necessary.

CONTROLLER

#### [External signal output function]

An ON signal is output when one or more units are in operation, and an Error signal is output when one or more units are in error.

(1) External signal output specifications

| CN5   | Lead wire from<br>PAC-YG10HA-E | Signal                                                                   |
|-------|--------------------------------|--------------------------------------------------------------------------|
| No. 1 | Green                          | Common ground for external output (Ground for the external power supply) |
| No. 2 | Black                          | ON signal*, OFF signal                                                   |
| No. 3 | Brown                          | Error signal, Normal signal                                              |

\* The operation status of general equipment (via a DIDO controller (PAC-YG66DCA)) will not be output.

\* The ON signal will be output even during an error.

#### (2) Recommended circuit

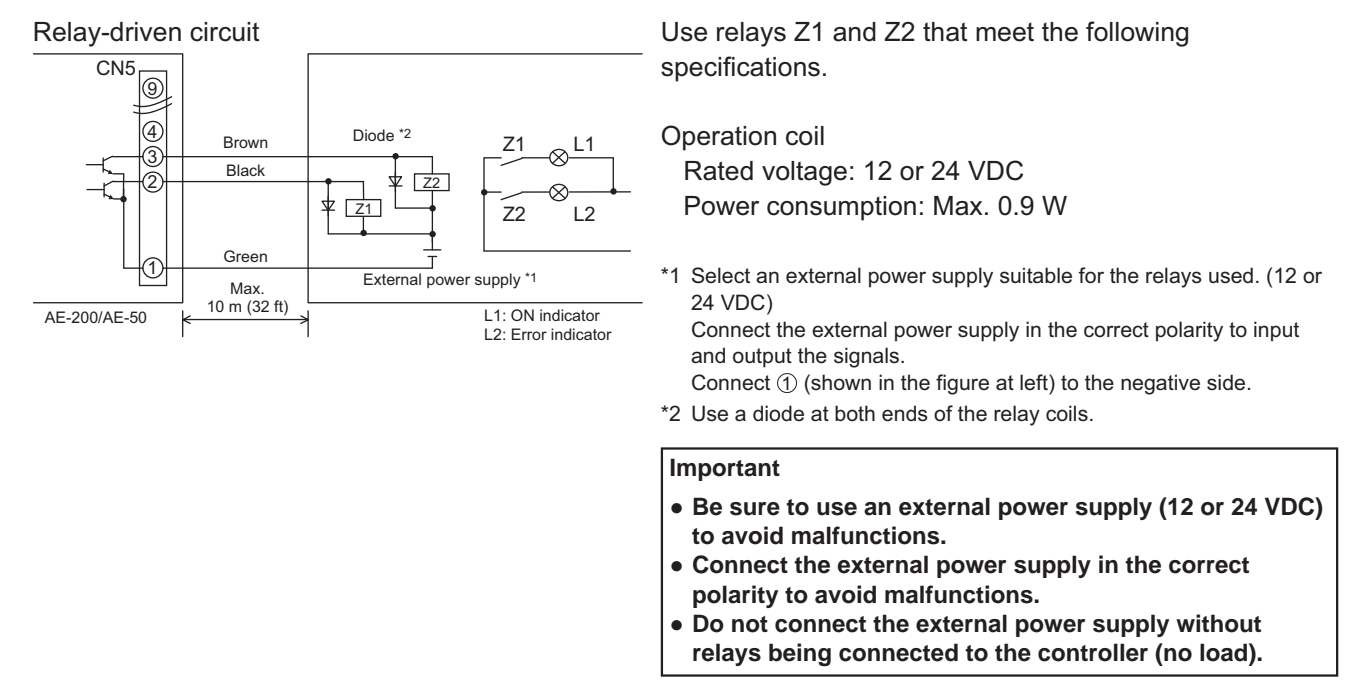

#### Note

- The relays, lamps, external power supply, diodes, and extension cables are not supplied.
- The total length of the lead wire and extension cable should not exceed 10 m (32 ft). (Use an extension cable of 0.3 mm<sup>2</sup> or thicker.)
- Each element will turn on during operation and when an error occurs.

#### Note

\* When connecting the external input/output cables to connector CN5 on the controller, punch out the knockout hole.

#### 4. Connecting the LAN cable

Connect the LAN cable to the LAN1 port on the AE-200E/AE-50E/EW-50E. (The LAN2 port is unused.)

- The LAN cable is not supplied. Use a category 5 or above straight LAN cable.
- Use a switching HUB.
- The maximum distance between the switching HUB and AE-200E/AE-50E/EW-50E is 100 m (328 ft).
- The recommended number of connected devices such as gateway, router, layer 3 switch, or HUB between the AE-200E and AE-50E/EW-50E is four or less.

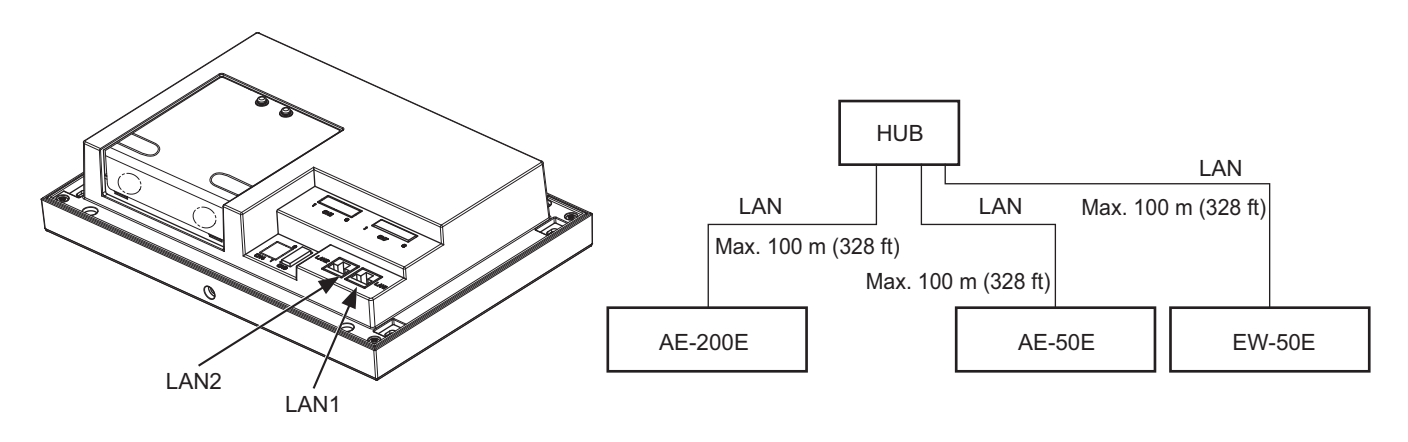

#### Note

- LAN must be installed before the unit installation. Route the LAN cable to the AE-200E/AE-50E/EW-50E in the same way as the M-NET transmission cables.
- When connecting the AE-200E/AE-50E/EW-50E to an existing LAN, consult the system administrator to decide the IP address. Change the IP address setting before connecting the LAN cable to the LAN1 port.
- To prevent unauthorized access, always use a security device such as a VPN router when connecting the AE-200E/AE-50E/ EW-50E to the Internet.

#### 5. Browser screens of AE-200E/AE-50E

(1) PC, Tablet device

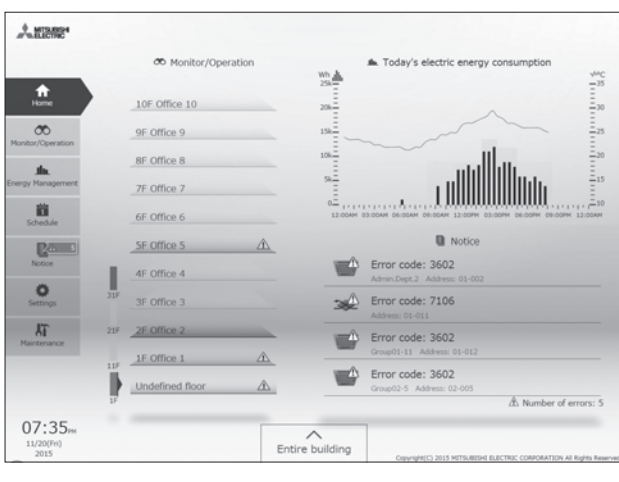

Home

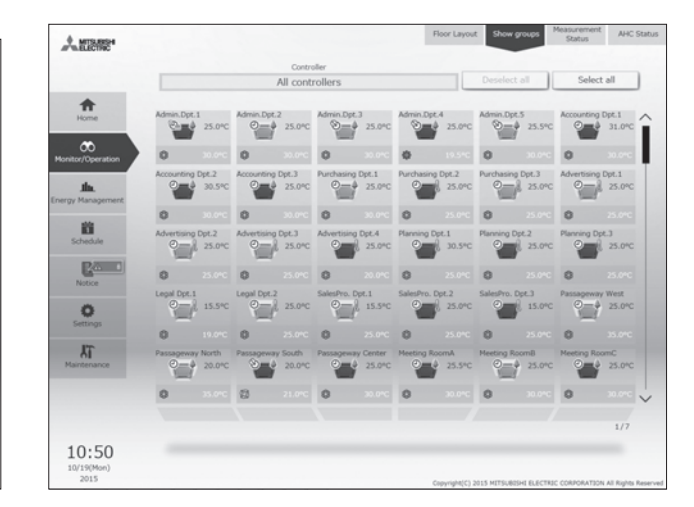

Monitor (Show Groups)

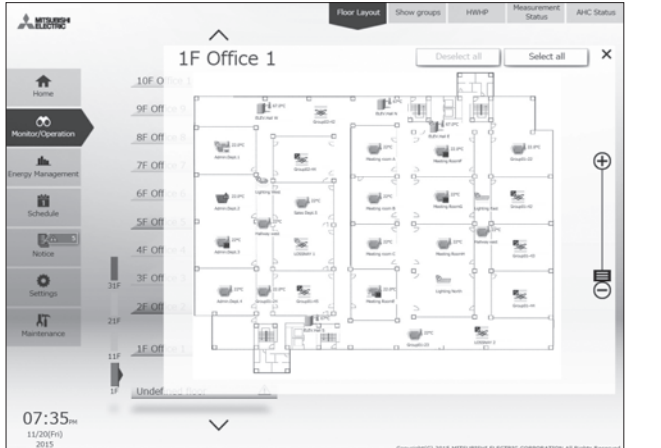

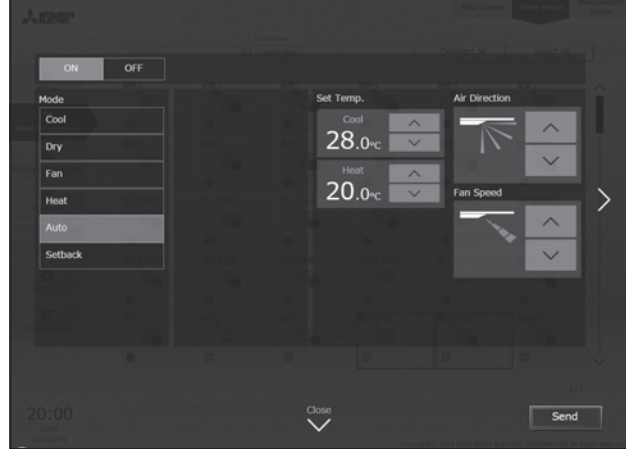

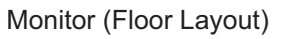

| Antener                     |                                                      | Error List Unit error log Communication Filter sign               |
|-----------------------------|------------------------------------------------------|-------------------------------------------------------------------|
| •                           | Error List                                           | Controller Reset All                                              |
| Home                        | Error code: 0093                                     |                                                                   |
| Monitor/Operation           | Error code: 0100<br>Group01-1-49 Address: 01-1-049   |                                                                   |
| Energy Management           | Error code: 0120<br>Group01-1-49 Address: 01-1-049-2 |                                                                   |
| Schedule                    | Error code: 4102<br>Address: 01-2-051                |                                                                   |
| Notice                      | Error code: 4102<br>Address: 01-2-063                |                                                                   |
| Ö<br>Settings               | Error code: 4102<br>Address: 01-2-076                |                                                                   |
| Maintenance                 | Error code: 6920<br>Address: 01-2-212                |                                                                   |
|                             | Error code: 0093<br>Address: 01-3-213                |                                                                   |
|                             |                                                      | 1/1                                                               |
| 11:08<br>10/19(Mon)<br>2015 |                                                      | Copyright() 2015 MITSUBERH ELECTRIC CORPORATION AI Rights Reserve |

Error List

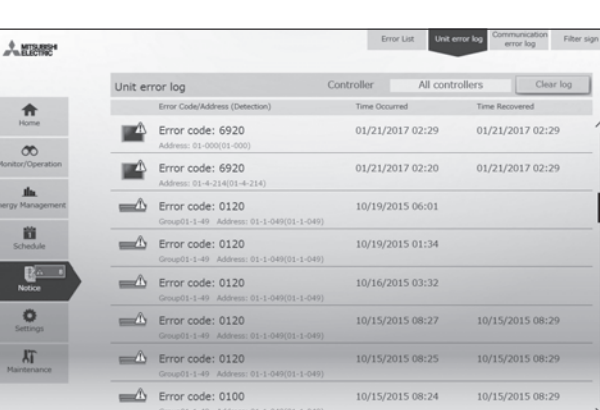

Operation

Unit Error Log

11:07 10/19(Mon) 2015

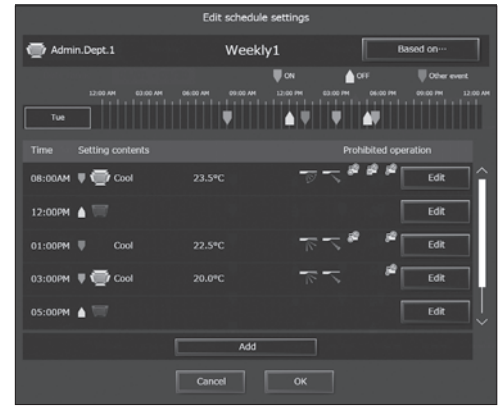

Weekly Schedule 1

| ALLEWS'       |            | ,                        | loor Layout | Show groups | HIRHP                        | Measurement<br>Status | AICS |
|---------------|------------|--------------------------|-------------|-------------|------------------------------|-----------------------|------|
|               | AHC Status |                          |             | AE          | Controller<br>01 Main Contro | pl                    |      |
| 1             | Address    | Input status             |             |             | Output state                 | 15                    |      |
|               |            | DI1 Heater Error         | ON          | DO1 He      | ater                         | ON                    | ~    |
|               |            | DI2 Heater 1 Error       | ON          | DO2 He      | ater 1                       | ON                    |      |
| tor/Operation |            | DE3 Heater 2 Error       | ON          | DO3 He      | ater 2                       | ON                    |      |
|               |            | DI4 Fan Error (Heater)   | ON          | DO4 Hu      | midifier                     | ON                    |      |
| .th.          |            | DIS Humidifier Error     | ON          | DO5 De      | humidifier                   | ON                    | 1    |
| Management    |            | DI6 Dehumidifier Error   | ON          | DO6 Fai     |                              | ON                    |      |
| 100           |            | DI7 Fan Error (Humidif.) | ON          | DO7 Fai     | n for Heater                 | ON                    |      |
|               |            | D18 Fan Error            | ON          | DOS Far     | n for Humidifier             | ON                    |      |
|               |            | D09 External Unit Error  | ON          | DO9 Da      | mper                         | ON                    |      |
| P.o.          |            | DI10 Brightness Sensor   | ON          | EO1 Val     | lve                          | ON                    |      |
| Notice        |            | DI11 Occupancy Sensor    | ON          | EO2 Pur     | пр                           | ON                    |      |
|               | 10         | DI12 Pump Interlock      | ON          | EO3 Err     | or Output                    | ON                    |      |
| 0             | 01-201     | DI13 Key Input           | ON          | EO4 Lip     | ht                           | ON                    |      |
| Settings      | 01-201     | DI14 Other Input         | ON          | AO1 He      | ater (Linear)                | 50%                   |      |
| -             |            |                          | ON          | AO2 Hu      | midifier (Linear)            | 56                    |      |
| YL.           |            | EI1 Heater Error         | ON          |             |                              |                       |      |
| intenance     |            | EI2 Heater 1 Error       | ON          |             |                              |                       |      |
|               |            | EI3 Heater 2 Error       | ON          |             |                              |                       |      |
|               |            | El4 Fan Error (Heater)   | ON          |             |                              |                       | _    |
|               |            | AI2 Outdoor Temp         | 28.0°C      |             |                              |                       | V    |

Advanced HVAC CONTROLLER Status Monitor

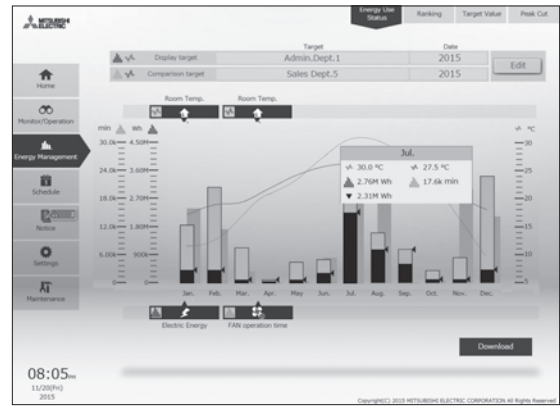

Energy Management Monitor (Energy Use Status)

#### (2) Smart phone

| Admin.Dpt                                               | # |
|---------------------------------------------------------|---|
| <ul> <li>₩ Heat</li> <li>₩ 25.5°C 7822.0°C </li> </ul>  | > |
| Admin.Dept.2     Heat     25.0°C №22.0°C □ ②            | > |
| ELEV.Hall E<br>III Anti-freeze<br>III 35.0°C ■167.0°C ② | > |
| LOSSNAY 1<br>III Auto                                   | > |
| Lighting East                                           | > |

Monitor (Show Groups)

| MINNE*          |                       | Floor Layout Show groups | Hitti-P Status                | AHC Statu |
|-----------------|-----------------------|--------------------------|-------------------------------|-----------|
| *               | Measurement Status    |                          | Controller<br>All controllers |           |
| Home            | Measurement device    | Measurement value        |                               |           |
| x/Operation     | For AC units          | 222410.22 kWh            |                               | î         |
| .thu.           | Metering device01-1-2 | 275.08 kWh               |                               |           |
| 8               | Metering device01-1-3 | 59.00 m³                 |                               |           |
| Partie Distance | Metering device01-1-4 | 72.99 MJ                 |                               |           |
| stor            | Electricity Meter1    | 24748.41 kWh             |                               |           |
| ings            | Electricity Meter2    | 18818.15 kWh             |                               |           |
| ance            | Electricity Meter3    | 4748.41 kWh              |                               |           |
|                 | Lobby Temp.           | 25.0 °C                  |                               |           |
|                 | Lobby Humidity        | 50.3 %                   |                               | Ļ         |
| 8:55            |                       |                          |                               | 1/4       |

Measurement Status Monitor (Temperature Sensor/Humidity Sensor /Measurement Meter)

|        |                                                                                                    |                                                                                                    | Controller<br>All controllers                                                                                                    |  |
|--------|----------------------------------------------------------------------------------------------------|----------------------------------------------------------------------------------------------------|----------------------------------------------------------------------------------------------------|--|
| Input  | status                                                                                                    | Outpu                                                                                                    | t status                                                                                                    |  |
| CN02-2 | OFF                                                                                                    | CN52-2                                                                                                    | 06                                                                                                    |  |
| CN32-3 | OFF                                                                                                    | CN62-3                                                                                                    | 0                                                                                                    |  |
| CN51-2 | OFF                                                                                                    | CN52-4                                                                                                    | 0                                                                                                    |  |
| CN52-5 | OFF                                                                                                    |                                                                                                    |                                                                                                    |  |
| CN02-2 | OFF                                                                                                    | CN52-2                                                                                                    | OF                                                                                                    |  |
| CN02-3 | OFF                                                                                                    | CN52-3                                                                                                    | 0                                                                                                    |  |
| CN51-2 | OFF                                                                                                    | CN52-4                                                                                                    | 0                                                                                                    |  |
| CN52-5 | OFF                                                                                                    |                                                                                                    |                                                                                                    |  |
| CN02-2 | OFF                                                                                                    | CN52-2                                                                                                    | 0                                                                                                    |  |
| CN02-3 | OFF                                                                                                    | CN52-3                                                                                                    | 0                                                                                                    |  |
| CN51-2 | OFF                                                                                                    | CN52-4                                                                                                    | OF                                                                                                    |  |
| CN52-5 | OFF                                                                                                    |                                                                                                    |                                                                                                    |  |
| CN02-2 |                                                                                                    | CN52-2                                                                                                    | OF                                                                                                    |  |
| CN02-3 | OFF                                                                                                    | 0152-3                                                                                                    | 0                                                                                                    |  |
| CN51-2 | OFF                                                                                                    | CN52-4                                                                                                    | 0                                                                                                    |  |
| CN52-5 | OFF                                                                                                    |                                                                                                    |                                                                                                    |  |
|        | 002-2<br>002-3<br>0065-2<br>002-5<br>002-2<br>002-3<br>0065-2<br>002-3<br>0065-3<br>0065-3<br>0065-5<br>002-3<br>0065-5 | 000-2 007<br>000-3 07<br>000-3 07<br>000-3 07<br>000-3 07<br>000-3 07<br>000-3 07<br>000-3 07<br>000-3 07<br>000-3 07<br>000-3 07<br>000-3 07<br>000-3 07 | 001-3         0F         005-3           001-3         0F         005-3           001-3         0F         005-4           001-3         0F         005-2           001-3         0F         005-3           001-3         0F         005-3           001-3         0F         005-3           001-3         0F         005-3           001-3         0F         005-3           001-3         0F         005-3           001-3         0F         005-3           001-3         0F         005-3           001-3         0F         005-2           001-3         0F         005-3           001-3         0F         005-2           001-3         0F         005-3           001-3         0F         005-3           001-3         0F         005-3           001-3         0F         005-4           001-3         0F         005-4           001-3         0F         005-4 |  |

Free Contact Status Monitor

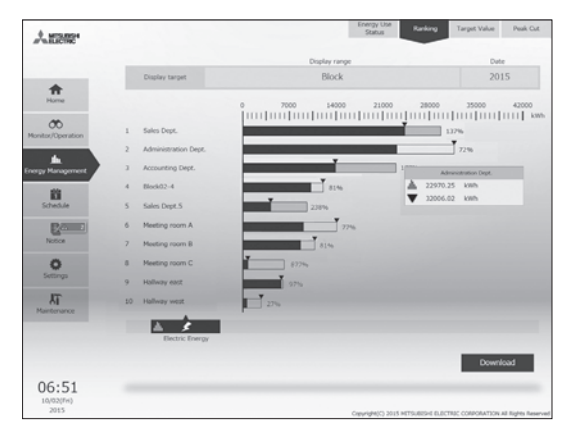

Energy Management Monitor (Ranking)

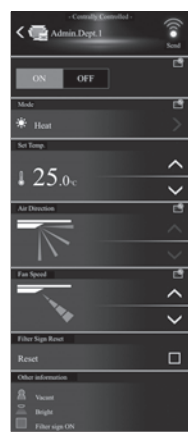

Operation
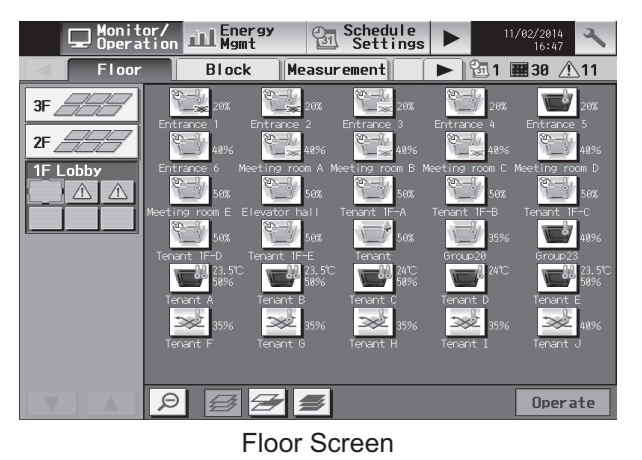

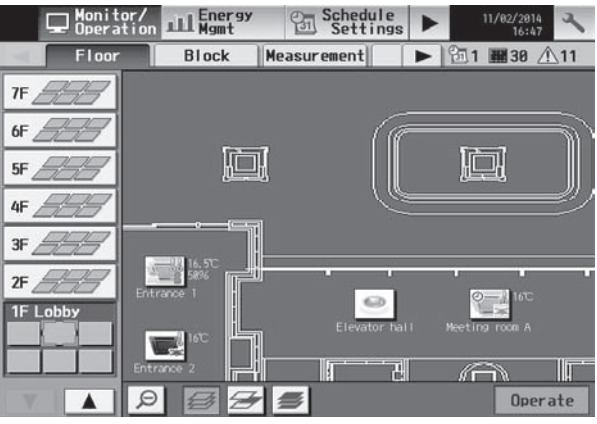

Floor Layout Screen

| Sun Mon Tue Wed Thu Fri Sat Copy P | aste |
|------------------------------------|------|
| 00:00 06:00 12:00 18:00 00:00      |      |
|                                    |      |
| 1 07:15 💭 Auto <u>24°C</u> 🐼 🗞 🕷   |      |
| 2 10:00 🐨 Heat 26°C 🦤 🔟            |      |
| 3 12:00 👿 🌃 🔍 🔟                    |      |
| 4 13:00 🛒 Fan 😿 🔟                  |      |
| 5 17:18 😿 💥                        |      |
| 6 28:18 👿 🖞                        |      |
|                                    |      |

Weekly Schedule Setting Screen

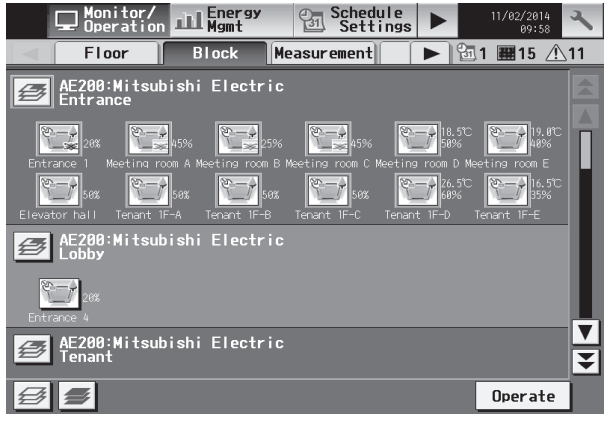

Block Display Screen

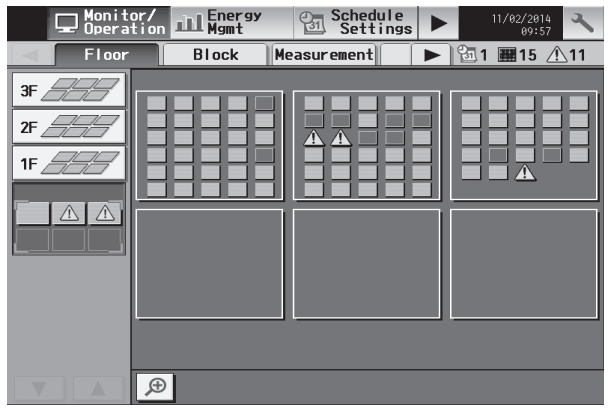

Floor Screen (Zoom-Out Display)

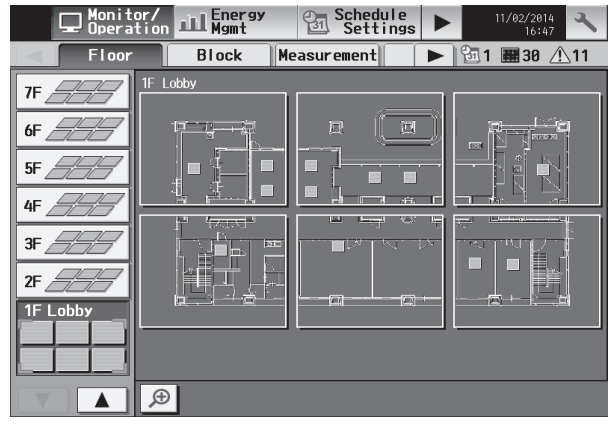

Floor Layout Screen (Zoom-Out Display)

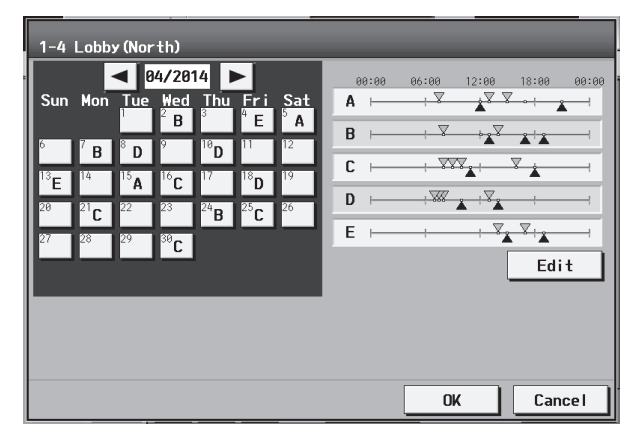

# Annual Schedule Setting Screen

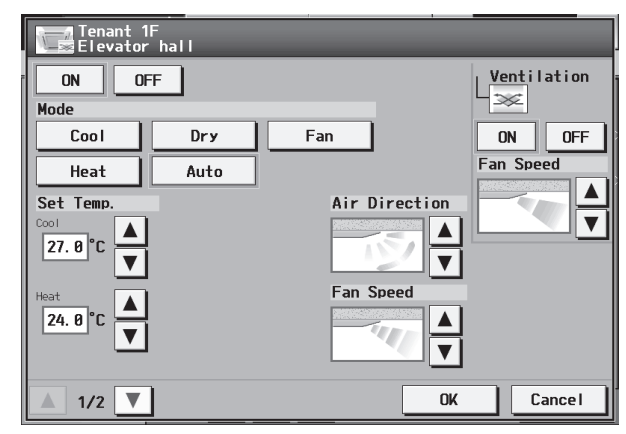

**Operation Screen** 

Controller

|   | Schedule<br>Settings Status<br>Lis | Log     | 01/09/2008<br>21:09  | ~   |   | Schedule<br>Settings | Status<br>List   | 💦 Log          |       | 01/09/2008<br>21:09 | 5 |
|---|------------------------------------|---------|----------------------|-----|---|----------------------|------------------|----------------|-------|---------------------|---|
|   | Malfunction Filter                 | Sign    | <b># 4</b> <u>^1</u> | 4   |   | Unit E               | rror             | Communication  | Error | ]                   |   |
|   | Group Name                         | Address | Error Code           |     |   | Time Occurred        | Address(Detectio | on) Error Code | T     | ime Recovered       |   |
| 1 | TF Lobby<br>Entrance               | 001     | 5010                 | Ē.  | 1 | 01/09/2008<br>21:08  | 005 (051)        | 5010           | 0     | 1/09/2008<br>21:09  | Ā |
| 2 | 1F Lobby<br>Lobby (South)          | 002     | 5010                 | U I | 2 | 01/09/2008<br>21:08  | 004 (051)        | 5010           | 0     | 1/09/2008<br>21:09  | 1 |
| 3 | 1F Lobby<br>Lobby (East)           | 003     | 5010                 |     | 3 | 01/09/2008<br>21:08  | 003 (051)        | 5010           | 0     | 1/09/2008<br>21:09  | 1 |
| 4 | 1F Lobby<br>Lobby (North)          | 004     | 5010                 |     | 4 | 01/09/2008<br>21:08  | 002 (051)        | 5010           | 0     | 1/09/2008<br>21:09  | 1 |
| 5 | 1F Lobby<br>Lobby (West)           | 005     | 5010                 |     | 5 | 01/09/2008<br>21:08  | 001 (051)        | 5010           | 0     | 1/09/2008<br>21:09  | U |
|   |                                    |         |                      | V   |   |                      |                  |                |       |                     | X |
|   |                                    |         | All Reset            |     |   |                      |                  |                | Clea  | ar Log              |   |

Error Status Screen

Error History Display Screen

# 7. Option

| Model Description |                                                                          |  |  |
|-------------------|--------------------------------------------------------------------------|--|--|
| PAC-YG84UTB       | lectrical box for AE-200E wall-embed installations                       |  |  |
| PAC-YG10HA-E      | External input/output adapter for AE-200E/AG-150A/GB-50ADA-J/PAC-YG50ECA |  |  |
| PAC-YG86TK        | Mounting kit for AE-200E/AE-50E installations inside the control panel   |  |  |
| PAC-YG82UTB-J     | Mounting attachment for AE-200E wall surface installations               |  |  |

CONTROLLER

# 3-4. Centralized controller [EW-50E]

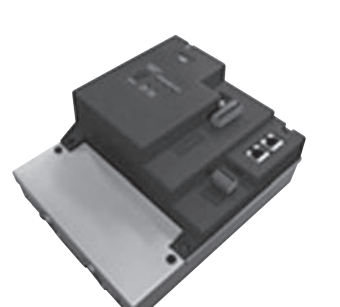

Dual Set Point

- A.The use of EW-50E combined with AHC will allow the use of external signal, making it possible to use integrated control of air conditioning systems including third-party HVAC products.
- B.The centralized controller of EW-50E combines Web function, which enable the air conditioner system management on a PC browser screen. \*1 The management even carried out at a long distance
- place via public telephone line or internet. \*1 Microsoft® Internet Explorer 11.0 Microsoft® Edge Safari 7
  - Google Chrome™
- C. Together with AE-200E, PI, and/or DIDO controller, many optional functions like "Charging", "Peak-cut", "Energy saving", "General equipment management", "Scheduling" etc, can be carried out. Details, please refer to sections of AE-200E, PI, and/or DIDO controller.
- D. One EW-50E can control maximum 50 units (including Lossnay). Up to 200 units (including Lossnay) can be controlled from one AE-200E connected with three or four expansion controllers (AE-50E/EW-50E). Up to four expansion controllers can be connected to one AE-200E with Ver.7.2 or later. When four expansion controllers are connected, the air conditioning units cannot be connected to AE-200E.
- E. Taking advantage of AE-200E's Web functions, alarming E-mail containing address and error code can be sent to appointed E-mail address upon any fault happen at the air conditioner system. This could release standby personnel and save operation cost.
- F. The interlock-control option enables interlocked operations of air conditioning unit groups and the general equipment groups, based on the changes of status in the ON/OFF, Mode, or Error signals.(Can be set from the Web browser only)

| Functions                          | □:Each unit ○:Each g<br>@:Collective ×:Not av                                                                                                    | roup e:Each blo<br>ailable | ock             |
|------------------------------------|----------------------------------------------------------------------------------------------------|----------------------------|-----------------|
| Item                               | Description                                                                                                    | Operations                 | Display         |
| ON/OFF                             | ON and OFF operation for the air conditioner units                                                                                                    | ○⊚●                        | 00              |
| Operation mode switching           | Switches between Cool/Dry/Auto/Fan/Heat. (Group of Lossnay<br>unit: automatic ventilation/vent-heat interchange/normal<br>ventilation)<br>Operation modes vary depending on the air conditioner unit.<br>Auto mode is the City Multi R2- and WR2-Series only.                                                                                                    | ○⊚●                        | 0               |
| Temperature setting                | Changes the set temperature.<br>* Set temperature range varies depending on the indoor unit model.                                                                                                    | ○⊚●                        | 0               |
| Sliding<br>Temperature<br>setting  | This function shifts the preset temperature by the preset<br>increment to reduce the temperature difference between the<br>indoor and outdoor air temperatures during cooling operation.<br>The maximum shifting temperature (±1°C, ±2°C, ±3°C, ±4°C)<br>can be set for each group.                                                                                                    | 0                          | 0               |
| Night setback<br>setting           | This function helps keep the indoor temperature in the<br>temperature range while the units are stopped and during the<br>time this function is effective.                                                                                                    | 0                          | 0               |
| Fan speed setting                  | Models with 5 air flow speed settings: Hi/Mid-1/Mid-2/Low, Auto<br>Models with 4 air flow speed settings: Hi/Mid/Low, Auto<br>Models with 2 air flow speed settings: Hi/Low<br>Fan speed setting (including Auto) varies depending on the model.                                                                                                    | ○⊚●                        | 0               |
| Air flow direction setting         | Air flow direction angles, 4-angle or 5-angle Swing, Auto<br>*1: Louver cannot be set.<br>*Air flow direction settings vary depending on the model.                                                                                                    | *1<br>\)                   | 0               |
| Schedule<br>operation              | Annual/Weekly (5 types)/Today schedule can be set for each<br>group of air conditioning units.<br>Optimized start setting is also available.<br>*2: The system follows either the current day, annual schedule,<br>or weekly, which are in the descending order of overriding priority.<br>Twenty-four events can scheduled per day, including ON/OFF,<br>Mode, Temperature Setting, Vane Direction, Fan Speed, and<br>Operation Prohibition. Five types of weekly schedule(Summer/<br>Winter/etc.) can be set. Settable items depend on the functions<br>that a given air conditioning unit supports.                                                                                                    | *2<br>○⊚●                  | 0               |
| Permit/Prohibit<br>local operation | Individually prohibit operation of each local remote control<br>function (ON/OFF, Change operation mode, Set temperature,<br>Reset filter). Air Direction, Fan speed, Timer<br>*3: The settable items vary depending on the models.                                                                                                    | 00                         | ○ <sup>*3</sup> |
| Indoor unit intake<br>temperature  | Measures the intake temperature of the indoor unit.<br>*8: Displays the ambient temperature of either the return air temperature sensor on<br>the indoor unit or the temperature sensor on the rendoc controller, whichever is<br>selected on the indoor temperature display mode selection.                                                                                                    | ×                          | ⊖ <sup>*8</sup> |
| Error                              | When an error is occurring on an air conditioner unit, the<br>affected unit and the error code are displayed.<br>*4: When an error occurs, the "ON/OFF" LED flashes. The<br>operation monitor screen shows the abnormal unit by flashing<br>it. The error monitor screen shows the abnormal unit address,<br>error code and source of detection. The error log monitor<br>screen shows the time and date, the abnormal unit address,<br>error code and source of detection.                                                                                                    | ×                          | *4<br>□ ©       |
| Test run                           | This operates air conditioner units in test run mode.                                                                                                    | $\odot \odot \bullet$      | 0               |
| Ventilation<br>equipment           | The interlocked system settings can be performed by the master<br>system controller. When setting the interlocked system, you can use the ventilation<br>switch to switch the free plan Lossnay settings between "Hi",<br>"Low" and "Stop".<br>When setting a group of only free plan Lossnay units, you can<br>switch between "Normal ventilation", "Interchange ventilation"<br>and "Automatic ventilation". "Interchange ventilation"<br>and "Automatic ventilation". "S When setting ventilation"<br>and interlocked ventilation interlock with Mr.Slim units, the air conditioning<br>and interlocked ventilation icon will display ON even when the interlocked<br>Lossnay is operating by Itself.<br>(This will occur when used with the following M-NET adapter:<br>PAC-SF4850607/008081MA-E) | ○⊚●                        | ○ <sup>*5</sup> |
| External<br>input/output           | External<br>input/output By using accessory cables you can set and monitor the following:<br>Input: By level signal: "Batch ON/OFF", "Batch emergency stop"<br>By pulse signal: "Batch ON/OFF", "Enable/disable local remote<br>controller"<br>Output: "ON/OFF", "Error/Normal"<br>*6: Requires an external I/O cable (PAC-YG10HA-E; sold separately) and a<br>commercially available external power supply.                                                                                                    |                            | © <sup>*6</sup> |
| Temp range limit<br>settings       | Sets the temperature range for the local remote controllers.<br>*7: The item and range that can be operated or monitored depend on<br>the function of the indoor unit.                                                                                                    | $\bigcirc^{*7}$            | 0               |
| AHC status                         | Displays the status of input and output ports of each Advanced<br>HVAC CONTROLLER (AHC).                                                                                                    | ×                          |                 |
| Free Contact status                | Displays the input/output status of the free contacts on the indoor units.                                                                                                    | ×                          |                 |
| Measurement                        | Displays the temperature, humidity, and the reading of the watt-hour meter.                                                                                                    | ×                          |                 |
| Status Monitor                     | Data: Frequency (Compressor), high/low pressure (outdoor unit)                                                                                                    | ×                          |                 |
| Energy Use Status                  | On the Energy Use Status screen, the energy-control-related status, such<br>as electric energy consumption, operation time, and outdoor temperature,<br>can be displayed in a graph.<br>Operators can check the detailed status of given indoor units by specifying<br>the date to display the data per group, block, or unit address.                                                                                                    | ×                          |                 |
| Filter sign reset/<br>Filter sign  | Filter sign can be reset for each group or block of indoor units.<br>Filter sign indicates that the filter on the units in a given group is due for cleaning.                                                                                                    |                            |                 |
| Interlock setting                  | Operation of indoor groups or general equipment can be interlocked by<br>the change of state (ON/OFF, mode, error of indoor groups and general<br>equipment). (EW-50E will execute interlocking control depending on<br>the interlocked setting.)                                                                                                    | 0                          | 0               |
| Data back-up (PC)                  | The initial setting data, operation data (charge parameter, power consumption data) can be stored in the PC.                                                                                                    | 0                          | _               |
| BACnet <sup>®</sup> connection     | CITY MULTI can easily combine into a Building Management System                                                                                                    |                            | -               |
| Integrated control                 | A maximum of 40 units of AE-200E, AE-50E, and EW-50E<br>combined can integrally be controlled from a PC, a tablet PC, or<br>a smartphone, allowing for the controlling and monitoring of the<br>air-conditioning units connected to it.                                                                                                    | ○●⊚                        | 0.00            |

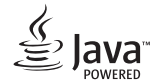

NOTE: Depending on the versions of EW-50E, some of the functions may not be available.

Java™ is a registered trademark of Oracle and/or its affiliates.

#### External dimension

# When using L-fittings

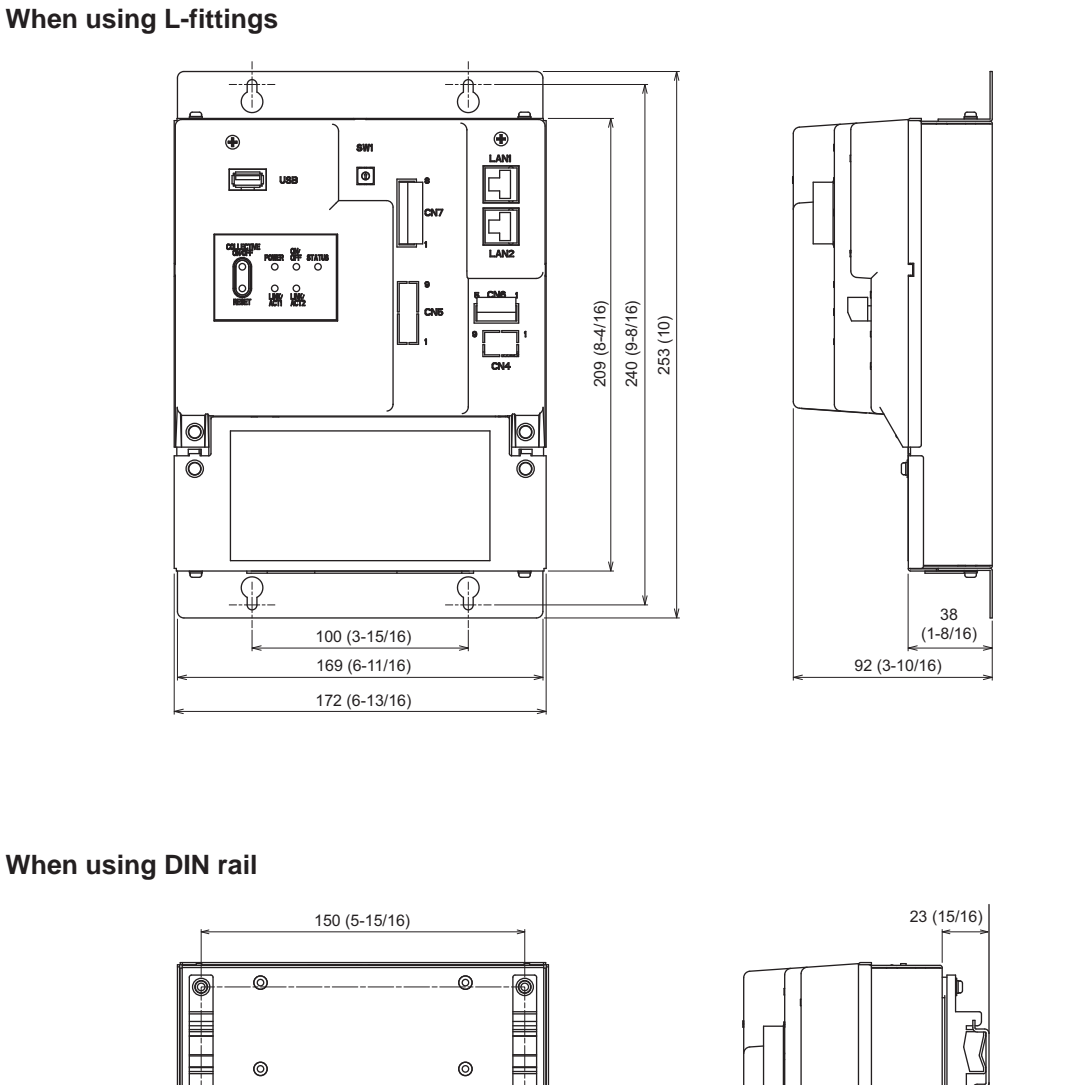

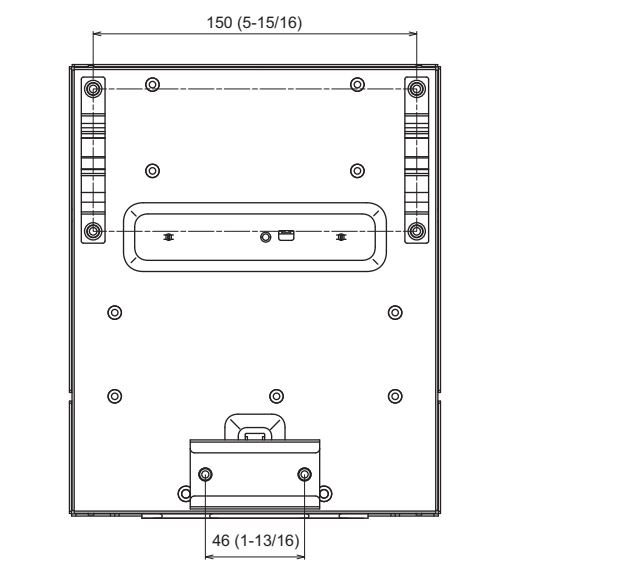

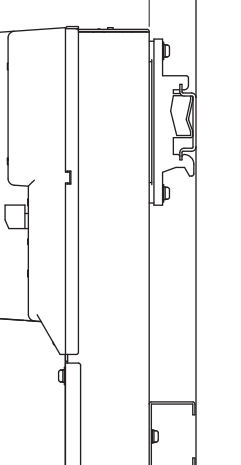

Unit: mm (in)

EW-50E needs AC power (100-240VAC) and M-NET; the former is for centralized control transmission use and the latter is for EW-50E's operating and LAN function use.

Except when the equivalent power consumption exceeds 1.5, the power supply unit, the power supply unit PAC-SC51KUA or the power supply from the outdoor unit to M-NET is not necessary.

For more details, please refer to the Installation Manual of EW-50E.

(1). The basic scheme is as follows.

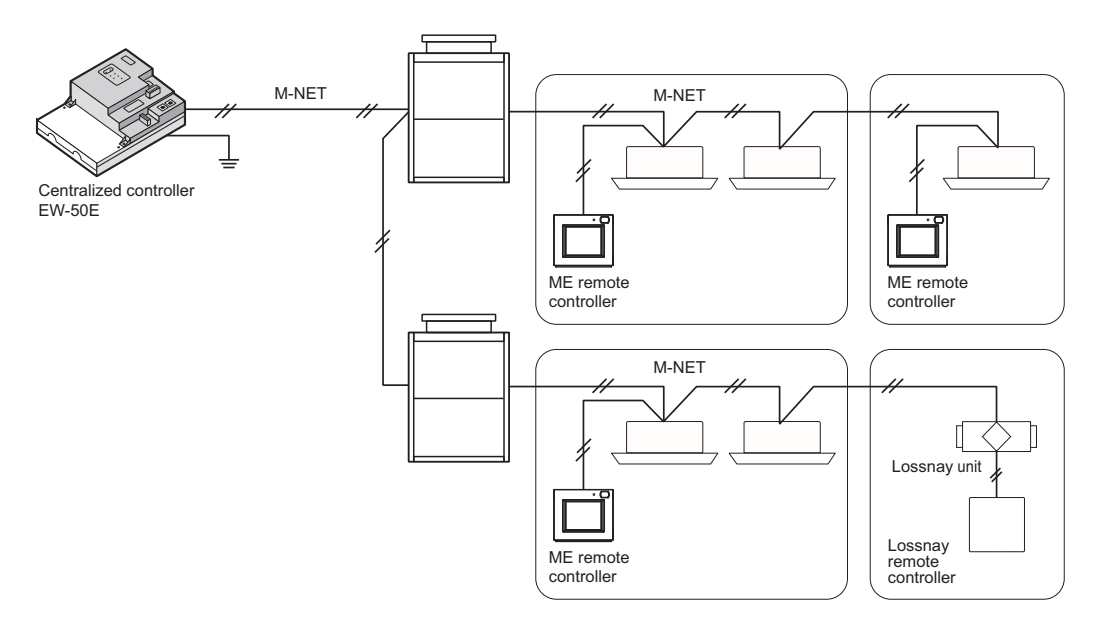

Fig.1 EW-50E basic scheme.

### 2. M-NET power supply

EW-50E has a built-in function to supply power to the M-NET transmission line. (the equivalent power supply: 1.5) When power is supplied from EW-50E, the types of system controllers listed in the table below are connectable.

|                                  | System controller        | M-NET remote controller |
|----------------------------------|--------------------------|-------------------------|
|                                  | ON/OFF remote controller | ME remote Controller    |
| The equivalent power consumption | 1                        | 0.5                     |
| Connectable units                | 1 unit                   | 3 units                 |

| Note | <ul> <li>Supplying power from the outdoor unit or the power supply unit, it is necessary to disconnect the M-NET<br/>power jumper CN21. (At factory setting, CN21 is connected.)</li> </ul> |
|------|----------------------------------------------------------------------------------------------------|
|      | •When the equivalent power consumption exceeds 1.5, it is necessary to connect the power supply unit (PAC-SC51KUA), and disconnect the M-NET power jumper CN21 on EW-50E.                   |
|      | <ul> <li>When connecting both EW-50E and BAC-HD150 (BM ADAPTER) to the same M-NET system,<br/>certain restrictions apply. Consult your dealer for details.</li> </ul>                       |

CONTROLLER

### 3. External input/output usage

\* To use the external signal input, an external I/O adapter (PAC-YG10HA-E; sold separately) and an external power supply are required.

**NOTE:** Connect the external input/output adapter to each AE-200E/AE-50E/EW-50E. (External input signal to AE-200E cannot perform the collective operations (e.g., emergency stop) for AE-50E/EW-50E systems.)

#### [External signal input function]

Using external contact signals (12 or 24 VDC), the following collective operations for all connected air conditioning units can be controlled: Emergency stop, ON/OFF operation, and Prohibit/Permit local remote controller operation.

#### (1) External signal input function setting

| Setting mode                                            | Description                                                                                                    |
|---------------------------------------------------------|----------------------------------------------------------------------------------------------------|
| [Demand (Level signal)/Not in use]<br>(Factory setting) | Select this mode when inputting a demand level using a level signal, or when not using an external signal input function.<br>A demand signal of four different levels will be input.                                                                                                    |
| [Emergency Stop (Level signal)]                         | Using a level signal, all the air conditioning units connected to the AE-200E or AE-50E /EW-50E will be stopped collectively in an emergency. During an emergency stop, the ON/OFF operation from the local remote controllers will be prohibited, and the ON/OFF operation and Prohibit/Permit settings on the AE-200E or AE-50E/EW-50E will be prohibited. A demand signal of three different levels will be input. |
| [ON/OFF (Level signal)]                                 | Using a level signal, all the air conditioning units connected to the AE-200E or AE-50E /EW-50E will be run or stopped collectively. The ON/OFF operation from the local remote controllers will be prohibited, and the ON/OFF operation and Prohibit/Permit settings on the AE-200E or AE-50E/EW-50E will be prohibited. Scheduled operations will not be performed.                                                 |
| [ON/OFF/Prohibit/Permit (Pulse signal)]                 | Using a pulse signal, all the air conditioning units connected to the AE-200E or AE-50E /EW-50E will be run or stopped collectively, or the operation from the local remote controllers will be prohibited or permitted collectively.                                                                                                    |

\* General equipment connected via a DIDO controller (PAC-YG66DCA) cannot be collectively run or stopped by using the external signal input function unless [Emergency Stop (Level signal)] is selected and relevant switches on the DIDO controller are set.

\* The external input function cannot be used on HWHP (CAHV) units.

#### (2) External signal input specifications

| CN5                                                                                                    | Lead wire from<br>PAC-YG10HA-E | Demand<br>(Level signal)               | Emergency Stop<br>(Level signal) | ON/OFF<br>(Level signal) | ON/OFF/Prohibit/Permit<br>(Pulse signal) |
|----------------------------------------------------------------------------------------------------|--------------------------------|----------------------------------------|----------------------------------|--------------------------|------------------------------------------|
| No. 5         Orange         Demand level 1         Emergency stop signal,<br>Normal operation signal         O |                                | ON signal,<br>OFF signal               | ON signal                        |                          |                                          |
| No. 6                                                                                                    | Yellow                         | Demand level 2                         | Demand level 2                   | -                        | OFF signal                               |
| No. 7 Blue Demand level 3 Dem                                                                                   |                                | Demand level 3                         | -                                | Prohibit signal          |                                          |
| No. 8 Gray Demand level 4                                                                                       |                                | Demand level 4 – Permit si             |                                  | Permit signal            |                                          |
| No. 9                                                                                                    | Red                            | External power supply (+12 or +24 VDC) |                                  |                          |                                          |

CONTROLLER

#### (3) Level signal and pulse signal

#### (A) Level signal

| Contact ON<br>Contact OFF | Emergency   | 1      | Contact ON<br>Contact OFF |      |     | 1    |
|---------------------------|-------------|--------|---------------------------|------|-----|------|
|                           | Normal stop | Normal | Contact of T              | Stop | Run | Stop |

#### How the demand level is determined

Demand level signal specification: When higher levels' contacts turn on, lower levels' contacts also stay on.

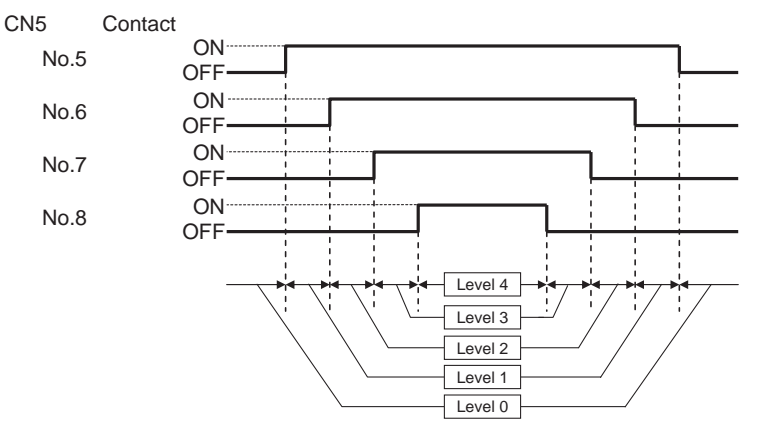

Demand level signal specification: Only the current levels' contacts turn on.

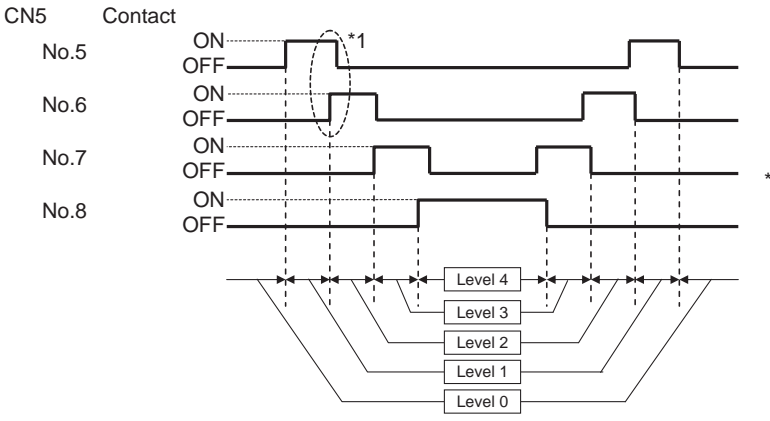

1 The specification must be followed in the following order: ① When the level changes, the contact of the level after the change turns on.; ② The contact of the level before the change turns off.

- 1. If [Emergency stop (Level signal)] is selected, the air conditioning units in normal operation will stop when the contact turns on. Even when the contact turns off, these units will remain stopped. They must be started up manually after the emergency stop is reset.
- 2. If [ON/OFF (Level signal)] is selected, the air conditioning units that are stopped will start operation when the contact turns on. Conversely, the units that are in operation will stop when the contact turns off.
- 3. Demand control is performed when the demand level contact turns on. If two different demand levels' contacts turn on at the same time, the demand control will be performed with the higher level demand.
  - (Even if the demand control is not performed due to unexpected problems, Mitsubishi Electric will not be responsible for exceeding the maximum power demand.)

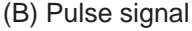

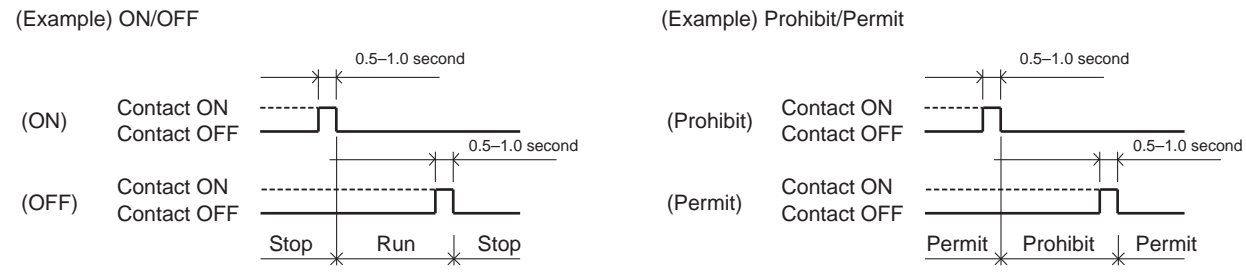

- 1. If the input pulse signal is the same as the current operation status of the air conditioning units, no status change will occur. (For example, if an ON signal is input while the air conditioning units are in operation, the units will continue their operation.)
- 2. If the operation from the local remote controller is prohibited, ON/OFF status, operation mode, or temperature setting cannot be changed and filter sign cannot be reset from the local remote controller.
- 3. The pulse width (contact ON) should be between 0.5 and 1.0 second.

#### (4) Recommended circuit

#### (A) Level signal

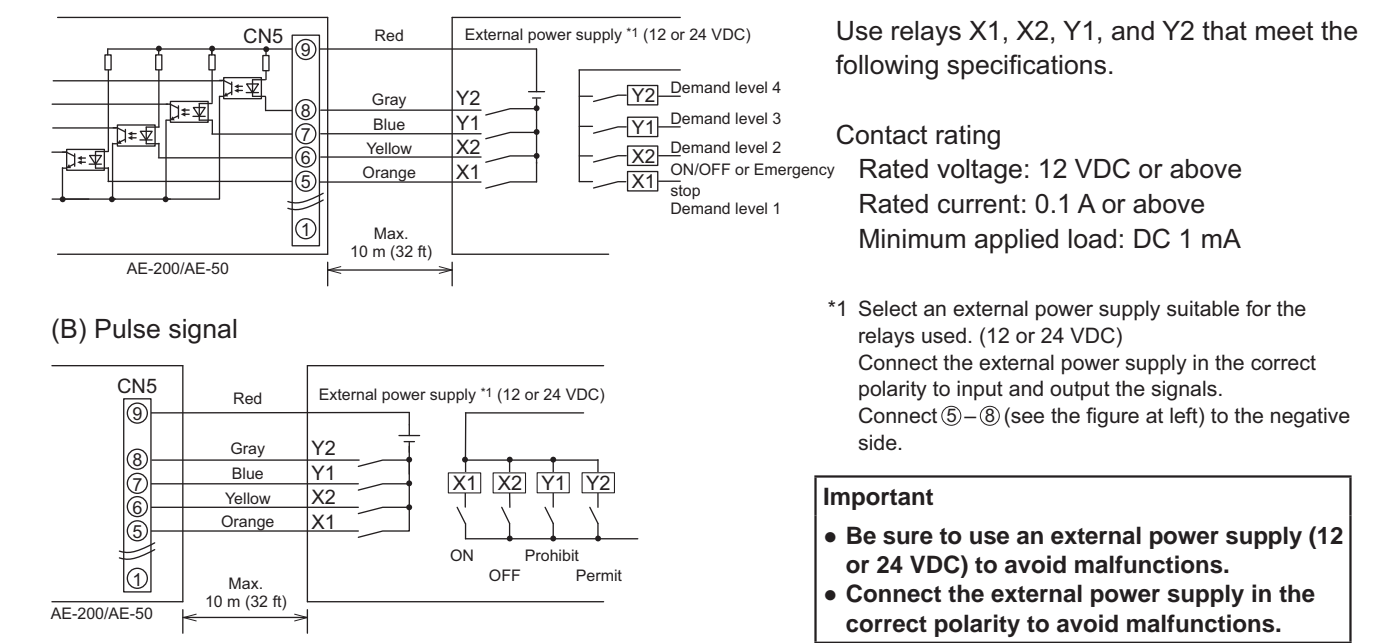

#### Note

CONTROLLER

- The relays, external power supply, and extension cables are not supplied.
- The total length of the lead wire and extension cable should not exceed 10 m (32 ft). (Use an extension cable of 0.3 mm<sup>2</sup> or thicker.)
- Cut the excess cable near the connector, and insulate the end of the unused cable with tape.

#### [Pulse signal input function]

Using pulse signals directly input from metering device such as watt-hour meter, billing data and energy management data will be obtained based on the cumulative number of pulse signal input.

#### Note

• To input pulse signals directly from the metering device to the EW-50E, use the connector connected to the EW-50E. (Aprecision screwdriver for M1 screws is required.).

#### Usability of a built-in PI controller for each function

| Function                                          | AE-200E | AE-50E       | EW-50E          |
|---------------------------------------------------|---------|--------------|-----------------|
| Apportioned electricity billing function (option) | x*1     | V*2          | V*2             |
| Energy management                                 | V       | V            | V               |
| Demand function (option)                          | V       | V            | V               |
|                                                   |         | (V): Usable. | (x): Not usable |

\*1 A built-in PI controller on the AE-200E, AE-50E, or EW-50E cannot be used for an apportioned electricity billing function.

\*2 Using a PI controller (PAC-YG60MCA) is recommended instead of a built-in PI controller on the AE-50E/EW-50E when using an apportioned electricity billing function. (Discrepancies may occur between the built-in PI controller reading and the actual electric energy because the pulse input cannot be obtained during the AE-50E/EW-50E power failure, shutoff process, and software update.)

#### (1) Pulse signal input specifications

| CN7      | Signal                          |  |  |  |
|----------|---------------------------------|--|--|--|
| No. 7, 8 | Metering device 4 (count input) |  |  |  |
| No. 5, 6 | Metering device 3 (count input) |  |  |  |
| No. 3, 4 | Metering device 2 (count input) |  |  |  |
| No. 1, 2 | Metering device 1 (count input) |  |  |  |

#### (2) Recommended circuit

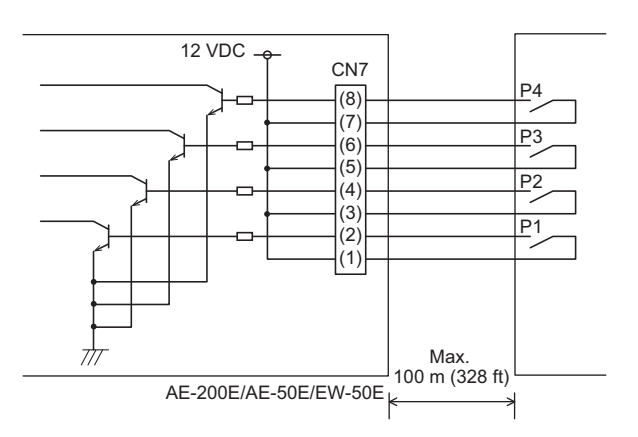

A voltage of 12 VDC is applied to CN7. Do not apply a power voltage from any other power source.

Contact rating Rated voltage: 12 VDC Rated current: 0.1 A or above Minimum applied load: DC 1 mA

#### Note

- The total length of the lead wire and extension cable should not exceed 100 m (328 ft). (Use an extension cable of 0.3 mm<sup>2</sup> or thicker.)
- Cut the excess cable near the connector, and insulate the end of the unused cable with tape.
- Do not run the signal input cable adjacent to the M-NET transmission and power cables. Do not let the cable form a loop.
- Peel off the sheath to 6 ±1 mm (4/16 ±1/16 in) from the end, and securely insert the cable into the terminal.
- Leave adequate slack in the cables so that the weight of them will not strain the terminal connectors. Use cable clamps or trunk terminals as necessary.

# 4. Connecting the LAN cable

N To prevent unauthorized access, always use a security device such as a VPN router when connecting to the Internet.

Connect the LAN cable to the LAN1 port on the EW-50E. (The LAN2 port is exclusively used for BACnet® function.)

- The LAN cable is not supplied. Use a category 5 or above straight LAN cable.
- Use a switching HUB compatible with 100 BASE.
- The maximum distance between the switching HUB and AE-200E/AE-50E/EW-50E is 100 m (328 ft).
- The recommended number of connected devices such as gateway, router, layer 3 switch, or HUB between the AE-200E/AE-50E/EW-50E is four or less.

(Transmission round-trip delay time must not exceed one second. If the transmission delay time is long, a communication error may be detected. Check the transmission delay time.

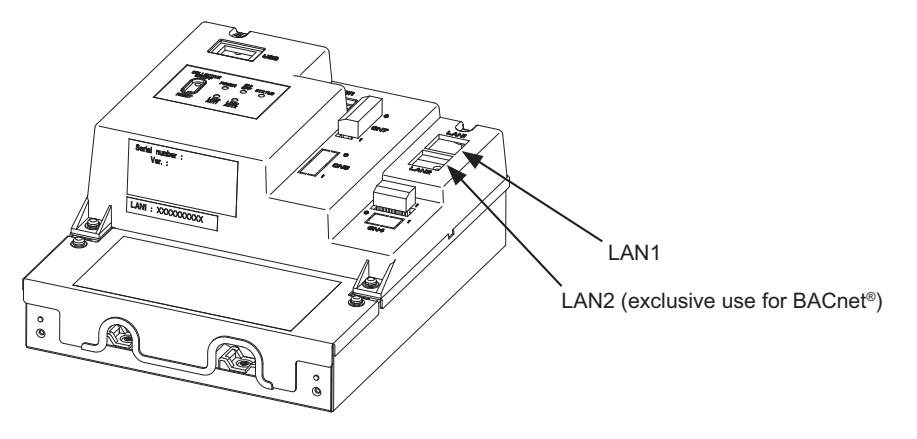

#### Note

- LAN must be installed before the unit installation. Route the LAN cable to the EW-50E in the same way as the M-NET transmission cables.
- When connecting the EW-50E to an existing LAN, consult the system administrator to decide the IP address.

### 5. Confirming the LAN transmission delay time

Connect a monitoring PC to a device such as HUB that is connected to the AE-200E/AE-50E/EW-50E. Send a command from the PC to the AE-50E/EW-50E, and receive the response from the AE-50E/EW-50E. Check the time between sending and receiving on the PC display.

#### Sample system connection

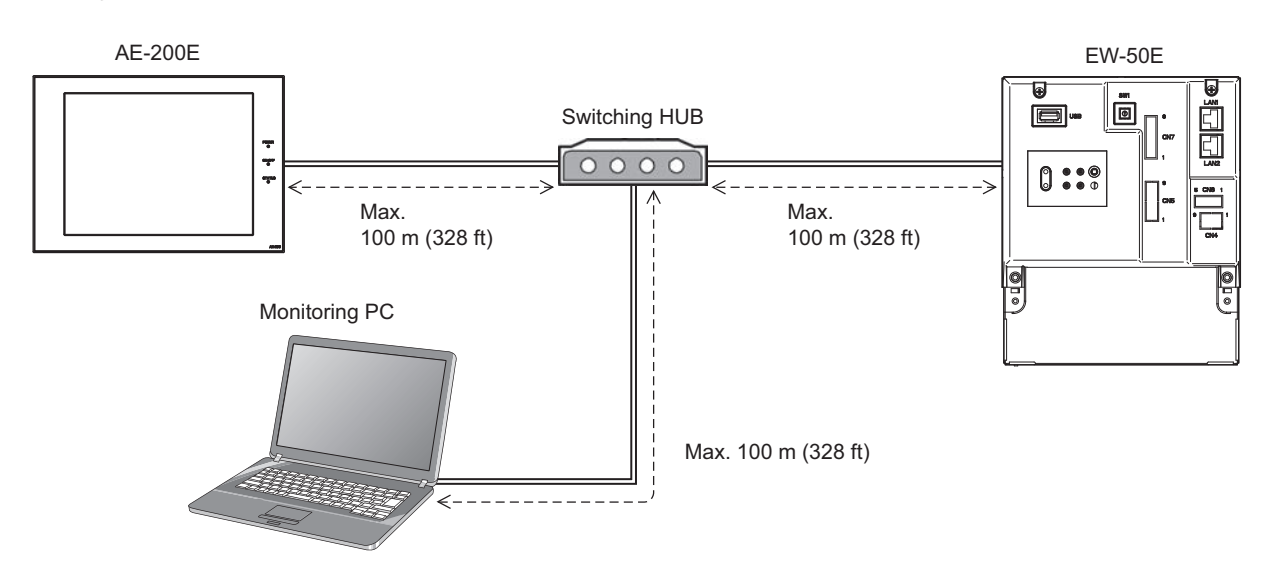

#### (1) PC, Tablet device

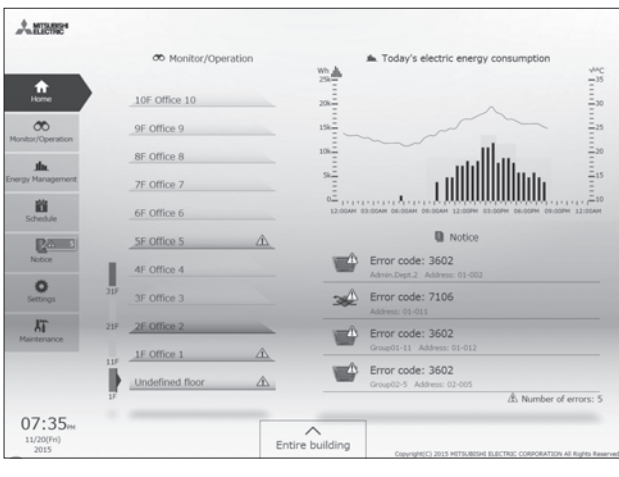

Home

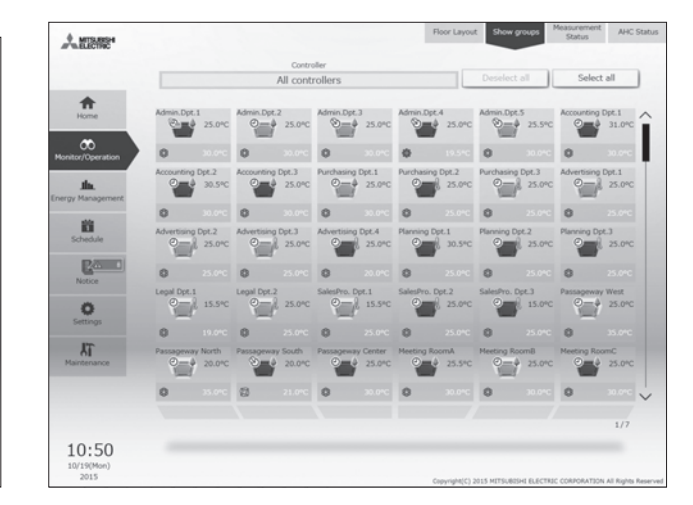

Controller

Monitor (Show Groups)

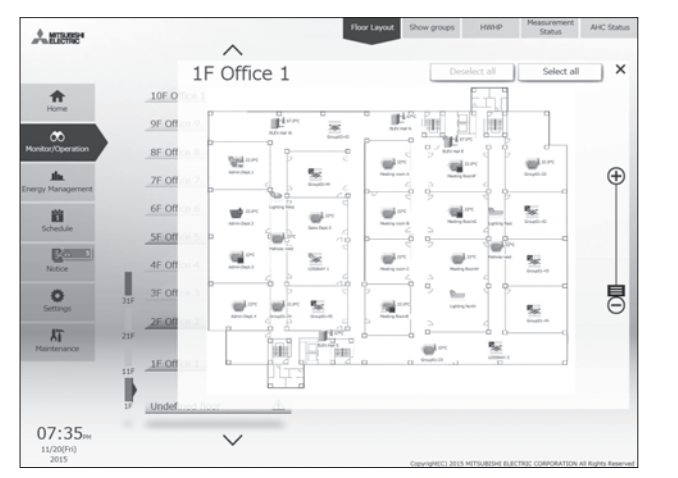

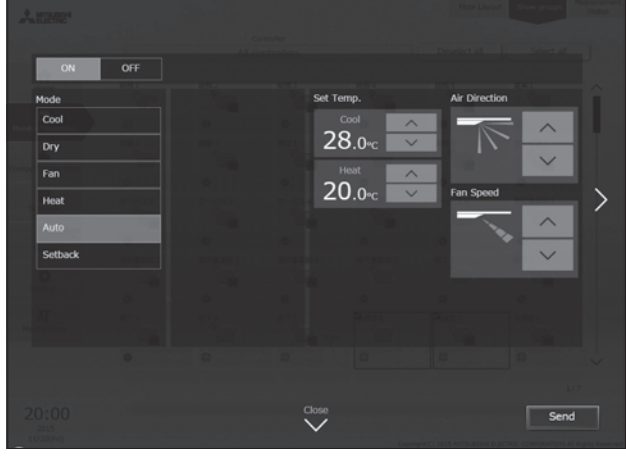

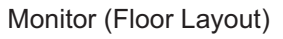

| A MIRME            |                                                      | Error List Unit error log Communication Filter sign                |
|--------------------|------------------------------------------------------|--------------------------------------------------------------------|
| •                  | Error List                                           | Controller Reset All                                               |
| Home               | Error code: 0093<br>Address: 01-000                  |                                                                    |
| Monitor/Operation  | Error code: 0100<br>Group01-1-49 Address: 01-1-049   |                                                                    |
| Energy Management  | Error code: 0120<br>Group01-1-49 Address: 01-1-049-2 |                                                                    |
| Schedule           | Error code: 4102<br>Address: 01-2-051                |                                                                    |
| Notice             | Error code: 4102<br>Address: 01-2-063                |                                                                    |
| O<br>Settings      | Error code: 4102<br>Address: 01-2-076                |                                                                    |
| Maintenance        | Error code: 6920<br>Address: 01-2-212                |                                                                    |
|                    | Error code: 0093<br>Address: 01-3-213                |                                                                    |
| 11.00              |                                                      | 1/1                                                                |
| 10/19(Mon)<br>2015 |                                                      | Copyright(C) 2015 METSURESHE ELECTRIC CORPORATION AT Rights Reserv |

Error List

Operation

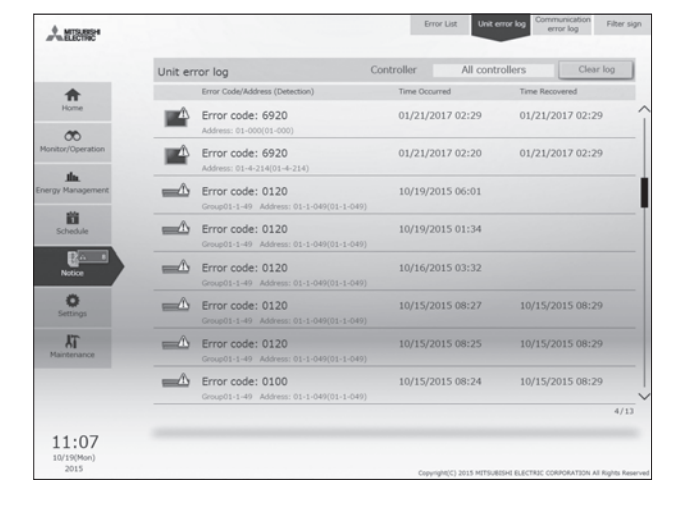

Unit Error Log

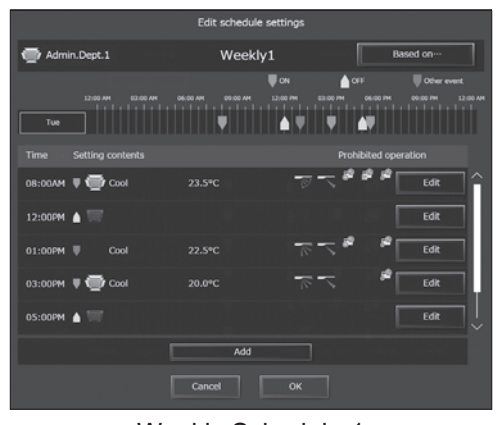

Weekly Schedule 1

| MITSURG4    |            | 0                        | oor Layout 1 | Show groups HWHP M              | Status AH |
|-------------|------------|--------------------------|--------------|---------------------------------|-----------|
|             | AHC Status |                          |              | Controller<br>AE01 Main Control |           |
| 1 Home      | Address    | Input status             |              | Output status                   |           |
|             |            | DI1 Heater Error         | ON           | DO1 Heater                      | ON /      |
| <i>6</i> 0  |            | DI2 Heater 1 Error       | ON           | DO2 Heater 1                    | ON        |
| c/Operation |            | DI3 Heater 2 Error       | ON           | DO3 Heater 2                    | ON        |
|             |            | D14 Fan Error (Heater)   | ON           | DO4 Humidifier                  | ON        |
| .the        |            | DIS Humidifier Error     | ON           | DO5 Dehumidifier                | ON        |
| Management  |            | D16 Dehumidifier Error   | ON           | D06 Fan                         | ON        |
| -           |            | DI7 Fan Error (Humidif.) | ON           | D07 Fan for Heater              | ON        |
|             |            | D38 Fan Error            | ON           | DO8 Fan for Humidifier          | ON        |
| eour        |            | D19 External Unit Error  | ON           | DO9 Damper                      | ON        |
| Rail        |            | DI10 Brightness Sensor   | ON           | EO1 Valve                       | ON        |
| otice       |            | DI11 Occupancy Sensor    | ON           | EO2 Pump                        | ON        |
|             | 10         | DI12 Pump Interlock      | ON           | E03 Error Output                | ON        |
| 0           | 01-201     | DI13 Key Input           | ON           | EO4 Light                       | ON        |
| ttings      | 01-201     | DI14 Other Input         | ON           | AO1 Heater (Linear)             | 50%       |
| -           |            |                          | ON           | AO2 Humidifier (Linear)         | %         |
| AT .        |            | EI1 Heater Error         | ON           |                                 |           |
| tenance     |            | EI2 Heater 1 Error       | ON           |                                 |           |
|             |            | EI3 Heater 2 Error       | ON           |                                 |           |
|             |            | EI4 Fan Error (Heater)   | ON           |                                 |           |
|             |            | AI2 Outdoor Temp         | 28.0°C       |                                 | `         |

Advanced HVAC CONTROLLER Status Monitor

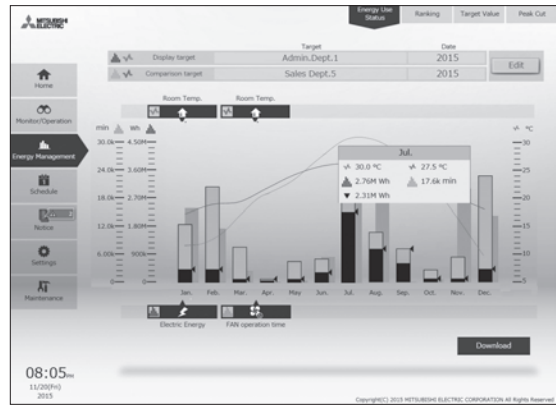

Energy Management Monitor (Energy Use Status)

### (2) Smart phone

| Admin.Dpt                                   | # |
|---------------------------------------------|---|
|                                             | > |
| Admin.Dept.2     Heat     25 orc ™22 orc □② | > |
| ELEV.Hall E                                 | > |
| LOSSNAY I<br>Mi Auto                        | > |
| Lighting East                               | > |

Monitor (Show Groups)

| Anone.            |                       | Roor Layout Show groups | HMHP Nessurement<br>Status    | AHC Status |
|-------------------|-----------------------|-------------------------|-------------------------------|------------|
|                   | Measurement Status    |                         | Controller<br>All controllers |            |
| Home              | Measurement device    | Measurement value       |                               |            |
| tonitor/Operation | For AC units          | 222410.22 kWh           |                               | î          |
| the.              | Metering device01-1-2 | 275.08 kWh              |                               |            |
| 8                 | Metering device01-1-3 | 59.00 m <sup>3</sup>    |                               |            |
| Schedule          | Metering device01-1-4 | 72.99 MJ                |                               |            |
| Notice            | Electricity Meter1    | 24748.41 kWh            |                               |            |
| O<br>Settings     | Electricity Meter2    | 18818.15 kWh            |                               |            |
| ٨                 | Electricity Meter3    | 4748.41 kWh             |                               |            |
|                   | Lobby Temp.           | 25.0 °C                 |                               |            |
|                   | Lobby Humidity        | 50.3 %                  |                               |            |
| 08:55             |                       |                         |                               | 1/4        |

Measurement Status Monitor (Temperature Sensor/Humidity Sensor /Measurement Meter)

|                   | Indoor unit free cont | tact   |        | All    | controller<br>controllers |
|-------------------|-----------------------|--------|--------|--------|---------------------------|
|                   | Address               | Input  | status | Outpu  | t status                  |
|                   |                       | CN02-2 | OFF    | CN52-2 | 01                        |
|                   |                       | CN02-3 | OFF    | CN52-3 | 0                         |
|                   | 01-1-001              | CN51-2 | OFF    | CN52-4 | 0                         |
|                   |                       | CN52-5 | OFF    |        |                           |
|                   |                       | CN02-2 | OFF    | CN52-2 | OF                        |
|                   | =                     | CN02-3 | OFF    | CN52-3 | CE                        |
| 1                 | 01-1-002              | CN51-2 | OFF    | CN52-4 | 0                         |
| $\langle \rangle$ |                       | CN52-5 | OFF    |        |                           |
|                   |                       | CN02-2 | OFF    | CN52-2 | 0                         |
|                   | = 01-1-002            | CN02-3 | OFF    | CN52-3 | 01                        |
|                   | 01-1-005              | CN51-2 | OFF    | CN52-4 | 0                         |
|                   |                       | CN52-5 | OFF    |        |                           |
|                   |                       | CN02-2 | OFF    | CN52-2 | OF                        |
|                   | =                     | CN32-3 | OFF    | CN52-3 | 0                         |
|                   | 01-1-004              | CN51-2 | OFF    | CN52-4 | OF                        |
|                   |                       | CN52-5 | OFF    |        |                           |

Free Contact Status Monitor

| ALLERRO'        |                        | Frienzy Use<br>Status                              | arking Target Value Peak O |
|-----------------|------------------------|----------------------------------------------------|----------------------------|
|                 |                        | Display range                                      | Dute                       |
|                 | Display target         | Block                                              | 2015                       |
| Home            |                        | 0 7000 14000 21000                                 | 28000 35000 42000          |
| ~               |                        | horization from from from from from from from from | doutoutoutouto             |
| nitor/Operation | 1 Sales Dept.          | COLUMN TWO IS NOT THE OWNER.                       | 137%                       |
|                 | 2 Administration Dept. |                                                    | 72%                        |
| rgy Hanagement  | 3 Accounting Dept.     | 1                                                  | Administration Deat.       |
|                 | 4 Block02-4            | 10%                                                | 22970.25 kWh               |
| Schedule        | 5 Sales Dept.5         | 238%                                               | 32006.02 kwh               |
| Pana            | 6 Meeting room A       | 77%                                                |                            |
| Notice          | 7 Meeting room B       | 81%                                                |                            |
| 0               | 8 Meeting room C       | 877%                                               |                            |
| Settings        | 9 Hallway cast         | 37%                                                |                            |
| IT.             | 10 Hallway went        | 27%                                                |                            |
| Planteriance    |                        |                                                    |                            |
|                 | Electric Energy        |                                                    |                            |
|                 |                        |                                                    | Deveload                   |
|                 |                        |                                                    | Commons                    |
| 06:51           |                        |                                                    |                            |
| 10/02(Fri)      |                        |                                                    |                            |

Energy Management Monitor (Ranking)

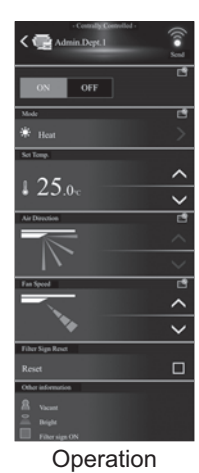

CONTROLLER

# 3-5. Power supply unit [PAC-SC51KUA]

PAC-SC51KUA supplies DC power of M-NET (23-32V) and 24V at TB2 and TB3 respectively; the former is for centralized transmission use and the latter is for AG-150A operation and LAN function use.

1. When using PAC-SC51KUA as the power supplier for system controller, the capacity for system controller is considered as follows.

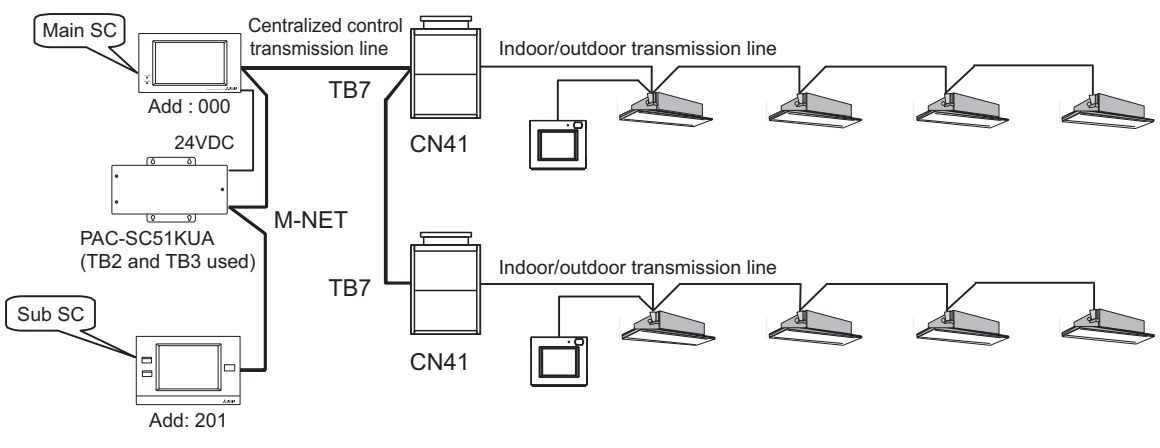

SC: System Controller

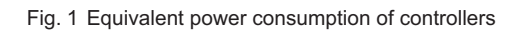

In this case, pay attention to leave the power supply switch connector on CN41 of the Outdoor unit as the factory setting before shipment.

Taking the power consumption of the control board of Indoor unit as 1, the power consumption of various controllers is rated at Table 1.

| Category                         | Cer     | ntralized con           | troller      | System                                   | M-NET remote controller                       |                                       |
|----------------------------------|---------|-------------------------|--------------|------------------------------------------|-----------------------------------------------|---------------------------------------|
| Model                            | AG-150A | AE-200E<br>AE-50E<br>*1 | EW-50E<br>*1 | Advanced touch<br>controller<br>(AT-50B) | ON/OFF remote<br>controller<br>(PAC-YT40ANRA) | ME Remote Controller<br>(PAR-U02MEDA) |
| The equivalent power consumption | 0.5     | 0                       | 0            | 1.5                                      | 1                                             | 0.5                                   |
| The equivalent number of units   | 1       | 0                       | 0            | 5                                        | 1                                             | 1                                     |

Table 1 The equivalent power consumption and the equivalent number of units of controllers

\*1 When supplying power to the M-NET from PAC-SC51KUA, remove the connector from CN21 so that power will not be supplied to the M-NET from the centralized controller.

PAC-SC51KUA is capable to supply the equivalent power up to 5, therefore the maximum connectable number of system controller is as follows.

Table 2 Max. connectable quianity of controller when using PAC-SC51KUA

| Centralized controller*1 | System of                             | M-NET remote controller                    |                                       |
|--------------------------|---------------------------------------|--------------------------------------------|---------------------------------------|
| AG-150A                  | Advanced touch controller<br>(AT-50B) | ON/OFF remote controller<br>(PAC-YT40ANRA) | ME remote controller<br>(PAR-U02MEDA) |
| 1 unit                   | 3 units                               | 5 units                                    | 10 units                              |

\*1: According to the system restrictions, PAC-SC51KUA can be connected to only one centralized controller. As the air conditioner control system may combine all kinds of system controllers, the total power consumption of system controllers need to count with Table 2.

For example, the controller system contains 1 AG-150A, 2 ON/OFF remote controllers (PAC-YT40ANRA), and 3 ME remote controller (PAR-U02MEDA) connected at centralized control communication line.

Then the total power consumption is

 $1 \times 0.5 + 2 \times 1 + 3 \times 0.5 = 4.0 < 5.$ 

One PAC-SC51KUA is therefore enough. The total power consumption should not exceed 5.

Also, the total equivalent number of units is

 $1 \times 1 + 2 \times 1 + 3 \times 1 = 6 < 40.$ 

One PAC-SC51KUA is therefore enough. The total equivalent number of units should not exceed 40.

#### External dimension

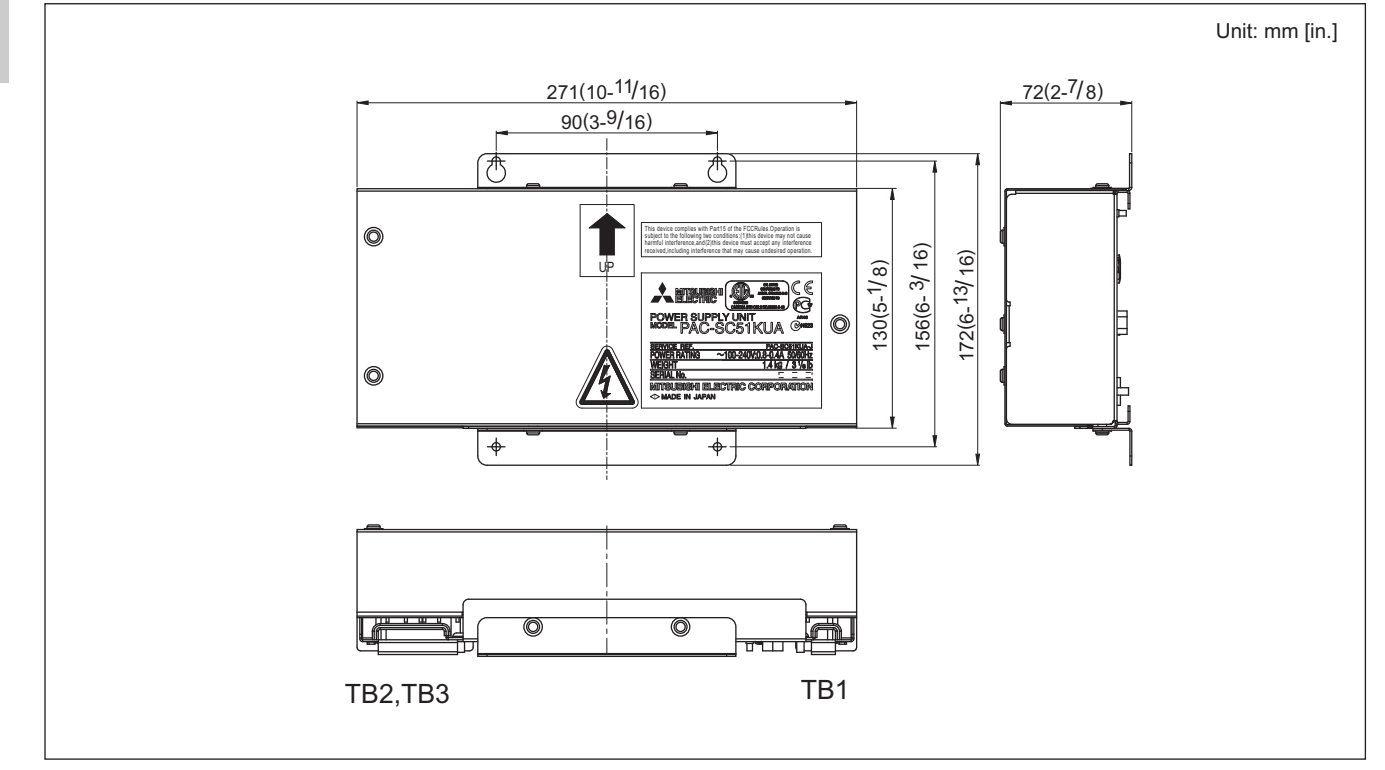

CONTROLLER

# 3-6. BACnet<sup>®</sup>

CITY MULTI can easily combine into a Building Management System (BMS) via EW-50E (AE-200E). BACnet® is an open transmission protocol widely used at BMS, and related equipment control. CITY MULTI is compatible with large-scale BMS management via BACnet®.

EW-50E (AE-200E) can control up to 50 units/groups (including Lossnay). \*To use the BACnet<sup>®</sup> function on EW-50E (AE-200E), BACnet<sup>®</sup> license registration is required.

#### Functions

| FUNCTION CONTENT  |                                            | FUNCTION                      | CONTENT                                                                  |  |  |
|-------------------|--------------------------------------------|-------------------------------|--------------------------------------------------------------------------|--|--|
| Operation         | <u>.</u>                                   | Monitoring                    |                                                                          |  |  |
| ON/OFF            | ON/OFF                                     | ON/OFF                        | ON/OFF                                                                   |  |  |
| Mode              | Cooling/Drying/Heating/Auto/Fan            | Mode                          | Cooling/Drying/Heating/Auto/Fan                                          |  |  |
| Fan Speed         | Low-Mid2-Mid1-High-Auto                    | Fan Speed                     | Low-Mid2-Mid1-High-Auto                                                  |  |  |
| Air Direction     | Horizontal-Downblow 60%-80%-100%-Swing     | Air Direction                 | Horizontal-Downblow 60%-80%-100%-Swing                                   |  |  |
|                   | Changes the set temperature.               | Sot Tomporaturo               | Changes the set temperature.                                             |  |  |
| Set Temperature   | * Set temperature range varies depending   | Set lemperature               | * Set temperature range varies depending on the indoor unit model.       |  |  |
|                   | on the indoor unit model.                  | Filter Sign                   | ON/OFF                                                                   |  |  |
| Filter Sign Reset | Normal/Reset                               | Permit/Prohibit               | ON/OFF, Mode, Filter sign reset, Set temp, Fan speed                     |  |  |
| Downit/Duo hihit  | ON/OFF, Mode, Filter sign reset, Set temp, | Indoor Temperature            | Temperature                                                              |  |  |
| Femili/Fionibil   | Fan speed                                  | Alarm Signal                  | Normal/Error                                                             |  |  |
| Forced Off        | Reset/Execute                              | Error Code                    | 2 Character code- Indicates all unit alarms                              |  |  |
| Ventilation Mode  | Heat Recovery/Bypass/Auto                  | Error Code Detail             | 4 Character code- Indicates all unit alarms                              |  |  |
| Air to Water Mode | Heating/ECO/Hot Water/Antifreeze/Cooling   | Communication State           | Normal/Error                                                             |  |  |
|                   |                                            | Ventilation Mode              | Heat Recovery/Bypass/Auto                                                |  |  |
|                   |                                            | Air to Water Mode             | Heating/ECO/Hot Water/Antifreeze/Cooling                                 |  |  |
|                   |                                            | Apportioned Electric Energy   | Group, Interlocked Units [0.1 kWh]                                       |  |  |
|                   |                                            | PI controller Electric Energy | [0.1 kWh]                                                                |  |  |
|                   |                                            | Apportionment Parameter       | No Units                                                                 |  |  |
|                   |                                            | Night Purge State             | ON/OFF                                                                   |  |  |
|                   |                                            | Thermo On/Off State           | ON/OFF                                                                   |  |  |
|                   |                                            | External Heat Source State    | ON/OFF                                                                   |  |  |
|                   |                                            | Trand Log                     | Indoor Temp, Apportioned Electric Energy, PI controller Electric Energy, |  |  |

Apportionment Parameter

Trend Log

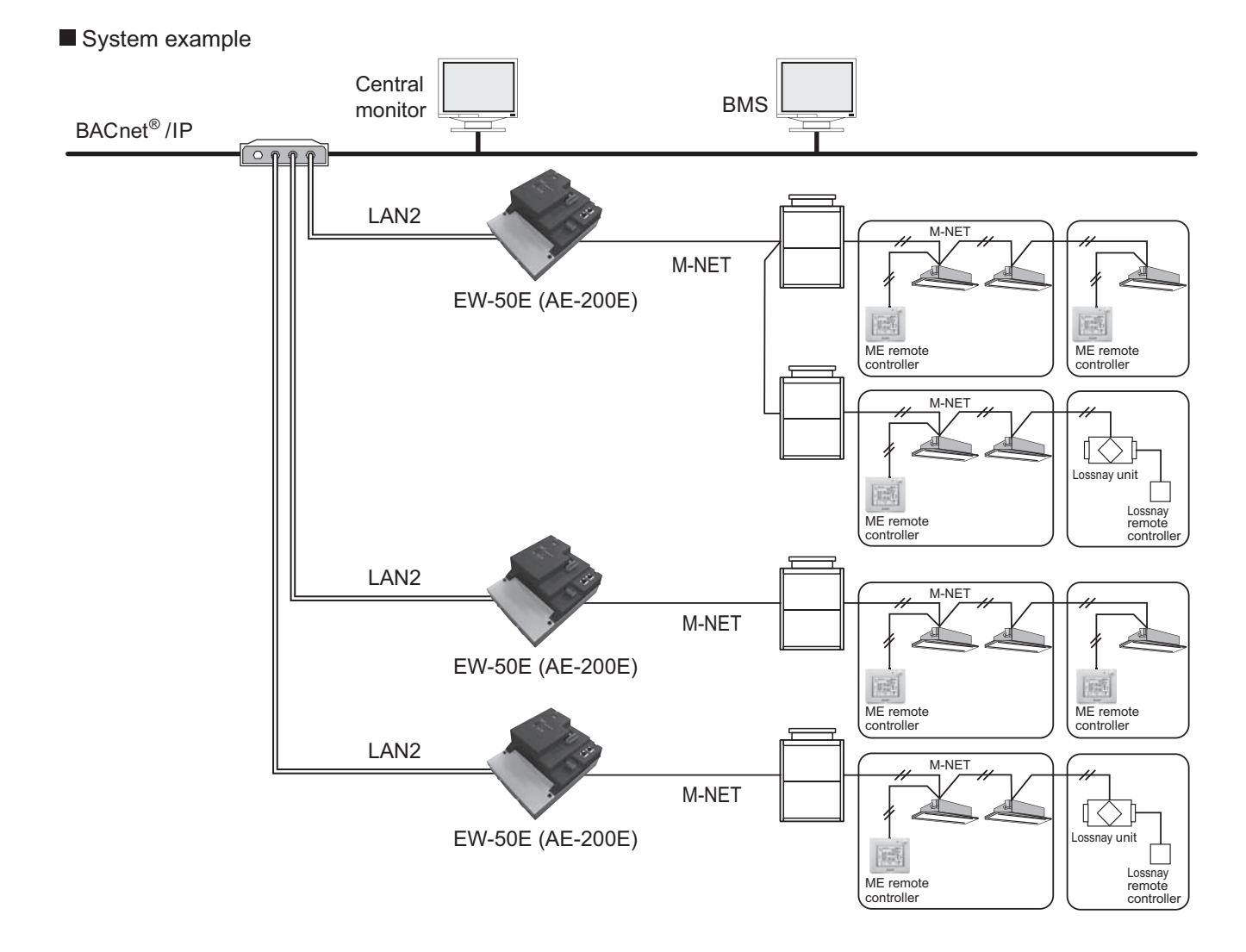

# 3-7. LONWORKS<sup>®</sup> interface [LMAP04-E]

CITY MULTI can easily combine into a Building Management System (BMS) via the LONWORKS® and M-NET adapter LMAP04-E. LONWORKS<sup>®</sup> is an opened transmission protocol widely used at BMS, and related equipment control. CITY MULTI is therefore compatible with large-scaled BMS management via LONWORKS®.

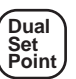

One LMAP04-E serves up to 50 indoor units. (CITY MULTI, Mr.Slim, and Lossnay)

#### System example

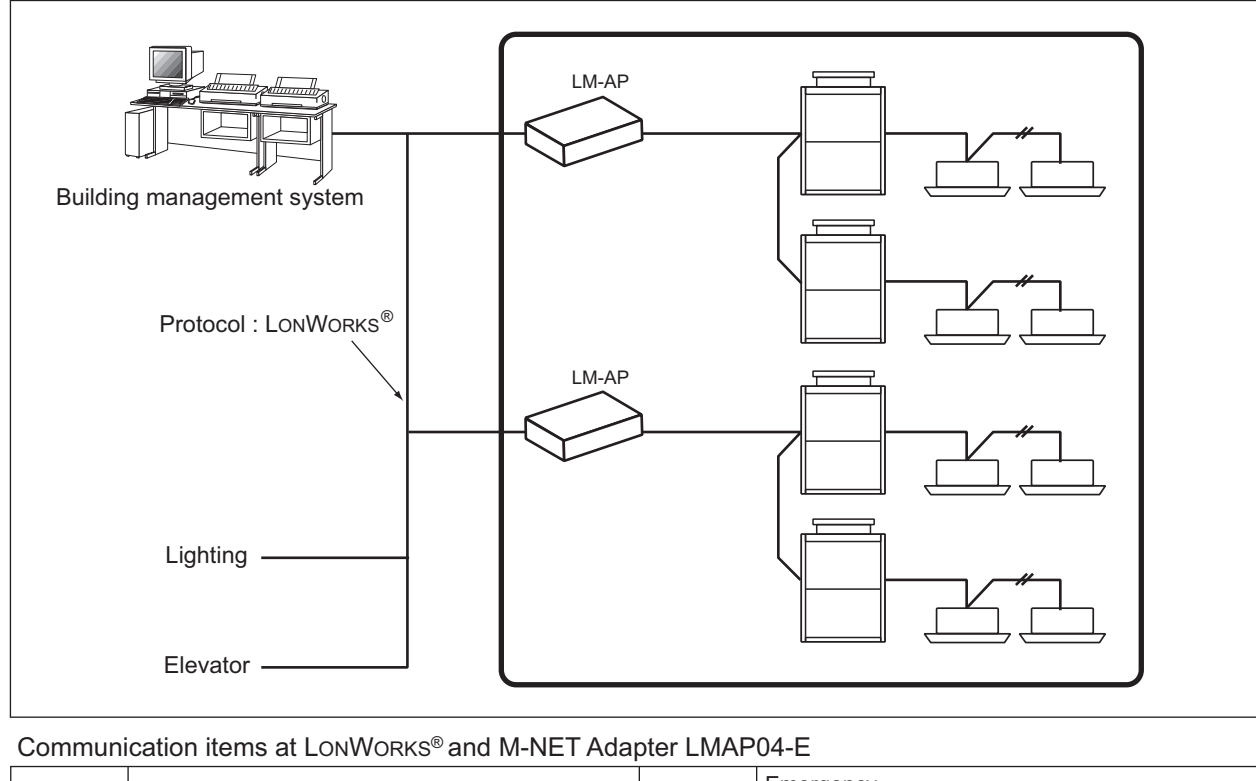

|           | On/Off<br>Mode<br>Set point from network (Set temp.)<br>Fan speed<br>Prohibit local On/Off<br>Prohibit local Mode<br>Prohibit local Set temp.            |                     | Emergency<br>On/Off<br>Collective On/Off<br>Mode<br>Set point from network (Set temp.)<br>Fan speed<br>Prohibit local On/Off<br>Prohibit local Mode<br>Prohibit local Set temp.                                                                    |
|-----------|----------------------------------------------------------------------------------------------------|---------------------|----------------------------------------------------------------------------------------------------|
|           | Collective Local Prohibit<br>Forced Thermostat OFF<br>Filter Sign Reset<br>Time Stamp<br>Limit Temperature Setting Range (*2)<br>Simplified Locking (*2) |                     | Collective Local Prohibit<br>Forced Thermostat OFF<br>Run Time for Filter                                                                                                    |
| Operation | Batch Off                                                                                                    | State<br>Monitoring | Indoor temperature<br>Defrost<br>Group Number<br>Alarm signal<br>Collective Alarm for Indoor Unit<br>Collective Alarm for LM ADAPTER<br>Error Code<br>Error Address<br>Thermo On/Off state_1 (*1)<br>Thermo On/Off state_2 (*1)<br>Model Code (*1) |
|           | Set point from network (cool)<br>Set point from network (heat)<br>Set point from network (auto)                                                          |                     | Set point from network (cool)<br>Set point from network (heat)<br>Set point from network (auto)                                                                                                    |

Note \*1: This product does not have a charge function.

The charge (apportioning) function must be prepared separately in the master system.

\*2: This function is not available when PAR-U02MEDA is connected to the system.

|                 | Item                           | m Description                                                                                                    |  |  |  |
|-----------------|--------------------------------|----------------------------------------------------------------------------------------------------|--|--|--|
| Connected Equi  | pment                          | MITSUBISHI ELECTRIC Multiple split-type air conditioners CITY MULTI<br>Split-type air conditioners Mr.Slim<br>Heat recovery ventilators Lossnay<br>(*For details of the connectable models,please contact the dea' |  |  |  |
| Number of Units | 3                              | LM-AP can control 50 indoor units (including Lossnay)                                                                                                    |  |  |  |
| Neuron CHIP     |                                | TMPN3150/FT3150-P20 (10MHz)                                                                                                    |  |  |  |
| Network Transc  | eiver                          | FTT-10A/FT-X1 (Free Topology 78kbps)                                                                                                    |  |  |  |
| Borformanco     | Average communication capacity | 2.5 inputs/second                                                                                                    |  |  |  |
| Performance     | Peak communication capacity    | 50 inputs/second (for one second)                                                                                                    |  |  |  |

\* The proper communication is not obtainable when communication intervals exceed its performance, assure sufficient intervals.

\*ACK Service is recommended for the network service.

\* Detailed specifications for the LONWORKS® network can be found in "FTT-10A Free Topology Transceiver User's Guide" or "FT3120/FT3150 Smart Transceiver Data Book" by Echelon Corporation.

#### <LMAP04-E Network Variables>

Please obtain the Network Variables Specification for details from your dealer.

|                                                           |                                  | ( I                           | ndoor[1]-[50]    |        |       |                               |            |    |
|-----------------------------------------------------------|----------------------------------|-------------------------------|------------------|--------|-------|-------------------------------|------------|----|
|                                                           |                                  | N                             | etwork Variables |        |       |                               |            |    |
| •                                                         | nv1n                             | nviOnOff_n<br>SNVT_switch     | >                | $\geq$ | nv2n  | nvoOnOff_n<br>SNVT_ switch    | >          |    |
|                                                           | nv3n                             | nviMode_n<br>SNVT_hvac_mode   | >                | $\geq$ | nv4n  | nvoMode_n<br>SNVT_hvac_mode   | >          |    |
| (*8)                                                      | nv5n                             | nviSetP_n<br>SNVT_temp_p      | >                | $\geq$ | nv6n  | nvoSetP_n<br>SNVT_temp_p      | (*8)       |    |
| (*9)                                                      | nv7n                             | nviCoolSetP_n<br>SNVT_temp_p  | >                | $\geq$ | nv8n  | nvoCoolSetP_n<br>SNVT_temp_p  | (*9)       |    |
| (*9)                                                      | nv9n                             | nviHeatSetP_n<br>SNVT_temp_p  | >                |        | nv10n | nvoHeatSetP_n<br>SNVT_temp_p  | (*9)       |    |
| (*9, 10, 11)                                              | nv11n                            | nviAutoSetP_n<br>SNVT_temp_p  | >                |        | nv12n | nvoAutoSetP_n<br>SNVT_temp_p  | (*9, 10, 1 | 1) |
|                                                           | nv19n                            | nviFanSpeed_n<br>SNVT_switch  | >                | $\geq$ | nv20n | nvoFanSpeed_n<br>SNVT_switch  | >          |    |
| (*2, 3, 4)                                                | nv21n                            | nviProOnOff_n<br>SNVT_switch  | >                |        | nv22n | nvoProOnOff_n<br>SNVT_switch  | (*2, 3, 4) |    |
| (*2, 3, 4)                                                | nv23n                            | nviProMode_n<br>SNVT_switch   | >                |        | nv24n | nvoProMode_n<br>SNVT_switch   | (*2, 3, 4) |    |
| (*2, 3, 4)                                                | nv25n                            | nviProSetP_n<br>SNVT_switch   | >                | $\geq$ | nv26n | nvoProSetP_n<br>SNVT_switch   | (*2, 3, 4) |    |
| (*5)                                                      | nv27n                            | nviThermoOff_n<br>SNVT_switch | >                | $\geq$ | nv28n | nvoThermoOff_n<br>SNVT_switch | (*5)       |    |
| (*6)                                                      | nv29n                            | nviFiltReset_n<br>SNVT_switch | >                | $\geq$ | nv30n | nvoOnTime_n<br>SNVT_time_hour | (*6)       |    |
| e shows M-NET                                             |                                  |                               |                  | $\geq$ | nv31n | nvoSpaceTemp_n<br>SNVT_temp_p | >          |    |
| sed by the system itioners units.                         |                                  |                               |                  |        | nv32n | nvoAlarm_n<br>SNVT_switch     | >          |    |
| an "MA or ME" remo<br>on, turn ON the swite               | ote controller.<br>ch (SW1-1) on |                               |                  |        | nv33n | nvoErrCode_n<br>SNVT_count    | >          |    |
| setting "OFF")<br>on, turn ON the swite<br>setting "OFF") | ch (SW1-8) on                    |                               |                  |        | nv34n | nvoErrAdrs_n<br>SNVT_count    | >          |    |
| on, turn ON the swite<br>setting "OFF")                   | ch (SW1-4) on                    |                               |                  |        | nv35n | nvoThermoSt_n<br>SNVT_state   | >          |    |
| only for the convent<br>t the dual setpoint.              | tional indoor                    |                               |                  |        | nv36n | nvoThermo_n<br>SNVT_switch    | >          |    |
| lable for the units wh                                    | hich support                     |                               |                  |        | nv38n | nvolcMdlSize_n<br>SNVT_count  | >          |    |
| , when it uses for the<br>when the auto mod               | e DOAS.<br>e should be           |                               |                  |        | nv39n | nvoGroupNo_n<br>SNVT_count    | (*7)       |    |

#### Notes

- \*1: "n" of the network variable address of indoor units.
- \*2: It may be unable to be us configuration of air-condi
- \*3: It is possible to use with \*4: For the use of this function
- LM ADAPTER. (Factory \*5: For the use of this function
- LM ADAPTER. (Factory
- \*6: For the use of this function LM ADAPTER. (Factory
- \*7: It is possible to use with
- \*8: This function is available units which don't support
- \*9: These functions are avail the dual setpoint.
- \*10: This function is available in October. 2012 or later
- \*11: This function is available controlled by single set point like the conventional one, even when the dual set point is valid.

Controller

#### External dimension

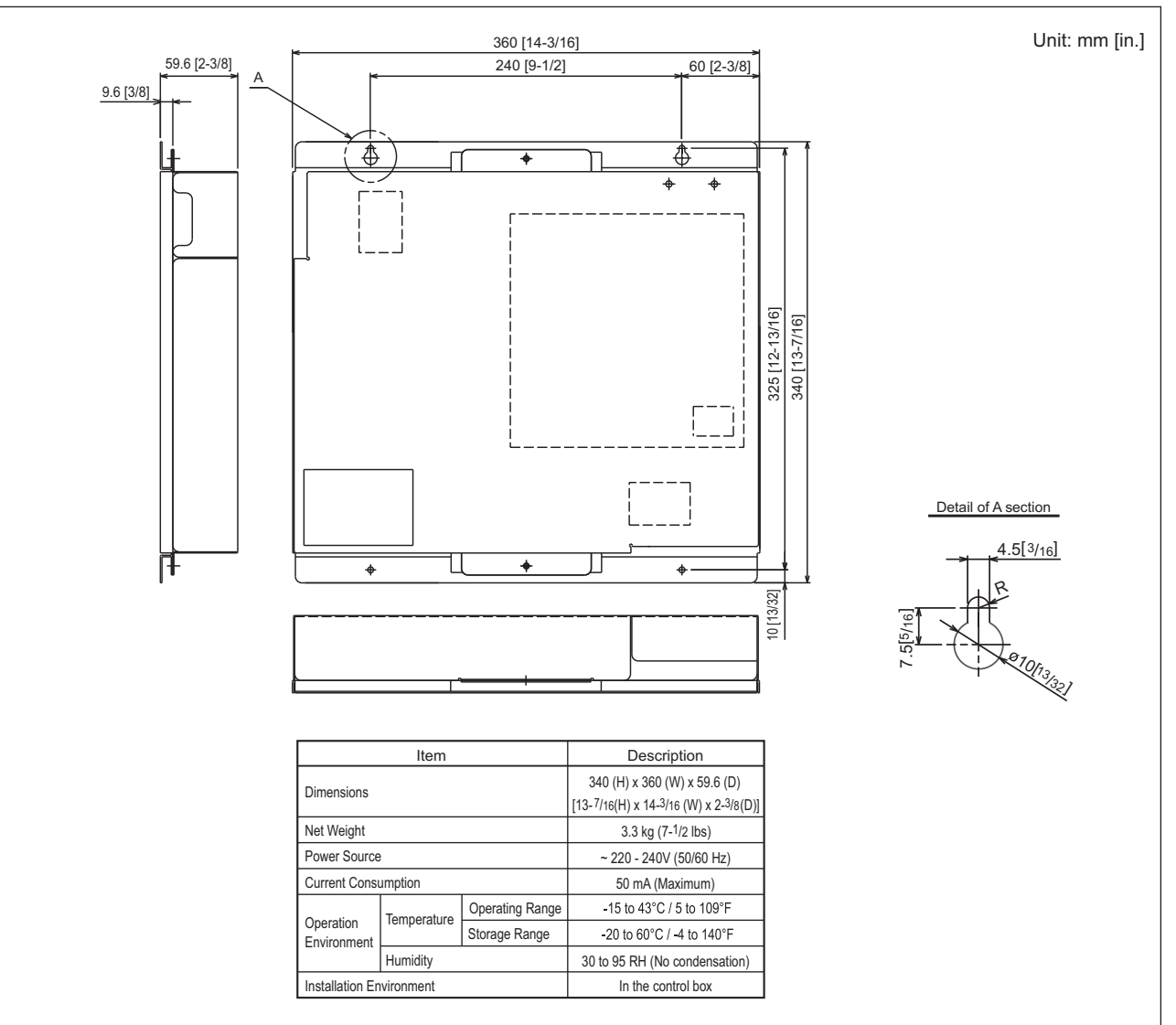

# 3-8. Transmission booster [PAC-SF46EPA-G]

The Outdoor unit supplies transmission power 30VDC for the indoor-outdoor transmission line at its connector TB3 and TB7. The power is consumed by the Indoor unit, ME remote controller, and System controllers.

When the total quantity of Indoor units, and ME remote controller, and equivalent number of units is over 40, or when transmission power supply is not enough, the transmission booster PAC-SF46EPA-G should be designed into the air-conditioner system to ensure the system communication.

Designing PAC-SF46EPA-G into an air-conditioner system.

Taking the power consumption of Indoor unit as 1, the equivalent power consumption or supply of others are listed at Table 1 and Table 2.

| Table 1 | The equivalent | power consumption | and the equivalent | number of units |
|---------|----------------|-------------------|--------------------|-----------------|
|         |                |                   |                    |                 |

| Category                                                                                       | Model                                                                                                    | The equivalent power consumption | The equivalent number of units |
|------------------------------------------------------------------------------------------------|----------------------------------------------------------------------------------------------------|----------------------------------|--------------------------------|
| CITY MULTI indoor unit<br>OA unit<br>CITY MULTI connection kit<br>Air handling unit controller | Except for the models indicated by *2<br>PEFY-AF2500, 3000, 4000, 5000, 6000MH<br>GUF-50, 100<br>PAC-LV11M-J<br>PAC-AH125, 140, 250, 500M-J        | 1                                | 1                              |
| CITY MULTI indoor unit *2                                                                      | PDFY-P100VM-E-RE                                                                                                    | 2                                | 2                              |
| BC controller                                                                                  | СМВ                                                                                                    | 2                                | 1                              |
|                                                                                                | P100VM-E-BU                                                                                                    | 6                                | 1                              |
|                                                                                                | P200VM-E1-AU<br>P200VM-E2-AU                                                                                                    | 5                                | 1                              |
| PWFY *1                                                                                        | (E)P100VM-E1-AU<br>(E)P100VM-E2-AU<br>P140VM-E1-AU<br>P140VM-E2-AU                                                                                 | 1                                | 1                              |
|                                                                                                | P250, 300, 500, 600VM-E(-F)                                                                                                    | 1                                | 1                              |
| FFAV                                                                                           | P750, 900VM-E(-F)                                                                                                    | 2                                | 2                              |
| PFV, PEV                                                                                       | P200, 250, 400, 500YM-A                                                                                                    | 1                                | 1                              |
| MA remote controller/Lossnay                                                                   | PAR-CT01MA<br>PAR-21MA<br>PAR-31MA<br>PAR-32MA<br>PAR-33MA<br>PAR-40MA<br>PAC-YT52CRA<br>PAR-FA32MA<br>LGH<br>PZ-60DR-E<br>PZ-61DR-E<br>PZ-43SMF-E | 0                                | 0                              |
| ME remote controller                                                                           | PAR-U02MEDA                                                                                                    | 0.5                              | 1                              |
|                                                                                                | PZ-52SF                                                                                                    | 0.25                             | 1                              |
|                                                                                                | AE-200E<br>AE-50E<br>EW-50E<br>LM-AP                                                                                                    | 0                                | 0                              |
| System controller                                                                              | AG-150A<br>EB-50GU-J<br>PAC-IF01AHC-J                                                                                                    | 0.5                              | 1                              |
|                                                                                                | AT-50B                                                                                                    | 1.5                              | 5                              |
|                                                                                                | PAC-YG60MCA<br>PAC-YG66DCA<br>PAC-YG63MCA                                                                                                    | 0.25                             | 1                              |
| ON/OFF controller                                                                              | PAC-YT40ANRA                                                                                                    | 1                                | 1                              |
| MN converter                                                                                   | CMS-MNG-E                                                                                                    | 2                                | 1                              |
| Outdoor/Heat source unit                                                                       | TB7 power consumption                                                                                                    | 0                                | 0                              |
| System control interface                                                                       | MAC-333IF-E                                                                                                    | 0                                | 0                              |
| A-M converter                                                                                  | PAC-SF83MA-E                                                                                                    | v                                | U                              |

\*1 PWFY cannot be connected to PUMY model.

#### Table 2 The equivalent power supply

| Category                 | Model                                   | The               | equivalent power su | pply                                      |
|--------------------------|-----------------------------------------|-------------------|---------------------|-------------------------------------------|
| Transmission Booster     | PAC-SF46EPA-G                           |                   | 25 *1               |                                           |
| Power supply unit        | PAC-SC51KUA                             |                   | 5                   |                                           |
| Expansion controller     | PAC-YG50ECA                             |                   | 6                   |                                           |
| BM ADAPTER               | BAC-HD150                               |                   | 6                   |                                           |
|                          | AE-200E/AE-50E                          | 0.75              |                     |                                           |
| System controller        | EW-50E                                  | 1.5               |                     |                                           |
|                          | LM-AP                                   | 0                 |                     |                                           |
|                          |                                         | TB3 and TB7 total | TB7 only            | TB3 only                                  |
| Outdoor/Host source unit | Outdoor unit except S-Series and TKA *2 | (A *2 32 *1 6     |                     | 32 *1-equivalent power<br>supplied to TB7 |
| Outdoor/Heat source unit | S-Series outdoor unit                   | 12 *1             | 0                   | 12 *1                                     |
|                          | TKA outdoor unit                        | 32 *1             | - *3                | 32 *1                                     |

\*1 When one or more indoor units listed below is connected, subtract 3 from the equivalent power supply.

#### Table 3

| Category                     | Model                                                          |
|------------------------------|----------------------------------------------------------------|
|                              | Sized P200/P250                                                |
| Indoor unit                  | PEFY-AF4000/5000/6000MH, PFFY-P400/500YM-E, PFFY-P400/500YMH-C |
|                              | PFFY-P300/600YM-E-F, PFFY-P300/600YM-C-F, PDFY-P100VM-E-RE     |
| Air handling unit controller | PAC-AH250/500M-J                                               |
| PFAV                         | PFAV-P500/600/750/900VM-E(-F)                                  |
| PFV                          | PFV-P400/500YM-A                                               |
| PEV                          | PEV-P400/500YM-A                                               |

\*2 If PAC-SC51KUA is used to supply power at TB7 side, no power supply need from Outdoor/Heat source unit at TB7, Connector TB3 itself will therefore have 32.

\*3 Do not supply power to TB7 from TKA outdoor units.

Use PAC-SC51KUA or PAC-SF46EPA-G when connecting an M-NET device to TB7.

With the equivalent power consumption values and the equivalent number of units in Table 1 and Table 2, PAC-SF46EPA-G can be designed into the air-conditioner system to ensure proper system communication according to (A), (B), (C).

- (A) Firstly, count from TB3 at TB3 side the total equivalent number of units of Indoor units, OA processing units, ME remote controller, and System controllers. If the total equivalent number of units reaches 40, a PAC-SF46EPA-G should be set.
   (B) Secondly, count from TB7 side to TB3 side the total transmission power consumption. If the total equivalent power
- (B) Secondly, count from TB7 side to TB3 side the total transmission power consumption. If the total equivalent power supply reaches 32, a PAC-SF46EPA-G should be set. Yet, if a PAC-SC51KUA or another controller with a built-in power supply, such as PAC-YG50ECA, is used to supply power at TB7 side, count from TB3 side only.
- (C) Thirdly, count from TB7 at TB7 side the total transmission power consumption, If the total equivalent power supply for only TB7 reaches 6, a PAC-SF46EPA-G should be set. Also, count from TB7 at TB7 side the total equivalent number of units of System controllers, and so on. If the total equivalent number of units reaches 40, a PAC-SF46EPA-G should be set.

\* The equivalent power supply of S-Series outdoor unit is 12.

\* When one or more indoor units listed in Table 3 is connected, subtract 3 from the equivalent power supply.

#### External dimension

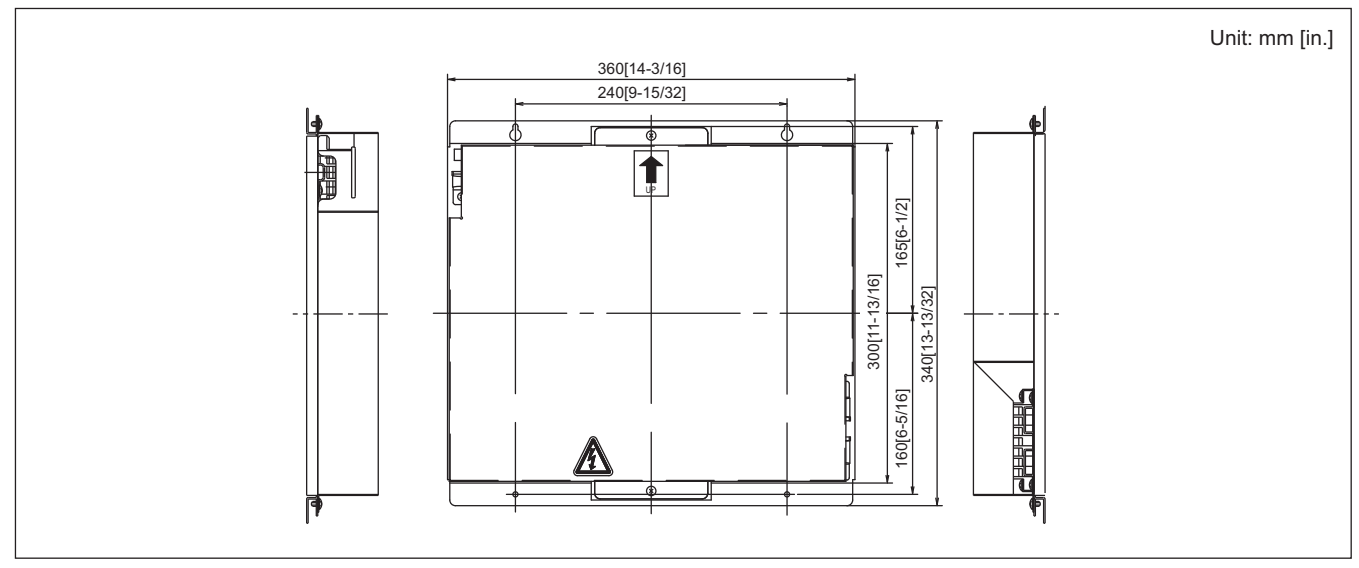

CONTROLLER

# 3-9. AHC ADAPTER [PAC-IF01AHC-J]

The Advanced HVAC CONTROLLER (AHC) comprises MITSUBISHI ELECTRIC's AHC ADAPTER (PAC-IF01AHC-J) and  $\alpha 2$  SIMPLE APPLICATION CONTROLLER\* (ALPHA2).

\* α2 SIMPLE APPLICATION CONTROLLER is one of the Programming Logic Controllers manufactured by MITSUBISHI ELECTRIC CORPORATION.

AHC allows for the connection of MITSUBISHI ELECTRIC's air conditioning network system (M-NET) to other systems, which was not possible with the use of ALPHA2 alone. AHC provides the following functions:

- 1) Controls external devices using the sensor data of the air conditioning units connected to M-NET
- 2) Interlocks the operation of air conditioning units and external devices that are connected to ALPHA2
- 3) Controls air conditioning units that are connected to M-NET
- 4) Allows for the combined use of items 1)-3) above
- 5) Monitors the input/output status of ALPHA2 via a remote controller or a centralized controller

Compatible controllers

- Remote Controller: PAR-U01MEDU, PAR-U02MEDA
- Centralized Controller: AE-200, AE-50, EW-50
- \* Refer to the manual that came with ALPHA2 for information about ALPHA2.
- \* Use of the AHC ADAPTER requires either a remote controller or a centralized controller.

#### External Dimensions

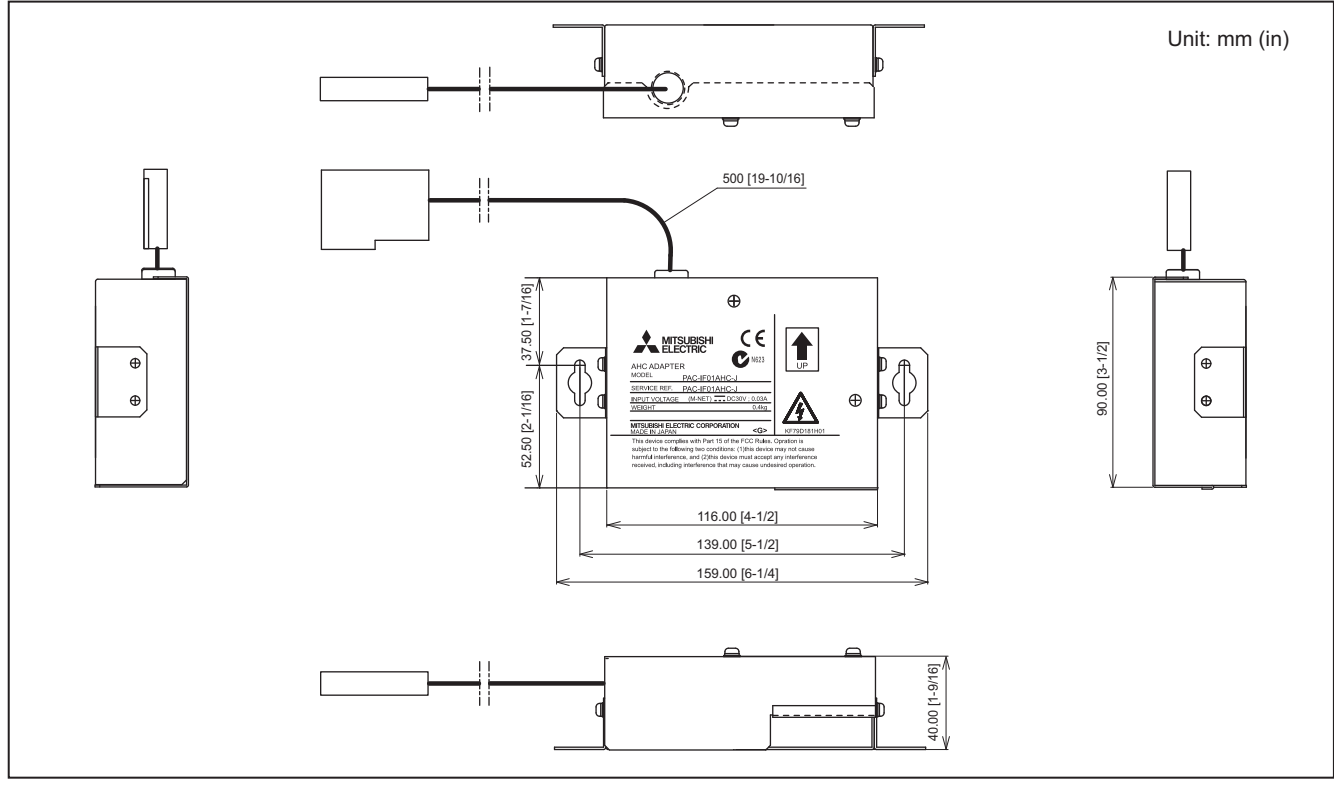

#### Usage Restrictions

- This manual contains explanations and figures to help the user to properly install, program, and operate AHC.
   All the examples and figures contained in this manual are there for the sole purpose of clarification. It is not guaranteed that AHC will properly work in the types of applications used as examples or are shown in figures. MITSUBISHI ELECTRIC shall not be held responsible for any damage or loss that may result from the use of AHC in the manners shown in the examples and figures contained in this manual.
  - Thoroughly read the technical manual, and check the surrounding for safety before changing the settings of AHC in operation (e.g., changing programs or parameters, forcing signal output, or changing the operation status).

#### 1. Specifications

(1) Device specifications

| Item                    |                             |                                | Specifications                                                                           |  |
|-------------------------|-----------------------------|--------------------------------|------------------------------------------------------------------------------------------|--|
| Power supply            | M-NET                       |                                | 17–32 VDC                                                                                |  |
| Interface               | M-NET transmission terminal |                                | Exclusively for connection to M-NET                                                      |  |
| Intenace                | Connector for ALPHA2        |                                | Exclusively for connection to ALPHA2                                                     |  |
|                         | Tomporatura                 | Operating<br>temperature range | -10°C – +55°C [+14°F – +131°F]                                                           |  |
| conditions              | Temperature                 | Storage<br>temperature range   | -20°C – +60°C [-4°F – +140°F]                                                            |  |
|                         | Humidity                    |                                | 30%–90% RH (Non-condensing)                                                              |  |
| Dimensions (W × H × D)  |                             |                                | 116 × 90 × 40 mm<br>[4-9/16 × 3-1/2 × 1-9/16 in.]                                        |  |
| Weight                  |                             |                                | 0.4 kg [0.9lbs]                                                                          |  |
| Installation conditions |                             |                                | Inside the metal control box<br>* To be used in a business office or similar environment |  |

#### 1) System configuration

The figure below only shows the transmission cable connections. Power cables are omitted.

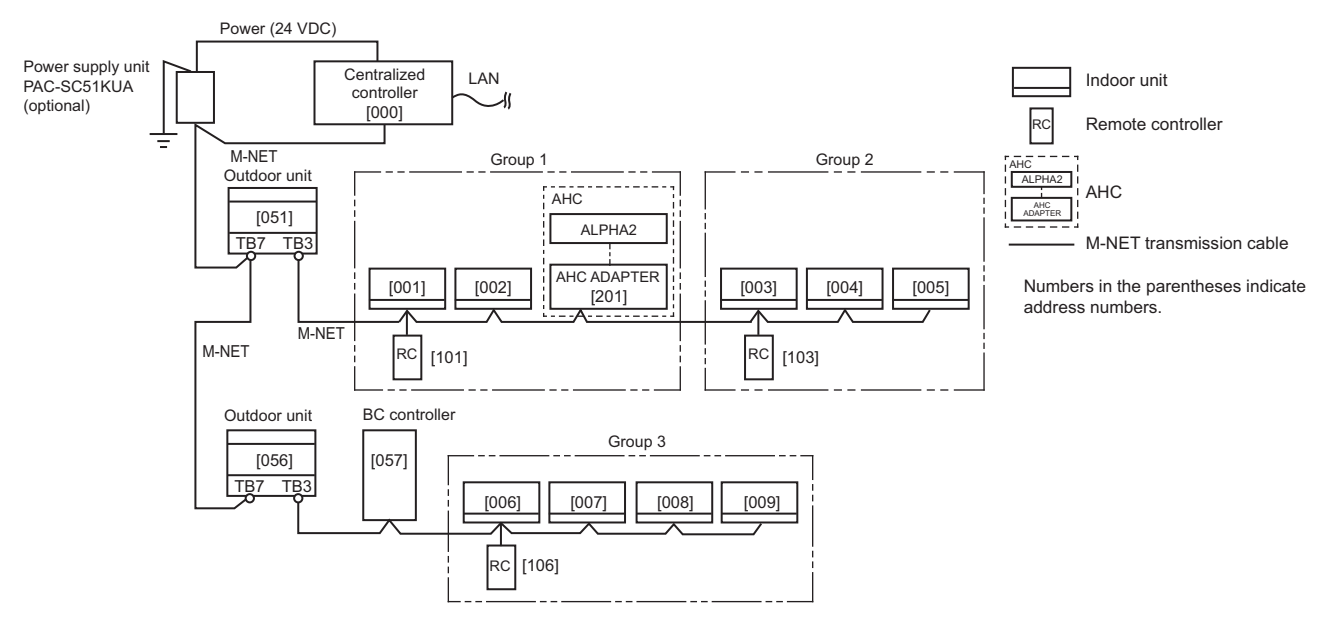

\* AHC ADAPTER requires either an outdoor unit or a power supply device as a power source.

#### 2) Functions

AHC comprises of an ALPHA2 and an AHC ADAPTER. The use of AHC ADAPTER requires the use of ALPHA2.

The following ALPHA2 are compatible with AHC. Other types of ALPHA2 do not support AHC.

- AL2-14MR-A
- AL2-14MR-D
- AL2-24MR-A
- AL2-24MR-D

Compatible controllers

- Remote Controller: PAR-U01MEDU, PAR-U02MEDA
- Centralized Controller: AE-200, AE-50, EW-50

AHC enables the connection of M-NET with other systems, which was not possible with the use of ALPHA2 alone. AHC supports the functions listed in Table 1.

| AHC function                                                                                                    | Example                                                                                                    | Supplemental Inf.                                                                                                    |
|----------------------------------------------------------------------------------------------------|----------------------------------------------------------------------------------------------------|----------------------------------------------------------------------------------------------------|
| <ol> <li>Controls external devices using<br/>the sensor data of the air<br/>conditioning unitsconnected<br/>to M-NET.</li> </ol> | <ul> <li>External heaters are controlled, using the<br/>temperature sensors on air conditioning units or<br/>on remote controllers.</li> </ul>                                                                                                    | By using the sensor on the air<br>conditioning unit connected to<br>the M-NET, no other external<br>sensors will be required.*1                                                                                                    |
| 2) Interlocks the operation of air<br>conditioning units and external<br>devices that are connected to<br>ALPHA2.                | <ul> <li>The operation of external heaters is interlocked<br/>with the operation of air conditioning units in<br/>heating operation.</li> <li>The operation of external humidifiers is interlocked<br/>with up to 16 air conditioning units. Humidifiers<br/>will go into operation whenever at least one air<br/>conditioning unit is in operation.</li> </ul> | Operation status data of a<br>maximum of 2 groups of units<br>can be simultaneously collected.<br>Each group can contain a<br>maximum of 16 units.<br>Error status of a maximum of<br>50 units can be simultaneously<br>collected. |
| 3) Controls air conditioning units that are connected to M-NET.                                                                  | <ul> <li>The ON/OFF operation of air conditioning units<br/>is interlocked with the insertion/removal of a card<br/>into or out of a card reader.</li> </ul>                                                                                                    | A maximum of 2 groups of units<br>can be simultaneously controlled.<br>Each group can contain a<br>maximum of 16 units.                                                                                                    |
| 4) Allows for the combined use of the items 1)-3) above.                                                                         | <ul> <li>Drying operation of air conditioning units is<br/>controlled, using the built-in humidity sensor on<br/>the remote controller.</li> </ul>                                                                                                    |                                                                                                    |
| 5) Monitors the input/output<br>status of ALPHA2 via a<br>remote controller or a<br>centralized controller.                      |                                                                                                    |                                                                                                    |

Table 1 AHC function list

\*1 The sensor on the air conditioning unit connected to the M-NET will collect data at 70-second intervals. If a real time control at intervals shorter than 70 seconds is required, connect a sensor to the Analog Input on ALPHA2.

Note: For detailed information about the functions supported by AHC, refer to the technical manual that came with the AHC.

#### (2) Field-supplied items

- The following items are required to install AHC ADAPTER.
- \* Two types of installation options (A and B in the table below) are available for AHC ADAPTER. Select the one that is best suited for a given environment.

|                                                             | Field-supplied items | Specifications                                                                                                    |  |
|-------------------------------------------------------------|----------------------|----------------------------------------------------------------------------------------------------|--|
| A Unit fixing screw<br>(required when using L-fittings)     |                      | M4 x 2 pcs.                                                                                                    |  |
| B DIN rail and fixing screw (required when using DIN rails) |                      | DIN rail width: 35 mm (1-13/32 in)<br>Applicable type (IEC 60715/DIN 60715): TH35-7.5Fe, TH35-7.5Al                                                                                                    |  |
| Functional ground wire                                      |                      | * Use a wire with an appropriate diameter so that the wire can be fixed with the cable strap below the terminal block. A diameter of 10 mm is recommended.                                                                                                    |  |
| Sleeved ring terminal                                       |                      | M3.5 ring terminal (for M-NET transmission cables (A, B, S))<br>M4 ring terminal (for functional ground wire)                                                                                                    |  |
| Transmission cable                                          |                      | <ul> <li>CVVS Min. 1.25 mm<sup>2</sup> (Min. AWG 16)</li> <li>* CPEVS: PE<sup>*1</sup> insulated PVC<sup>*1</sup> sheathed shielded communication cable</li> <li>* CVVS: PVC<sup>*1</sup> insulated PVC<sup>*1</sup> sheathed shielded control cable</li> <li>* Use cables with an appropriate diameter so that the cables can be fixed with the cable strap below the terminal block. A diameter of 10 mm is recommended.</li> </ul> |  |

\*1 PE: Polyethylene; PVC: Polyvinyl chloride

#### [Parts to be Purchased Separately]

| Name              | Model       | Application                                 | Remark                                                                  |
|-------------------|-------------|---------------------------------------------|-------------------------------------------------------------------------|
| Power supply unit | PAC-SC51KUA | Power supply to the M-NET transmission line | This is not required when power is to be supplied from an outdoor unit. |

Controller

|                   |                           | Baurar agurag            | Ontional module         |                       | Num                          | ber of ports           |                               |        |
|-------------------|---------------------------|--------------------------|-------------------------|-----------------------|------------------------------|------------------------|-------------------------------|--------|
| Name Model        |                           | specification            | (Note 1)                | Digital Input<br>(DI) | Analog Input<br>(AI)(Note 2) | Digital Output<br>(DO) | Analog Output<br>(AO)(Note 2) | Remark |
|                   |                           |                          | -                       | 8                     | (8)*                         | 6                      | -                             |        |
|                   |                           | Requires a separate      | AL2-4EX                 | 12                    | (8)*                         | 6                      | -                             |        |
|                   | ALZ-14WIR-D               | 24 VDC power source.     | AL2-4EYT<br>or AL2-4EYR | 8                     | (8)*                         | 10                     | -                             |        |
|                   |                           |                          | AL2-2DA                 | 8                     | (8)*                         | 6                      | 2                             |        |
|                   |                           |                          | -                       | 15                    | (8)*                         | 9                      | -                             |        |
|                   |                           | Requires a separate      | AL2-4EX                 | 19                    | (8)*                         | 9                      | -                             |        |
| ALPHAZ AL2-24MR-D | 4 VDC power source.       | AL2-4EYT<br>orAL2-4EYR   | 15                      | (8)*                  | 13                           | -                      |                               |        |
|                   |                           |                          | AL2-2DA                 | 15                    | (8)*                         | 9                      | 2                             |        |
|                   |                           | Requires a separate      | -                       | 8                     | -                            | 6                      | -                             |        |
|                   | AL2-14MR-A                | 100-240 VAC power source | AL2-4EX-A2              | 12                    | -                            | 6                      | -                             |        |
|                   |                           | AL2-4EYR                 | 8                       | -                     | 10                           | -                      |                               |        |
|                   |                           | Poquiros a sonarato      | -                       | 15                    | -                            | 9                      | -                             |        |
|                   | AL2-24MR-A                | 100-240 VAC power source | AL2-4EX-A2              | 19                    | -                            | 9                      | -                             |        |
|                   | 100-240 VAC power source. |                          | 15                      |                       | 12                           |                        |                               |        |

The AI ports for the DC type are shared by DI, with a maximum number of 8 AI ports.

\* AI and AO cannot be used with the AC type ALPHA2.

(Note 1) I/O Extension Module /Analog Expansion Module

I/O Extension module

• EI: Digital input extension module of ALPHA2. 4 digital input ports can be added. Type name: AL2-4EX-A2 (AC type) and AL2-4EX (DC type)

• EO: Digital output extension module of ALPHA2. 4 digital output ports can be added. Type name: AL2-4EYR (AC type) and AL2-4EYT (DC type)

Analog Expansion module

• AO: Analog output extension module of ALPHA2. 2 analog output ports can be used. Type name: AL2-2DA (DC type)

Only one of the above EI, EO, and AO can be used.

(Note 2) Analog signals that can be used for AI and AO of the DC type ALPHA2

• Analog Input (AI): 0-10V, PT100(\*), thermocouple(\*)

(\*) To use a PT100 or thermocouple, a temperature sensor module is required separately. Type name: AL2-2PT-ADP(Pt100 sensor), AL2-2TC-ADP(Thermocouple) (Converts the Pt100/thermocouple to 0-10V)

• Analog Output (AO): 0-10V, 4-20mA

For details, refer to the ALPHA2 manuals (Installation Manual and Hardware Manual).

[Commercially available parts]

| Name                         | Application                                           | Remark                                                                                                    |
|------------------------------|-------------------------------------------------------|----------------------------------------------------------------------------------------------------|
| External 24 VDC power source | Supplies power to the ALPHA2 and/or Extension module. | Check to see if an external 24 VDC power source<br>is required for a specific ALPHA2 and an<br>Extension module. |
| Sensor                       | Measures temperature and humidity, etc.               | Some sensors require additional parts.                                                                           |

For details, refer to the ALPHA2 manuals (Installation Manual and Hardware Manual).

#### 2. Wiring Instructions

Connecting the Power and M-NET Transmission Cable.

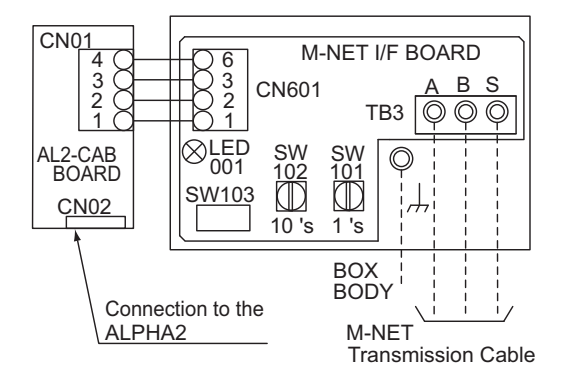

CONTROLLER

#### 3. Combination and Application Example of the Inuput Information and Equipment Items

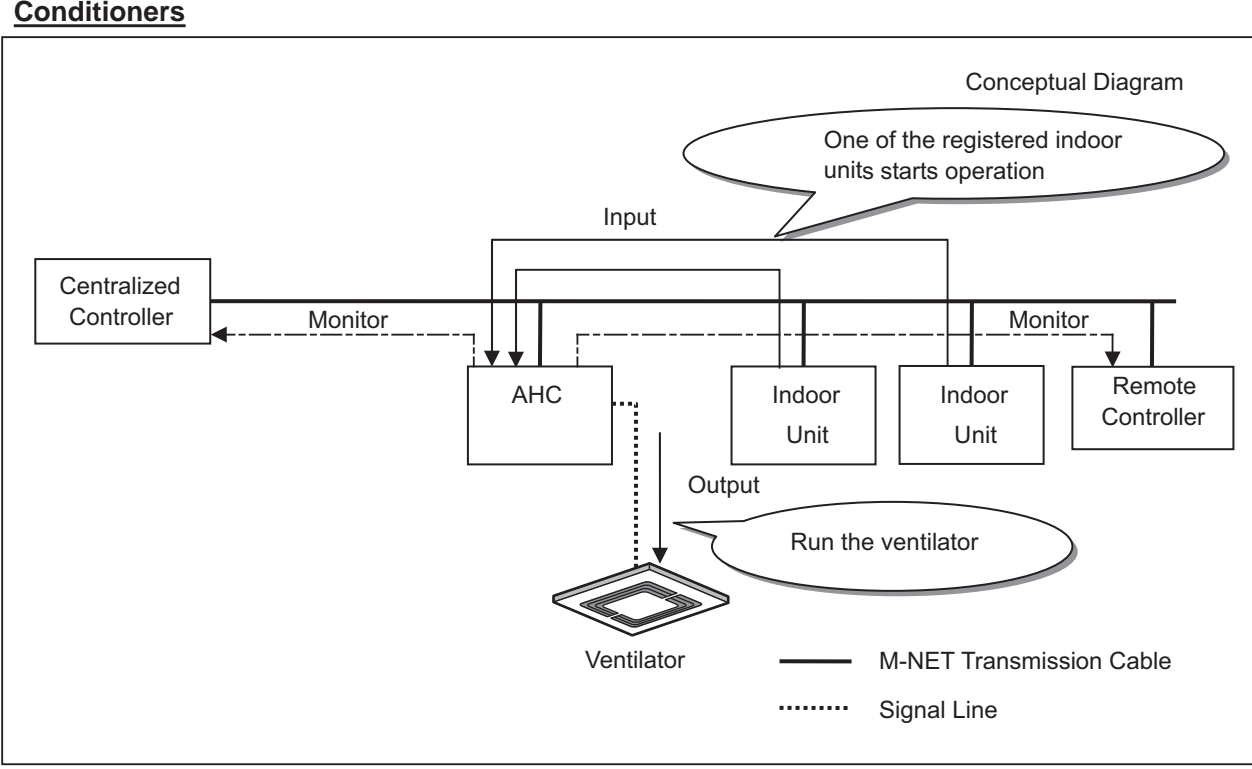

# Interlocking with the external Ventilator Using the Start and Stop Information of Multiple Air Conditioners

### Interlocking the Heater, Humidifier, and Fan

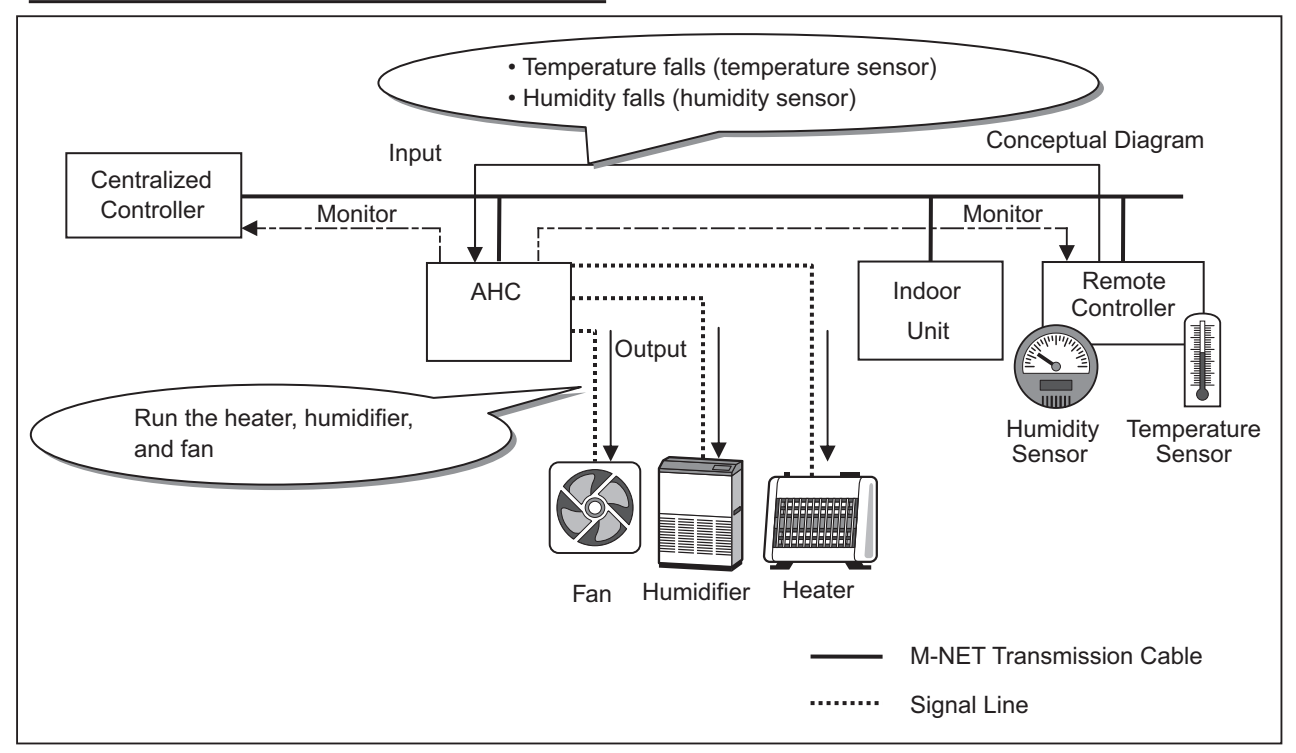

# 3-10. PI controller [PAC-YG60MCA]

The PI controller counts pulses from a power meter, gas meter, water meter, and calorimeter.

Combining the use of the AE-200E/AE-50E/EW-50E/AG-150A/EB-50GU-J and TG-2000A allows for calculating the charges for each unit and performing peak-cut (e.g., demand control) operation.

The meters can be monitored on AE-200E/AE-50E/AG-150A LCD.

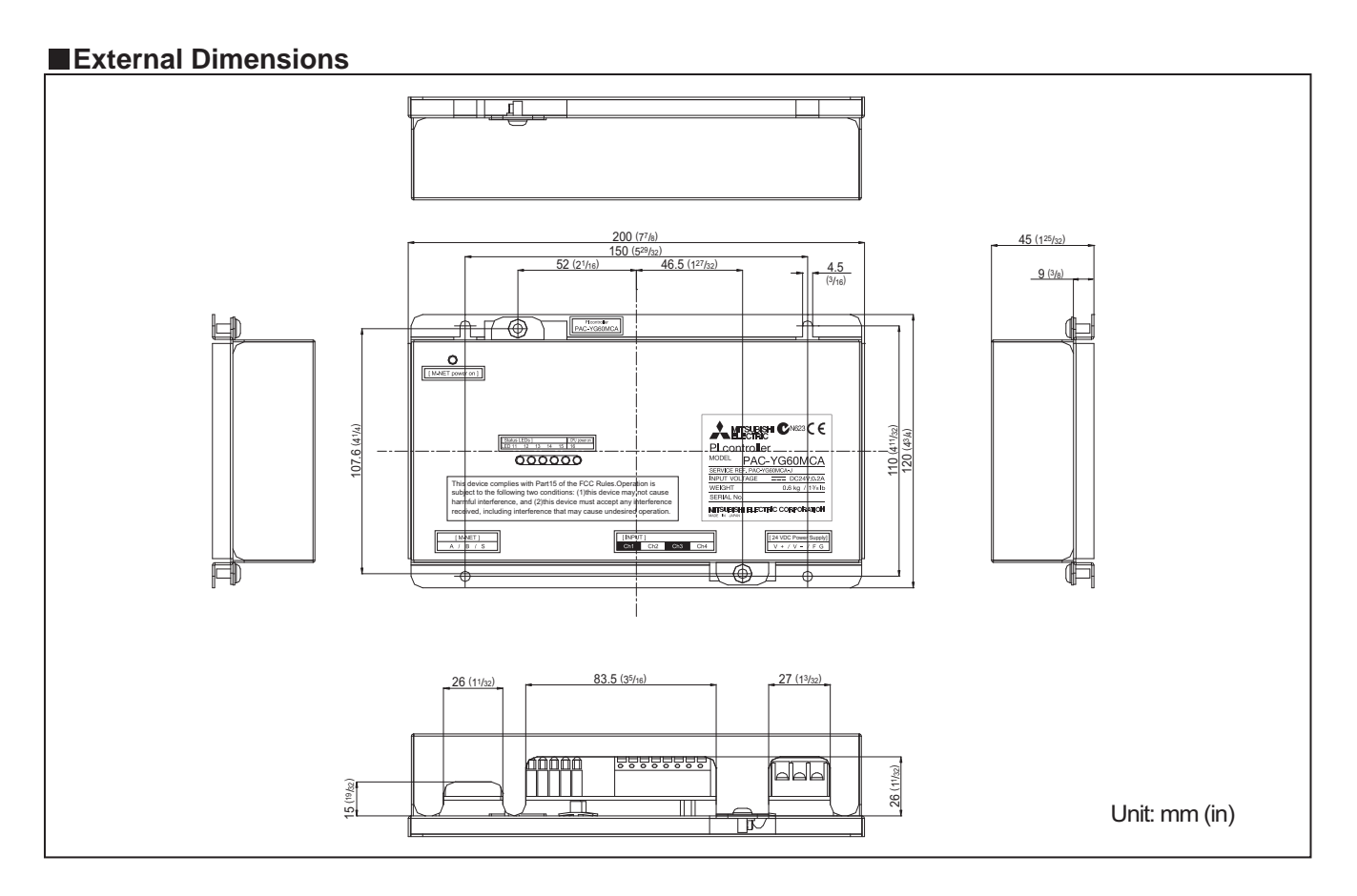

|                  | Usage Restrictions                                                                                                    |
|------------------|----------------------------------------------------------------------------------------------------|
| <b>≜</b> CAUTION | <ul> <li>Mitsubishi Electric does not take financial responsibility for damages caused by issues beyond our control or special circumstances (predicable or unpredictable); and secondary or accidental damages, and damages to other objects. We also do not take financial responsibility for opportunities lost as a result of device failure, or electrical power failure at the end-user site.</li> <li>Mitsubishi Electric does not take financial responsibility caused by end-users' requests including, but not limited to, device testing, startup, readjustment, and replacement.</li> <li>Because the PI controller only counts pulses, accuracy and performance of pulse conversion depend on the meter.</li> <li>Mitsubishi Electric does not take financial responsibility for damages caused by issues beyond our control or special circumstances (predicable or unpredictable); and secondary or accidental damages and damages to other object.</li> <li>Depending on each country's laws and regulations, etc., there may be cases these measured charges cannot be used for certificate of transaction.</li> </ul> |

#### (1). Device Specifications

| ltem                                   |                                                                                                    | Rating and                                                                                                    | Specification               |                               |
|----------------------------------------|----------------------------------------------------------------------------------------------------|----------------------------------------------------------------------------------------------------|-----------------------------|-------------------------------|
| Power Supply                           | 24 VDC ±10%: 5 W                                                                                                    |                                                                                                    |                             | Screw terminal block (M3)(*3) |
|                                        | M-NET communication                                                                                                    | 17 to 30 VDC (*1)                                                                                                    |                             | Screw terminal block (M3)(*3) |
| Interface                              | Non-voltage a-contact input                                                                                                    | Number of contacts: 4<br>Pulse signal: a-contact<br>Pulse width: 100 ms to 300 ms<br>(Idle period until next pulse: 100 ms or more)<br>100 ms or more<br>100 ms ~ 300 ms<br>Rated voltage: 24 VDC<br>Rated current: 1 mA or less (*2) |                             | Screwless terminal block      |
|                                        | Tomporatura                                                                                                    | Operating temperature range 0 to 40°C [32°F to 104°F]                                                                                                    |                             |                               |
| Environment<br>Conditions              | Temperature                                                                                                    | Storage temperature range                                                                                                    | -20 to 60°C [-4°F to 140°F] |                               |
|                                        | Humidity                                                                                                    | 30 to 90%RH (no condensation                                                                                                    | ו)                          |                               |
| Dimensions                             | 200 (W) × 120 (H) × 45                                                                                                    | (D) mm / 7 <sup>7</sup> /8 (W) × 4 <sup>3</sup> /4 (H) × 1                                                                                                    | <sup>25</sup> /32 (D) in    |                               |
| Weight                                 | 0.6 kg / 1 <sup>3</sup> /8 lbs                                                                                                    |                                                                                                    |                             |                               |
| Time Backup<br>During Power<br>Failure | In the event of power failure or shut-off, the internal capacitor will continue to track time for approximately one week.<br>(The internal capacitor takes about 24 hours to fully charge; a replacement battery is not necessary.) |                                                                                                    |                             |                               |
| Installation<br>Environment            | Inside the metal control<br>* Use this product in a h                                                                                                    | board (indoors)<br>otel, a business office environm                                                                                                    | ent or similar environment. |                               |

\*1: Supply electric power from a power unit for the transmission line or an outdoor unit. Furthermore, the power consumption factor of the M-NET circuitry of this device is "1/4".

\*2: Supply electric power from the main unit to the contacts of the meters.

\*3: M3 is the size of the screw on the terminal block (ISO metric screw thread). The number indicates the screw diameter (mm).

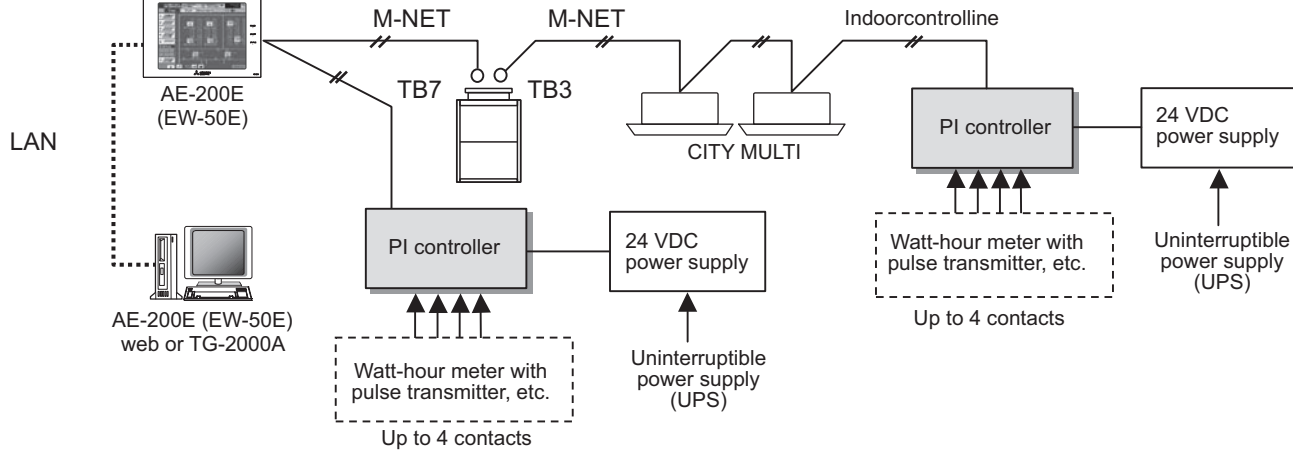

\*This figure omits the power supply line and only shows the transmission line.

#### <Restrictions>

Although the maximum settable total number of built-in PI controllers and PI controllers (PAC-YG60MCA) for each

AE-200E/AE-50E/EW-50E is 15, the number of them in a system with connection to one or more AE-50E/EW-50E controllers must be 20 or less. (Each built-in PI controllers counts as one unit.)

Maximum of 15 units (total 60 channels) per EB-50GU-J/AG-150A (Expansion controller) ver. 2.45 or later

However, the number of units that can be connected to one AE-200E/AE-50E/EW-50E/AG-150A/EB-50GU-J is up to 50 including this device, indoor units, Lossnay units, etc.

CONTROLLER

|      | <ul> <li>For the shield ground of the M-NET centralized control line for central control, use single-point grounding at<br/>the power unit for the transmission line.</li> </ul>                                                                                                    |
|------|----------------------------------------------------------------------------------------------------|
|      | However, when supplying electric power to the M-NET centralized control line from the R410A-Series outdoor unit <sup>*1</sup> without using a power supply unit for the transmission line, use single-point grounding at the TB7 of tha outdoor unit. *1 : Except PUMY model.                                     |
|      | Furthermore, when connecting this device to the M-NET indoor control line, use grounding at the TB3 for each outdoor unit system.                                                                                                    |
| NOTE | • Connecting an Uninterruptible power supply (UPS) to the 24 VDC power supply is recommended in order to prevent the loss of pulse data in the event of a power failure.                                                                                                    |
|      | If a UPS cannot be connected, try to make the AC power supply to the 24 VDC power supply as much same as the AC power supply line to the meters.                                                                                                    |
|      | • This device does not support level meters. To use a level meter, incorporate a Converter circuit externally and convert to pulse input.                                                                                                    |
|      | <ul> <li>If the M-NET transmission line of this device is connected to an M-NET indoor control line and the outdoor<br/>unit is down because, for example, the power supply is interrupted for servicing or there is a failure, the PI<br/>controller cannot be controlled from the system controller.</li> </ul> |

#### (2). Parts Purchased Separately

Prepare the following parts to install this device.

| Required Part                | Specification                                                                                                    |  |  |  |
|------------------------------|----------------------------------------------------------------------------------------------------|--|--|--|
| Unit fixing screws           | M4 screw × 4 (* M4: ISO metric screw thread)                                                                                                    |  |  |  |
| Power supply for this device | Power source: 24 VDC 0.2 A (Minimum loading), SELV circuit, power line with grounding terminal<br>Ripple noise: Lower than 200 mVp-p<br>Compatible specification<br>Authorized or CE marked products<br>Subject to regulations: - IEC60950 (or EN60950)<br>- CISPR22/24 (or EN55022/24)<br>- IEC61000-3-2/3-3 (or EN61000-3-2/3-3)                                                                                                    |  |  |  |
| Power line                   | Use a sheathed vinyl cord or cable.<br>At least 0.75 mm <sup>2</sup> (AWG18)                                                                                                    |  |  |  |
| M-NET transmission<br>line   | <ul> <li>Type of the cable: Sheathed vinyl cords or cable which comply with the following specifications or equivalent.</li> <li>CPEV Ø1.2 mm to Ø1.6 mm • CVVS 1.25 mm<sup>2</sup> to 2 mm<sup>2</sup> (AWG16 to 14)</li> <li>* CPEV: PE insulated PVC sheathed shielded communication cable</li> <li>* CVVS: PVC insulated PVC sheathed shielded control cable</li> <li>PE: Polyethylene PVC: Polyvinyl choloride</li> <li>Power needs to be supplied to the M-NET circuitry of this device. Use an outdoor unit or a separately purchased power supply unit for the transmission line.</li> </ul> |  |  |  |
| Signal lines                 | Shows the size of the electric wire (copper wire) that is adapted to the terminal block of this device.<br>Electric wire size                                                                                                    |  |  |  |

#### [Parts to be Purchased Separately]

| Name                          | Model | Application                                 | Remark                                                                  |
|-------------------------------|-------|---------------------------------------------|-------------------------------------------------------------------------|
| Power supply unit PAC-SC51KUA |       | Power supply to the M-NET transmission line | This is not required when power is to be supplied from an outdoor unit. |

[Commercially available parts]

| Part            | Use                                  | Remark                                               |
|-----------------|--------------------------------------|------------------------------------------------------|
| External 24 VDC | Supplies power to the PI controller. | Refer to "Power supply for this device" in "Required |
| power source    |                                      | Part" above for the capacity of the power supply.    |

#### [Recommended Pulse Specifications]

Prepare a measuring instrument that measures the type of pulse signals indicated in table below.

| Туре                      | Specification                                                                                                    |  |  |  |
|---------------------------|----------------------------------------------------------------------------------------------------|--|--|--|
| Output pulse relay method | Semiconductor relay method                                                                                                    |  |  |  |
| Output pulse width        | 100 ~ 300 ms (100 ms and above)       100 ms or more         Choose an instrument that outputs non-voltage a-contact       0N         point pulse per each pulse output.       100 ms or more                                                                            |  |  |  |
| Pulse unit                | Watt-hour meter: 0.1 kWh/pulse, 1 kWh/pulse recommended<br>Water meter: m <sup>3</sup> /pulse<br>Gas meter: m <sup>3</sup> /pulse<br>Calorimeter: MJ/pulse<br>* Except for the watt-hour meter, select instruments that take measurements in the appropriate pulse unit. |  |  |  |

CONTROLLER

#### 2. Wiring Instructions

(1). Connecting the Power and M-NET Transmission Lines

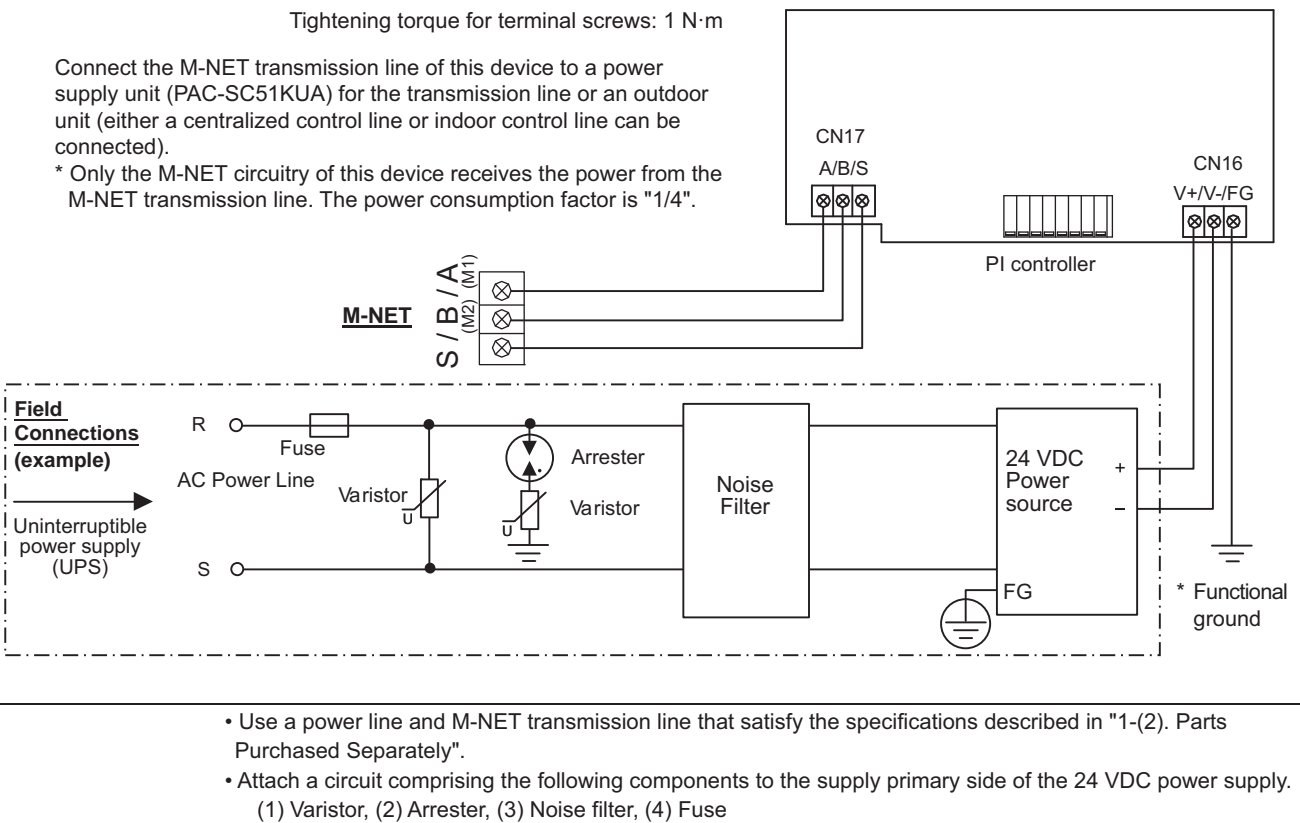

• Fix the power line and M-NET transmission line in place on the outside to ensure that the terminal block is not affected by any external force.

Not securely connecting and fixing the wires in place may cause heat generation and fire.

• Make sure that the copper wiring is not short-circuiting the plates (cover, lower case) or neighboring wires. Cover the shielded line of the M-NET transmission line with materials such as vinyl tape and prevent short-circuiting with the plates.

- (2). Connecting the Signal Lines
- · Separately procure items such as terminal blocks and cables locally.
- The maximum wire length is 100 m (328 ft).

However, since the use of long wires makes the device susceptible to noise, using wires shorter than 10 m (32.8 ft) is recommended.

1) Pulse input (non-voltage a-contact)

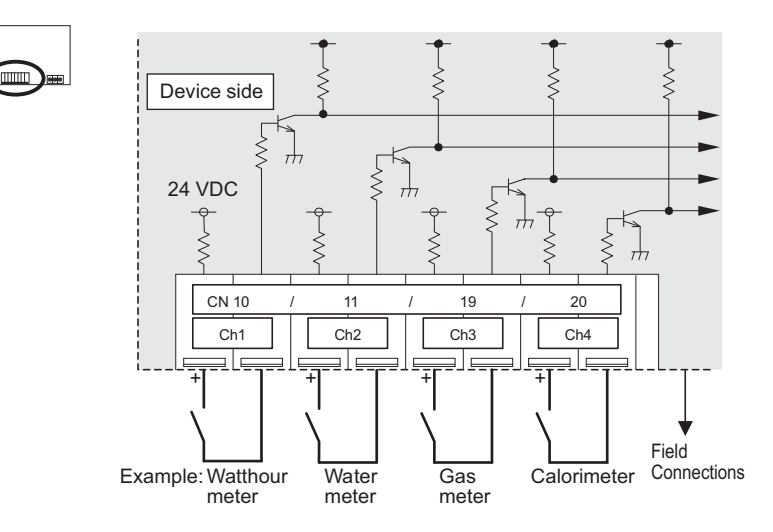

| NOTE | <ul> <li>The pulse unit (weight) can be added to each of the inputs of channels 1 to 4.</li> <li>Be sure to set the pulse unit (weight) settings from a system controller (AE-200E/AE-50E/EW-50E/AG-150A/EB-50GU-J or TG-2000A).</li> <li>If the pulse unit (weight) value has not been set as required, the charge function and peak cut control will not</li> </ul> |
|------|----------------------------------------------------------------------------------------------------|
|      | work normally because correct measurement of usage amounts will not be made.<br>• This device does not support level meters.<br>To use a level meter, incorporate a Converter circuit externally and convert to pulse input.                                                                                                    |

|                  | • The polarity of the input terminals is important, so be sure to match the polarity when using contacts that have polarity                                                                                                    |
|------------------|----------------------------------------------------------------------------------------------------|
| <b>A</b> CAUTION | <ul> <li>Select a contact with a minimum applicable load of 1 mA or less.</li> <li>Supply 24 VDC 1 mA from the positive terminal to the contacts of the meters.</li> <li>The pulse unit of the watt-hour meter being used should be 1 kWh/pulse or less. Note that the apportioning error will increase if a watt-hour meter with large pulse unit is used.</li> <li>The input signal line should not come into contact with or be installed alongside the M-NET transmission line and power supply line. Care must also be taken to avoid wiring loops.</li> <li>Strip 12±1 mm (15/32±1/32 in) of the wire coating and insert firmly into the terminal.</li> <li>Make sure that the copper wiring is not short-circuiting the plates (cover, lower case) or neighboring wires.</li> <li>Perform wiring so that the terminal block is not strained.</li> <li>If strained, use a wire guide or junction terminal to alleviate the stress on the terminal block.</li> </ul> |

#### 3. System Operation Test

Various settings related to the charge operation need to be configured from the TG-2000A prior to starting the charge function operation. Furthermore, in such a case, be sure to perform a charge test run according to the instruction manual for TG-2000A.

Do not turn the power OFF after starting operation. The power rate will not be counted while the power interruption. Forcible pulse input must never be carried out after startup.

# 3-11. DIDO controller [PAC-YG66DCA]

The DIDO controller is used in combination with a AE-200E/AE-50E/EW-50E/AG-150A/EB-50GU-J to operate general-purpose equipment, as well as to monitor operating and error status. It is equipped with two sets of standard terminals (Channels 1 and 2), and four sets of expansion connectors for the input/output terminals. Expansion cable is optional.

Operation can be monitored or performed from the AE-200E/AE-50E/AG-150A LCD.

In addition, this device includes a function that interlocks M-NET devices such as indoor units, general equipment, etc.

#### External Dimensions

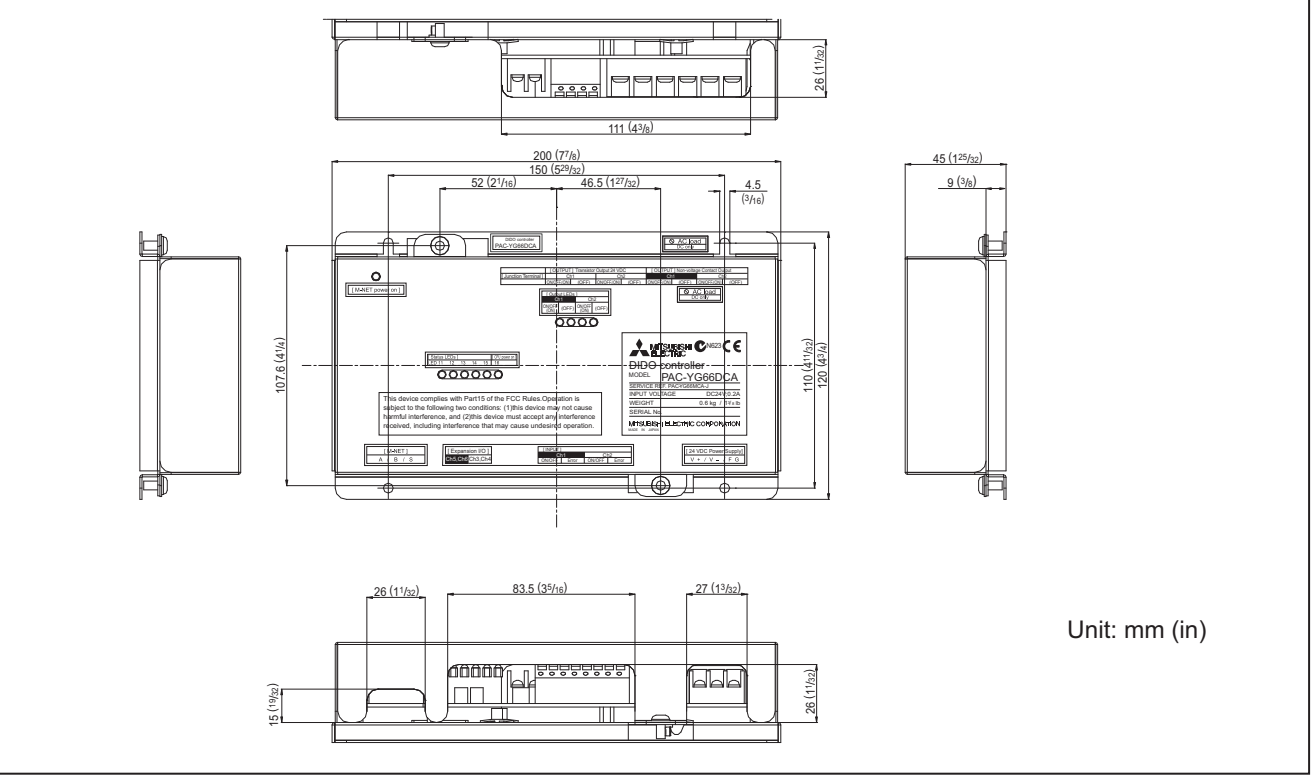

#### Usage Restrictions

 Mitsubishi Electric does not take financial responsibility for damages caused by issues beyond our control or special circumstances (predicable or unpredictable); and secondary or accidental damages, and damages to other objects. We also do not take financial responsibility for opportunities lost as a result of device failure, or electrical power failure at the end-user site.

Mitsubishi Electric does not take financial responsibility caused by end-users' requests including, but not limited to, device testing, startup, readjustment, and replacement.

• Do not use this device in disaster prevention, security, or "critical to life" applications.

• It is recommended to provide an external switch for general-purpose equipment in case of a failure of the DIDO controller or a peripheral part.

#### 1. Specifications

#### (1). Device Specifications

| Item                                   | Rating and Specification                                                                                                    |                           |                         |                                     |                                                                                            |                                     |
|----------------------------------------|----------------------------------------------------------------------------------------------------|---------------------------|-------------------------|-------------------------------------|--------------------------------------------------------------------------------------------|-------------------------------------|
| Power Supply                           | 24 VDC ±10%: 5 W (*1)                                                                                                    |                           |                         | Screw terminal block<br>(M3) (*8)   |                                                                                            |                                     |
|                                        | M-NET communication                                                                                                    |                           |                         | 17 to 30 VDC (*2)                   |                                                                                            | Screw terminal block<br>(M3) (*8)   |
|                                        |                                                                                                    |                           | ON/OFF,<br>(ON)<br>(*4) | Non-voltage Relay contact (2)       | Applied load<br>MAX: 24 VDC, 5 W<br>MIN: 5 VDC, 2 mW<br>* AC loads cannot be<br>connected. | Screw terminal block<br>(M3.5) (*8) |
|                                        | g                                                                                                    | Output                    |                         | Transistor (2)                      | 24 VDC 40 mA or less<br>(*5)                                                               | Screwless terminal<br>block         |
|                                        | Standa                                                                                                    | (*3)                      | (OFF)<br>(*4)           | Non-voltage Relay contact (2)       | Applied load<br>MAX: 24 VDC, 5 W<br>MIN: 5 VDC, 2 mW<br>* AC loads cannot be<br>connected. | Screw terminal block<br>(M3.5) (*8) |
| Interface                              |                                                                                                    |                           |                         | Transistor (2)                      | 24 VDC 40 mA or less<br>(*5)                                                               | Screwless terminal<br>block         |
|                                        |                                                                                                    | Input                     | ON/OFF<br>Error/Normal  | Non-voltage a contact<br>(2 each)   | 24 VDC 1 mA or less<br>(*6)                                                                | Screwless terminal<br>block         |
|                                        | Expansion                                                                                                    | Output                    | ON/OFF, (ON)<br>(*4)    | Transistor (4 each)                 | 24 VDC 40 mA or less<br>(*5)                                                               | 9 pin connector                     |
|                                        |                                                                                                    | Input                     | ON/OFF<br>Error/Normal  | 24 VDC input (4 each)               | 24 VDC 1 mA or less<br>(*7)                                                                | 9 pin connector                     |
|                                        | Output Pulse Width                                                                                                    |                           |                         | 1s ± 30 ms                          |                                                                                            | 1s±30 ms                            |
| Interlock<br>Function                  | Interlock M-NET devices and output contacts according to status of input contacts. (*8)                                                                                                    |                           |                         |                                     |                                                                                            |                                     |
| _ · ·                                  | Tem                                                                                                    | nerature                  |                         | Operating temperature range         | 0 to 40°C[32°F to 104°F]                                                                   |                                     |
| Conditions                             | Tom                                                                                                    | remperature               |                         | Storage temperature range           | -20 to 60°C[-4°F to 140°F]                                                                 |                                     |
|                                        | Humidity 30 to 90%RH (no condensation)                                                                                                    |                           |                         |                                     |                                                                                            |                                     |
| Dimensions                             | 200                                                                                                    | (W) × 120                 | ) (H) × 45 (D) mm       | n / 77/8 (W) × 43/4 (H) × 125/32 (D | ) in                                                                                       |                                     |
| Weight                                 | 0.6 k                                                                                                    | kg / 1 <sup>3</sup> /8 lb | S                       |                                     |                                                                                            |                                     |
| Time Backup<br>During Power<br>Failure | In the event of power failure or shut-off, the internal capacitor will continue to track time for approximately one week.<br>(The internal capacitor takes about 24 hours to fully charge; a replacement battery is not necessary.) |                           |                         |                                     |                                                                                            |                                     |
| Installation<br>Environment            | Inside the metal control board (indoors)<br>* Use this product in a hotel, a business office environment or similar environment.                                                                                                    |                           |                         |                                     |                                                                                            |                                     |

\*1: For details, refer to "1-(2). Parts Purchased Separately".

\*2: Supply electric power from a power unit for the transmission line or an outdoor unit.

Furthermore, the power consumption factor of the M-NET circuitry of this device is "1/4".

\*3: Non-voltage Relay contact or transistor is available for output. Only one can be used at a time.

\*4: () is in the case of a pulse.

\*5: The output is open collector type. Power must be supplied from an external power source to the output circuit of this device.

\*6: Power is supplied from this device to the external contacts.

\*7: Power must be supplied from an external power source.

\*8: M3 and M3.5 are sizes of the screw on the terminal block (ISO metric screw thread).

The number indicates the screw diameter (mm).

CONTROLLER

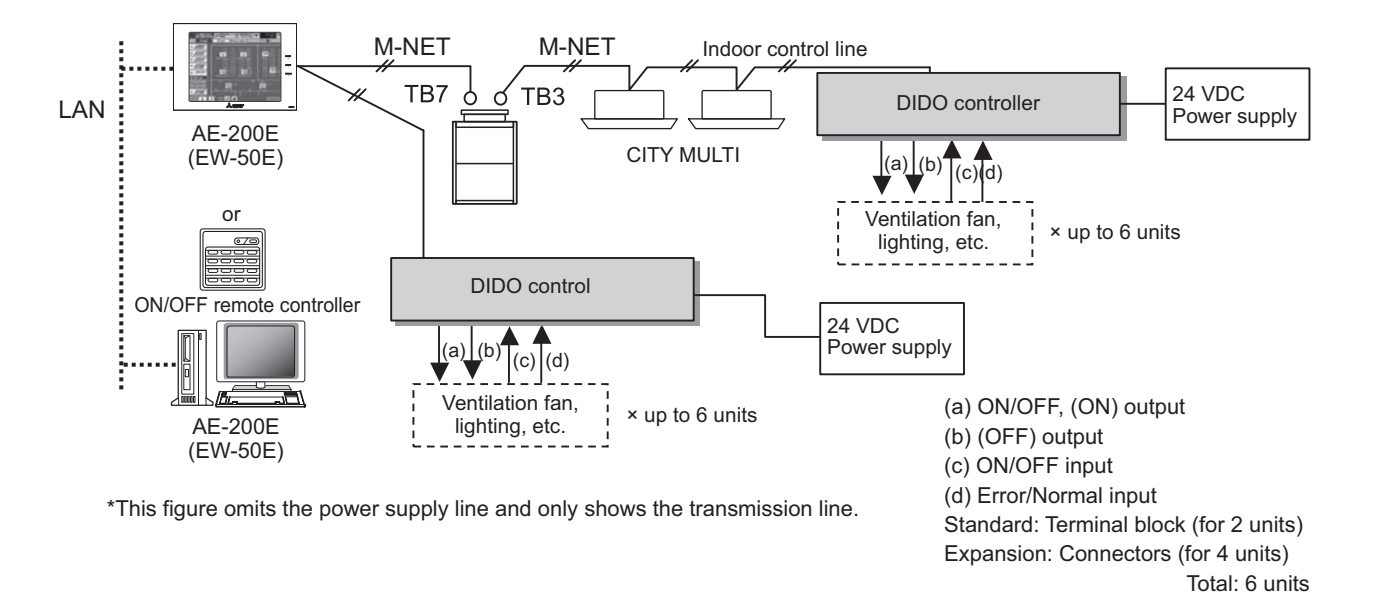

<Restrictions>

Maximum of 50 units (50 channels) per AE-200E/AE-50E/EW-50E/AG-150A/EB-50GU-J

However, the number of units that can be connected to a AE-200E/AE-50E/EW-50E/AG-150A/EB-50GU-J is up to 50 including the number of contacts used on this device, an indoor unit, Lossnay unit, etc.

Up to 6 contacts can be connected to the DIDO controller (1 M-NET address). One contact connected to this device is calculated as the equivalent of one indoor unit connected to AE-200E/AE-50E/EW-50E/AG-150A/EB-50GU-J.

For example, 5 contacts connected to the DIDO controller are calculated as the equivalent of 5 indoor units connected to AE-200E/AE-50E/EW-50E/AG-150A/EB-50GU-J.

For the shield ground of the M-NET centralized control line, use single-point grounding at the power unit for the transmission line.
However, when supplying electric power to the M-NET centralized control line from the R410A-Series outdoor unit<sup>1</sup> without using a power supply unit for the transmission line, use single-point grounding at the TB7 of that outdoor unit. \*1: Except PUMY model.
Furthermore, when connecting this device to the M-NET indoor control line, use grounding at the TB3 for each outdoor unit system.

- **NOTE** If the M-NET transmission line of this device is connected to the M-NET indoor control line and the outdoor unit is down because, for example, the power supply is interrupted for servicing or there is a failure, the DIDO controller cannot be controlled from the system controller.
  - Controlling the ON/OFF remote controller is only possible with channel 1 of a standard terminal block.
  - When AE-200E/AE-50E/EW-50E/AG-150A/EB-50GU-J is connected, monitoring control can only be performed from AE-200E/AE-50E/EW-50E/AG-150A/EB-50GU-J Web or TG-2000A. Monitoring control cannot be performed from the ON/OFF remote controller.

#### (2). Parts Purchased Separately

Prepare the following parts to install this device.

| Required Part                | Specification                                                                                                    |  |  |  |
|------------------------------|----------------------------------------------------------------------------------------------------|--|--|--|
| Unit fixing screws           | M4 screw × 4 (*M4: ISO metric screw thread)                                                                                                    |  |  |  |
| Power supply for this device | Commercially available power source: 24 VDC±10% 0.2 A (Minimum loading), SELV circuit, power line with<br>grounding terminal<br>Ripple noise: Lower than 200 mVp-p<br>Compatible specification<br>Authorized or CE marked products<br>Subject to regulations: - IEC60950 (or EN60950)<br>- CISPR22/24 (or EN55022/24)<br>- IEC61000-3-2/3-3 (or EN61000-3-2/3-3)<br>When using transistor output (including extension output) for the 24 VDC output of this device, increase<br>the capacity to match the number used.<br>• 1 set used: 0.3 ADC (Minimum) • 2 sets used: 0.4 ADC (Minimum) • 3 sets used: 0.5 ADC (Minimum)<br>• 4 sets used: 0.6 ADC (Minimum) • 5 sets used: 0.7 ADC (Minimum) • 6 sets used: 0.8 ADC (Minimum)<br>* The increase of the power supply capacity is 0.1 ADC for every set. |  |  |  |
| Power line                   | Use a sheathed vinyl cord or cable. At least 0.75 mm <sup>2</sup> (AWG18)                                                                                                    |  |  |  |
| M-NET transmission<br>line   | <ul> <li>Type of the cable: Sheathed vinyl cords or cable which comply with the following specifications or equivalent.</li> <li>CPEV Ø1.2 mm to Ø1.6 mm • CVVS 1.25 mm<sup>2</sup> to 2 mm<sup>2</sup> (AWG 16 to 14)</li> <li>* CPEV: PE insulated PVC sheathed shielded communication cable</li> <li>* CVVS: PVC insulated PVC sheathed shielded control cable</li> <li>PE: Polyethylene PVC: Polyvinyl choloride</li> <li>Power needs to be supplied to the M-NET circuitry of this device. Use an outdoor unit or a separately purchased power supply unit for the transmission line.</li> </ul>                                                                                                    |  |  |  |
| Signal lines                 | Use electric wire of an appropriate size for the terminal block of this device.<br>Electric wire size ···· (1) Solid wire: Ø0.65 mm (AWG21) - Ø1.2 mm (AWG16)<br>(2) Stranded wire: 0.75 mm <sup>2</sup> (AWG18) - 1.25 mm <sup>2</sup> (AWG16)<br>Single strand: At least Ø0.18 mm<br>To use an expansion input/output, use a separa tely purchased external input/output adapter.                                                                                                    |  |  |  |

[Parts to be Purchased Separately]

| Name                          | Model                                         | Application                                            | Remark                                                                  |
|-------------------------------|-----------------------------------------------|--------------------------------------------------------|-------------------------------------------------------------------------|
| Power supply unit             | r supply unit PAC-SC51KUA Power supply to the |                                                        | This is not required when power is to be supplied from an outdoor unit. |
| External I/O adapter PAC-YG10 |                                               | Connection adapter for using an expansion input/output | This is required when an expansion input/<br>output is used.            |

[Commercially available parts]

| Name                         | Application                                                                                                    | Remark                                                                                          |
|------------------------------|----------------------------------------------------------------------------------------------------|-------------------------------------------------------------------------------------------------|
| External 24 VDC power source | Supplies power when to use the DIDO controller or transistor output.                                           | Refer to "Power supply for this device" in "Required Part" above for the power supply capacity. |
| Relay device                 | Requires commercially available relay device depending on the electric specifications with an external device. |                                                                                                 |

(1). Connecting the Power and M-NET Transmission Lines

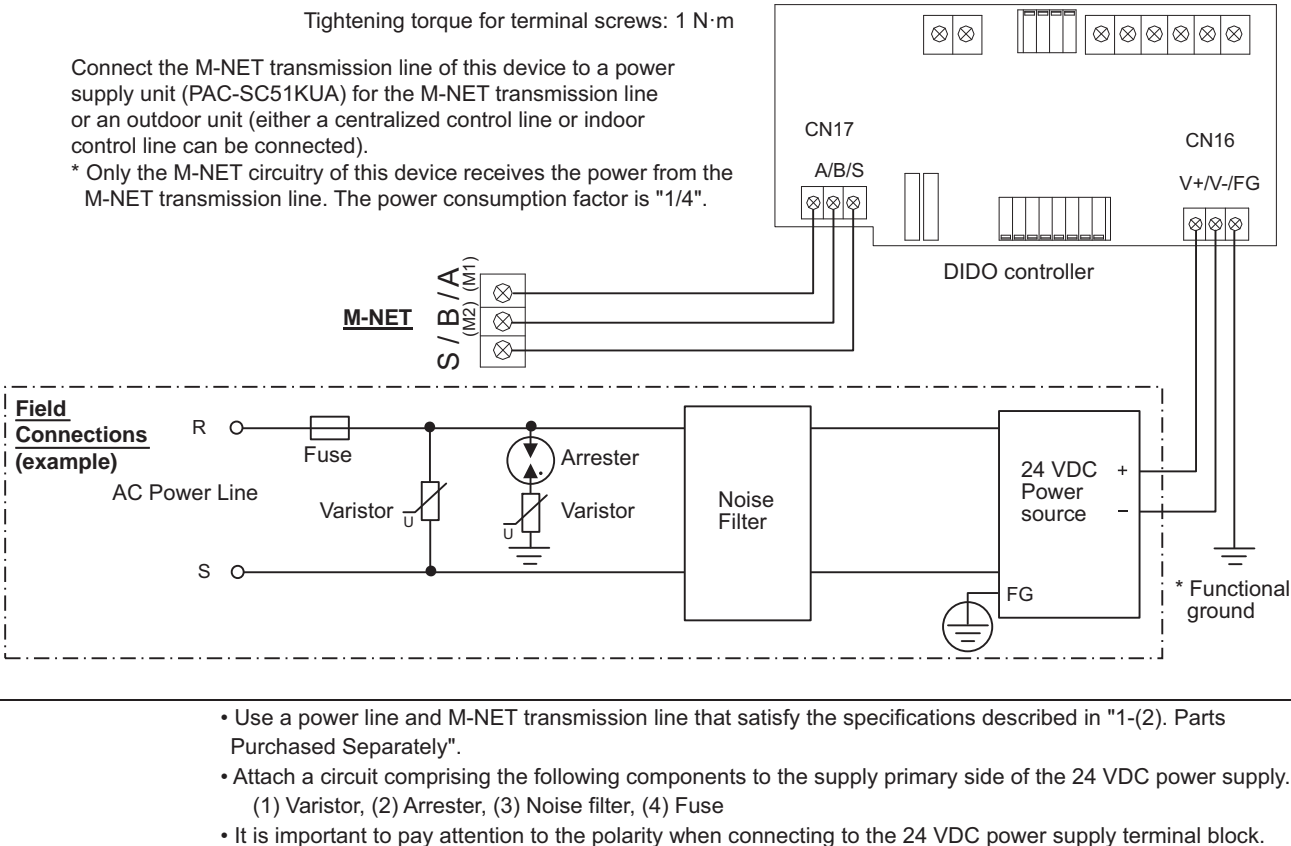

 It is important to pay attention to the polarity when connecting to the 24 VDC power supply terminal block. Connecting the positive and negative in the reverse order will cause a failure.

• Fix the power line and M-NET transmission line in place on the outside to ensure that the terminal block is not affected by any external force.

Not securely connecting and fixing the wires in place may cause heat generation and fire.

Make sure that the copper wiring is not short-circuiting the plates (cover, lower case) or neighboring wires.
 Cover the shielded line of the M-NET transmission line with materials such as vinyl tape and prevent short-circuiting with the plates.
### (2). Connecting the Signal Lines

- · Separately procure the relay, power supply for the relay, terminal block, and cable locally.
- The maximum wire length is 100 m (328 ft). However, since the use of long wires makes the device susceptible to noise, using wires shorter than 10 m (32.8 ft) is recommended.
- Connect another relay within 10 m (32.8 ft) from DIDO controller to extend the input line.

1) Standard Terminals (Channels 1 and 2)

- (1-1) Input
  - (a) Non-voltage a-contact Inputs

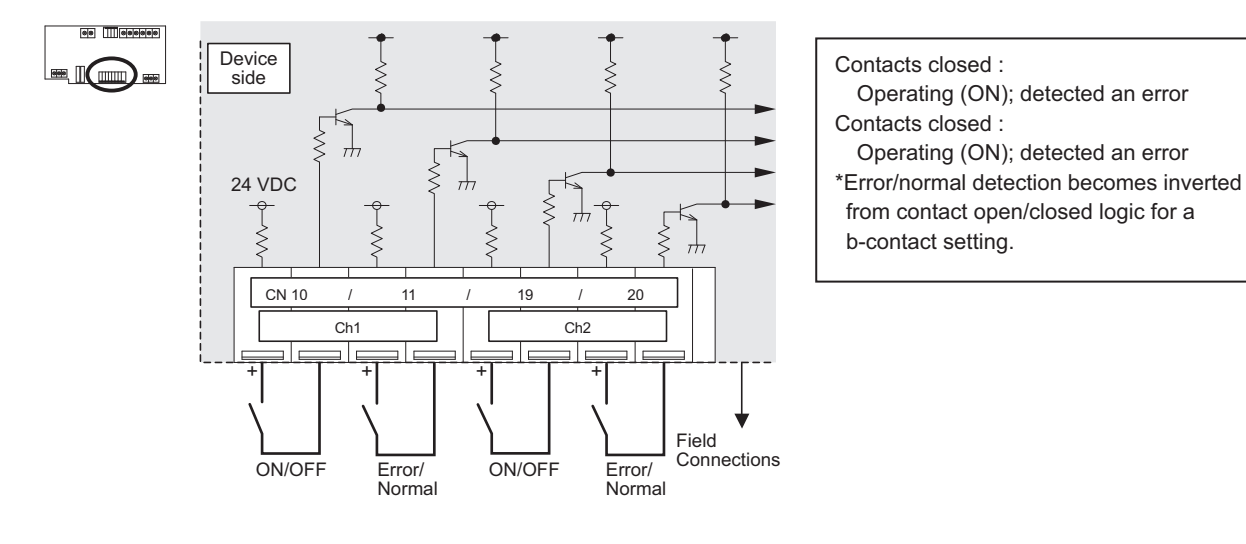

NOTE

 Connect the operate/stop (ON/OFF) inputs so that closing the contact operates (ON) the device and opening the contact stops (OFF) the device.
 The error/normal inputs of channels 1 and 2 can be switched between a-contact and b-contact.

 The polarity of the input terminals is important, so be sure to match the polarity when using contacts that have polarity.
 Select a contact with a minimum applicable load of 1 mADC or less.
 Supply 24 VDC 1 mA from the positive terminal to the external contacts.
 Do not install alongside or in contact with other wires.
 Strip 12 ±1 mm (15/32 ± 1/32 in) of the wire coating and insert firmly into the terminal.
 Make sure that the copper wiring is not short-circuiting the plates (cover, lower case) or neighboring wires.
 Perform wiring so that the terminal block is not strained. If strained, use a wire guide or junction terminal to alleviate the stress on the terminal block.

# (1-2) Output

Non-voltage Relay contact or transistor is available for output. Only one can be used at a time.

## (a) Non-voltage Relay Contact Outputs

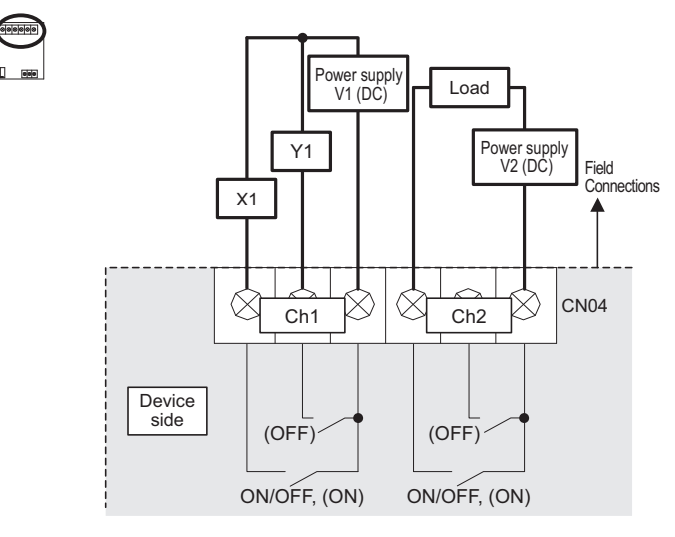

Operate (ON) output : Contacts closed Stop (OFF) output : Contacts open \*Upon pulse output, the (ON), (OFF) contacts close according to the output content. ((ON) and (OFF) refer to the junctions in the diagram.)

() is in the case of a pulse.

Tightening torque for terminal screws: 1 N·m

# (b) Transistor Outputs (Open Collector)

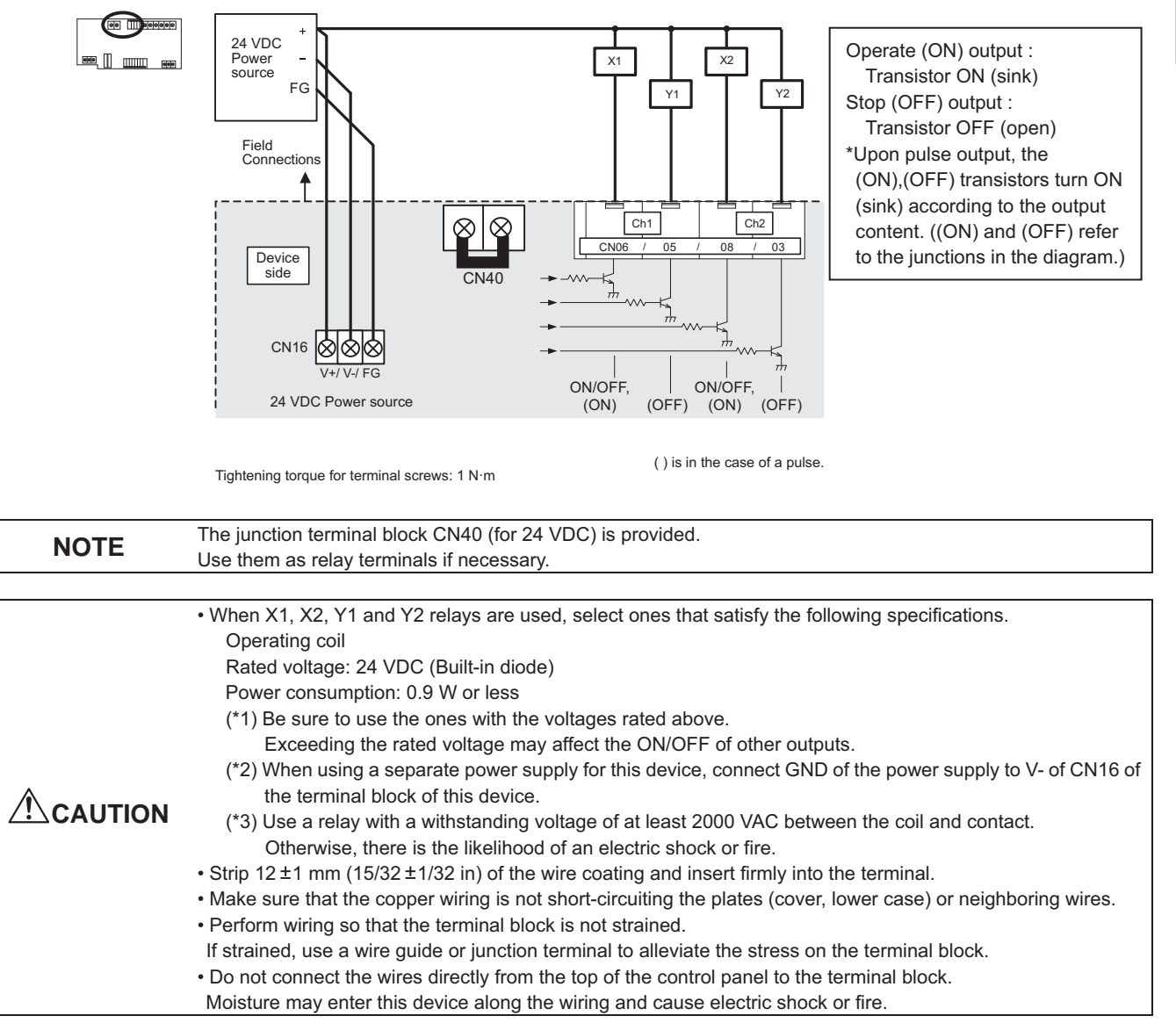

Controller

2) Expansion Connectors (Channels 3 to 6)

# (2-1) Expansion Inputs/Outputs

Purchase an optional external input/output adapter (model: PAC-YG10HA-E) when using expansion inputs/outputs. PAC-YG66DCA has two expansion connectors, and up to two external input/output devices can be connected to each connector. An optional external input/output adapter is required for each connector used.

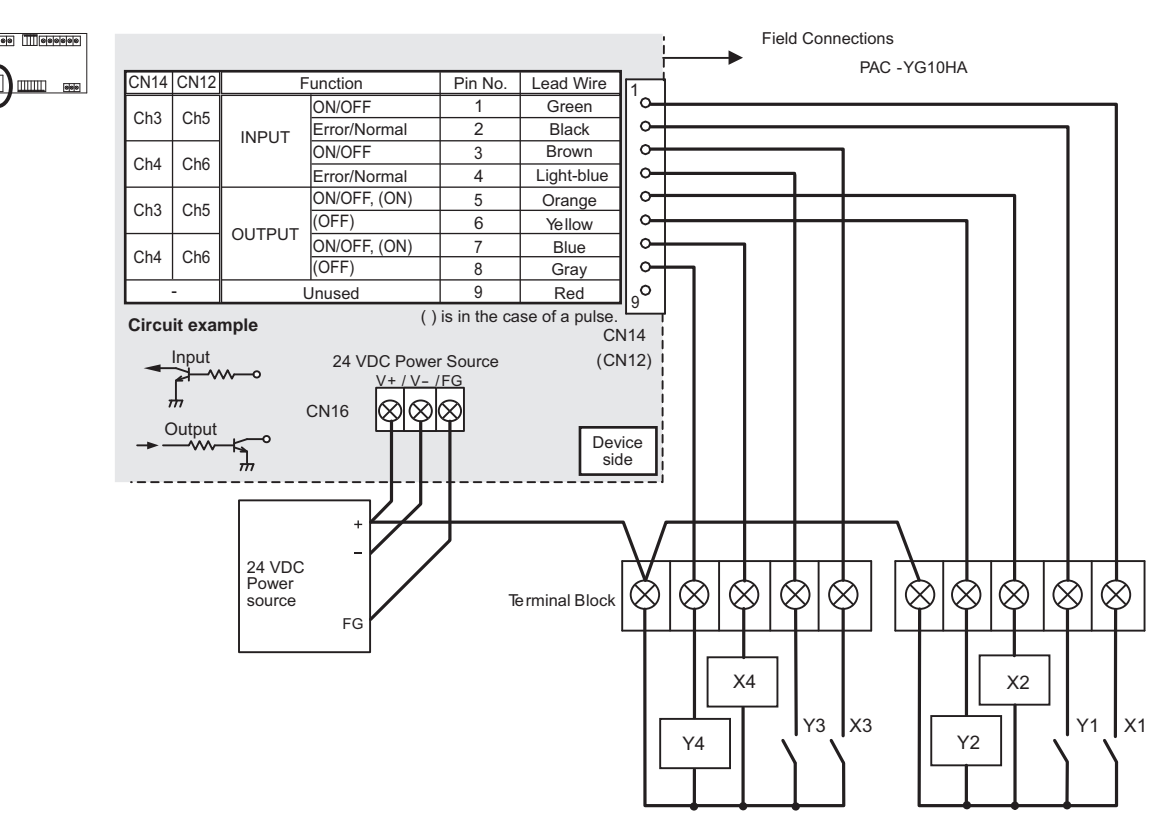

### [Input]

Contacts closed (24 VDC applied): Operating (ON); detected an error

Contacts open : Stopped (OFF); detected as normal

\* Error/normal detection becomes inverted from contact open/closed logic for a b-contact setting.

[Output]

Operate (ON) output : Transistor ON (sink)

Stop (OFF) output : Transistor OFF(open)

\* Upon pulse output, the (ON), (OFF) transistors turn ON (sink) according to the output content. ((ON) and (OFF) refer to the junctions in the diagram.)

 When using X1, X2, X3, X4, Y1, Y2, Y3 and Y4 relays, select ones that satisfy the following specifications. Operating coil Rated voltage: 24 VDC (Built-in diode) Power consumption: 0.9 W or less (\*1) Be sure to use the ones with the voltages rated above. Exceeding the rated voltage may affect the ON/OFF of other outputs.

- (\*2) When using a separate power supply for this device, connect GND of the power supply to V- of CN16 of the terminal block of this device.
- (\*3) Use a relay with a withstanding voltage of at least 2000 VAC between the coil and contact. Otherwise, there is the likelihood of an electric shock or fire.
- Select a contact with a minimum applicable load of 1 mADC or less for the input contact.
- Do not install alongside or in contact with other wires.

# 3. Interlock control

The DIDO controller (PAC-YG66DCA) has an interlock control function, which enables operation or set temperature change on the M-NET devices such as indoor units and also enables signal output to the contacts on the DIDO controller. Interlock control covers the units connected to the DIDO controller with M-NET system. AE-200E/AE-50E/EW-50E/AG-150A/EB-50GU-J must be connected to use the function.

Ask your dealer for interlock control setting. The setting requires special tool support.

Before using the interlock control, you must agree to the following.

1. This feature must not be used for disaster prevention or security purpose. (Not designed to be used in situations that are life-threatening)

2.No functions must be added that allow the malfunctioning unit to run by defeating the safety features, such as an external ON/OFF switch or a short-circuit.

**CAUTION** 3. Those settings for the function that are not supported by the interlocked units must not be made. All the settings must be made within the specified range.

(Failure to observe these precautions may result in malfunctions and failures.)

4.Perform a test run for interlock control, and confirm the correct settings and normal operation.

5. The system must be configured in the way that integrates the operation of the interlocked fire and emergency control systems.

| Item                       | Content                                                      | Remarks                                                    |
|----------------------------|--------------------------------------------------------------|------------------------------------------------------------|
| Number of events           | 24 events                                                    | 1 event interlock with 1 unit                              |
| Determinant condition for  | At input contact change                                      | Operation input ON/OFF                                     |
| interlock control          |                                                              | Error input Error/Normal                                   |
| Interlock control contents | 1 action for 1 condition                                     | Interlock control covers the units connected to            |
| (to be output)             | <ul> <li>ON/OFF operation of indoor units</li> </ul>         | DIDO controllers with M-NET system.                        |
|                            | <ul> <li>Operation mode change of indoor units</li> </ul>    | (*1) Temperature setting range: 19-28°C (Standard setting) |
|                            | <ul> <li>Temperature setting of indoor units (*1)</li> </ul> | (*2) DIDO controller itself or other DIDO controllers      |
|                            | <ul> <li>Contact output to DIDO controller (*2)</li> </ul>   | in the same M-NET system.                                  |
| Other                      | Interlock control prohibition function is                    |                                                            |
|                            | enabled at emergency stop from AE-200E/                      |                                                            |
|                            | AE-50E/EW-50E/AG-150A/EB-50GU-J                              |                                                            |

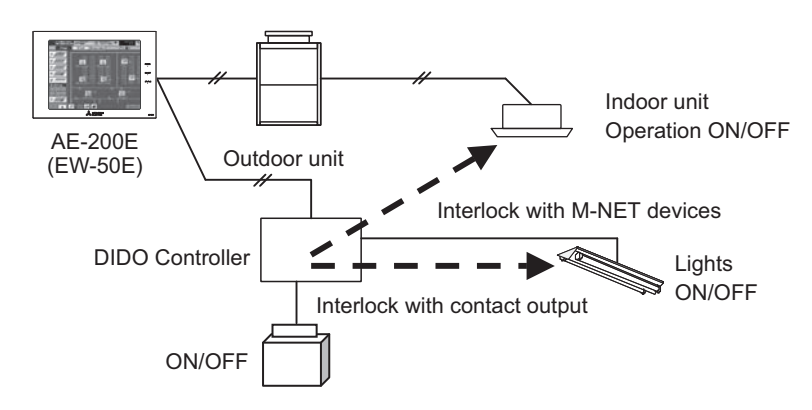

Interlock control of DIDO controller (example)

Note: Do not use Interlock control function on both AE-200E/AE-50E/EW-50E/AG-150A/EB-50GU-J and DIDO controller at the same time.

# 3-12. AI controller [PAC-YG63MCA]

The AI controller measures temperature and humidity; it also has an alarm capability if the measurement data exceeds defined setpoints. Historical measurement data can be displayed via only the AE-200E/AE-50E/EW-50E/AG-150A/EB-50GU-J Web browser and TG-2000A.

Temperature and humidity can be displayed on the AE-200E/AE-50E/AG-150A LCD.

Furthermore, an alarm can be output if measurement data exceeds a preset upper or lower limit.

The AI controller also features a function that interlocks M-NET devices for indoor units, etc.

# External Dimensions

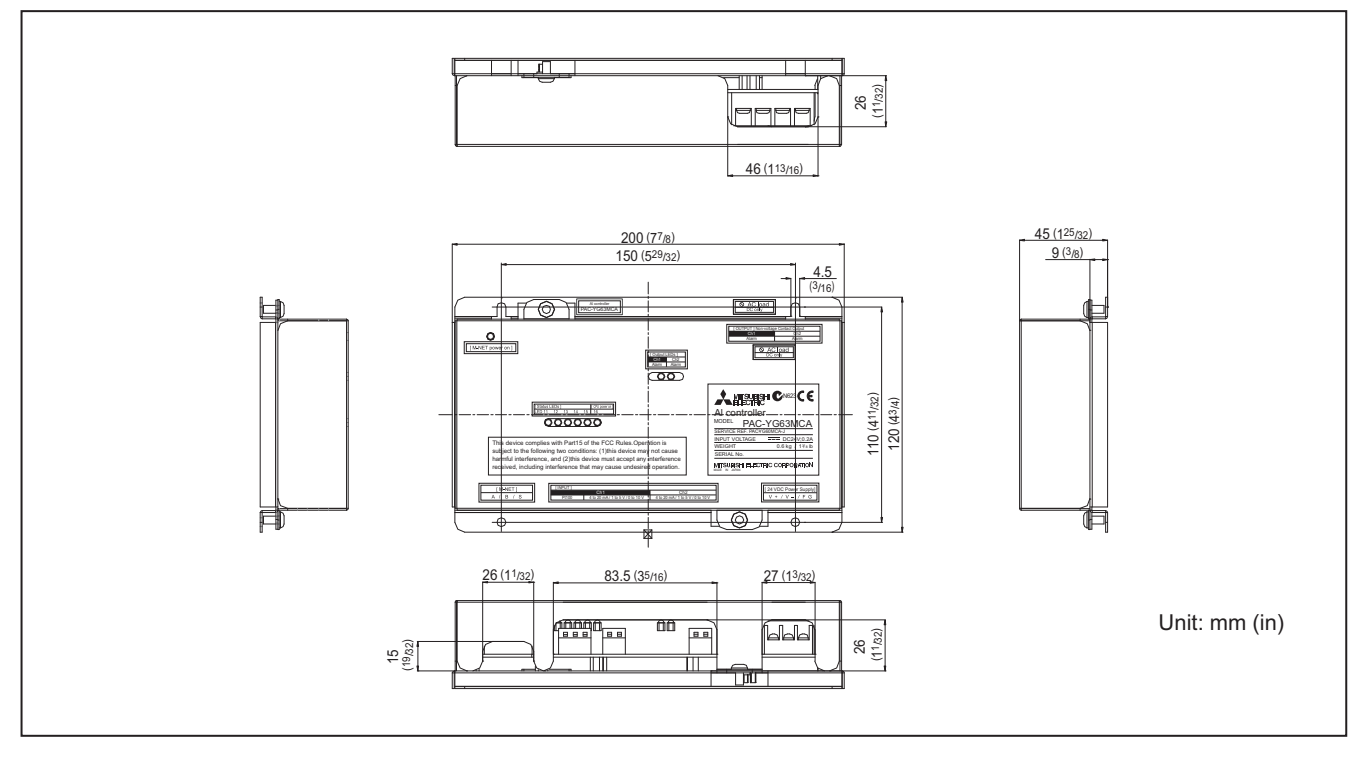

### Usage Restrictions

 Mitsubishi Electric does not take financial responsibility for damages caused by issues beyond our control or special circumstances (predicable or unpredictable); and secondary or accidental damages, and damages to other objects. We also do not take financial responsibility for opportunities lost as a result of device failure, or electrical power failure at the end-user site.

Mitsubishi Electric does not take financial responsibility caused by end-users' requests including, but not limited to, device testing, startup, readjustment and replacement.

· Do not use this device in disaster prevention security or "critical to life" applications.

# 1. Specifications

# (1). Device Specifications

| Item                                   | Description                                                                                                    |                                                                                                    |                          |                                           |                                                                                         |                                   |                                                                        |                                       |
|----------------------------------------|----------------------------------------------------------------------------------------------------|----------------------------------------------------------------------------------------------------|--------------------------|-------------------------------------------|-----------------------------------------------------------------------------------------|-----------------------------------|------------------------------------------------------------------------|---------------------------------------|
| Power<br>Supply                        | 24 VDC±10%: 5 W                                                                                                    |                                                                                                    |                          |                                           |                                                                                         |                                   | Screw terminal<br>block (M3) (*5)                                      |                                       |
|                                        | M-NET communication                                                                                                    |                                                                                                    |                          | inication                                 | 17 to 30 VDC (*                                                                         | Screw terminal<br>block (M3) (*5) |                                                                        |                                       |
|                                        |                                                                                                    | Ch                                                                                                    | Sensor                   |                                           | Measurement<br>target                                                                   | Measurement<br>range              | Measurement error                                                      | External<br>connection method         |
|                                        |                                                                                                    |                                                                                                    | Pt100<br>(3-wire system) |                                           | Temperature                                                                             | -30 to 60°C<br>[-22 to 140°F]     | ±0.3%FS ±0.1°C(0.18°F)<br>(*3)<br>[at 25°C(77°F)]                      | Screwless terminal<br>block (3 poles) |
| Interface                              | lnput<br>(*5)                                                                                                    | Ch1                                                                                                    | Analog                   | 4 to 20 mADC<br>1 to 5 VDC<br>0 to 10 VDC | Temperature/<br>humidity                                                                | (Set by system controller)        | ±0.5%FS ±0.1°C (0.18°F)<br>(*3)<br>±0.5%FS ±0.1%RH<br>[at 25°C(77°F)]  | Screwless terminal<br>block (2 poles) |
|                                        |                                                                                                    | Ch2 Boleue                                                                                                    |                          | 4 to 20 mADC<br>1 to 5 VDC<br>0 to 10 VDC | Temperature/<br>humidity                                                                | (Set by system controller)        | ±0.5%FS ±0.1°C (0.18°F)<br>(*3)<br>±0.5%FS ±0.1%RH<br>[at 25°C (77°F)] | Screwless terminal<br>block (2 poles) |
|                                        | Output                                                                                                    | Upper/lower limit<br>alarm interlock output<br>(non-voltage contact)                                                             |                          |                                           | Applied load<br>MAX: 24 VDC, 5 W<br>MIN: 5 VDC, 2 mW<br>* AC loads cannot be connected. |                                   |                                                                        | Screw terminal<br>block (M3.5) (*5)   |
| Interlock<br>Function                  | Inter                                                                                                    | lock N                                                                                                    | I-NE                     | T devices acco                            | ding to measurer                                                                        | ment data values.                 | (*4)                                                                   |                                       |
| Environment<br>Conditions              | Temperature         Operating temperature range         0 to 40°C [32°F to 104°F]           Storage temperature range         -20 to 60°C [-4°F to 140°F]                                                                           |                                                                                                    |                          |                                           |                                                                                         |                                   |                                                                        |                                       |
|                                        | Humidity 30 to 90%RH (no condensation)                                                                                                    |                                                                                                    |                          |                                           |                                                                                         |                                   |                                                                        |                                       |
| Dimensions                             | 200 (W) × 120 (H) × 45 (D) mm / 7 //8 (W) × 43/4 (H) × 125/32 (D) in                                                                                                    |                                                                                                    |                          |                                           |                                                                                         |                                   |                                                                        |                                       |
| vveight                                | 0.6 kg / 1 <sup>3</sup> /8 lb                                                                                                    |                                                                                                    |                          |                                           |                                                                                         |                                   |                                                                        |                                       |
| Time Backup<br>During Power<br>Failure | In the event of power failure or shut-off, the internal capacitor will continue to track time for approximately one week.<br>(The internal capacitor takes about 24 hours to fully charge; a replacement battery is not necessary.) |                                                                                                    |                          |                                           |                                                                                         |                                   |                                                                        |                                       |
| Installation<br>Environment            | Insid<br>* Us                                                                                                    | Inside the metal control board (indoors)<br>* Use this product in a hotel, a business office environment or similar environment. |                          |                                           |                                                                                         |                                   |                                                                        |                                       |

\*1: Supply electric power from a power supply unit for the transmission line or an outdoor unit. Furthermore, the power consumption factor of the M-NET circuitry of this unit is "1/4".

\*2: Configure the dip switch settings for the analog input method to use.

\*3: The measurement error for the system includes the measurement error for this unit, sensor, and wiring.

a%FS (full scale) = a% × ([measurement range's upper limit value] - [lower limit value])

\*4: Settings for the interlock function are performed from the Maintenance Tool. For details, refer to the operation manual for the Maintenance Tool.

\*5: M3 and M3.5 are sizes of the screw on the terminal block (ISO metric screw thread). The number indicates the screw diameter (mm).

CONTROLLER

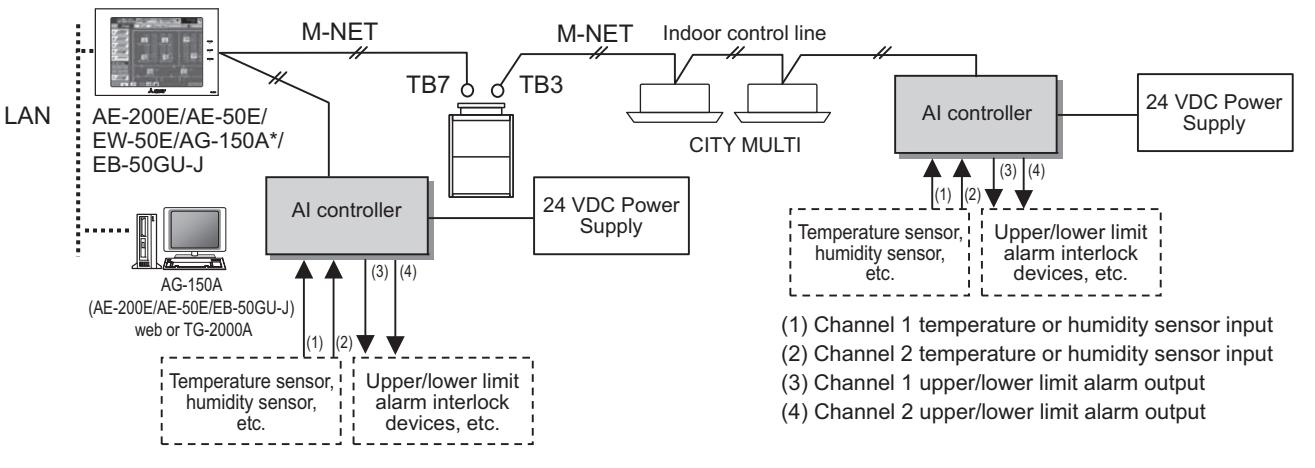

\* This figure omits the power supply line and only shows the transmission line.

### <Restrictions>

Maximum of 50 units per AE-200E/AE-50E/EW-50E/AG-150A/EB-50GU-J

However, the number of units that can be connected to a AE-200E/AE-50E/EW-50E/AG-150A/EB-50GU-J is up to 50 including this device, an indoor unit, Lossnay unit, etc.

 For the shield ground of the M-NET centralized control line, use single-point grounding at the power unit for the transmission line. However, when supplying electric power to the M-NET centralized control line from the R410A-Series outdoor unit<sup>-1</sup> without using a power supply unit for the transmission line, use single-point grounding at the TB7 of that outdoor unit. \*1 : Except PUMY model.
 Furthermore, when connecting the M-NET transmission line of this device to the M-NET indoor control line, use grounding at the TB3 for each outdoor unit system.
 If the M-NET transmission line of this device is connected to an M-NET indoor control line and the outdoor unit is down because, for example, the power supply is interrupted for servicing or there is a failure, the AI controller cannot be set and monitored from the system controller.
 The sensor connected to the AI controller can only be monitored from AE-200E/AE-50E/EW-50E/AG-150A/EB-50GU-J Web browser and TG-2000A. The sensor can be monitored from the AE-200E/AE-50E/AG-150A LCD. Prepare the following parts to install this device.

| Required Part                        | Specification                                                                                                    |  |  |  |  |
|--------------------------------------|----------------------------------------------------------------------------------------------------|--|--|--|--|
| Unit fixing screws                   | M4 screw × 4 (* M4: ISO metric screw thread)                                                                                                    |  |  |  |  |
| Power supply for this device         | Commercially available power source: 24 VDC ± 10% 0.2 A (Minimum loading), SELV circuit, power line wi<br>grounding terminal<br>Ripple noise: Lower than 200 mVp-p<br>Compatible specification<br>Authorized or CE marked products.<br>Subject to regulations: - IEC60950 (or EN60950)<br>- CISPR22/24 (or EN55022/24)<br>- IEC61000-3-2/3-3 (or EN61000-3-2/3-3)                                                                                                    |  |  |  |  |
| Power supply for sensors             | A separate power supply for sensors may be required.<br>In the case of 24 VDC voltage, the capacity of the power supply for this unit can be increased so that the<br>power supply can be shared.                                                                                                    |  |  |  |  |
| Power line                           | Use a sheathed vinyl cord or cable.<br>At least 0.75 mm <sup>2</sup> (AWG18)                                                                                                    |  |  |  |  |
| M-NET transmission<br>line           | <ul> <li>Type of the cable: Sheathed vinyl cords or cable which comply with the following specifications or equivalent.</li> <li>CPEV Ø1.2 mm to Ø1.6 mm • CVVS 1.25 mm<sup>2</sup> to 2 mm<sup>2</sup> (AWG 16 to 14)</li> <li>* CPEV: PE insulated PVC sheathed shielded communication cable</li> <li>* CVVS: PVC insulated PVC sheathed shielded control cable</li> <li>PE: Polyethylene PVC: Polyvinyl chloride</li> <li>Power needs to be supplied to the M-NET circuitry of this device. Use an outdoor unit or a separately purchased power supply unit for the transmission line.</li> </ul> |  |  |  |  |
| Signal lines<br>(Sensor input lines) | Shows the size of the electric wire (copper wire) that is adapted to the terminal block of this device. Refer<br>to the usage and cautionary items of the sensor when performing settings. However, use a line with shielded<br>line.<br>Electric wire size ···· (1)Solid wire: Ø 0.65 mm (AWG21) - Ø 1.2 mm (AWG16)<br>(2)Stranded wire: 0.75 mm <sup>2</sup> (AWG18) - 1.25 mm <sup>2</sup> (AWG16)<br>Single strand: At least Ø 0.18 mm                                                                                                    |  |  |  |  |

[Parts to be Purchased Separately]

| Name              | Model       | Application                                 | Remark                                                                  |  |
|-------------------|-------------|---------------------------------------------|-------------------------------------------------------------------------|--|
| Power supply unit | PAC-SC51KUA | Power supply to the M-NET transmission line | This is not required when power is to be supplied from an outdoor unit. |  |

[Commercially available parts]

| Part                            | Use                                  | Remark                                                                                                    |
|---------------------------------|--------------------------------------|----------------------------------------------------------------------------------------------------|
| External 24 VDC<br>power source | Supplies power to the AI controller. | Refer to "Power supply for this device" and "Power<br>supply for sensors" in "Required Part" above for the<br>capacity of the power supply. |
| Sensor                          | Measures temperature and humidity.   | Temperature sensor (PAC-SE41TS-E) cannot be connected.                                                                                      |

# 2. Wiring Instructions

CONTROLLER

(1). Connecting the Power and M-NET Transmission Lines

Tightening torque for terminal screws: 1 N·m  $\otimes \otimes \otimes \otimes$ Connect the M-NET transmission line of this device to a power supply unit (PAC-SC51KUA) for the M-NET transmission line or an outdoor unit (either a centralized control line or indoor CN02 control line can be connected). A/B/S \* Only the M-NET circuitry of this device receives the power from the V+/V-/FG M-NET transmission line. The power consumption factor is "1/4".  $\otimes \otimes \otimes$  $\otimes \otimes \otimes$ AI controller R **M-NET** ШĘ ŝ Field Connections R (example) Fuse Arrester 24 VDC Varistor Power AC power Line Noise Varistor source Filter s c \* Functional FG ground • Use a power line and M-NET transmission line that satisfy the specifications described in "1-(2). Parts Purchased Separately". • Attach a circuit comprising the following components to the supply primary side of the 24 VDC power supply. (1) Varistor, (2) Arrester, (3) Noise filter, (4) Fuse • It is important to pay attention to the polarity when connecting to the 24 VDC power supply terminal block. Connecting the positive and negative in the reverse order will cause a failure. • Fix the power line and M-NET transmission line in place on the outside to ensure that the terminal block is not affected by any external force. Not securely connecting and fixing the wires in place may cause heat generation and fire. • Make sure that the copper wiring is not short-circuiting the plates (cover, lower case) or neighboring wires. Cover the shielded line of the M-NET transmission line with materials such as vinyl tape and prevent short-circuiting with the plates • If the M-NET transmission line of this device is connected to an M-NET indoor control line and the outdoor unit is down because, for example, the power supply is interrupted for servicing or there is a failure, the AI

> controller cannot be set and monitored from the system controller.Be sure to ground this device, PAC-SC51KUA and 24 VDC Power source. Measurement accuracy may be affected if devices are not grounded.

NOTE

### (2). Connecting the Sensors

- For channel 1, select one of the following four types: Pt100 detection, 4 to 20 mADC, 1 to 5 VDC, or 0 to 10 VDC analog input.
- For channel 2, select one of the following three types: 4 to 20 mADC, 1 to 5 VDC, or 0 to 10 VDC analog input.

• The wire length depends on the specifications of the sensor. However, since the use of long wires makes the device susceptible to noise, using wires shorter than 12 m (39.4 ft) is recommended. Use a shielded line for the sensor line and connect to the FG terminal on this unit or the FG terminal on the control panel.

### 1) Channel 1 Pt100 Input

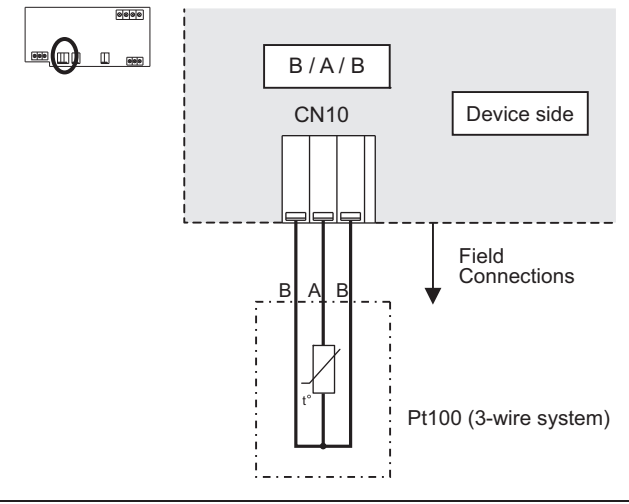

| Use a 3-wire system for Pt100.                                                                                          |
|----------------------------------------------------------------------------------------------------|
| <ul> <li>A/B polarity is important for Pt100.</li> </ul>                                                                |
| Be sure to match the polarity when using Pt100.                                                                         |
| <ul> <li>Do not install the sensor input line parallel to or near the M-NET transmission line or power line.</li> </ul> |
| Also avoid loop wiring.                                                                                                 |
| Furthermore, confirm the precautions for the sensor.                                                                    |
| <ul> <li>Strip 12±1 mm (15/32 ± 1/32 in) of the wire coating and insert firmly into the terminal.</li> </ul>            |
| • Make sure that the copper wiring is not short-circuiting the plates (cover, lower case) or neighboring wires.         |
| Perform wiring so that the terminal block is not strained.                                                              |
| If strained, use a wire guide or junction terminal to alleviate the stress on the terminal block.                       |

2) Channel 1 (Channel 2) Analog Input (4 to 20 mADC, 1 to 5 VDC, 0 to 10 VDC)

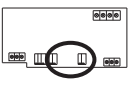

- (a) When 1 to 5 VDC, 0 to 10 VDC, or 4 to 20 mADC
   (type for which power is supplied to the sensor) is connected
- (b) When 4 to 20 mADC (type for which power is supplied to the signal line) is connected

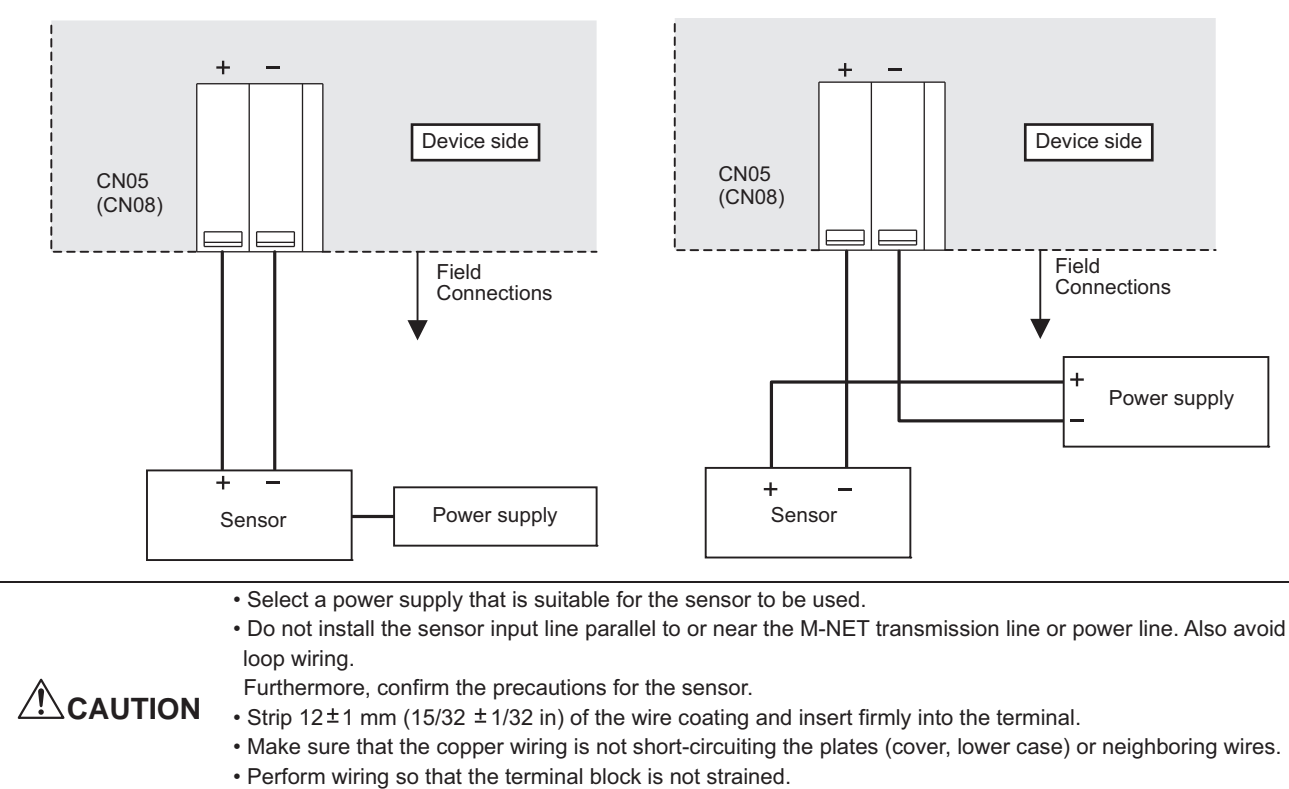

If strained, use a wire guide or junction terminal to alleviate the stress on the terminal block.

# (3). Connecting Alarm Setpoint Outputs (Non-valtage Contacts)

The maximum wire length is 100 m. However, since the use of long wires makes the device susceptible to noise, using wires no more than 10 m long is recommended.

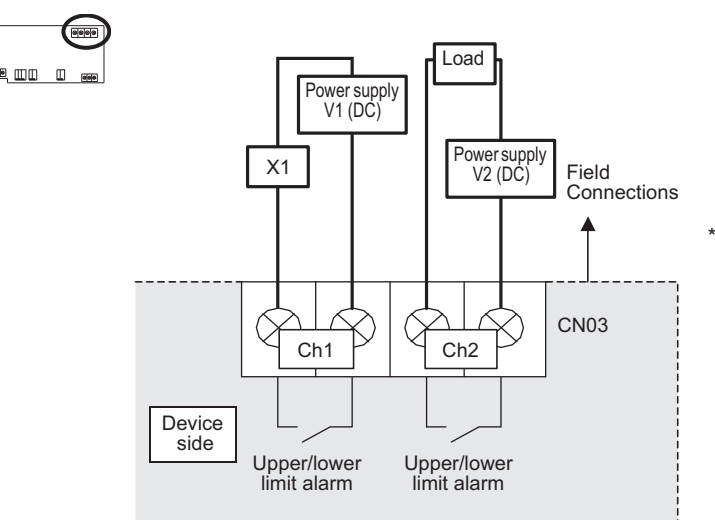

\* The contact of the internal relay is always ON during detection of an upper/lower limit alarm. (Level output)

Tightening torque for terminal screws: 1 N·m.

| <ul> <li>To use X1 relay, obtain one that satisfies the following specifications.</li> </ul>                    |
|----------------------------------------------------------------------------------------------------|
| Operating coil                                                                                                  |
| [Applied load]                                                                                                  |
| MAX: 24 VDC, 5 W (Built-in diode)                                                                               |
| MIN: 5 VDC, 2 mW (Built-in diode)                                                                               |
| *1 AC loads cannot be connected.                                                                                |
| *2 Provide a power supply (V1, V2) that matches the load and relay to be used.                                  |
| To drive a direct load, use ones within the following.                                                          |
| [Applied load]                                                                                                  |
| MAX: 24 VDC, 5 W                                                                                                |
| MIN: 5 VDC, 2 mW                                                                                                |
| * AC loads cannot be connected.                                                                                 |
| • Make sure that the copper wiring is not short-circuiting the plates (cover, lower case) or neighboring wires. |
| Perform wiring so that the terminal block is not strained.                                                      |
| If strained, use a wire guide or junction terminal to alleviate the stress on the terminal block.               |
| • Do not connect the wires directly from the top of the control panel to the terminal block.                    |
| Moisture may enter this device along the wiring and cause electric shock or fire.                               |

# 3. Interlock control

AI controller (PAC-YG63MCA) has an interlock control function, which enables operation or set temperature change on the M-NET devices such as indoor units.

Interlock control covers the units connected to the AI controller with M-NET system. AE-200E/AE-50E/EW-50E/AG-150A/EB-50GU-J must be connected to use the function.

Ask your dealer for interlock control setting. The setting requires special tool support.

Before using the interlock control, you must agree to the following.

1. This feature must not be used for disaster prevention or security purpose.

(Not designed to be used in situations that are life-threatening)

- 2.No functions must be added that allow the malfunctioning unit to run by defeating the safety features, such as an external ON/OFF switch or a short-circuit.
- **CAUTION** 3. Those settings for the function that are not supported by the interlocked units must not be made. All the settings must be made within the specified range.
  - (Failure to observe these precautions may result in malfunctions and failures.)
  - 4. Perform a test run for interlock control, and confirm the correct settings and normal operation.
  - 5. The system must be configured in the way that integrates the operation of the interlocked fire and emergency control systems.

| Item                       | Content                                                                    | Remarks                                                                                          |
|----------------------------|----------------------------------------------------------------------------|--------------------------------------------------------------------------------------------------|
| Number of events           | 24 events                                                                  | 1 event interlock with 1 unit                                                                    |
| Determinant condition for  | Measurement value                                                          | <ul> <li>Exceeding measurement value in setting range</li> </ul>                                 |
| interlock control          | Measurement interval is 1 to 7200 seconds.                                 | <ul> <li>Exceeding upper/lower limit alarm detection<br/>value and cancellation value</li> </ul> |
| Interlock control contents | 1 action for 1 condition                                                   | Interlock control covers the units connected to AI                                               |
| (to be output)             | <ul> <li>ON/OFF operation of indoor units</li> </ul>                       | controllers with M-NET system.                                                                   |
|                            | <ul> <li>Operation mode change of indoor units</li> </ul>                  | (*1) Temperature setting range: 19-28°C (Standard setting)                                       |
|                            | <ul> <li>Temperature setting of indoor units (*1)</li> </ul>               |                                                                                                  |
|                            | <ul> <li>Contact output to DIDO controller</li> </ul>                      |                                                                                                  |
| Other                      | Interlock control prohibition function is                                  |                                                                                                  |
|                            | enabled at emergency stop from AE-200E/<br>AE-50E/EW-50E/AG-150A/EB-50GU-J |                                                                                                  |

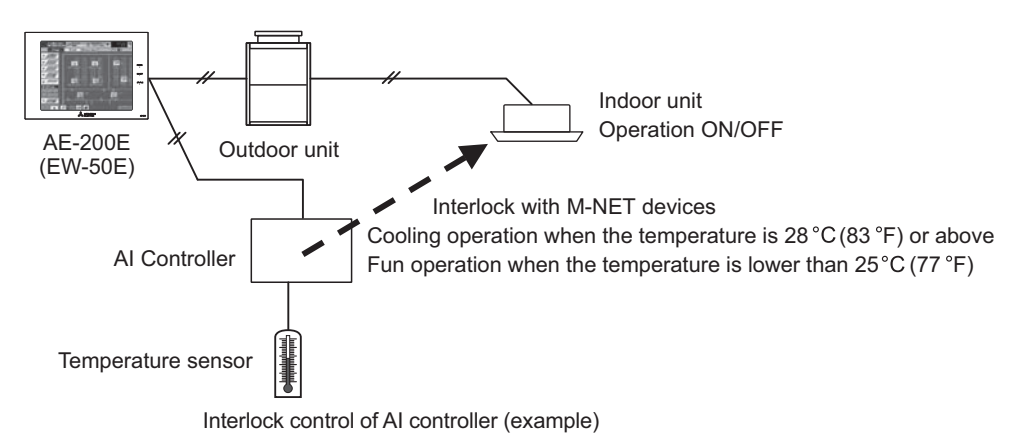

CONTROLLER

# 3-13. Cloud system connection device [MCC-50EC]

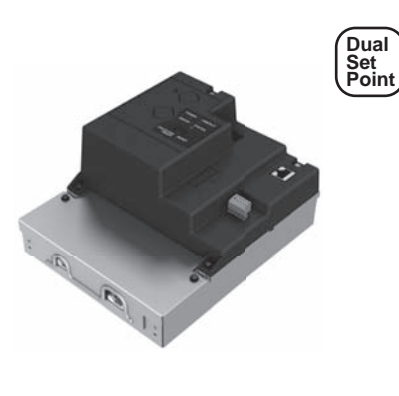

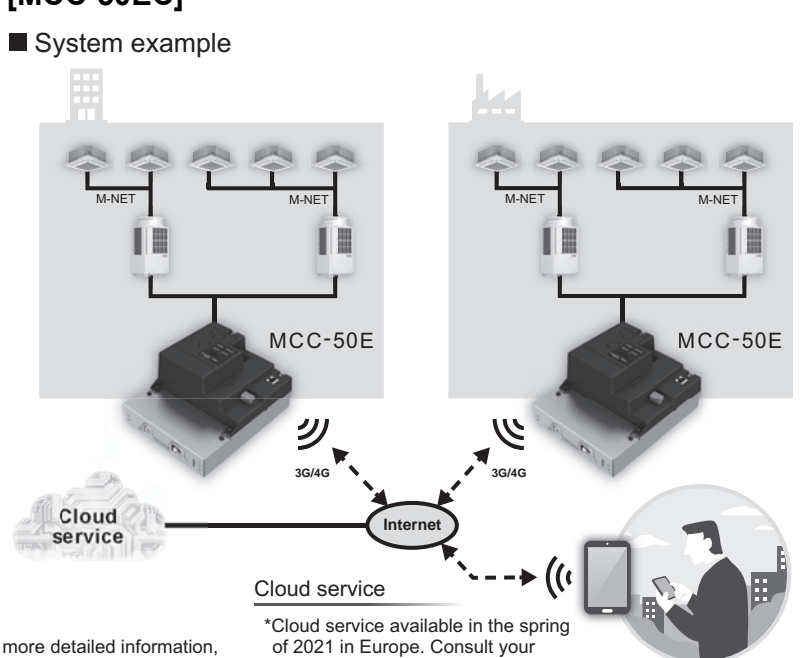

distributor for detail.

#### MCC-50E

\*An Internet connection is required.

For 3G/4G connection, a separate 3G/4G device is required. For more detailed information, contact your local distributor. Depending on the network environment, communication costs may be incurred.

Ensure sufficient network security.

\*This device is not suitable for use in locations where children are likely to be present. \*If radio interference occurs between the 3G/4G dongle and other devices, relocate the MCC-50E. \*Keep a proper distance between the 3G/4G dongle and wireless transmitting devices such as cordless phones, microwave ovens, and wireless LANs to prevent radio interference from these devices from affecting the operation and performance of the MCC-50E.

\*Up to 50 CITY MULTI indoor units can be connected to each MCC-50E.

### Product specifications

| Item                            |             |                             | Specifications                                                                                                    |  |  |
|---------------------------------|-------------|-----------------------------|----------------------------------------------------------------------------------------------------|--|--|
| Power supply                    |             |                             | 100–240 VAC ± 10%; 50/60 Hz Single-phase                                                                                       |  |  |
| M-NET power feeding coefficient |             |                             | 1.5                                                                                                    |  |  |
| Network interf                  | ace         |                             | 100BASE-TX                                                                                                    |  |  |
|                                 |             | Operating temperature range | -10°C – +55°C (+14°F – +131°F)                                                                                                 |  |  |
| Ambient<br>conditions           | Temperature | Storage temperature range   | -20°C – +60°C (-4°F – +140°F)                                                                                                  |  |  |
|                                 | Humidity    |                             | 30%–90% RH (Non-condensing)                                                                                                    |  |  |
| Dimensions (W × H × D)          |             |                             | 172 × 209 × 100 mm<br>(6-13/16 × 8-4/16 × 3-15/16 in)<br>*172 × 253 × 100 mm (6-13/16 × 10 × 3-15/16 in) when using L-fittings |  |  |
| Weight                          |             |                             | 1.7 kg (3-3/4 lbs)                                                                                                    |  |  |

### Connectable units

CITY MULTI, HYBRID CITY MULTI, Hot Water Heat Pump (CAHV/CRHV), e-series chiller

\*Certain other products that are connectable to the M-NET may be connectable to the Cloud system connection device. Consult your nearest distributor for detail.

# External dimensions

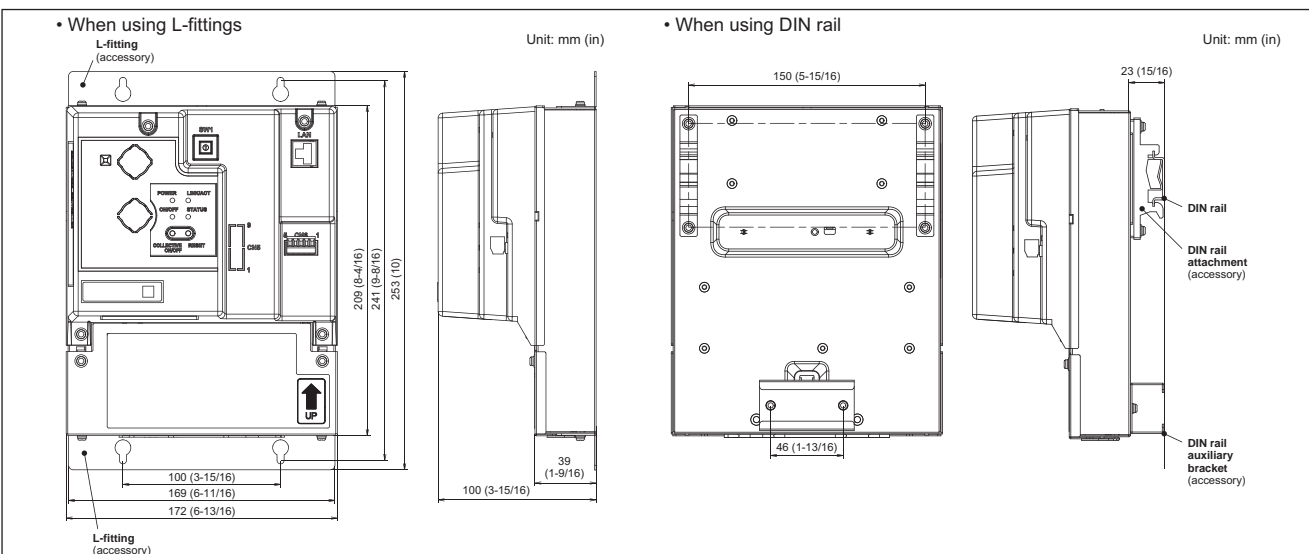

MEES20K079

# 4-1. S/Y/HP/R2-Series

CITY MULTI system can be monitored or controlled with signal to/from the outside as every control board of Indoor unit or Outdoor unit has input/output signal connectors. Independent control to the individual Indoor or Outdoor can be carried out by using these connectors. Yet, for large-scale control, MELANS would be much easier. When using input/output connectors, a dedicated adapter (optional part) and a relay circuit needed to be prepared by the site. Following are some typical example. (Y-Series)

Table 4-1-1. Control can be achieved by using Outdoor input/output connectors.

| Eurotian                 | Usage                                                                                        |      | Using connector |                         | Onting               |
|--------------------------|----------------------------------------------------------------------------------------------|------|-----------------|-------------------------|----------------------|
| Function                 |                                                                                              |      | PURY            | Signal                  | Option               |
| Demand                   | Prohibiting cooling/heating operation (thermo OFF) by an external input to the               |      | CN3D            | Input<br>(level-signal) | Adapter for external |
|                          | * It can be used as the demand control for each refrigerant system.                          |      |                 |                         | (PAC-SC36NA-E)       |
| Low noise mode           | Performs a low noise operation of the outdoor unit by an external input to the outdoor unit. |      |                 |                         |                      |
|                          | * It can be used as the low noise operation device for each refrigerant system.              |      |                 |                         |                      |
| Snow sensor signal input | Forces the outdoor unit to perform a fan operation by receiving signals from the             | CN3S | CN3S            | ]                       |                      |
|                          | snow sensor. *4                                                                              |      |                 |                         |                      |
| Auto-changeover          | Cooling/heating operation can be changed by an external input to the outdoor unit.           | CN3N | -               | ]                       |                      |
| Energy-saving mode       | The operation mode of the unit can be changed from normal cooling operation                  | CN3K | CN3K            | ]                       |                      |
|                          | (performance priority) to energy-saving cooling mode by an external signal input.            |      |                 |                         |                      |
| Operation status of the  | How to extract signals from the outdoor unit.                                                | CN51 | CN51            | Output                  | Adapter for external |
| compressor               | * It can be used as an operation status display device.                                      |      |                 | (level-signal)          | output               |
| Error status             | * It can be used for an interlock operation with external devices.                           |      |                 |                         | (PAC-SC37SA-E)       |

 \*1 For details, refer to 1) through 4) shown below.
 \*2 Low noise mode is valid when Dip SW6-8 on the outdoor unit is set to OFF. When DIP SW6-8 is set to ON, 4 levels of on-DEMAND are possible, using different configurations of low noise mode input and DEMAND input settings.

When 2 or more outdoor units exist in one refrigerant circuit system, 8 levels of on-DEMAND are possible. When 3 outdoor units exist in one refrigerant circuit system, 12 levels of on-DEMAND are possible.

\*3 Low noise mode can be switched from ability main to low noise main with Dip SW6-7 on the outdoor unit. Dip SW6-7 OFF: ability main (ability main mode : The sound pressure level is reduced by limiting the maximum fan frequency under the following condition. Cooling mode : outdoor temp. (TH7) ≤ 3°C, ON: low noise main. \*4 When multiple outdoor units exist in one refrigerant circuit system, settings on every outdoor unit (signal input) are required. \*5 For detailed drawing, refer to "4-2. Outdoor unit input/output connector".

1) Table 4-1-2. SW6-8: OFF (Compressor ON/OFF. Low noise m

| CN3D 1-3P     | 2-level of on-Demand *6 | CN3D 1-2P     | Low noise mode *7 *8 |
|---------------|-------------------------|---------------|----------------------|
| Open          | 100%(No Demand)         | Open          | OFF                  |
| Short-circuit | 0%                      | Short-circuit | ON                   |

\*6 When SW6-8 on the outdoor unit in one refrigerant circuit system is set to ON (4 levels or 8 levels or 12 levels of on- DEMAND), this function cannot be used. \*7 This function and the 4 levels or 8 levels on-DEMAND function can be used together. Input the order to CN3D 1-2P on the outdoor unit whose SW6-8 is set to OFF. \*8 The following four patterns shown in the low noise mode setting table can be set.

Low noise mode setting table

|     | SV  |      |                 |
|-----|-----|------|-----------------|
|     | 997 | 1006 |                 |
| 50% | OFF | OFF  | Factory setting |
| 60% | OFF | ON   |                 |
| 70% | ON  | ON   |                 |
| 85% | ON  | OFF  | ]               |

2) When SW6-8 on one outdoor unit in one refrigerant circuit system is set to ON (4 levels of on-DEMAND) (\*9)

|               | CN3D 1-2P        |               |  |  |
|---------------|------------------|---------------|--|--|
| CN3D 1-3P     | Open             | Short-circuit |  |  |
| Open          | 100% (No DEMAND) | 75%           |  |  |
| Short-circuit | 0%               | 50%           |  |  |

| Note the following steps to be taken when using STEP DEMAND.<br>Example: When switching from 100% to 50% |                 |                     |      |               |     |               |     | If the demand settings are switched in the wrong order listed as the wrong example above, the unit may go into thermo OFF mode. |
|----------------------------------------------------------------------------------------------------|-----------------|---------------------|------|---------------|-----|---------------|-----|----------------------------------------------------------------------------------------------------|
|                                                                                                    | Steps in DEMAND | <wrong></wrong>     | 100% | $\rightarrow$ | 0%  | $\rightarrow$ | 50% | The percentage of the DEMAND listed in the table above is an approximate value based on the compressor volume and does not      |
|                                                                                                    | level setting   | <correct></correct> | 100% | $\rightarrow$ | 75% | $\rightarrow$ | 50% | necessarily correspond with the capacity.<br>This function and the Low noise mode function cannot be used together.             |

3) When SW6-8 on the two outdoor units in one refrigerant circuit system is set to ON (8 levels of on-DEMAND) (\*9,\*10)

| 8 levels of on-DEMAND | No.2 CN3D     |               |                  |               |      |               |  |  |
|-----------------------|---------------|---------------|------------------|---------------|------|---------------|--|--|
|                       | 1-2P          | Ор            | en               | Short-circuit |      |               |  |  |
| No.1 CN3D             | 1-2P          | 1-3P          | Open             | Short-circuit | Open | Short-circuit |  |  |
|                       | Open          | Open          | 100% (No DEMAND) | 50%           | 88%  | 75%           |  |  |
|                       |               | Short-circuit | 50%              | 0%            | 38%  | 25%           |  |  |
|                       | Short-circuit | Open          | 88%              | 38%           | 75%  | 63%           |  |  |
|                       |               | Short-circuit | 75%              | 25%           | 63%  | 50%           |  |  |

4) When SW6-8 on the all outdoor units in one refrigerant circuit system is set to ON (12 levels of on-DEMAND) (\*10)

| 12 levels of | No 2 CN2D     | 1-2P          |      |               |               |               |               |               |               |               |
|--------------|---------------|---------------|------|---------------|---------------|---------------|---------------|---------------|---------------|---------------|
| on-DEMAND    | 110.2 G113D   | 1-3P          | Open |               |               |               | Short-circuit |               |               |               |
|              | No.3 CN3D     | 1-2P          | Open |               | Short-circuit |               | Open          |               | Short-circuit |               |
| No.1 CN3D    | 1-2P          | 1-3P          | Open | Short-circuit | Open          | Short-circuit | Open          | Short-circuit | Open          | Short-circuit |
|              | Open          | Open          | 100% | 67%           | 92%           | 84%           | 67%           | 34%           | 59%           | 50%           |
|              |               | Short-circuit | 67%  | 34%           | 59%           | 50%           | 34%           | 0%            | 25%           | 17%           |
|              | Short-circuit | Open          | 92%  | 59%           | 84%           | 75%           | 59%           | 25%           | 50%           | 42%           |
|              |               | Short-circuit | 84%  | 50%           | 75%           | 67%           | 50%           | 17%           | 42%           | 34%           |
|              |               |               |      |               |               |               |               |               |               |               |
| 12 lovels of |               | 1-2P          |      |               |               | Short-        | circuit       |               |               |               |

|           |               |               | Chort chout |               |      |               |               |               |      |               |  |
|-----------|---------------|---------------|-------------|---------------|------|---------------|---------------|---------------|------|---------------|--|
| on-DEMAND | 110.2 CIN3D   | 1-3P          |             | Op            | en   |               | Short-circuit |               |      |               |  |
|           | No.3 CN3D     | 1-2P          | 0           | Open          |      | Short-circuit |               | Open          |      | Short-circuit |  |
| No.1 CN3D | 1-2P          | 1-3P          | Open        | Short-circuit | Open | Short-circuit | Open          | Short-circuit | Open | Short-circuit |  |
|           | Open          | Open          | 92%         | 59%           | 84%  | 75%           | 84%           | 50%           | 75%  | 67%           |  |
|           |               | Short-circuit | 59%         | 25%           | 50%  | 42%           | 50%           | 17%           | 42%  | 34%           |  |
|           | Short-circuit | Open          | 84%         | 50%           | 75%  | 67%           | 75%           | 42%           | 67%  | 59%           |  |
|           |               | Short-circuit | 75%         | 42%           | 67%  | 59%           | 67%           | 34%           | 59%  | 50%           |  |

\*9 Input the order to CN3D on the outdoor unit whose SW6-8 is set to ON.

\*10 CN3D of No. 1, 2, 3 can be selected arbitrary with the outdoor unit whose SW6-8 is set to ON.

Table 4-1-3. Control can be achieved by using Indoor input/output connectors

| Function                         | Usage                                                                                  | Using connector | Signal         |
|----------------------------------|----------------------------------------------------------------------------------------|-----------------|----------------|
| Remote/Local switching *1        | Indoor group can be controlled ON/OFF by an ON/OFF switching or contact input to       | CN32            | Input          |
| ON/OFF *2*3                      | the connector of the head Indoor in an Indoor group.                                   |                 | (level-signal) |
|                                  | It can be interlocked with timer, door, window, or other equipment to "Force stopping" |                 |                |
| ON/OFF *2*3                      | Indoor group can be controlled ON/OFF by an external pulse signal input to the         | CN51            | Input          |
|                                  | connector of the head Indoor in an Indoor group.                                       |                 | (pulse-signal) |
| Demand                           | Indoor group can be controlled ON/OFF by an ON/OFF switching or contact input to       | CN52            | Input          |
|                                  | the connector of every Indoor in an Indoor group.                                      |                 | (pulse-signal) |
| Monitoring ON/OFF state          | Signal output from a head Indoor unit, presenting its Indoor group.                    | CN51            |                |
| Monitoring heating state         | It can be used for monitoring or interlock with other equipment purpose and so on.     | CN52            | Output         |
| Monitoring cooling/drying state  |                                                                                        | CN52            |                |
| Monitoring Error state           | Signal output from every Indoor unit, for monitoring Error or Thermo-off (fan) state.  | CN51            | Output         |
| Monitoring Thermo-OFF(fan) state | It can be used for monitoring or interlock with other equipment purpose and so on.     | CN52            |                |

\*1. When switching to Remote, control at Local remote controller will NOT be effective, but the "CENTRALLY CONTROLLED" is displayed.

\*2. MA or ME remote controller is needed for this function.

\*3. If using ON/OFF input function, Automatic-address-start-up can not be performed to start-up the system at commissioning.

\*4. If CITY MULTI use AE-200E/AE-50E/EW-50E/AG-150A/EB-50GU-J and PLC software to control the Indoor unit via its external input/output connectors, Dip Switch 1-9 and Dip Switch 1-10 should be set to ON.

In this case, the input/output connectors act as normal connectors, functions mentioned at Table 4-1-3. are no more available. Details are available at the PLC software Instruction Manual.

Table 4-1-4. ON/OFF control to each Indoor unit (group) by using Dip Switch 9 and 10 (SW1-9, SW1-10) of the Indoor unit.

| Function      | Operation on Indoor units                                                                        | Setting Dip Switch *1*4 |      |
|---------------|--------------------------------------------------------------------------------------------------|-------------------------|------|
|               |                                                                                                  | 1-9                     | 1-10 |
| Auto ON       | All indoor units will turn ON and automatically resume to its previous mode after 5 minutes from | OFF                     | ON   |
|               | power recovery.                                                                                  |                         |      |
| Auto recovery | Indoor unit recovers to its previous state (ON/OFF, mode) after 5 minutes from power recovery.   | ON                      | OFF  |
| All OFF       | Forced stopping regardless of Indoor units' state.                                               | OFF                     | OFF  |

\*1. The Dip Switch setting should be carried out on every Indoor unit in the group.

\*2. Outdoor unit's power supply should NOT be cut. Otherwise, power supply to case heater of the compressor would be cut too, which may cause damage to the compressor.

\*3. Above method can not be applied to the power ON/OFF of the drain pump and humidifier equipment.

\*4. If CITY MULTI use AE-200E/AE-50E/EW-50E/AG-150A/EB-50GU-J and PLC software to control the Indoor unit via its external input/output connectors, Dip Switch 1-9 and Dip Switch 1-10 should be set to ON.

In this case, the input/output connectors act as normal connectors, functions mentioned at Table 4-1-4. are no more available.

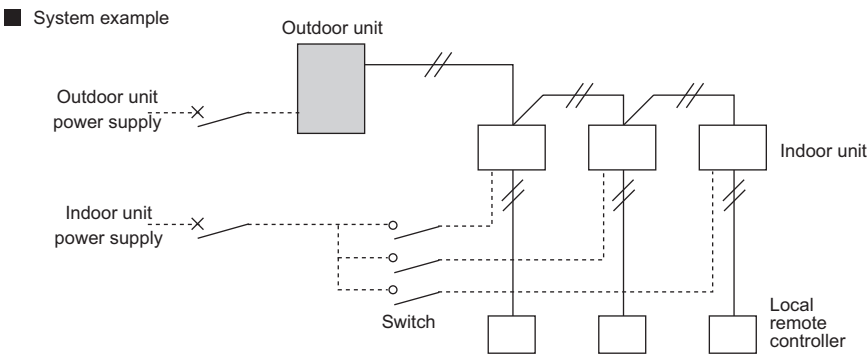

Restart of the CITY MULTI needs to be careful. When no power supply to the outdoor unit, no power supply to the compressor case heater too. The compressor needed to be warmed up before running. When using above functions, power supply to the outdoor unit should be ensured.

#### Table 4-1-5. How to use Remote/Local switching connector CN32

| State                           | Local remote controller display and operation                                         | CN32-SW-1                             | CN32-SW-2                        |
|---------------------------------|---------------------------------------------------------------------------------------|---------------------------------------|----------------------------------|
|                                 |                                                                                       | for Local/Remote<br>control switching | for Remote<br>"ON/OFF" operation |
| Local remote controller control | Operation is permitted                                                                | OFF                                   | OFF                              |
| Remote STOP                     | "CENTRALLY CONTROLLED" flashing, "ON/OFF" at local remote controller is not possible. | ON                                    | OFF                              |
| Remote START                    | "CENTRALLY CONTROLLED" flashing, "ON/OFF" at local remote controller is not possible. | ON                                    | ON                               |
| *                               |                                                                                       |                                       |                                  |

\* For details refer to CN32 in section "4-5. Indoor unit "-E" type input/output connector".

Table 4-1-6. Limitations to combining system controls O: Simultaneous use available X: Simultaneous use not available

|   | Description                     |      | Control combining distant/local | Pulse ON/OFF | Power ON/OFF | Automatic recover |
|---|---------------------------------|------|---------------------------------|--------------|--------------|-------------------|
| 1 | Control combining distant/local | CN32 | -                               | X*1          | X*1          | X*1               |
| 2 | Pulse ON/OFF                    | CN51 |                                 | -            | 0            | 0                 |
| 3 | HA ON/OFF(JEMA)                 | CN41 |                                 |              | 0            | 0                 |
| 4 | Power ON/OFF                    | -    |                                 |              | -            | ×                 |
| 5 | Automatia recever               |      |                                 |              |              |                   |

\*1. Pulse ON/OFF, power ON/OFF and automatic recover can only be used when the remote/local setting CN32 is set to local. Therefore, always avoid this function when combining control.

# 4-2. Outdoor unit input/output connector

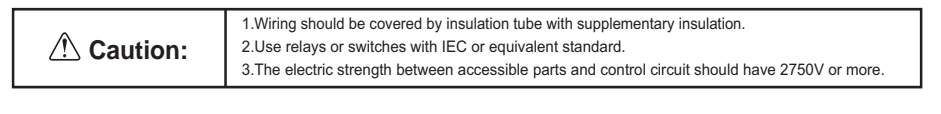

# 4-2-1. Output

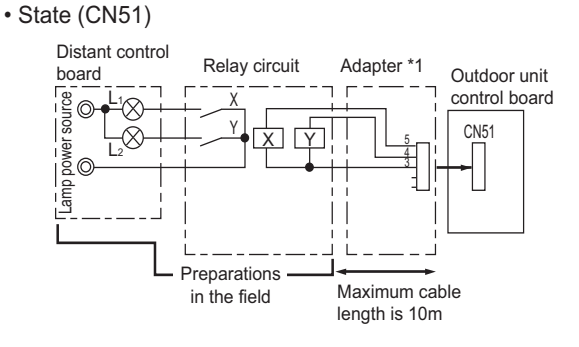

L1 : Outdoor unit error display lamp

- L2 : Compressor operation lamp (compressor running state) X, Y : Relay (coil =<0.9W : 12VDC)
- \*1. Optional part : PAC-SC37SA-E or field supply.

# 4-2-2. Input

### Y/R2-Series

(1) Step demand and Low noise mode (CN3D)

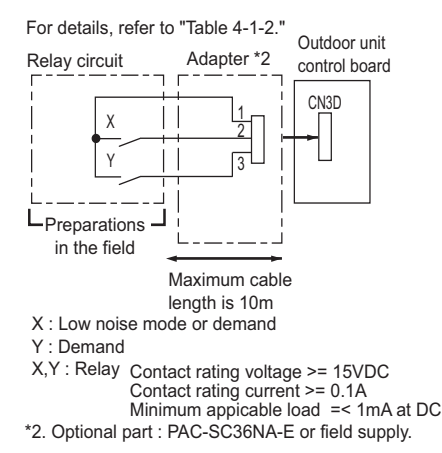

### (2) Low noise mode (CN3D + DipSW6-8 OFF)

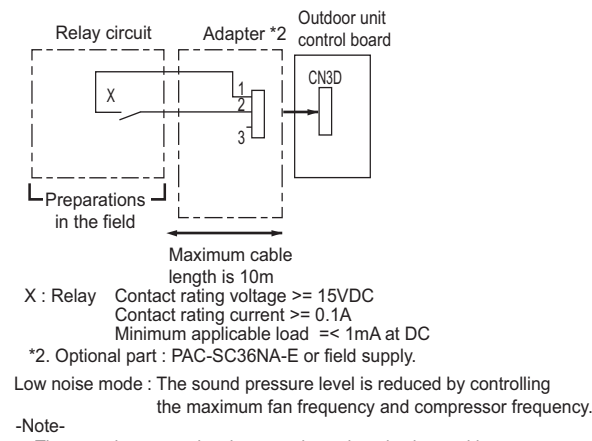

The sound pressure level can not be reduced, when neither the fan frequency nor the compressor frequency are maximum.

(3) Autochangeover (CN3N) (R2 excluded)

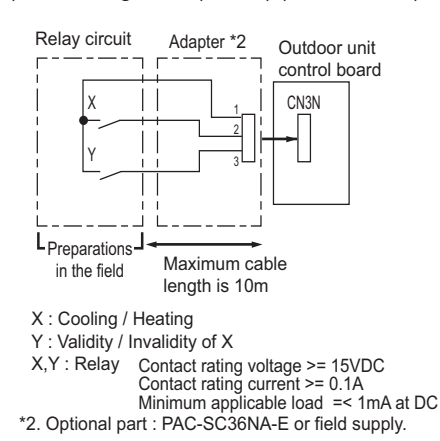

|   |     | )       | <       |
|---|-----|---------|---------|
|   |     | OFF     | ON      |
| v | OFF | Nor     | mal     |
| ' | ON  | Cooling | Heating |

### (4) Snow sensor (CN3S)

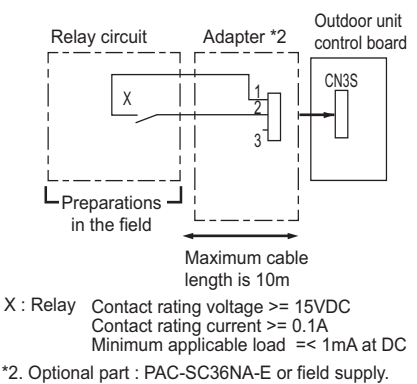

"2. Optional part : PAC-SC36NA-E or field supply. Snow sensor : The outdoor fan runs when X is closed in stop mode or thermostat mode.

# (5) Energy-saving mode (CN3K)

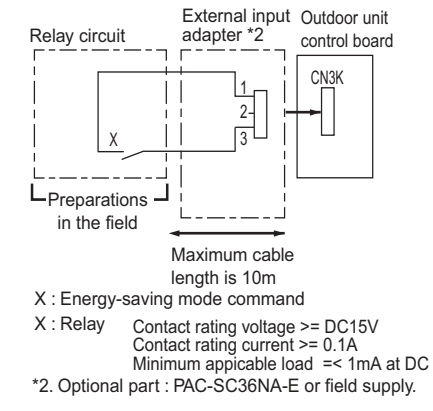

CONTROLLER

# **HP-Series**

(1) Step demand and Low noise mode (CN3D)

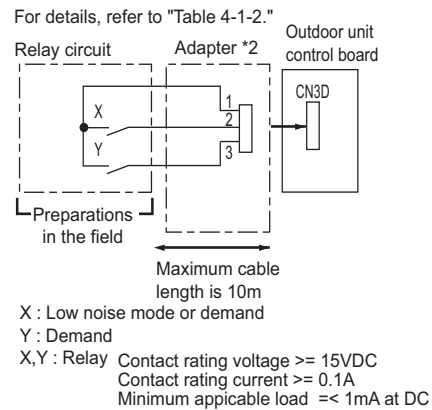

\*2. Optional part : PAC-SC36NA-E or field supply.

### (3) Autochangeover (CN3N)

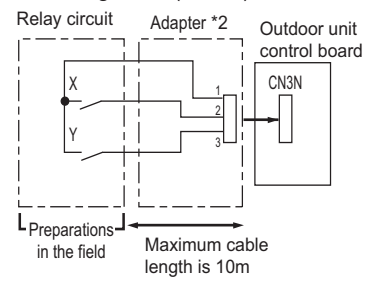

X : Cooling / Heating

- Y : Validity / Invalidity of X
- X,Y : Relay Contact rating voltage >= 15VDC Contact rating current >= 0.1A Minimum applicable load =< 1mA at DC

\*2. Optional part : PAC-SC36NA-E or field supply.

|   |     | x       |         |  |
|---|-----|---------|---------|--|
|   |     | OFF     | ON      |  |
| V | OFF | Nor     | mal     |  |
| ' | ON  | Cooling | Heating |  |

(2) Low noise mode (CN3D + DipSW4-4 OFF)

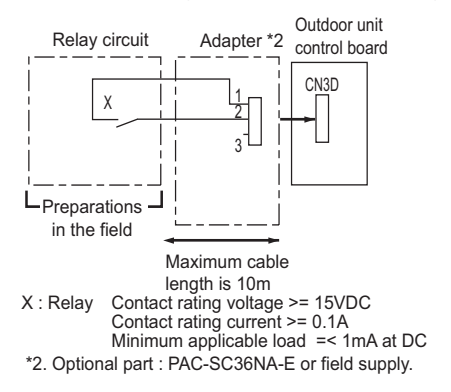

Low noise mode : The sound pressure level is reduced by controlling the maximum fan frequency and compressor frequency.

#### -Note-

The sound pressure level can not be reduced, when neither the fan frequency nor the compressor frequency are maximum.

#### (4) Snow sensor (CN3S)

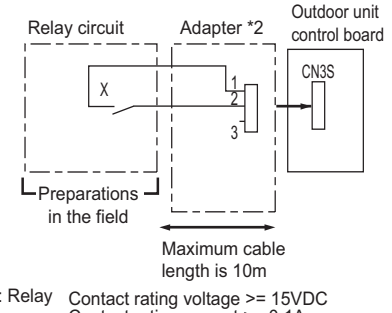

- X : Relay Contact rating voltage >= 15VDC Contact rating current >= 0.1A Minimum applicable load =< 1mA at DC
- \*2. Optional part : PAC-SC36NA-E or field supply. Snow sensor : The outdoor fan runs when X is closed in stop mode or thermostat mode.

S-Series

(1) Step demand and Low noise mode (CN3D)

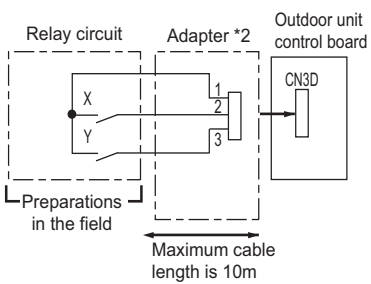

X,Y : Relay Contact rating voltage >= 15VDC Contact rating current >= 0.1A Minimum appicable load =< 1mA at DC

\*2. Optional part : PAC-SC36NA-E or field supply. PUMY-P112-140YKM2/VKM2: DipSW9-2 ON (Step demand only) PUMY-P200YKM: DipSW2-6 ON (Step demand only)

|   |     | )    | X   |
|---|-----|------|-----|
|   |     | OFF  | ON  |
| Y | OFF | 100% | 75% |
|   | ON  | 0%   | 50% |

\*They are rough values. DipSW9-2 OFF (Low noise mode)

| Х     | Low noise mode |  |
|-------|----------------|--|
| OPEN  | OFF            |  |
| SHORT | ON             |  |

# (3) Autochangeover (CN3N)

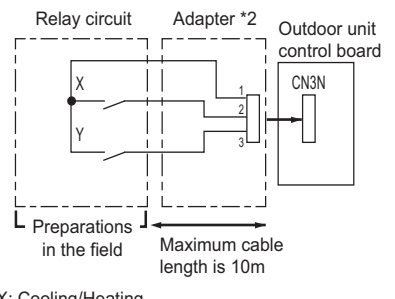

X: Cooling/Heating

- Y: Validity/Invalidity of X
- X, Y: Relay Contact rating voltage >= 15VDC Contact rating current >= 0.1A Minimum applicable load =< 1mA at DC

\*2. Optional part : PAC-SC36NA-E or field supply.

|   |     | Х       |         |  |
|---|-----|---------|---------|--|
|   |     | OFF     | ON      |  |
| Y | OFF | Nor     | mal     |  |
|   | ON  | Cooling | Heating |  |

(2) Low noise mode PUMY-P112-140YKM3/VKM3 (CN3D + DipSW9-2 OFF) PUMY-P200YKM1 (CN3D + DipSW2-6 OFF)

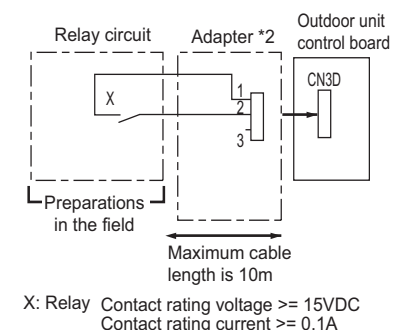

X: Relay Contact rating voltage >= 15VDC Contact rating current >= 0.1A Minimum applicable load =< 1mA at DC \*2. Optional part: PAC-SC36NA-E or field supply.

Low noise mode: The sound pressure level is reduced by controlling the maximum fan frequency and compressor frequency.

-Note-

The sound pressure level can not be reduced, when neither the fan frequency nor the compressor frequency are maximum.

# 4-3. WY/WR2-Series

CITY MULTI system can be monitored or controlled with signal to/from the outside as every control board of Indoor unit or heat source unit has input/output signal connectors. Independent control to the individual Indoor or heat source can be carried out by using these connectors. Yet, for large-scale control, MELANS would be much easier. When using input/output connectors, a dedicated adapter (optional part) and a relay circuit needed to be prepared by the site. Following are some typical example.

Table 4-3-1. Control can be achieved by using heat source input/output connectors.

| E                                  | Usere                                                                                                    | Using connector |      | Oliveral                 | Onting                                          |  |
|------------------------------------|----------------------------------------------------------------------------------------------------|-----------------|------|--------------------------|-------------------------------------------------|--|
| Function                           | Usage                                                                                                    | PQHY            | PQRY | Signai                   | Option                                          |  |
| Demand                             | Prohibiting cooling/heating operation (thermo OFF) by an external input to the heat source unit.<br>* It can be used as the demand control for each refrigerant system.                 | CN3D            | CN3D | Input<br>(level-signal)  | Adapter for external<br>input<br>(PAC-SC36NA-E) |  |
| Low noise mode                     | Performs a low noise operation of the heat source unit by an external input to the heat source unit.<br>* It can be used as the low noise operation device for each refrigerant system. |                 |      |                          | ,                                               |  |
| Pump Interlock signal input        | Forces the heat source unit to stop operation by receiving contact signals from<br>the pump interlock circuit                                                                           | TB8             | TB8  |                          |                                                 |  |
| Auto-changeover                    | Cooling/heating operation can be changed by an external input to the heat source unit.                                                                                                  | CN3N            | -    |                          | Adapter for external                            |  |
| Operation status of the compressor | How to extract signals from the heat source unit.<br>* It can be used as an operation status display device.                                                                            | CN51            | CN51 | Output<br>(level-signal) | output<br>(PAC-SC37SA-E)                        |  |
| Error status                       | * It can be used for an interlock operation with external devices.                                                                                                    |                 |      |                          |                                                 |  |
| Operation ON signal                |                                                                                                    | TB8             | TB8  |                          |                                                 |  |

\*1 For details, refer to 1) through 4) shown below.

\*2 Low noise mode is valid when Dip SW4-4 on the heat source unit is set to OFF. When DIP SW4-4 is set to ON, 4 levels of on-DEMAND are possible, using different configurations of low noise mode input and DEMAND input settings.

When 2 or more heat source units exist in one refrigerant circuit system, 8 levels of on-DEMAND are possible. When 3 heat source units exist in one refrigerant circuit system, 12 levels of on-DEMAND are possible.

\*3 For detailed drawing, refer to "4-4. Heat source unit input/output connector".

1) Table 4-3-2. SW4-4: OFF (Compressor ON/OFF, Low noise mode)

| CN3D 1-3P     | 2-level of on-Demand *4 |
|---------------|-------------------------|
| Open          | 100%(No Demand)         |
| Short-circuit | 0%                      |
|               |                         |
| CN3D 1-2P     | Low noise mode *5       |
| Open          | OFF                     |
| Short-circuit | ON                      |
|               |                         |

\*4 When SW4-4 on the heat source unit in one refrigerant circuit system is set to ON (4 levels or 8 levels or 12 levels of on- DEMAND), this function cannot be used. \*5 This function and the 4 levels or 8 levels on-DEMAND function can be used together. Input the order to CN3D 1-2P on the heat source unit whose SW4-4 is set to OFF.

2) When SW4-4 on one heat source unit in one refrigerant circuit system is set to ON (4 levels of on-DEMAND) (\*6)

| CN3D 1-3P                                                                                                | Open                                                                                                    |             |                           | Sh  | ort-circui        | it                                                                                                    |
|----------------------------------------------------------------------------------------------------|----------------------------------------------------------------------------------------------------|-------------|---------------------------|-----|-------------------|----------------------------------------------------------------------------------------------------|
| Open                                                                                                    | 100%                                                                                                    | (No DEMAND) |                           | 759 | %                 |                                                                                                    |
| Short-circuit                                                                                            | 0%                                                                                                    |             |                           | 509 | %                 |                                                                                                    |
| Note the following steps to be taken when using STEP DEMAND.<br>Example: When switching from 100% to 50% |                                                                                                    |             |                           |     |                   | If the demand settings are switched in the wrong order listed as the<br>wrong example above, the unit may go into thermo OFF mode. |
| Steps in DEMAND                                                                                          | <wrong></wrong>                                                                                                    | 100%        | $\rightarrow$ $\parallel$ | %   | $\rightarrow$ 50° | The percentage of the DEMAND listed in the table above is an approximate value based on the compressor volume and does not         |
| level setting                                                                                            | <correct< td=""><td>&gt; 100%</td><td><math>\rightarrow</math> (7</td><td>5%</td><td><math>\rightarrow</math> 50°</td><td>% necessarily correspond with the capacity.<br/>This function and the Low noise mode function cannot be used together.</td></correct<> | > 100%      | $\rightarrow$ (7          | 5%  | $\rightarrow$ 50° | % necessarily correspond with the capacity.<br>This function and the Low noise mode function cannot be used together.              |

3) When SW4-4 on the two heat source units in one refrigerant circuit system is set to ON (8 levels of on-DEMAND) (\*6,\*7)

| 8 levels of on-DEMAND | No.2 CN3D     |               |                  |               |      |               |  |  |
|-----------------------|---------------|---------------|------------------|---------------|------|---------------|--|--|
|                       | 1-2P          | Op            | ben              | Short-circuit |      |               |  |  |
| No.1 CN3D             | 1-2P          | 1-3P          | Open             | Short-circuit | Open | Short-circuit |  |  |
|                       | Open          | Open          | 100% (No DEMAND) | 50%           | 88%  | 75%           |  |  |
|                       |               | Short-circuit | 50%              | 0%            | 38%  | 25%           |  |  |
|                       | Short-circuit | Open          | 88%              | 38%           | 75%  | 63%           |  |  |
|                       |               | Short-circuit | 75%              | 25%           | 63%  | 50%           |  |  |

4) When SW4-4 on the all heat source units in one refrigerant circuit system is set to ON (12 levels of on-DEMAND) (\*7)

| 12 levels of |               | 1-2P          | Open |               |        |               |               |               |       |               |
|--------------|---------------|---------------|------|---------------|--------|---------------|---------------|---------------|-------|---------------|
| on-DEMAND    | NU.2 CINSD    | 1-3P          | Open |               |        |               | Short-circuit |               |       |               |
|              | No.3 CN3D     | 1-2P          | C    | pen           | Short- | circuit       | 0             | pen           | Short | -circuit      |
| No.1 CN3D    | 1-2P          | 1-3P          | Open | Short-circuit | Open   | Short-circuit | Open          | Short-circuit | Open  | Short-circuit |
|              | Open          | Open          | 100% | 67%           | 92%    | 84%           | 67%           | 34%           | 59%   | 50%           |
|              |               | Short-circuit | 67%  | 34%           | 59%    | 50%           | 34%           | 0%            | 25%   | 17%           |
|              | Short-circuit | Open          | 92%  | 59%           | 84%    | 75%           | 59%           | 25%           | 50%   | 42%           |
|              |               | Short-circuit | 84%  | 50%           | 75%    | 67%           | 50%           | 17%           | 42%   | 34%           |
|              |               | 1.05          | 1    |               |        |               |               |               |       |               |

| 12 levels of |               | 1-2P          | Short-circuit |               |               |               |      |               |               |               |  |
|--------------|---------------|---------------|---------------|---------------|---------------|---------------|------|---------------|---------------|---------------|--|
| on-DEMAND    | 110.2 01130   | 1-3P          |               | Open          |               |               |      | Short-circuit |               |               |  |
| No.3 CN3D    |               | 1-2P          | Open          |               | Short-circuit |               | Open |               | Short-circuit |               |  |
| No.1 CN3D    | 1-2P          | 1-3P          | Open          | Short-circuit | Open          | Short-circuit | Open | Short-circuit | Open          | Short-circuit |  |
|              | Open          | Open          | 92%           | 59%           | 84%           | 75%           | 84%  | 50%           | 75%           | 67%           |  |
|              |               | Short-circuit | 59%           | 25%           | 50%           | 42%           | 50%  | 17%           | 42%           | 34%           |  |
|              | Short-circuit | Open          | 84%           | 50%           | 75%           | 67%           | 75%  | 42%           | 67%           | 59%           |  |
|              |               | Short-circuit | 75%           | 42%           | 67%           | 59%           | 67%  | 34%           | 59%           | 50%           |  |

\*6 Input the order to CN3D on the heat source unit whose SW4-4 is set to ON.

\*7 CN3D of No. 1, 2, 3 can be selected arbitrary with the heat source unit whose SW4-4 is set to ON.

#### Table 4-3-3. Control can be achieved by using Indoor input/output connectors.

| Function                         | Usage                                                                                  | Using connector | Signal         |
|----------------------------------|----------------------------------------------------------------------------------------|-----------------|----------------|
| Remote/Local switching *1        | Indoor group can be controlled ON/OFF by an ON/OFF switching or contact input to       | CN32            | Input          |
| ON/OFF *2*3                      | the connector of the head Indoor in an Indoor group.                                   |                 | (level-signal) |
|                                  | It can be interlocked with timer, door, window, or other equipment to "Force stopping" |                 |                |
| ON/OFF *2*3                      | Indoor group can be controlled ON/OFF by an external pulse signal input to the         | CN51            | Input          |
|                                  | connector of the head Indoor in an Indoor group.                                       |                 | (pulse-signal) |
| Demand                           | Indoor group can be controlled ON/OFF by an ON/OFF switching or contact input to       | CN52            | Input          |
|                                  | the connector of every Indoor in an Indoor group.                                      |                 | (pulse-signal) |
| Monitoring ON/OFF state          | Signal output from a head Indoor unit, presenting its Indoor group.                    | CN51            |                |
| Monitoring heating state         | It can be used for monitoring or interlock with other equipment purpose and so on.     | CN52            | Output         |
| Monitoring cooling/drying state  |                                                                                        | CN52            | ]              |
| Monitoring Error state           | Signal output from every Indoor unit, for monitoring Error or Thermo-off (fan) state.  | CN51            | Output         |
| Monitoring Thermo-OFF(fan) state | It can be used for monitoring or interlock with other equipment purpose and so on.     | CN52            |                |

\*1. When switching to Remote, control at Local remote controller will NOT be effective, but the "CENTRALLY CONTROLLED" is displayed.

\*2. MA or ME remote controller is needed for this function.

\*3. If using ON/OFF input function, Automatic-address-start-up can not be performed to start-up the system at commissioning.

\*4. If CITY MULTI use AE-200E/AE-50E/EW-50E/AG-150A/EB-50GU-J and PLC software to control the Indoor unit via its external input/output connectors, Dip Switch 1-9 and Dip Switch 1-10 should be set to ON.

In this case, the input/output connectors act as normal connectors, functions mentioned at Table 4-3-3. are no more available. Details are available at the PLC software Instruction Manual.

#### Table 4-3-4. ON/OFF control to each Indoor unit (group) by using Dip Switch 9 and 10 (SW1-9, SW1-10) of the Indoor unit.

| Function      | Operation on Indoor units                                                                        |     | Setting Dip Switch *1*4 |  |  |
|---------------|--------------------------------------------------------------------------------------------------|-----|-------------------------|--|--|
|               |                                                                                                  | 1-9 | 1-10                    |  |  |
| Auto ON       | All indoor units will turn ON and automatically resume to its previous mode after 5 minutes from | OFF | ON                      |  |  |
|               | power recovery.                                                                                  |     |                         |  |  |
| Auto recovery | Indoor unit recovers to its previous state (ON/OFF, mode) after 5 minutes from power recovery.   | ON  | OFF                     |  |  |
| All OFF       | Forced stopping regardless of Indoor units' state.                                               | OFF | OFF                     |  |  |
|               |                                                                                                  |     |                         |  |  |

\*1. The Dip Switch setting should be carried out on every Indoor unit in the group.

\*2. Heat source unit's power supply should NOT be cut. Otherwise, power supply to case heater of the compressor would be cut too, which may cause damage to the compressor.

\*3. Above method can not be applied to the power ON/OFF of the drain pump and humidifier equipment.

\*4. If CITY MULTI use AE-200E/AE-50E/EW-50E/AG-150A/EB-50GU-J and PLC software to control the Indoor unit via its external input/output connectors, Dip Switch 1-9 and Dip Switch 1-10 should be set to ON.

In this case, the input/output connectors act as normal connectors, functions mentioned at Table 4-3-4. are no more available.

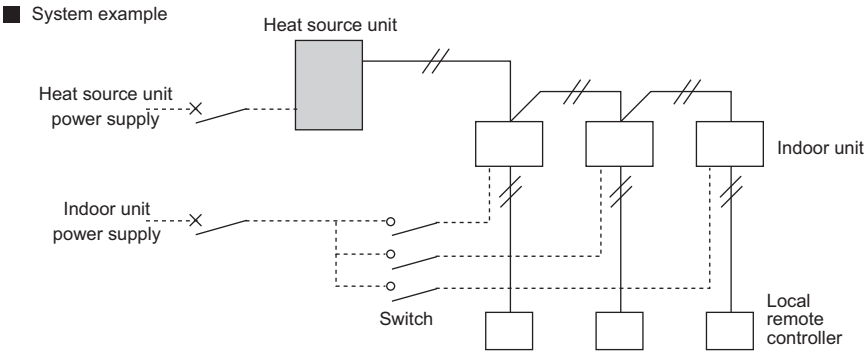

Restart of the CITY MULTI needs to be careful. When no power supply to the heat source unit, no power supply to the compressor case heater too. The compressor needed to be warmed up before running. When using above functions, power supply to the heat source unit should be ensured.

Table 4-3-5. How to use Remote/Local switching connector CN32

| State                           | Local remote controller display and operation                                         | CN32-SW-1                             | CN32-SW-2                        |
|---------------------------------|---------------------------------------------------------------------------------------|---------------------------------------|----------------------------------|
|                                 |                                                                                       | for Local/Remote<br>control switching | for Remote<br>"ON/OFF" operation |
| Local remote controller control | Operation is permitted                                                                | OFF                                   | OFF                              |
| Remote STOP                     | "CENTRALLY CONTROLLED" flashing, "ON/OFF" at local remote controller is not possible. | ON                                    | OFF                              |
| Remote START                    | "CENTRALLY CONTROLLED" flashing, "ON/OFF" at local remote controller is not possible. | ON                                    | ON                               |
|                                 |                                                                                       |                                       |                                  |

\* For details refer to CN32 in section "4-5. Indoor unit "-E" type input/output connector".

Table 4-3-6. Limitations to combining system controls

|   |   | Description                     |      | Control combining distant/local | Pulse ON/OFF | Power ON/OFF | Automatic recover |
|---|---|---------------------------------|------|---------------------------------|--------------|--------------|-------------------|
|   | 1 | Control combining distant/local | CN32 | -                               | X*1          | X*1          | X*1               |
| - | 2 | Pulse ON/OFF                    | CN51 |                                 | -            | 0            | 0                 |
|   | 3 | HA ON/OFF(JEMA)                 | CN51 |                                 |              | 0            | 0                 |
|   | 4 | Power ON/OFF                    | -    |                                 |              | -            | ×                 |
|   | 5 | Automotio recover               |      |                                 |              |              |                   |

\*1. Pulse ON/OFF, power ON/OFF and automatic recover can only be used when the remote/local setting CN32 is set to local. Therefore, always avoid this function when combining control.

CONTROLLER

# 4-4. Heat source unit input/output connector

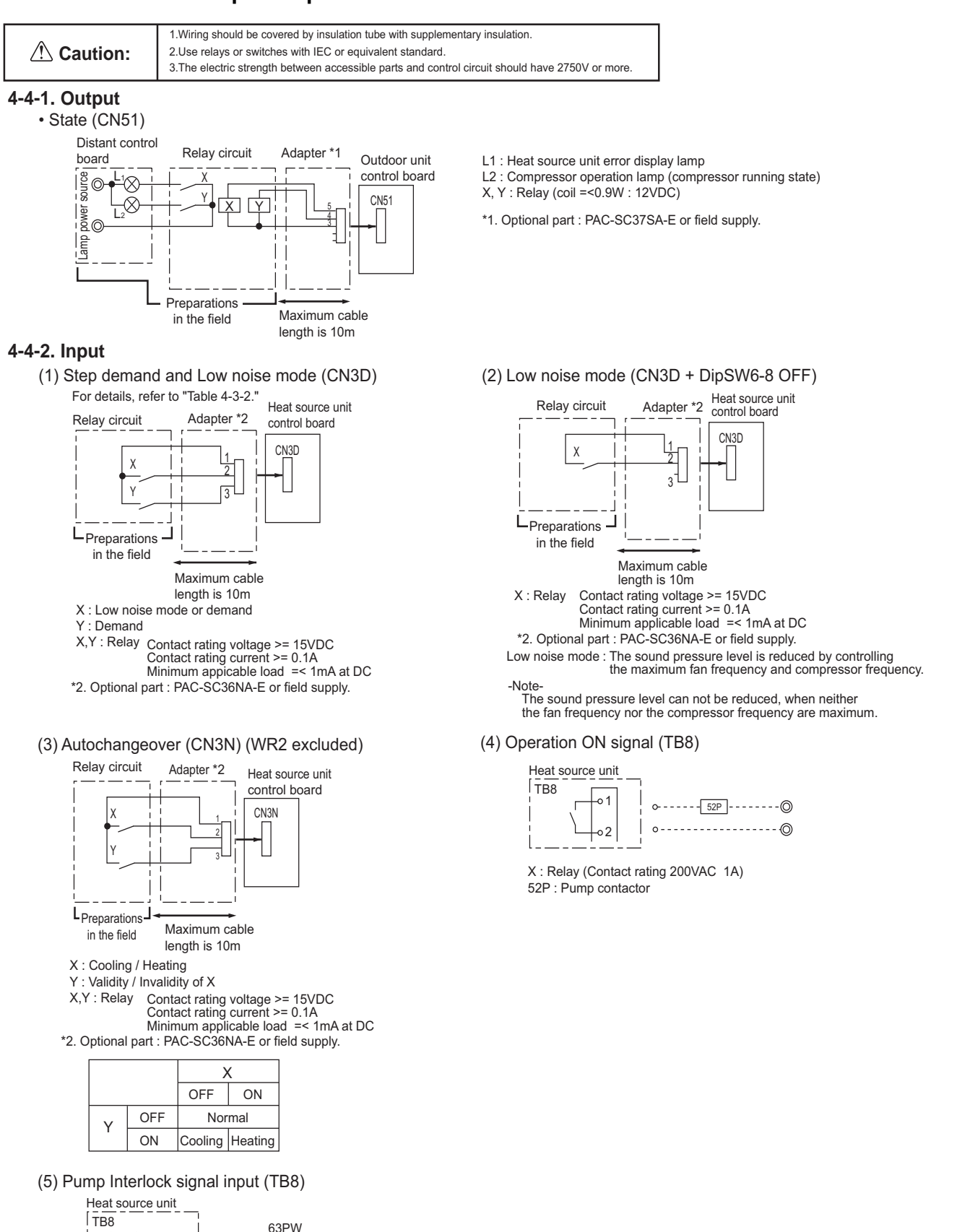

When connecting the pump interlock circuit to terminals 3 and 4 on TB8, remove the short-circuited wire.

0-

ο.

Short

wire

circuited

30

40

63PW : Pressure switch (Contact: Minimum applied load 5mA)

-1

In case the pump interlock circuit is connected

CONTROLLER

# 4-5. Indoor unit "-E" type input/output connector

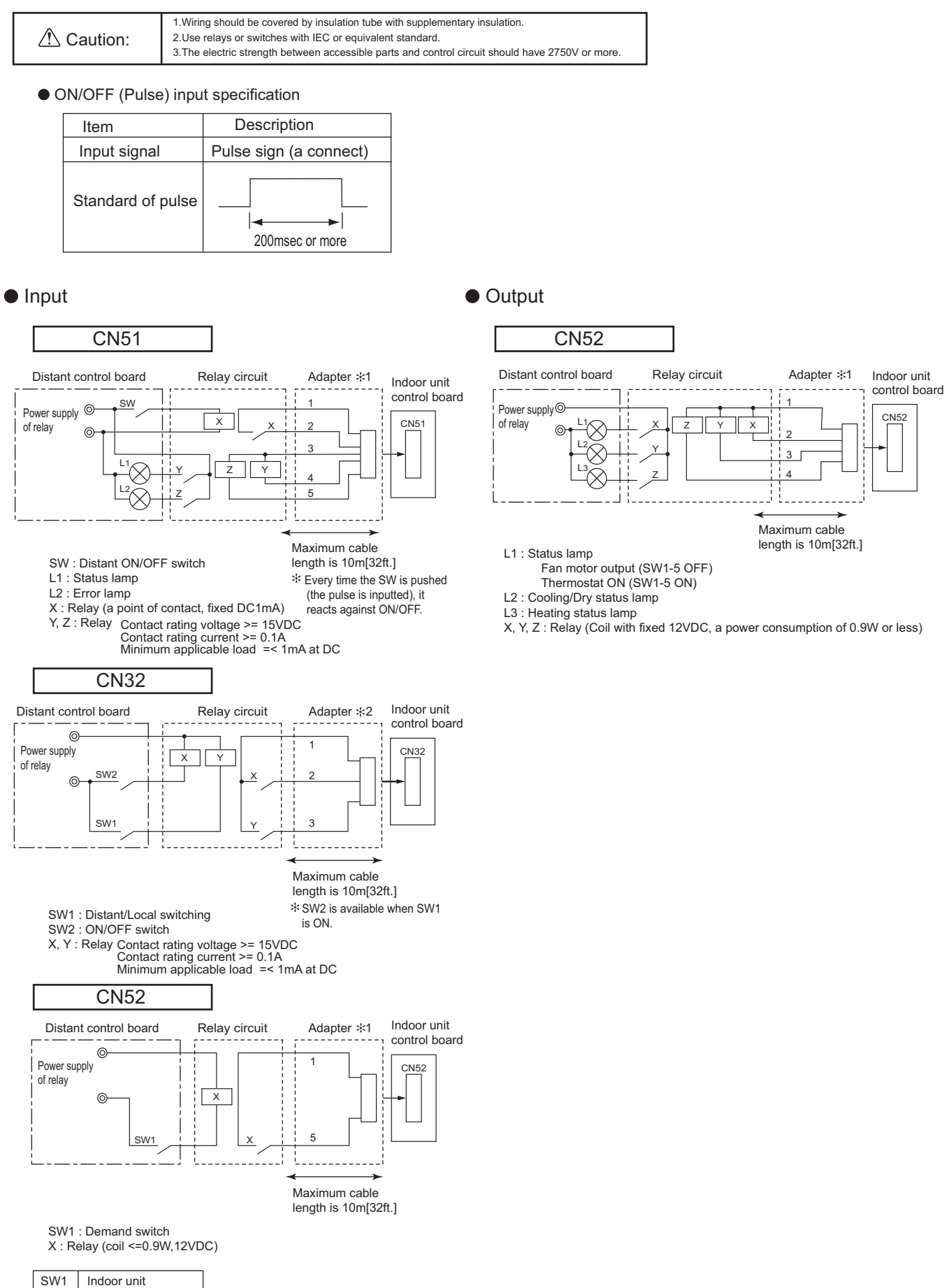

 SW1
 Indoor unit

 ON
 Forced thermo-OFF

 OFF
 Normal running

\* 1. Optional part : PAC-SA88HA-E or field supply

\* 2. Optional part : PAC-SE55RA-E or field supply

### ▲Warning

Do not use refrigerant other than the type indicated in the manuals provided with the unit and on the nameplate.

- Doing so may cause the unit or pipes to burst, or result in explosion or fire during use, repair, or at the time of disposal of the unit.

- It may also be in violation of applicable laws.

- MITSUBISHI ELECTRIC CORPORATION cannot be held responsible for malfunctions or accidents resulting from the use of the wrong type of refrigerant.

Our air conditioning equipment and heat pumps contain a fluorinated greenhouse gas, R32 or R410A.

# MITSUBISHI ELECTRIC CORPORATION

www.MitsubishiElectric.com